Toshiba Personal Computer Satellite P300 Maintenance Manual

# **TOSHIBA CORPORATION**

File Number 960-Q08

### Copyright

© 2003 by Toshiba Corporation. All rights reserved. Under the copyright laws, this manual cannot be reproduced in any form without the prior written permission of Toshiba. No patent liability is assumed with respect to the use of the information contained herein.

Toshiba Personal Computer Washington- Satellite A300 Maintenance Manual

First edition Feb 2008

#### Disclaimer

The information presented in this manual has been reviewed and validated for accuracy. The included set of instructions and descriptions are accurate for the Satellite P300 Series at the time of this manual's production. However, succeeding computers and manuals are subject to change without notice. Therefore, Toshiba assumes no liability for damages incurred directly or indirectly from errors, omissions, or discrepancies between any succeeding product and this manual.

#### Trademarks

Intel, Intel SpeedStep, Pentium and Celeron are trademarks or registered trademarks of Intel Corporation or its subsidiaries in the United States and other countries/regions.

Windows and Microsoft are registered trademarks of Microsoft Corporation.

Photo CD is a trademark of Eastman Kodak.

i Link is a trademark of Sony Corporation.

TruSurround XT, Trubass, Dialog Clarity, SRS and (•)symbol are trademarks of SRS Labs, Inc.

TruSurround XT technology is in corporated under license from SRS Labs, Inc.

Other trademarks and registered trademarks not listed above may be used in this manual.

## Preface

This maintenance manual describes how to perform hardware service maintenance for the Toshiba Personal Computer Satellite A300 Series.

The procedures described in this manual are intended to help service technicians isolate faulty Field Replaceable Units (FRUs) and replace them in the field.

### SAFETY PRECAUTIONS

Four types of messages are used in this manual to bring important information to your attention. Each of these messages will be italicized and identified as shown below.

**DANGER:** "Danger" indicates the existence of a hazard that could result in death or serious bodily injury, if the safety instruction is not observed.

**WARNING:** "Warning" indicates the existence of a hazard that could result in bodily injury, if the safety instruction is not observed.

*CAUTION:* "Caution" indicates the existence of a hazard that could result in property damage, if the safety instruction is not observed.

*NOTE:* "Note" contains general information that relates to your safe maintenance service.

Improper repair of the computer may result in safety hazards. Toshiba requires service technicians and authorized dealers or service providers to ensure the following safety precautions are adhered to strictly.

- □ Be sure to fasten screws securely with the right screwdriver. If a screw is not fully fastened, it could come loose, creating a danger of a short circuit, which could cause overheating, smoke or fire.
- □ If you replace the battery pack or RTC battery, be sure to use only the same model battery or an equivalent battery recommended by Toshiba. Installation of the wrong battery can cause the battery to explode.

The manual is divided into the following parts:

| Chapter 1  | Hardware Overview describes the Satellite A300 system unit and each FRU.                                                                                                    |  |  |
|------------|----------------------------------------------------------------------------------------------------|--|--|
| Chapter 2  | Troubleshooting Procedures explains how to diagnose and resolve FRU problems.                                                                                                    |  |  |
| Chapter 3  | Test and Diagnostics describes how to perform test and diagnostic operations for maintenance service.                                                                                                    |  |  |
| Chapter 4  | Replacement Procedures describes the removal and replacement of the FRUs.                                                                                                    |  |  |
| Appendices | The appendices describe the following: <ul> <li>Handling the LCD Module</li> <li>Describe the second second</li></ul> |  |  |
|            | Board layout D Pin assignments                                                                                                    |  |  |
|            | <ul> <li>Keyboard scan/character codes</li> </ul>                                                                                                    |  |  |
|            | <ul> <li>Key layout</li> </ul>                                                                                                    |  |  |
|            | Wiring diagrams                                                                                                    |  |  |
|            | BIOS Rewrite Procedures                                                                                                    |  |  |
|            | EC/KBC Rewrite Procedures                                                                                                    |  |  |

□ Reliability

#### Conventions

This manual uses the following formats to describe, identify, and highlight terms and operating procedures.

#### Acronyms

On the first appearance and whenever necessary for clarification acronyms are enclosed in parentheses following their definition. For example:

Read Only Memory (ROM)

#### Keys

Keys are used in the text to describe many operations. The key top symbol as it appears on the keyboard is printed in **boldface** type.

#### Key operation

Some operations require you to simultaneously use two or more keys. We identify such operations by the key top symbols separated by a plus (+) sign. For example, **Ctrl + Pause (Break)** means you must hold down **Ctrl** and at the same time press **Pause (Break)**. If three keys are used, hold down the first two and at the same time press the third.

#### User input

Text that you are instructed to type in is shown in the boldface type below:

#### **DISKCOPY A: B:**

#### The display

Text generated by the computer that appears on its display is presented in the typeface below:

```
Format complete
System transferred
```

# **Table of Contents**

## Chapter 1 Hardware Overview

| 1.1 | Features                             | 1  |
|-----|--------------------------------------|----|
| 1.2 | System Block Diagram                 | 6  |
| 1.3 | 2.5-inch Hard Disk Drive             | 11 |
| 1.4 | Optical Drive                        | 12 |
|     | 1.4.1DVD-ROM & CD-R/RW Drive         | 12 |
| 1.5 | Keyboard                             | 18 |
| 1.6 | TFT Color Display                    | 20 |
|     | 1.6.1 LCD Module with CCFL backlight | 20 |
|     | 1.6.2 CCFL Inverter Board            | 24 |
| 1.7 | Power Supply                         | 25 |
| 1.8 | Batteries                            | 26 |
|     | 1.8.1Main Battery                    | 26 |
|     | 1.8.2Battery Charging Control        | 27 |
|     | 1.8.3RTC battery                     | 28 |
| 1.9 | AC Adapter                           | 29 |

## Chapter 2 Troubleshooting Procedures

| 2.1 | Troubleshooting              |                     | 1 |
|-----|------------------------------|---------------------|---|
| 2.2 | Troubleshooting F            | owchart             | 3 |
| 2.3 | Power Supply Troubleshooting |                     | 8 |
|     | Procedure 1                  | Power Status Check  | 8 |
|     | Procedure 2                  | Error Code Check1   | 0 |
|     | Procedure 3                  | Connection Check1   | 1 |
|     | Procedure 4                  | Charging Check1     | 1 |
|     | Procedure 5                  | Replacement Check 1 | 3 |
| 2.4 | System Board Trou            | bleshooting1        | 4 |

| Procedure 1       | Message Check                                                                                                    | 15                                                                                                    |
|-------------------|----------------------------------------------------------------------------------------------------|----------------------------------------------------------------------------------------------------|
| Procedure 2       | Debugging Port Check                                                                                                    | 17                                                                                                    |
| Procedure 3       | Diagnostic Test Program Execution Check                                                                                                    |                                                                                                    |
| Procedure 4       | Replacement Check                                                                                                    |                                                                                                    |
| USB FDD Trouble   | shooting                                                                                                    |                                                                                                    |
| Procedure 1       | FDD Head Cleaning Check                                                                                                    |                                                                                                    |
| Procedure 2       | Diagnostic Test Program Execution Check                                                                                                    |                                                                                                    |
| Procedure 3       | Connector Check and Replacement Check                                                                                                    |                                                                                                    |
| 2.5" HDD Troubles | shooting                                                                                                    |                                                                                                    |
| Procedure 1       | Partition Check                                                                                                    |                                                                                                    |
| Procedure 2       | Message Check                                                                                                    | 30                                                                                                    |
| Procedure 3       | Format Check                                                                                                    |                                                                                                    |
| Procedure 4       | Diagnostic Test Program Execution Check                                                                                                    |                                                                                                    |
| Procedure 5       | Connector Check and Replacement Check                                                                                                    | 33                                                                                                    |
| Keyboard Troubles | hooting                                                                                                    |                                                                                                    |
| Procedure 1       | Diagnostic Test Program Execution Check                                                                                                    |                                                                                                    |
| Procedure 2       | Connector Check and Replacement Check                                                                                                    | 35                                                                                                    |
| Touch pad Trouble | shooting                                                                                                    |                                                                                                    |
| Procedure 1       | Diagnostic Test Program Execution Check                                                                                                    |                                                                                                    |
| Procedure 2       | Connector Check and Replacement Check                                                                                                    | 37                                                                                                    |
|                   | Procedure 1<br>Procedure 2<br>Procedure 3<br>Procedure 4<br>USB FDD Trouble<br>Procedure 1<br>Procedure 2<br>Procedure 3<br>2.5" HDD Troubles<br>Procedure 1<br>Procedure 3<br>Procedure 3<br>Procedure 3<br>Procedure 3<br>Procedure 3<br>Procedure 1<br>Procedure 1<br>Procedure 1<br>Procedure 1<br>Procedure 1<br>Procedure 1<br>Procedure 1<br>Procedure 2 | Procedure 1Message CheckProcedure 2Debugging Port CheckProcedure 3Diagnostic Test Program Execution CheckProcedure 4Replacement CheckProcedure 1FDD Head Cleaning CheckProcedure 2Diagnostic Test Program Execution CheckProcedure 3Connector Check and Replacement CheckProcedure 1Partition CheckProcedure 3Format CheckProcedure 1Partition CheckProcedure 2Message CheckProcedure 3Format CheckProcedure 4Diagnostic Test Program Execution CheckProcedure 5Connector Check and Replacement CheckProcedure 4Diagnostic Test Program Execution CheckProcedure 5Connector Check and Replacement CheckProcedure 1Diagnostic Test Program Execution CheckProcedure 1Diagnostic Test Program Execution CheckProcedure 1Diagnostic Test Program Execution CheckProcedure 1Diagnostic Test Program Execution CheckProcedure 2Connector Check and Replacement CheckProcedure 1Diagnostic Test Program Execution CheckProcedure 2Connector Check and Replacement CheckProcedure 1Diagnostic Test Program Execution CheckProcedure 2Connector Check and Replacement CheckProcedure 1Diagnostic Test Program Execution CheckProcedure 2Connector Check and Replacement CheckProcedure 2Connector Check and Replacement Check |

| 2.9  | Display Troubleshooting |                                         |    |
|------|-------------------------|-----------------------------------------|----|
|      | Procedure 1             | External Monitor Check                  |    |
|      | Procedure 2             | Diagnostic Test Program Execution Check |    |
|      | Procedure 3             | Connector and Cable Check               |    |
|      | Procedure 4             | Replacement Check                       | 40 |
| 2.10 | Optical Disk Drive      | Troubleshooting                         | 41 |
|      | Procedure 1             | Diagnostic Test Program Execution Check | 41 |
|      | Procedure 2             | Connector Check and Replacement Check   | 41 |
| 2.11 | Modem Troublesho        | poting                                  | 43 |
|      | Procedure 1             | Diagnostic Test Program Execution Check | 43 |
|      | Procedure 2             | Connector Check and Replacement Check   | 43 |
| 2.12 | LAN Troubleshoot        | ing                                     | 46 |
|      | Procedure 1             | Diagnostic Test Program Execution Check | 46 |
|      | Procedure 2             | Connector Check and Replacement Check   | 46 |
| 2.13 | Wireless LAN Trop       | ubleshooting                            | 47 |
|      | Procedure 1             | Transmitting-Receiving Check            | 47 |
|      | Procedure 2             | Antennas' Connection Check              | 48 |
|      | Procedure 3             | Replacement Check                       | 49 |
| 2.14 | Sound Troubleshoo       | oting                                   | 50 |
|      | Procedure 1             | Connector Check                         | 50 |
|      | Procedure 2             | Replacement Check                       | 51 |
| 2.15 | Fingerprint Trouble     | eshooting                               | 52 |
|      | Procedure 1             | Diagnostic Test Program Execution Check | 52 |
|      | Procedure 2             | Connector Check and Replacement Check   | 52 |
| 2.15 | Bluetooth Troubles      | shooting                                | 53 |
|      | Procedure 2             | Connector Check and Replacement Check   | 53 |
|      |                         |                                         |    |

# Chapter 3 Test Program for Field

| 3.1 | Tests and Diagnostics Software Overview | 3-3    |
|-----|-----------------------------------------|--------|
| 3.2 | Executing the Diagnostic Test           | 3-4    |
| 3.3 | Subtest names                           | 3-8    |
| 3.4 | System Test                             | . 3-11 |

| 3.5  | Memory Test                        |
|------|------------------------------------|
| 3.6  | Keyboard Test                      |
| 3.7  | Display Test                       |
| 3.8  | Floppy Disk Test                   |
| 3.9  | Hard Disk Test                     |
| 3.10 | Real Time Clock Test               |
| 3.11 | Cache Memory Test                  |
| 3.12 | High Resolution Display Test       |
| 3.13 | Multimedia Test                    |
| 3.14 | MEMORY2 Test                       |
| 3.15 | Error Codes and Error Status Names |
| 3.16 | Running Test                       |
| 3.17 | DMI INFORMATION                    |
|      | 3.17.1 Check DMI Information 3-55  |
|      | 3.17.2 Write DMI Information3-55   |
| 3.18 | Log Utilities                      |
|      | 3.18.1 Operations                  |
| 3.19 | System Configuration               |
| 3.20 | Running Test Edit Item             |
|      | 3.20.1 Function Description        |
|      | 3.20.2 Operation Description       |

| 3.21 | Common Tests an Operation           | 3-62 |
|------|-------------------------------------|------|
|      | 3.21.1 How to operate a window      | 3-62 |
|      | 3.21.2 How to Stop the Test Program | 3-62 |
|      | 3.21.3 Test Status Screen           | 3-62 |
|      | 3.21.4 Test Stop Display            | 3-64 |

|       | 3.21.5 How to enter data                             | 3-64 |
|-------|------------------------------------------------------|------|
| Chapt | ter 4 Replacement Procedures                         |      |
| 4.1   | Overview                                             |      |
|       | Safety Precautions                                   |      |
|       | Before You Begin                                     |      |
|       | Disassembly Procedure                                |      |
|       | Assembly Procedure                                   |      |
|       | Tools and Equipment                                  |      |
|       | Screw Tightening Torque                              |      |
|       | Grip Color                                           |      |
|       | Screw Notation                                       |      |
| 4.2   | Battery pack                                         |      |
| 4.3   | PC card                                              |      |
| 4.4   | HDD(main HDD)                                        |      |
| 4.5   | HDD(second HDD)                                      |      |
| 4.6   | Wireless LAN card                                    |      |
| 4.7   | Memory module                                        |      |
| 4.8   | Keyboard                                             |      |
| 4.9   | Optical disk drive                                   |      |
| 4.10  | Display assembly                                     |      |
| 4.11  | Cover assembly                                       |      |
| 4.12  | Touch pad                                            |      |
| 4.13  | USB board                                            |      |
| 4.14  | System board                                         | 4-46 |
| 4.15  | CPU                                                  | 4-49 |
| 4.16  | LCD unit / FL inverter                               |      |
| 4.17  | Application for grease(Denka FCR-AS) on North Bridge | 4-57 |

# Appendices

| Appendix A | Handling the LCD Module       | A-1 |
|------------|-------------------------------|-----|
| Appendix B | Board Layout                  | B-1 |
| Appendix C | Pin Assignments               | C-1 |
| Appendix D | Keyboard Scan/Character Codes | D-1 |
| Appendix E | Key Layout                    | E-1 |
| Appendix F | Wiring Diagrams               | F-1 |
| Appendix G | BIOS Rewrite Procedures       | G-1 |
| Appendix H | EC/KBC Rewrite Procedures     | H-1 |
| Appendix I | Reliability                   | I-1 |
|            |                               |     |

**Chapter 1** 

# **Hardware Overview**

# Chapter 1 Contents (Intel Platform)

| 1.1    | Feature | es                                    | 1  |
|--------|---------|---------------------------------------|----|
| 1.2    | System  | n Block Diagram                       | 5  |
| 1.3    | 2.5-inc | ch Hard Disk Drive                    | 9  |
| 1.4    | Optical | l Drive (DVD Super Multi Drive)       | 13 |
| 1.5    | Keyboa  | ard                                   | 16 |
| 1.6    | TFT C   | olor Display                          | 18 |
|        | 1.6     | LCD Module with CCFL backlight        | 18 |
|        | 1.6     | 5.2 CCFL Inverter Board               | 22 |
| 1.7    | Power   | Supply                                | 23 |
| 1.8    | Batteri | es                                    | 24 |
|        | 1.8     | B.1 Main Battery                      | 24 |
|        | 1.8     | B.2 Battery Charging Control          | 25 |
|        | 1.8     | 8.3 RTC battery                       | 26 |
| 1.9    | AC Ad   | lapter                                | 27 |
| Figure | es      |                                       |    |
| Figure | 1-1     | Front of the computer                 | 4  |
| Figure | 1-2     | System block diagram for AMD Platform | 5  |
| Figure | 1-3     | 2.5-inch HDD                          | 9  |
| Figure | 1-4     | DVD Super Muti drive                  | 13 |
| Figure | 1-5     | Keyboard for US style                 | 16 |
| Figure | 1-6     | Keyboard for UK style                 | 16 |
| Figure | 1-7     | Keyboard for JP style                 | 17 |
| Figure | 1-8     | LCD module (LG-Philips)               | 18 |
| Figure | 1-9     | LCD module (AUO)                      | 19 |
| Figure | 1-10    | LCD module (CMO)                      | 20 |
| Figure | 1-11    | LCD module (SAMSUNG)                  | 21 |

## Tables

| Table 1-1  | 2.5-inch HDD dimensions                   | 9  |
|------------|-------------------------------------------|----|
| Table 1-2  | 2.5-inch HDD dimensions                   | 10 |
| Table 1-3  | 2.5-inch HDD specifications               | 11 |
| Table 1-4  | DVD Super Multi drive outline dimensions  | 13 |
| Table 1-5  | DVD Super Multi drive specifications      | 14 |
| Table 1-6  | LCD module specifications                 | 21 |
| Table 1-7  | FL inverter board specifications          | 22 |
| Table 1-8  | Power supply output rating                | 23 |
| Table 1-9  | Battery specifications                    | 24 |
| Table 1-10 | Time required for charges of main battery | 25 |
| Table 1-11 | Data preservation time                    | 25 |
| Table 1-12 | Time required for charges of RTC battery  | 26 |
| Table 1-13 | AC adapter specifications                 | 27 |

## 1.1 Features

The Satellite P300 Satellite Pro P300 (Intel Platform) series are 2 spindle PCs running Intel® Core Duo Processor T8100 (800MHz) or higher Intel® Core Duo Processor T9300 (800MHz) or higher. Intel® Pentium Dual Processor T2330 or higher. Intel® Celeron 540 Processor or higher. Intel® Core<sup>TM</sup>2 Duo Processor (667MHz) T5450 or higher.

The features are listed below.

Microprocessor

Microprocessor that is used will be different by the model. It supports processors as follows:

#### Intel Core2 Duo Processor

| FSB : 667 MHz      | T5550(1.83GHz) |
|--------------------|----------------|
|                    | T5750(2.0GHz)  |
|                    | T5850(2.16GHz  |
| FSB: 800MHz        | T8100(2.10GHz) |
|                    | T8300(2.40GHz) |
|                    | T9300(2.5GHz)  |
|                    | T9500(2.6GHz)  |
| Intel Pentium Dual |                |
| FSB :533GHz        | T2330(1.6GHz)  |
|                    | T2370(1.73GHz) |
|                    | T2390(1.86GHz) |
| Intel Celeron      |                |
| FSB : 533 GHz      | 540(1.86GHz)   |
|                    | 550(2.0GHz)    |
|                    | 560(2.13GHz)   |
|                    | 570(2.26GHz)   |
|                    |                |

#### Memory

Two DDRII SO-DIMM (667MHz specification compliant) used can be up to 4GB (but 2GB for GL960) which can be upgraded through Memory Module Slot.

Maximum upgradeable system memory may depend on the model

#### VRAM

Shared with System RAM for Intel GM965, PM965, GL960, GM965 + ATI

M82XT Graphic card:64MB,128MB,256MB.

HDD(First/Second Hard Drive - SATA)

160GB, 200GB, 250GB, 300GB, internal drives. 2.5 inch x 9.5mm height.

USB FDD (Option)

Toshiba external USB FDD for option

#### Display

#### LCD

17-inch, 1,440 (H) x 900 (V) WXGA+ 262,144 colors + CCFL, High-brightness, amorphous silicon TFT color display..

#### CRT

Supported via a RGB connector.

#### Keyboard

Toshiba keyboard module has (104/105/109 keys) with three LEDs design, Support Windows keys & Application keys. Multi-langue support.

#### New Dummy card slot

The new card slot (dummy card) accommodates one 5mm Type II card. The slot support 16-bit PC cards.

#### Optical devices

A DVD Super Multi drive is equipped.

Battery

The RTC battery is equipped inside the computer.

It is good with no external power source for 1month on average.

The main battery is a detachable lithium ion battery.

6 cell Li-Ion 10.8v/4000mAh 9 cell Li-Ion 10.8v/6000mAh

USB (Universal Serial Bus)

3 USB ports are provided. The ports comply with the USB2.0 standard, which enables data transfer speeds 40 times faster than USB1.1 standard. USB1.1 is also supported.

Sound system

Internal stereo speaker, Internal MIC (Option) external monaural microphone connector, stereo headphone connector.

Wireless LAN

The wireless LAN is equipped on the mini card slot.

LAN/MODEM

Connectors for LAN and Modem are separately mounted.

#### 1394

One 1394 port is equipped.

Multiple Digital Media Card Slot

XD/MS/MS pro/SD/MMC are supported

#### Bluetooth

USB Bluetooth Module standard Ver 2.1 & EDR(Enhanced Data Rate) equipped

Security

Kensington Lock,

Fingerprint – Enhanced Lock is also equipped.

HDD Password

3D Accelerometer for HDD

# Front with the display open

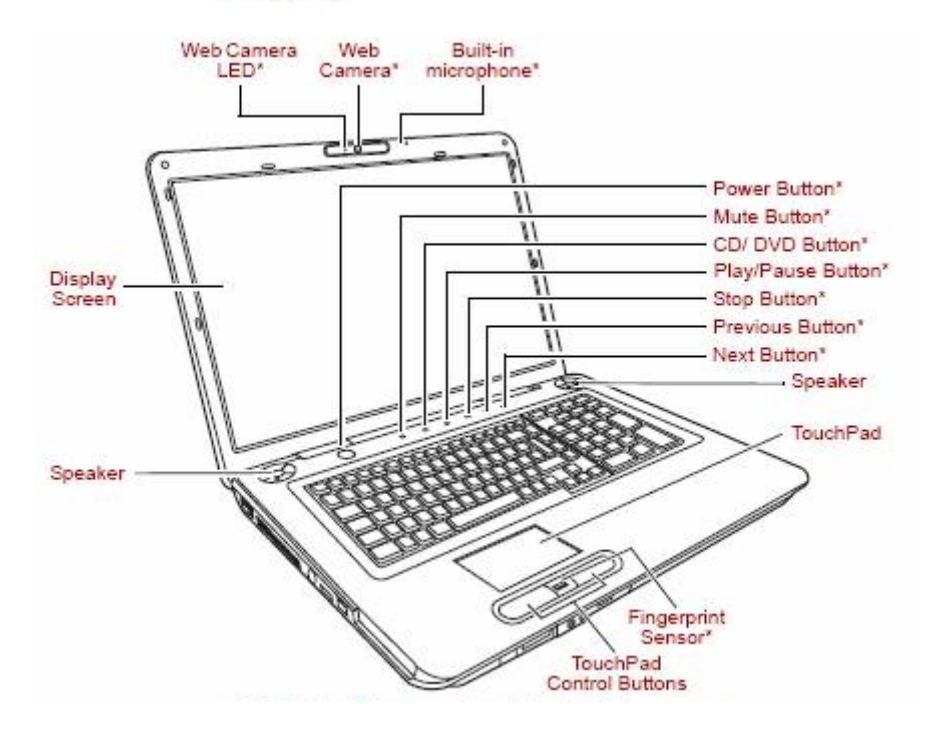

Figure 1-1 Front of the computer

# 1.2 System Block Diagram

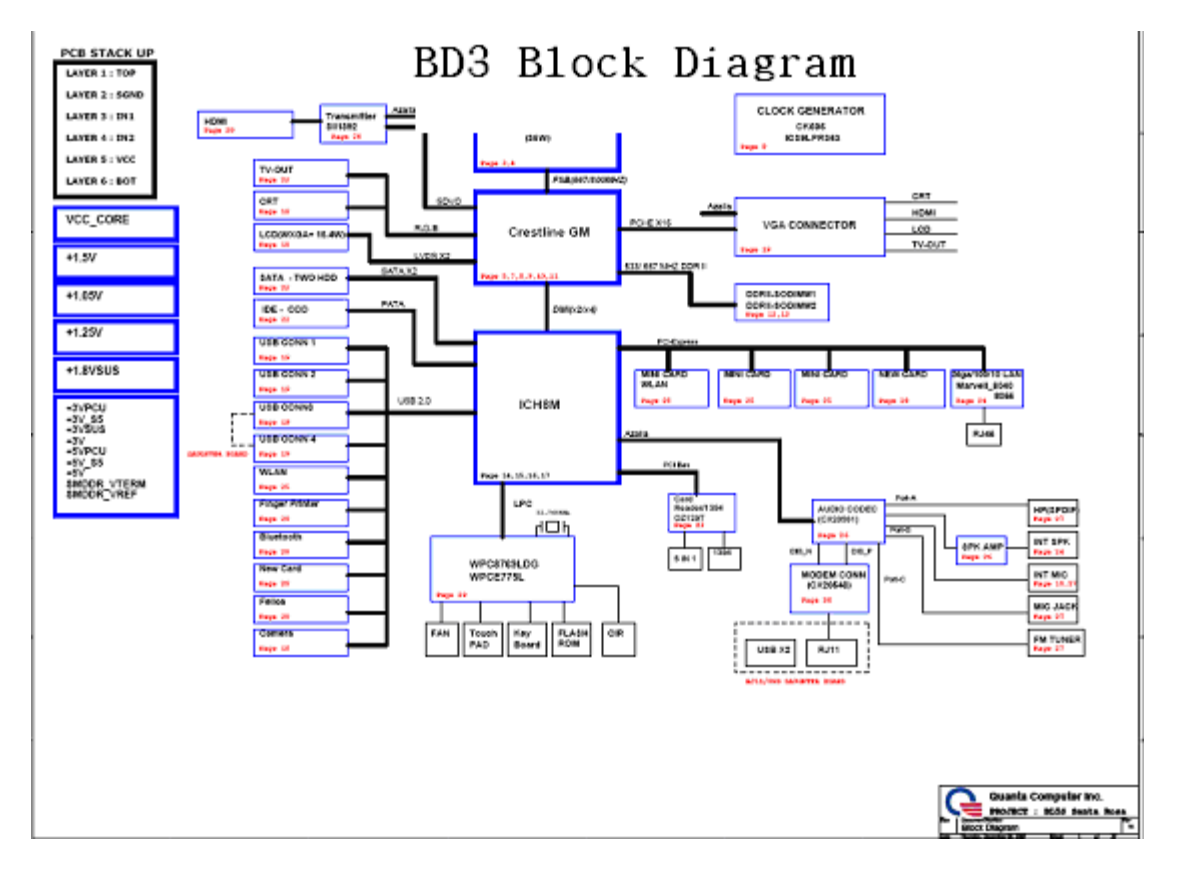

Figure 1-2 shows the system block diagram.

Figure 1-2 System block diagram for Intel Platform

The PC contains the following components.

CPU

Intel Core2 Duo Processor

| FSB : 667 MHz      | T5550(1.83GHz)                  |
|--------------------|---------------------------------|
|                    | T5750(2.0GHz)                   |
|                    | T5850(2.16GHz                   |
| FSB: 800MHz        | T8100(2.10GHz)                  |
|                    | T8300(2.40GHz)                  |
|                    | T9300(2.5GHz)<br>T9500(2.6GHz)  |
| Intel Pentium Dual |                                 |
| FSB :533GHz        | T2330(1.6GHz)<br>T2370(1.73GHz) |
|                    | T2390(1.86GHz)                  |
| Intel Celeron      |                                 |
| FSB : 533 GHz      | 540(1.86GHz)                    |
|                    | 550(2.0GHz)                     |
|                    | 560(2.13GHz)                    |
|                    | 570(2.26GHz)                    |

#### Memory

Two memory slots capable of accepting DDRII-SDRAM 512MB,1GB or 2GB memory modules for a maximum of 4GB(2GB for GL960).

- 200-pin SO-DIMM
- 1.8V operation

BIOS ROM (Flash memory)

• 8Mbit

Chipset (Santa Rosa Platform)

This gate array has the following elements and functions.

- North Bridge (Intel PM965,GM965/GL960)
  - Celeron processor System Bus support
  - DRAM Controller : DDRII 533/667/800 support
  - DMI
  - 1299-ball 35 x 35mm Mirco FC-BGA Package
- South Bridge (Intel 82801HBM ICH8-M)
  - Direct Media Interface (DMI)
  - PCI Express
  - Serial ATA (SATA) Controller
  - PCI Interface
  - Low Pin count (LPC) interface
  - Serial Peripheral Interface (SPI)
  - DMA controller
  - Advanced Programmable Interrupt Controller (APIC)
  - USB Controllers
  - Gigabit Ethernet Controller
  - RTC
  - GPIO
  - Enhanced Power Management
  - SMBus 2.0
  - High Definition Audio Controller
  - 676-pin 31mmx31mm mBGA Package

Other main system chips

- Clock Generator (ICS951462AGLFT)
- EC/KBC (Support CIR : Winbond WPCE775CA0DG)
- EC/KBC (No Support CIR : Winbond WPCE775LA0DG)
- HD Audio (CONEXANT CX20561-12Z)
- Audio AMP (GMT G1441R51U)
- 1394/Card Reader controller (O2 OZ129TN)
- 10/100 LAN controller (Marvell 88E8040T-A0-NNC1C000)
- GIGA LAN controller (Marvell 88E8072-B1-NNC1C000)

Mini Card

Wireless LAN card (BTO)

5.4 GHz DSSS/OFDM LAN card is equipped. Conformity with IEEE 802.11b/g, IEEE 802.11 a/g/n and IEEE 802.11a/b/g..

#### MODEM (Conexant x 1)

Supported by on board Modem + DAA daughter card. Data and FAX transmission is available. Supports ITU-TV.90. The transfer speed of data receiving is 56kbps, of data sending is 33.6kbps and of FAX is 14.4kbps. Actual speed depends on the quality of the line used. Connected to telephone line through RJ11 MOD

## 1.3 2.5-inch Hard Disk Drive

A compact, high-capacity HDD with a height of 9.5mm. Contains a 2.5-inch magnetic disk and magnetic heads.

Figure 1-3 shows a view of the 2.5-inch HDD and Tables 1-1 and 1-2 list the specifications.

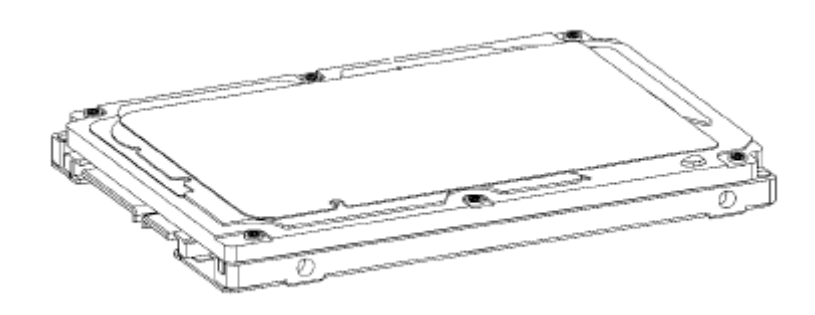

Figure 1-3 2.5-inch HDD

| Table 1-1 2.5-inch HDD dimension |
|----------------------------------|
|----------------------------------|

| Parameter |             | Standard value                |                          |                          |                          |                      |  |  |
|-----------|-------------|-------------------------------|--------------------------|--------------------------|--------------------------|----------------------|--|--|
|           |             | TOSHIBA<br>MK1246GS<br>X      | TOSHIBA<br>MK1646GS<br>X | TOSHIBA<br>MK2046GS<br>X | TOSHIBA<br>MK2546GS<br>X | TOSHIBA<br>MK3252GSX |  |  |
|           | Width (mm)  |                               |                          | 69.85 +/- 0.25           | 5                        |                      |  |  |
| Outline   | Height (mm) | 9.5                           |                          |                          |                          |                      |  |  |
| dimens    | Depth (mm)  | 100.2 +/- 0.25                |                          |                          |                          |                      |  |  |
|           | Weight (g)  | 97/98 97/98 101//102 101//102 |                          |                          |                          |                      |  |  |

| Parameter      |                | Standard value                                   |    |                      |  |  |  |
|----------------|----------------|--------------------------------------------------|----|----------------------|--|--|--|
|                |                | FUJITSUFUJITSUFUJITSUMHY2120BHMHY2160BHMHY2200BH |    | FUJITSU<br>MHY2250BH |  |  |  |
| Outline        | Width<br>(mm)  | 100                                              |    |                      |  |  |  |
| dimensi<br>ons | Height<br>(mm) | 9.5                                              |    |                      |  |  |  |
|                | Depth<br>(mm)  | 70                                               |    |                      |  |  |  |
|                | Weight<br>(g)  |                                                  | 10 | )1(Max)              |  |  |  |

| Parameter      |             | Standard value                                                                       |                |            |            |  |  |  |
|----------------|-------------|--------------------------------------------------------------------------------------|----------------|------------|------------|--|--|--|
|                |             | HITACHIHITACHIHITACHIHITACHIHTS542512k9SA0HTS542516k9SAHTS542520k9SAHTS54250000000A0 |                |            |            |  |  |  |
|                | Width (mm)  |                                                                                      | 69.85 +/- 0.25 |            |            |  |  |  |
| Outlin<br>e    | Height (mm) | 9.5                                                                                  |                |            |            |  |  |  |
| dimen<br>sions | Depth (mm)  | 100.2 +/- 0.25                                                                       |                |            |            |  |  |  |
|                | Weight (g)  | 95 (max.)                                                                            | 95 (max.)      | 102 (max.) | 102 (max.) |  |  |  |

Table 1-2 2.5-inch HDD dimensions

| Parameter |                | Standard value       |                                       |  |  |  |  |
|-----------|----------------|----------------------|---------------------------------------|--|--|--|--|
|           |                | FUJITSU<br>MHX2250BT | FUJITSUFUJITSUFUMHX2250BTMHX2300BTMHZ |  |  |  |  |
| Outline   | Width<br>(mm)  | 100                  |                                       |  |  |  |  |
| dimensi   | Height<br>(mm) | 12.5                 |                                       |  |  |  |  |
|           | Depth<br>(mm)  | 70.0                 |                                       |  |  |  |  |
|           | Weight<br>(g)  | 101(Max)             |                                       |  |  |  |  |

|                                                         | Specification                                                              |                          |                          |                          |                          |
|---------------------------------------------------------|----------------------------------------------------------------------------|--------------------------|--------------------------|--------------------------|--------------------------|
| Parameter                                               | TOSHIBA<br>MK1246G<br>SX                                                   | TOSHIBA<br>MK1646GS<br>X | TOSHIBA<br>MK2046G<br>SX | TOSHIBA<br>MK2546G<br>SX | TOSHIBA<br>MK3252G<br>SX |
| Storage size (formatted)                                | 120GB                                                                      | 160GB                    | 200GB                    | 250 GB                   | 320GB                    |
| Speed (RPM)                                             |                                                                            |                          | 5,400                    |                          |                          |
| Data transfer Rate<br>- To/From Media<br>- T0/From Host | 730Mbits Media 794Mt<br>730Mbits Media Medi<br>300MBytes Host 3GByt<br>Hos |                          |                          |                          |                          |
| bus transfer rate (MB/s)                                | 1.5Gbps(150MB/s)                                                           |                          |                          |                          |                          |
| Average random seek time<br>(read) (ms)                 | 12                                                                         |                          |                          |                          |                          |
| Power-on-to-ready (sec)                                 |                                                                            | 3.5                      | (typ)/9.5(Ma)            | <)                       |                          |

| Table 1-3 | 2.5-inch HDD | specifications |
|-----------|--------------|----------------|
|-----------|--------------|----------------|

| Specification                                           |                                                                |       |       |       |  |  |  |  |
|---------------------------------------------------------|----------------------------------------------------------------|-------|-------|-------|--|--|--|--|
| Parameter                                               | FUJITSUFUJITSUFUJITSUFUJITSUMHY2120BHMHY2160BHMHY2200BHMHY2250 |       |       |       |  |  |  |  |
| Storage size<br>(formatted)                             | 80GB                                                           | 120GB | 200GB | 250GB |  |  |  |  |
| Speed (RPM)                                             |                                                                | 5,4   | 00    |       |  |  |  |  |
| Data transfer Rate<br>- To/From Media<br>- T0/From Host | 84.6MB/s Max.<br>1.5Gbps (150MB/s)                             |       |       |       |  |  |  |  |
| bus transfer rate<br>(MB/s)                             | 1.5Gbps(150MB/s)                                               |       |       |       |  |  |  |  |
| Average random seek<br>time (read) (ms)                 | 12.0ms/14.0ms                                                  |       |       |       |  |  |  |  |
| Power-on-to-ready<br>(sec)                              | 4.0 (typ.)                                                     |       |       |       |  |  |  |  |

| Specification                                           |                                      |                                |        |                              |                                |  |
|---------------------------------------------------------|--------------------------------------|--------------------------------|--------|------------------------------|--------------------------------|--|
| Parameter                                               | HITACHI<br>HTS542512k9<br>SA00       | HITACHI<br>HTS542516k9S<br>A00 | нт     | HITACHI<br>S542520k9SA<br>00 | HITACHI<br>HTS542525k9SA0<br>0 |  |
| Storage size (formatted)                                | 120GB                                | 160GB                          |        | 200GB                        | 250GB                          |  |
| Speed (RPM)                                             |                                      |                                | 5,40   | 0                            |                                |  |
| Data transfer Rate<br>- To/From Media<br>- T0/From Host | 65.5MB/s 65.5MB/s<br>1.5Gbps 1.5Gbps |                                |        | 65.5MB/s<br>1.5Gbps          | 65.5MB/s<br>1.5Gbps            |  |
| bus transfer rate (MB/s)                                | 150 (MB/s                            |                                |        |                              |                                |  |
| Average random seek time (read) (ms)                    | 11                                   |                                |        |                              |                                |  |
| Power-on-to-ready (sec)                                 |                                      |                                | 3.5 se | ec                           |                                |  |

| Specification                                           |                                      |                      |       |  |  |  |
|---------------------------------------------------------|--------------------------------------|----------------------|-------|--|--|--|
| Parameter                                               | FUJITSU<br>MHX2250BT                 | FUJITSU<br>MHZ2400BT |       |  |  |  |
| Storage size<br>(formatted)                             | 250GB                                | 300GB                | 400GB |  |  |  |
| Speed (RPM)                                             |                                      | 2                    | 4,200 |  |  |  |
| Data transfer Rate<br>- To/From Media<br>- T0/From Host | 6 0 .8MB/s Max.<br>1.5Gbps (150MB/s) |                      |       |  |  |  |
| bus transfer rate<br>(MB/s)                             | 1.5Gbps (150MB/s)                    |                      |       |  |  |  |
| Average random seek<br>time (read) (ms)                 | 12.0ms/14.0ms                        |                      |       |  |  |  |
| Power-on-to-ready (sec)                                 | 4.0 (typ)                            |                      |       |  |  |  |

## 1.4 Optical drive (DVD Super Multi Drive)

The DVD Super Multi drive accommodates either 12 cm (4.72-inch) or 8 cm (3.15-inch) CD/DVD-ROM, CD-R/RW, DVD $\pm$ R/ $\pm$ RW and DVD-RAM. It is a high-performance drive that reads DVD-ROM at maximum 8-speed and CD at maximum 24-speed. Write speed of DVD $\pm$ R/ $\pm$ RW and DVD-RAM is different depending on the drive.

The DVD Super Multi drive is shown in Figure 1-4. The dimensions and specifications of the DVD Super Multi drive are described in Table 1-4, Table 1-5.

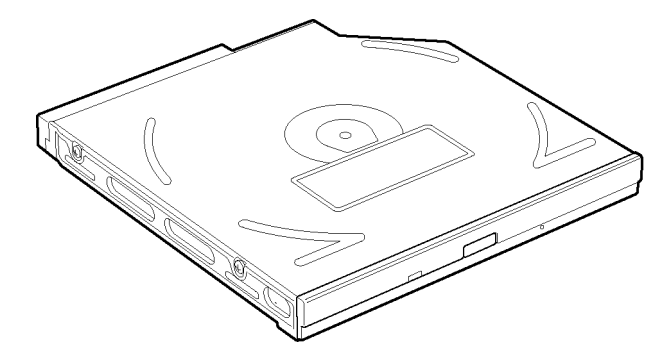

Figure 1-4 DVD Super Multi drive

| Table 1-4 DVD | Super M | ulti drive | outline | dimensions |
|---------------|---------|------------|---------|------------|
|               |         |            |         |            |

| Parameter |                | Standard Value |          |                 |                 |
|-----------|----------------|----------------|----------|-----------------|-----------------|
|           |                | TST            | TST      | PNR             | PNR             |
|           | Maker          | TS-<br>L632H   | TS-L632P | DVR-<br>KD08TBT | DVR-<br>KD08TBL |
| Outline   | Width<br>(mm)  | 122.4          | 122.4    | 128             | 128             |
| dimension | Height<br>(mm) | 12.7           | 12.7     | 12.7            | 12.7            |
|           | Depth<br>(mm)  | 126            | 126      | 134             | 134             |
|           | Mass<br>(g)    | 104            | 104      | 176.2           | 176.2           |

|                        |                              | Drive Specification                                                                                                    |                                                                                                    |                                                                                                    |                                                                                                    |
|------------------------|------------------------------|----------------------------------------------------------------------------------------------------|----------------------------------------------------------------------------------------------------|----------------------------------------------------------------------------------------------------|----------------------------------------------------------------------------------------------------|
| Param                  | neter                        | TST                                                                                                    | TST PNR                                                                                                    |                                                                                                    | PNR                                                                                                    |
|                        |                              | TS-L632H                                                                                                    | TS-L632P                                                                                                    | DVR-KD08TBT                                                                                                    | DVR-KD08TBL                                                                                                    |
|                        | Read (KB/s)                  | CD-ROM<br>3600 KB/s<br>CD-R<br>3600 KB/s<br>CD-RW<br>3600 KB/s<br>DVD-ROM(L)<br>10800 KB/s<br>DVD+/-R<br>Dual8100KB/s<br>DVD-RAM<br>6750 KB/s     | CD-ROM<br>3600 KB/s<br>CD-R<br>3600 KB/s<br>CD-RW<br>3600 KB/s<br>DVD-ROM(SL)<br>10800 KB/s<br>DVD+/-R Dual<br>8100 KB/s<br>DVD-RAM<br>6750 KB/s  | CDInner 1,545<br>Outer 3,600<br>(10.3-24XCAV mode<br>over16 Block<br>Transfer)DVD(single<br>Layer)Inner 4,455<br>Outer 10,800<br>(3.3X-8X CAV mode<br>Over16 Block<br>Transfer)DVD-RM<br>Inner 4,155<br>Outer 6,925<br>(3X-5XZone-CLV<br>mode Over16 Block<br>Transfer) | CDInner 1,545<br>Outer 3,600<br>(10.3-24X CAV mode<br>over16 Block Transfer)<br>DVD(single Layer)Inner<br>4,455<br>Outer 10,800<br>(3.3X-8X CAV mode<br>Over16 Block<br>Transfer)DVD-RAM<br>Inner 4,155<br>Outer 6,925<br>(3X-5XZone-CLV mode<br>Over16 Block Transfer) |
| Data transfer<br>speed | Write                        | CD-R<br>3600 KB/s<br>MS CD-RW<br>600 KB/s<br>HS CD-RW<br>1500 KB/s<br>US CD-RW<br>2400 KB/s<br>US+ CD-RW<br>Not Support<br>DVD+R/-R<br>10800 KB/s | CD-R<br>3600 KB/s<br>MS CD-RW<br>600 KB/s<br>HS CD-RW<br>1500 KB/s<br>US CD-RW<br>2400 KB/s<br>US+ CD-RW<br>Not Support<br>DVD+R/-R<br>10800 KB/s | CDInner 1,500<br>Outer 3,600<br>(24x Zone-CLV CD-R<br>write)DVD-RInner<br>2,700Outer 10,800<br>(8X Zone-CLV<br>write)DVD+R<br>Inner 3,240Outer<br>10,800(8X Zone-CLV<br>write)DVD-RAM<br>Inner 4,155Outer<br>6,925<br>(3X-5X Zone-CLV<br>write)                         | CDInner 1,500<br>Outer 3,600<br>(24x Zone-CLV<br>CD-R write)<br>DVD-R<br>Inner 2,700<br>Outer 10,800<br>(8X Zone-CLV write)<br>DVD+R<br>Inner 3,240<br>Outer 10,800<br>(8X Zone-CLV write)<br>DVD-RAM<br>Inner 4,155<br>Outer 6,925<br>(3X-5X Zone-CLV write)           |
|                        | ATAPI<br>interface<br>(MB/s) | MAX<br>33.2MB/s                                                                                                    | MAX<br>33.2MB/s                                                                                                    | 16.6(PIO<br>Mode4/MultiwordDM<br>A Mode2)<br>33.3(UltraDMAMode2                                                                                                    | 16.6(PIO<br>Mode4/MultiwordDMA<br>Mode2)<br>33.3(UltraDMA Mode2)                                                                                                    |
| Access time            | CD-ROM                       | 130 ms                                                                                                    | 130 ms                                                                                                    | Ave.140(CD-ROM<br>Mode1Disc is used)                                                                                                    | Ave.140(CD-ROM<br>Mode 1 Disc is used)                                                                                                    |
| (ms) (Random)          | DVD-ROM                      | 130 ms                                                                                                    | 130 ms                                                                                                    | Ave.150<br>(DVD-ROM Single<br>Layer Disc is used)                                                                                                    | Ave.150<br>(DVD-ROM Single<br>Layer Disc is use                                                                                                    |

## Table 1-5 DVD Super Multi drive specifications (1/4)

| Buffer memory         |     | 2 M                                                                                                    | 2 M                                                                                                    | 2 Mbytes                                                                                                    | 2 Mbytes                                                                                                    |
|-----------------------|-----|----------------------------------------------------------------------------------------------------|----------------------------------------------------------------------------------------------------|----------------------------------------------------------------------------------------------------|----------------------------------------------------------------------------------------------------|
| Supported disk format | CD  | 650MB CD-<br>ROMR(Rad<br>Only)<br>80mm<br>CD(Horizontal<br>Mount only)<br>800/700/650<br>CD-<br>Recordable<br>(Read & Write)<br>700/650 MB<br>CD-Rewritable<br>(Read & Write)<br>700/650 MB<br>High Speed<br>CD-Rewritable<br>(Read & Write)<br>700/650 MB<br>Ultra Speed<br>CD-Rewritable<br>(Read & Write)<br>Ultra+ Speed<br>CD-Rewritable<br>(Read Only) | 650MB CD-<br>ROMR(Read<br>Only)<br>80mm<br>CD(Horizontal<br>Mount only)<br>800/700/650<br>CD-<br>Recordable<br>(Read & Write)<br>700/650 MB<br>CD-Rewritable<br>(Read & Write)<br>700/650 MB<br>High Speed<br>CD-Rewritable<br>(Read & Write)<br>700/650 MB<br>Ultra Speed<br>CD-Rewritable<br>(Read & Write)<br>Ultra+ Speed<br>CD-Rewritable<br>(Read Only) | CD-ROM Mode1<br>CD-ROM XA Mode2<br>(form1, form2)<br>Photo CD ( single and<br>multiple session)<br>Video CD<br>CD-DA<br>CD-Extra<br>Mixed-CD<br>CD-Text<br>CD-R<br>CD-RW(Supports<br>AM2)<br>HSCD-RW(Supports<br>AM2)<br>USCD-RW(Supports<br>AM2)<br>USCD-RW(Supports<br>AM2)<br>US+CD-RW(Supports<br>AM2)(*Read only) | CD-ROM Mode1<br>CD-ROM XA Mode2<br>(form1, form2)<br>Photo CD ( single and<br>multiple session)<br>Video CD<br>CD-DA<br>CD-Extra<br>Mixed-CD<br>CD-Text<br>CD-R<br>CD-RW(Supports AM2)<br>HSCD-RW(Supports<br>AM2)<br>USCD-RW(Supports<br>AM2)<br>USCD-RW(Supports<br>AM2)<br>USCD-RW(Supports<br>AM2)(*Read only) |
|                       | DVD | 5/9/10/18 G<br>DVD-<br>Single/Dual<br>(PTP, OTP)<br>(Read Only)<br>4.7G DVD+-<br>R/RW (Read &<br>Write)<br>DVD+-R Dual<br>(Read & Write)<br>DVD-RAM<br>(Read<br>&Write)80mm<br>DVD                                                                                                    | 5/9/10/18<br>G DVD-<br>Single/Dual<br>(PTP, OTP)<br>(Read Only)<br>4.7G DVD+-<br>R/RW (Read &<br>Write)<br>DVD+-R Dual<br>(Read & Write)<br>DVD-RAM<br>(Read & Write)<br>80mm DVD                                                                                                    | DVD (DVD-5; Single<br>layer, Single side<br>4.7Gbytes)<br>DVD (DVD-9; Dual<br>layer, Single                                                                                                    | DVD (DVD-5; Single<br>layer, Single side<br>4.7Gbytes)<br>DVD (DVD-9; Dual<br>layer, Single                                                                                                    |

# 1.5 Keyboard

The Satellite P300 keyboard has two different kinds of placement, one is for JP style and the other is for US/UK style

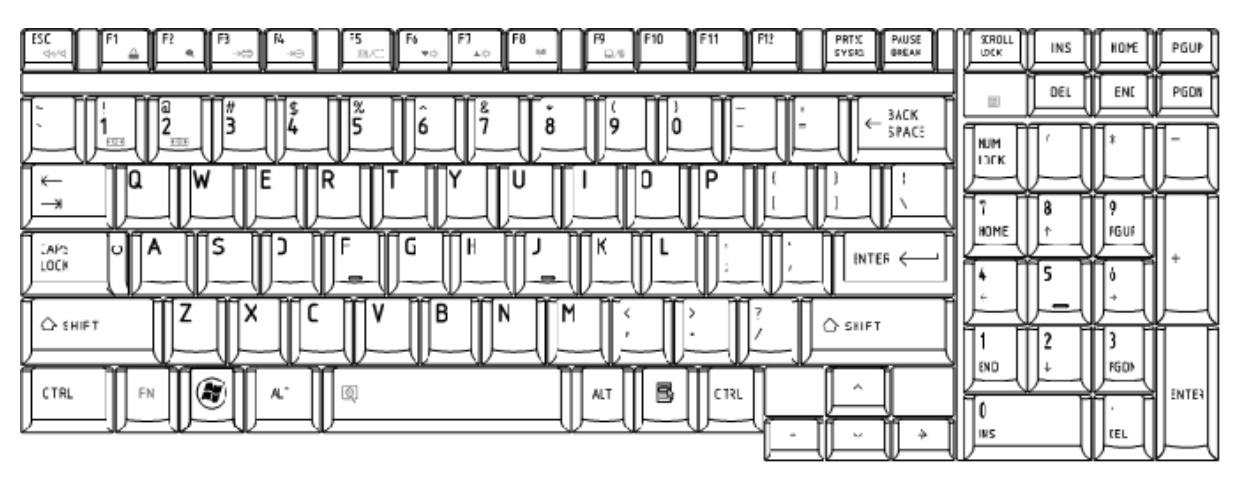

Figure 1-5 is a view of the keyboard for US style

Figure 1-5 Keyboard for US style

Figure 1-6 is a view of the keyboard for UK style.

|                                                                                                    | STROLL<br>DCK | NS | HUME | POUP  |
|----------------------------------------------------------------------------------------------------|---------------|----|------|-------|
| $\begin{bmatrix} -1 \\ -1 \end{bmatrix} \begin{bmatrix} 1 \\ 2 \end{bmatrix} \begin{bmatrix} 2 \\ -1 \end{bmatrix} \begin{bmatrix} 3 \\ -1 \end{bmatrix} \begin{bmatrix} 3 \\ -1 $ |               |    |      | PGDM  |
|                                                                                                    | ылы<br>Поск   | /  | *    | -     |
|                                                                                                    |               | 8  | 9    | A     |
|                                                                                                    |               |    |      | +     |
|                                                                                                    |               | Ľ  | ĿЦ   | Ш     |
|                                                                                                    | 1             | 2  | 3    |       |
|                                                                                                    |               |    |      | ENTER |
|                                                                                                    | 115           | (  | DEL  | Ш     |

Figure 1-6 Keyboard for UK style

| $\begin{array}{c c c c c c c c c c c c c c c c c c c $                                    |               | IKS       | HIME      | PEUP  |
|-------------------------------------------------------------------------------------------|---------------|-----------|-----------|-------|
|                                                                                           |               |           | END       | PGDN  |
|                                                                                           |               |           | *         | [-]]  |
| K−<br>TA3<br>− t C U T T T Y U I O P · I I I<br>− t C U T T T A A A A K 6 U @ - I O INTER | H-            |           | ┣ <u></u> | 片     |
|                                                                                           | HOME          | Ь         | PEUP      |       |
|                                                                                           | <b>4</b><br>← | 5         | 5<br>→    |       |
|                                                                                           | FT I          | 2         | 13        | F     |
|                                                                                           |               | ЬĻ        |           | ENTER |
|                                                                                           |               | $\square$ | 281       | Ш     |

Figure 1-7 is a view of the keyboard for JP style.

Figure 1-7 Keyboard for JP style

See Appendix E for details of the keyboard layout.

# 1.6 TFT Color Display

The SatelliteP300 and Satellite Pro 300 Panel use CCFL to control backlight.

## 1.6.1 LCD Module with CCFL Backlight

Figure 1-8 ~ 1-11 shows a view of the LCD module and Table 1-8 lists the specifications.

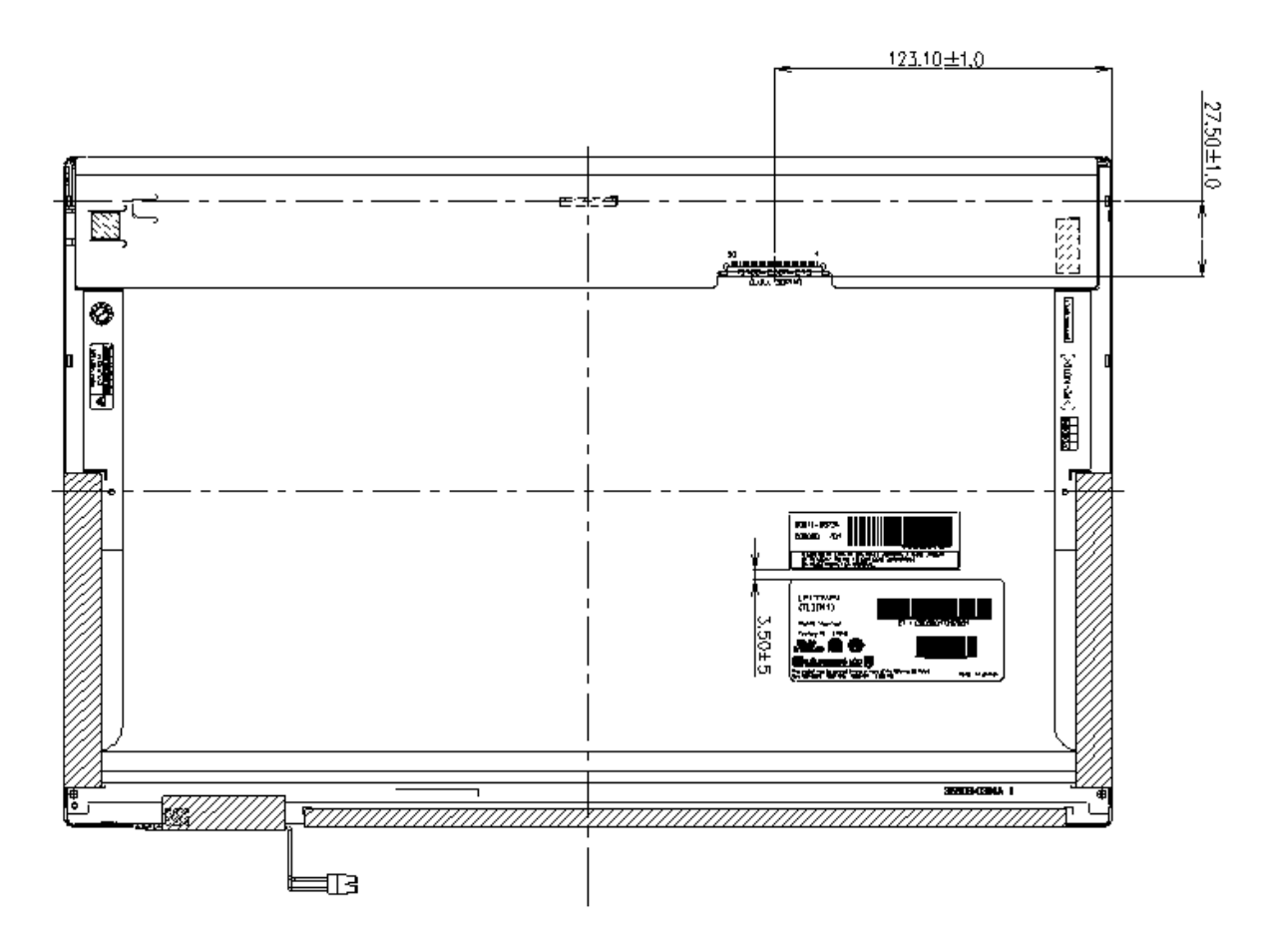

Figure 1-8 LG-Philips LCD Module

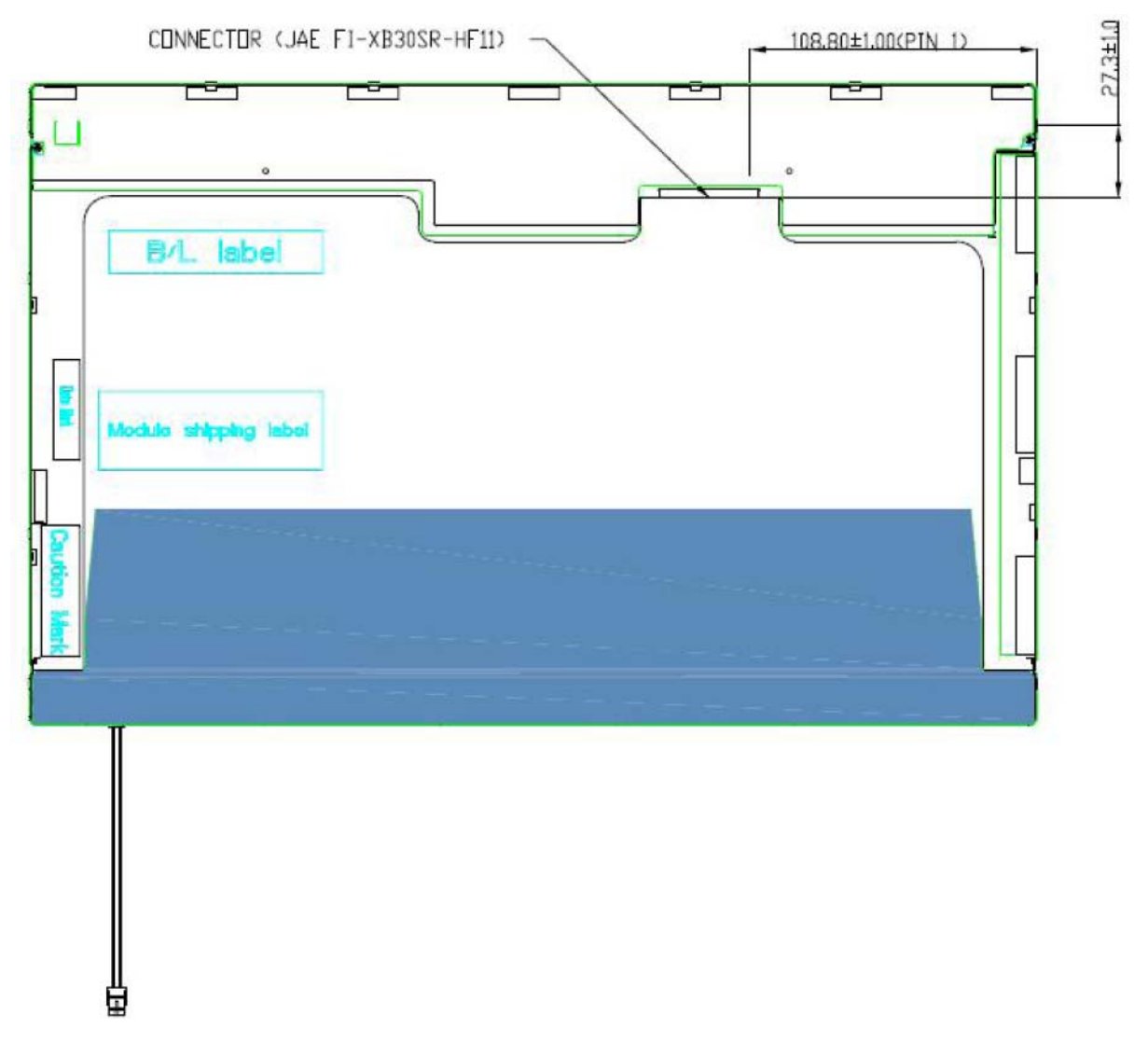

Figure 1-9 AUO LCD Module

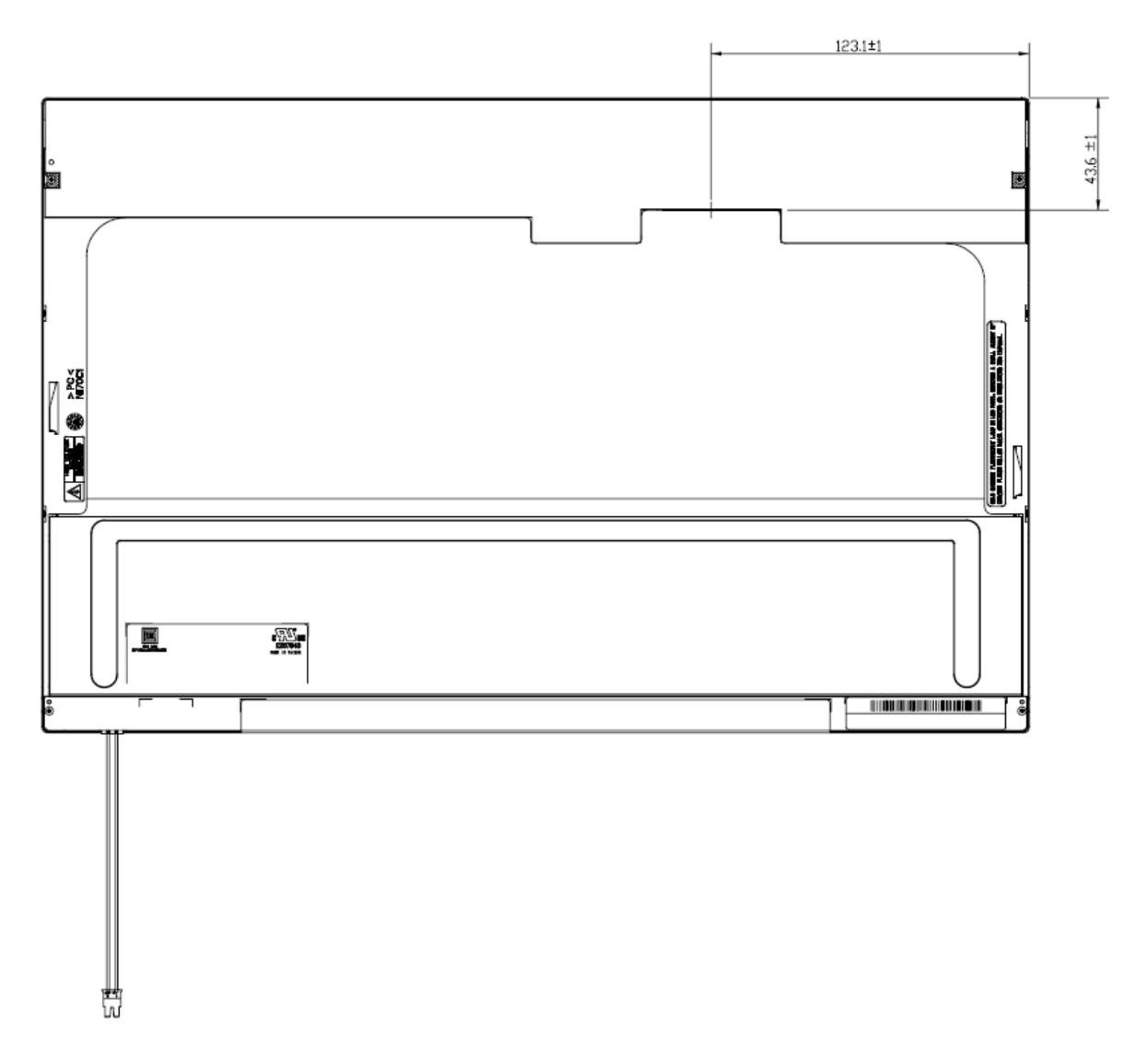

Figure 1-10 CMO LCD Module

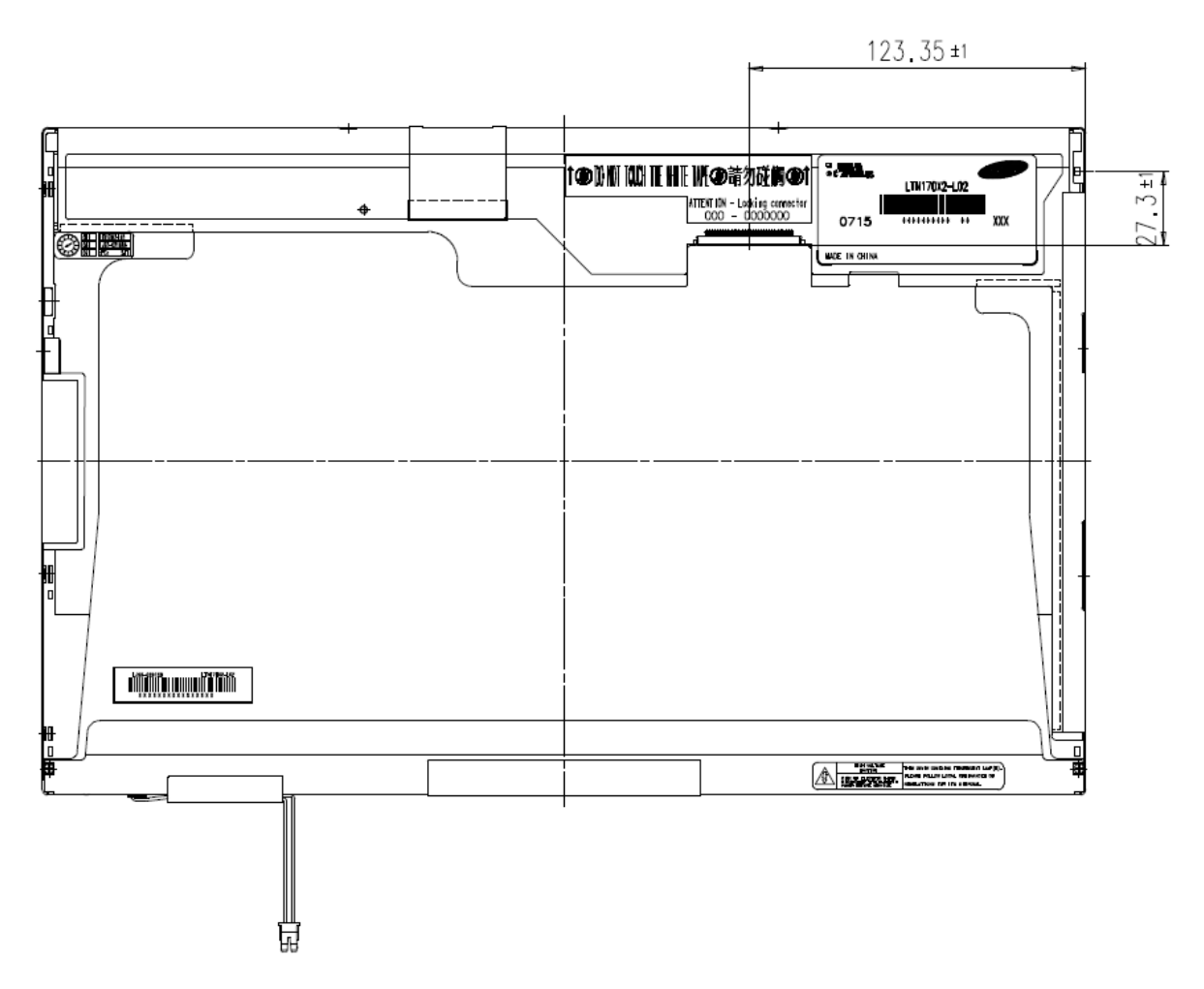

Figure 1-11 SAMSUNG LCD Module

|                  | Specifications(WXGA+)  |          |            |                |  |  |
|------------------|------------------------|----------|------------|----------------|--|--|
| ltem             | LG-Philips             | Samsung  |            |                |  |  |
|                  | LP171WP4-TLN1          | B170PW06 | N170C2-L02 | LTN170X2-L02-S |  |  |
| Number of Dots   | 1,440 x 3(R,G,B) x 900 |          |            |                |  |  |
| Dot spacing (mm) | 0.255(H)× 0.2555(V)    |          |            |                |  |  |
| Display Colors   | 262,144 colors         |          |            |                |  |  |
#### 1.6.2 CCFL Inverter Board

Table 1-7 lists the FL inverter board specifications.

|        |                             |                       | Specifica                 | ations                |                 |
|--------|-----------------------------|-----------------------|---------------------------|-----------------------|-----------------|
| ltem   |                             | Foxconn<br>T18l095.00 | Delta<br>DAC-08N035<br>AF | SUMIDA<br>TWS-449-308 | TDK<br>TBD485NR |
| loout  | Voltage (V)                 | 8~20                  | 8~20                      | 8~20                  | 8~20            |
| Input  | Power (W)                   | 7.5W                  | 7.5W                      | 7.5W                  | 7.5W            |
|        | Voltage (Vrms)              | 612~945               | 612~945                   | 612~945               | 612~945         |
| Output | Current<br>(f=55KHz)(mArms) |                       | 2.3±0.4 ~ /               | 6.5±0.3               |                 |

Table 1-7 FL inverter board specifications

# 1.7 Power Rails

Table 1-8 lists the power rail output specifications of Santa Rosa platform.

|              | Power supply (Yes/No) |                           |                        |            |
|--------------|-----------------------|---------------------------|------------------------|------------|
| Name         | Voltage [V]           | Power OFF<br>Suspend mode | Power OFF<br>Boot mode | No Battery |
| +5VPCU       | 5                     | Yes                       | Yes                    | No         |
| +5V_S5       | 5                     | Yes                       | No                     | No         |
| +5V          | 5                     | No                        | No                     | No         |
| +5VSATA      | 5                     | No                        | No                     | No         |
| USBPWR1      | 5                     | No                        | No                     | No         |
| +5V_TP       | 5                     | No                        | No                     | No         |
| VCCRTC       | 3.3                   | Yes                       | Yes                    | Yes        |
| TH_FAN_POWER | 3.1~5                 | No                        | No                     | No         |
| +3VPCU       | 3.3                   | Yes                       | Yes                    | No         |
| +3V_S5       | 3.3                   | Yes                       | No                     | No         |
| +3VSUS       | 3.3                   | Yes                       | No                     | No         |
| +3V          | 3.3                   | No                        | No                     | No         |
| CCD_POWER    | 3.3                   | No                        | No                     | No         |
| VCC_XD       | 3.3                   | No                        | No                     | No         |
| +1.8VSUS     | 1.8                   | Yes                       | No                     | No         |
| +1.5V        | 1.5                   | No                        | No                     | No         |
| +1.25V       | 1.25                  | No                        | No                     | No         |
| +1.05V       | 1.05                  | No                        | No                     | No         |
| VCC_CORE     | 0.55~1.575            | No                        | No                     | No         |

Table 1-8 Power supply output rating

### 1.8 Batteries

The PC has the following two batteries.

Main battery Real time clock (RTC) battery

Table 1-9 lists the specifications for these two batteries.

| Battery Name                     |                                          | Battery Element | Output Voltage | Capacity |
|----------------------------------|------------------------------------------|-----------------|----------------|----------|
|                                  | Sanyo<br>6 cell                          |                 | 10.8v          | 4000mAh  |
| Main battery                     | Main battery Panasonic<br>6 cell         | Lithium ion     | 10.8v          | 4000mAh  |
|                                  | Sanyo<br>9 cell                          | 1               | 10.8v          | 6000mAh  |
| Real time clock<br>(RTC) battery | Panasonic<br>ML1220/F1BE-<br>MOLEX-58ZL1 | Lithium ion     | 3V             | 17mAh    |

Table 1-9 Battery specifications

#### 1.8.1 Main Battery

The main battery is the primary power supply for the computer when the AC adapter is not connected. In Standby, the main battery maintains the current status of the computer.

#### 1.8.2 Battery Charging Control

Battery charging is controlled by a power supply microprocessor. The power supply microprocessor controls power supply and detects a full charge when the AC adaptor and battery are connected to the computer.

Battery Charge

When the AC adapter is connected, normal charging is used while the system is turned on and quick charge is used while the system is turned off. Refer to the following Table 1-10.

| Table 1-10 Time | required fo | or charges | of main | battery |
|-----------------|-------------|------------|---------|---------|
|-----------------|-------------|------------|---------|---------|

| Condition        | Charging Time   |
|------------------|-----------------|
| Power On Charge  | About 12 hours- |
| Power Off Charge | About 4 hours   |

Charge is stopped in the following cases.

- 1. The main battery is fully charged
- 2. The main battery is removed
- 3. Main battery or AC adapter voltage is abnormal
- 4. Charging current is abnormal

Data preservation time

When turning off the power in being charged fully, the preservation time is as following Table 1-11.

| Condition                                                    |        | preservation time                  |
|--------------------------------------------------------------|--------|------------------------------------|
| Standby                                                      |        | About 3 days                       |
| Hibernation                                                  |        | About 1 month                      |
| Battery                                                      | 3 cell | Approximately 1.5 days(sleep mode) |
| Pack                                                         | 6 cell | Approximately 3 days(sleep mode)   |
|                                                              | 9 cell | Approximately 5 days(sleep mode)   |
| Approximately 1 month(shutdown mode,All type of battery pack |        |                                    |

Table 1-11 Data preservation time

#### 1.8.3 RTC Battery

The RTC battery provides the power supply to maintain the date, time, and other system information in memory.

Table 1-12 lists the Time required for charges of RTC battery and data preservation time.

| Condition                             | Time           |
|---------------------------------------|----------------|
| Power ON (Lights Power LED)           | About 24 hours |
| Data preservation tome (Full-charged) | About a month  |

Table 1-12 Time required for charges of RTC battery

# 1.9 AC Adapter

The AC adapter is used to charge the battery.

Table 1-13 lists the AC adapter specifications.

| Parameter       | Specification  |                |                |
|-----------------|----------------|----------------|----------------|
| With Led        | DELTA/ LITE-ON | DELTA/ LITE-ON | DELTA/ LITE-ON |
|                 |                |                |                |
| Power           | 75W            | 90W            | 120W           |
| Input voltage   | AC 100V/240V   |                |                |
| Input frequency | 50Hz/60Hz      |                |                |
| Input current   | ≦ 1.5A         |                |                |
| Output voltage  | DC 19V         |                |                |
| Output current  | 3.95A          | 4.74A          | 6.3A           |

Table 1-13 AC adapter specifications

# Chapter 2

# **Troubleshooting Procedures**

# Chapter 2 Contents

| 2.1 | Troubleshooting   |                                         | 1  |  |
|-----|-------------------|-----------------------------------------|----|--|
| 2.2 | Troubleshooting F | lowchart                                | 3  |  |
| 2.3 | Power Supply Trou | Power Supply Troubleshooting            |    |  |
|     | Procedure 1       | Power Status Check                      |    |  |
|     | Procedure 2       | Error Code Check                        | 10 |  |
|     | Procedure 3       | Connection Check                        |    |  |
|     | Procedure 4       | Charging Check                          |    |  |
|     | Procedure 5       | Replacement Check                       | 14 |  |
| 2.4 | System Board Trou | ubleshooting                            | 15 |  |
|     | Procedure 1       | Message Check                           | 16 |  |
|     | Procedure 2       | Debugging Port Check                    |    |  |
|     | Procedure 3       | Diagnostic Test Program Execution Check |    |  |
|     | Procedure 4       | Replacement Check                       |    |  |
| 2.5 | USB FDD Trouble   | shooting                                |    |  |
|     | Procedure 1       | FDD Head Cleaning Check                 |    |  |
|     | Procedure 2       | Diagnostic Test Program Execution Check |    |  |
|     | Procedure 3       | Connector Check and Replacement Check   |    |  |
| 2.6 | 2.5" HDD Trouble  | shooting                                |    |  |
|     | Procedure 1       | Partition Check                         |    |  |
|     | Procedure 2       | Message Check                           |    |  |
|     | Procedure 3       | Format Check                            | 30 |  |
|     | Procedure 4       | Diagnostic Test Program Execution Check |    |  |
|     | Procedure 5       | Connector Check and Replacement Check   |    |  |
| 2.7 | Keyboard Troubles | shooting                                |    |  |
|     | Procedure 1       | Diagnostic Test Program Execution Check |    |  |
|     | Procedure 2       | Connector and Replacement Check         |    |  |
| 2.8 | Touch pad Trouble | shooting                                | 35 |  |
|     | Procedure 1       | Diagnostic Test Program Execution Check | 35 |  |
|     | Procedure 2       | Connector Check and Replacement Check   |    |  |

| 2.9  | Display Troubleshe | ooting                                  | 37 |
|------|--------------------|-----------------------------------------|----|
|      | Procedure 1        | External Monitor Check                  | 37 |
|      | Procedure 2        | Diagnostic Test Program Execution Check | 37 |
|      | Procedure 3        | Connector and Cable Check               |    |
|      | Procedure 4        | Replacement Check                       | 39 |
| 2.10 | Optical Disk Drive | Troubleshooting                         | 40 |
|      | Procedure 1        | Diagnostic Test Program Execution Check | 40 |
|      | Procedure 2        | Connector Check and Replacement Check   | 40 |
| 2.11 | Modem Troublesh    | ooting                                  |    |
|      | Procedure 1        | Diagnostic Test Program Execution Check |    |
|      | Procedure 2        | Connector Check and Replacement Check   |    |
| 2.12 | LAN Troubleshoot   | ing                                     | 44 |
|      | Procedure 1        | Diagnostic Test Program Execution Check | 44 |
|      | Procedure 2        | Connector Check and Replacement Check   | 45 |
| 2.13 | Wireless LAN Tro   | ubleshooting                            | 46 |
|      | Procedure 1        | Transmitting-Receiving Check            | 46 |
|      | Procedure 2        | Antennas' Connection Check              | 47 |
|      | Procedure 3        | Replacement Check                       | 48 |
| 2.14 | Sound Troubleshoo  | oting                                   | 49 |
|      | Procedure 1        | Connector Check                         | 49 |
|      | Procedure 2        | Replacement Check                       | 50 |
| 2.15 | Fingerprint Troub  | leshooting                              | 51 |
|      | Procedure 1        | Diagnostic Test Program Execution Check |    |
|      | Procedure 2        | Connector Check and Replacement Check   | 51 |
| 2.16 | Bluetooth Troubles | shooting                                | 52 |
|      | Procedure 1        | Connector Check and Replacement Check   | 52 |

# 2.1 Troubleshooting

Chapter 2 describes how to determine which Field Replaceable Unit (FRU) in the computer is causing the computer to malfunction.

The FRUs covered are:

- 1. Power supply
- 2. System Board
- 3. USB FDD
- 4. 2.5" HDD
- 5. Keyboard

- 6. Touch pad
- 7. Display
- Optical Disk Drive
   Modem
- 9. Model 10. LAN

- 11. Wireless LAN
- 12. Sound
- 13, Finger Print Board
- 14, Bluetooth

The Test Program operations are described in Chapter 3. Detailed replacement procedures are described in Chapter 4.

**NOTE:** After replacing the system board or CPU, it is necessary to execute the subtest 01 initial configuration of the 3.3 Setting of the hardware configuration in Chapter 3. Also update with the latest BIOS as described in Appendix G "BIOS Rewrite Procedures"

*After replacing the LCD, update with the latest EC/KBC as described in Appendix H "EC/KBC Rewrite Procedures" to set the SVP parameter.* 

The implement for the Diagnostics procedures is referred to Chapter 3. Also, following implements are necessary:

- 1. Phillips screwdrivers (For replacement procedures)
- 2. Implements for debugging port check
  - Toshiba MS-DOS system FD
  - RS-232C cross cable
  - Test board with debug port test cable
  - PC for displaying debug port test result

There are following two types of connections in the figure of board and module connection in and after 2.3 Power Supply Troubleshooting.

(1) Cable connection is described in the figure as line.

(2) Pin connection is described in the figure as arrow.

<e.g.> Connection of modem

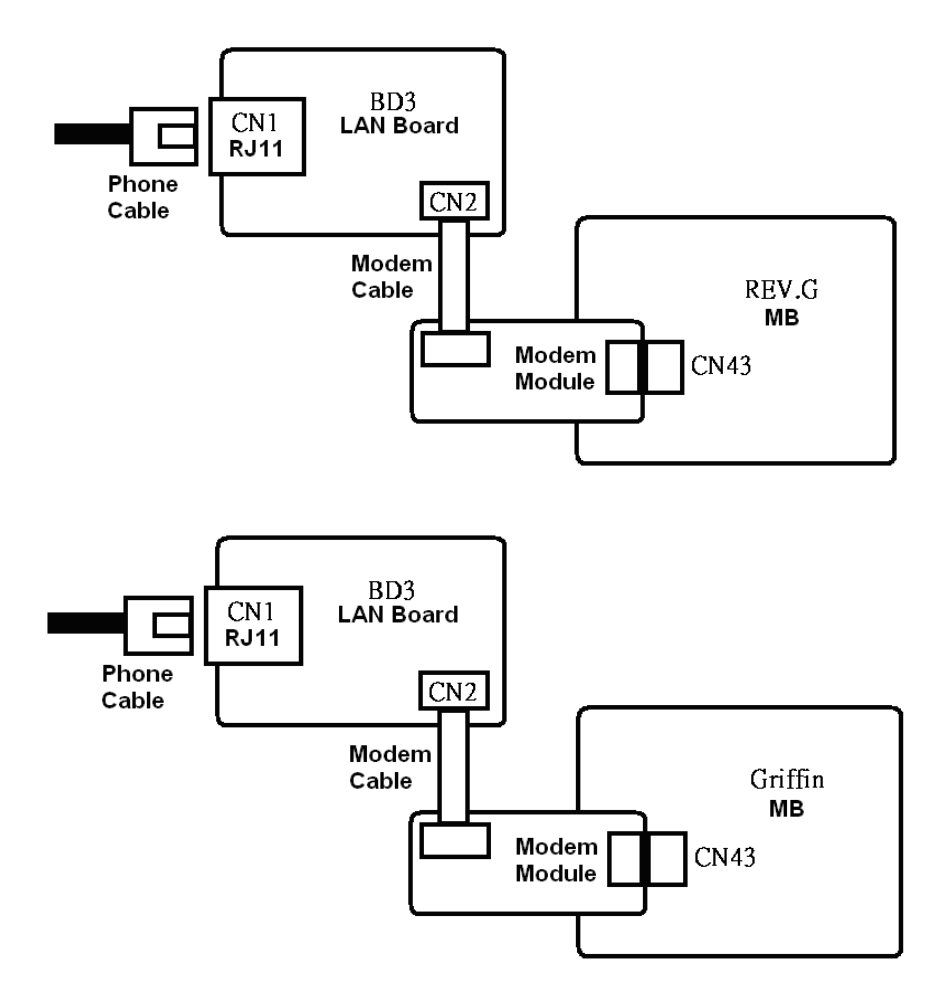

# 2.2 Troubleshooting Flowchart

Use the flowchart in Figure 2-1 as a guide for determining which troubleshooting procedures to execute. Before going through the flowchart steps, verify the following:

- □ Ask him or her to enter the password if a password is registered.
- □ Verify with the customer that Toshiba Windows is installed on the hard disk. Non-Windows operating systems can cause the computer to malfunction.
- □ Make sure all optional equipment is removed from the computer.

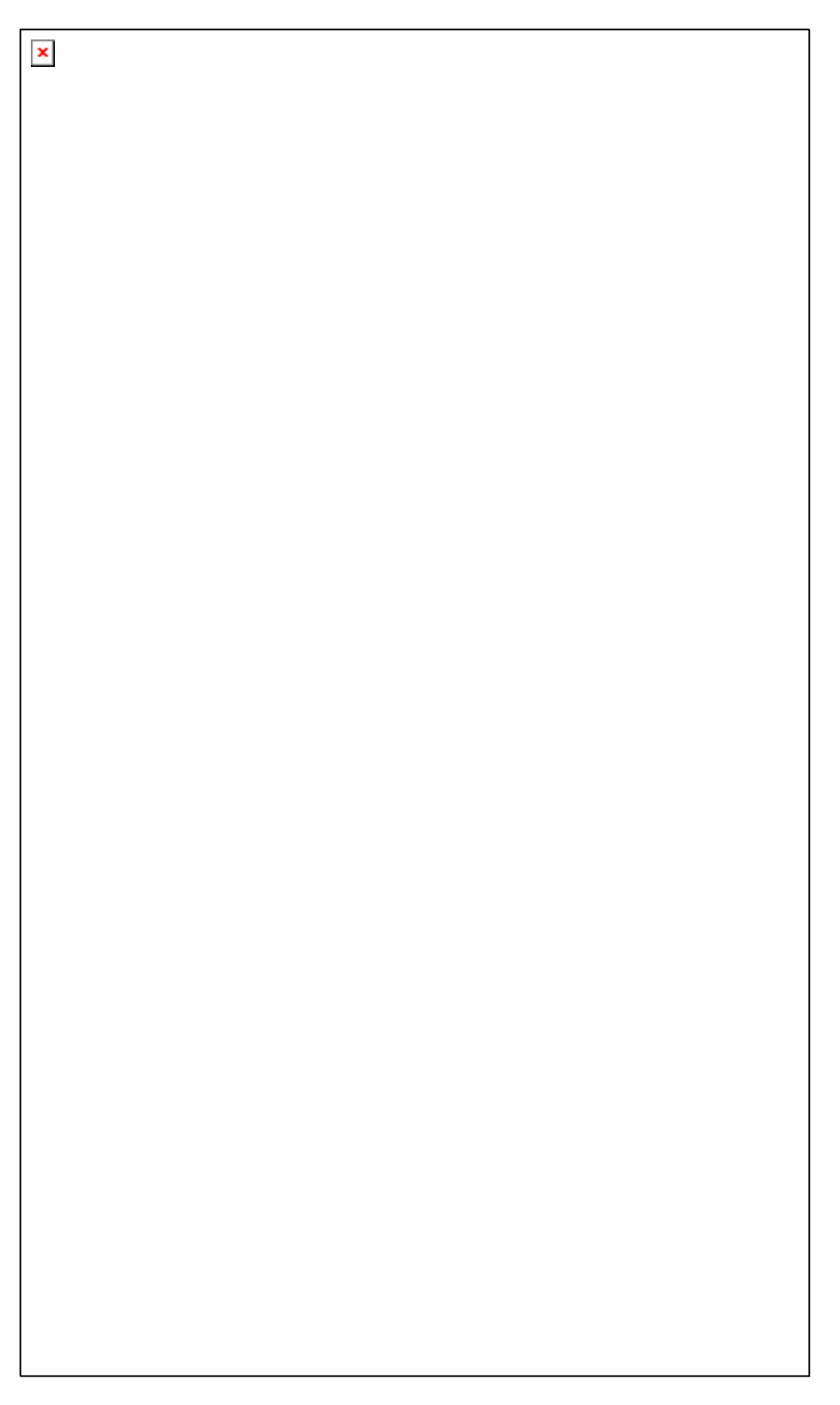

Figure 2-1 Troubleshooting flowchart (1/2)

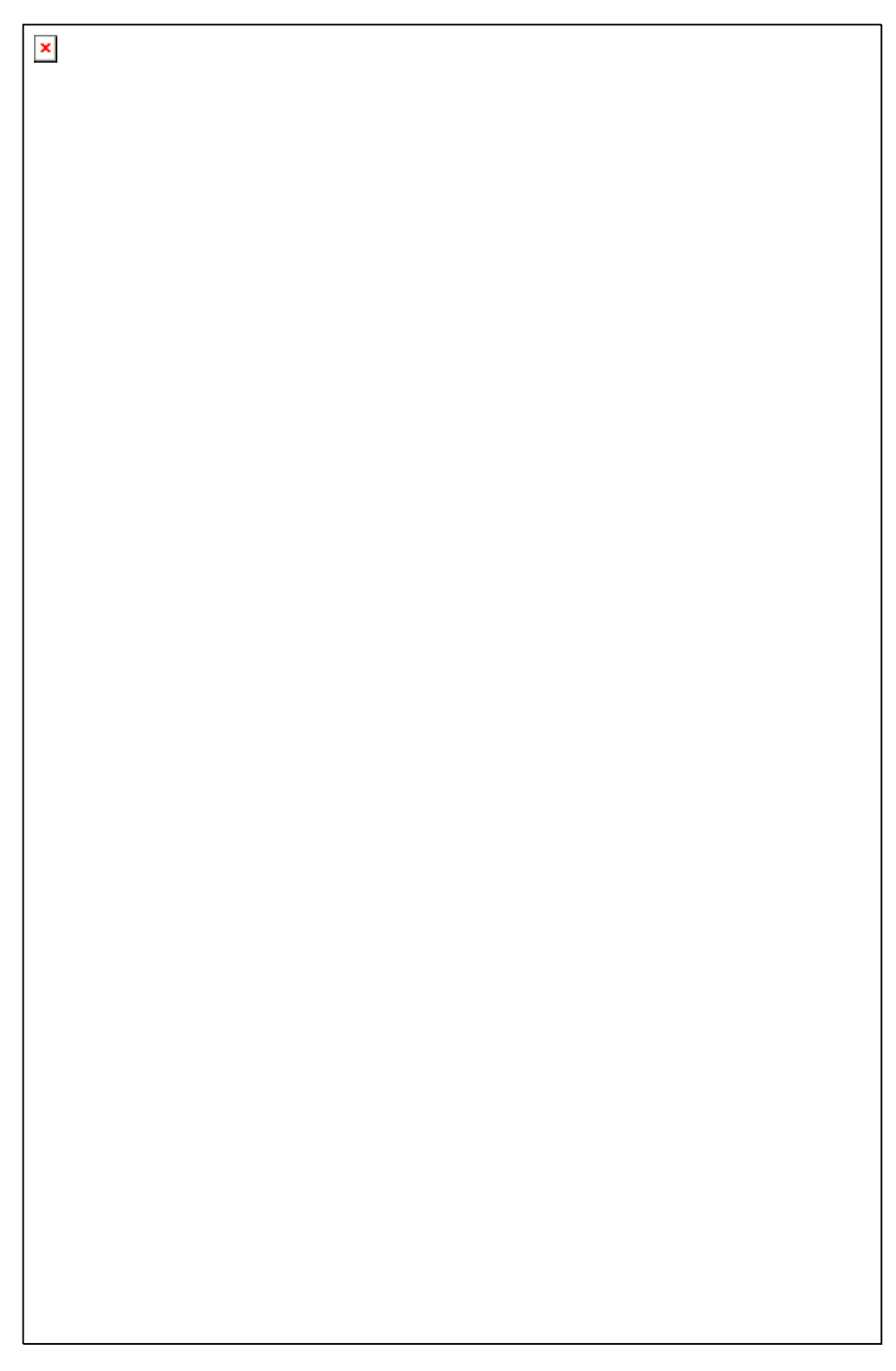

Figure 2-1 Troubleshooting flowchart (2/2)

If the diagnostics program cannot detect an error, the problem may be intermittent. The Test program should be executed several times to isolate the problem. Check the Log Utilities function to confirm which diagnostic test detected an error(s), and then perform the appropriate troubleshooting procedures as follows:

- 1. If an error is detected on the system test, memory test, display test, CD-ROM/DVD-ROM test, expansion test, real timer test, sound test or Modem/LAN/Bluetooth /IEEE1394 test, perform the System Board Troubleshooting Procedures in Section 2.4.
- 2. If an error is detected on the floppy disk test, perform the USB FDD Troubleshooting Procedures in Section 2.5.
- 3. If an error is detected on the hard disk test, perform the HDD Troubleshooting Procedures in Section 2.6.
- 4. If an error is found on the keyboard test (DIAGNOSTICS TEST) and pressed key display test (ONLY ONE TEST), perform the Keyboard Troubleshooting Procedures in Section 2.7.
- 5. If an error is found on the touch pad test (ONLY ONE TEST), perform the touch pad Troubleshooting Procedures in Section 2.8.
- 6. If an error is detected on the display test, perform the Display Troubleshooting Procedures in Section 2.9.
- 7. If an error is detected on the CD-ROM/DVD-ROM test, perform the Optical Disk Drive Troubleshooting Procedures in Section 2.10.
- 8. If an error is detected on the modem test, perform the Modem Troubleshooting Procedures in Section 2.11.
- 9. If an error is detected on the LAN test, perform the LAN Troubleshooting Procedures in Section 2.12.
- 10. If an error is detected on the wireless LAN test, perform the Wireless LAN Troubleshooting Procedures in Section 2.13.
- 11. If an error is detected on the sound test, perform the Sound Troubleshooting Procedures in Section 2.14.
- 12. If an error is detected on the VGA daughter card test, perform the VGA Troubleshooting Procedures in Section 2.15.
- 13. If an error is detected on the fingerprint test, perform the fingerprint Troubleshooting Procedures in Section 2.16.
- 14. If an error is detected on the Bluetooth test, perform the Bluetooth Troubleshooting

Procedures in Section 2.17.

# 2.3 Power Supply Troubleshooting

The power supply controller controls many functions and components. To determine if the power supply is functioning properly, start with Procedure 1 and continue with the other Procedures as instructed. The procedures described in this section are:

| Procedure 1: | Power Status Check |
|--------------|--------------------|
| Procedure 2: | Error Code Check   |
| Procedure 3: | Connection Check   |
| Procedure 4: | Charging Check     |
| Procedure 5: | Replacement Check  |

#### Procedure 1 Power Status Check

The following LED indicates the power supply status:

□ Battery LED

DC IN LED

The Power Supply control displays the power supply status with the Battery LED and the DC IN LED as listed in the tables below.

| Battery icon                                 | Power supply status                                                                                        |
|----------------------------------------------|----------------------------------------------------------------------------------------------------|
| Lights orange                                | Battery is charged and the external DC is input. It has no relation with ON/OFF of the system power.       |
| Lights white(Green)                          | Battery is fully charged and the external DC is input. It has no relation with ON/OFF of the system power. |
| Blinks orange<br>(even intervals)            | The battery level is low while the system power is ON.                                                     |
| Blinks orange once<br>(at being switched on) | The system is driven by only a battery and the battery level is low.                                       |
| Doesn't light                                | Any condition other than those above.                                                                      |

Table 2-1 Battery icon(Low cost)

| DC IN icon          | Power supply status                             |  |  |
|---------------------|-------------------------------------------------|--|--|
| Lights white(Green) | DC power is being supplied from the AC adapter. |  |  |
| Blinks white(Green) | Power supply malfunction <sup>*1</sup>          |  |  |
| Doesn't light       | Any condition other than those above.           |  |  |

 Table 2-2
 DC IN icon(Low cost)

\*1 When the power supply controller detects a malfunction, the DC IN icon blinks white. It shows an error code.

When the icon is blinking, perform the following procedure.

- 1. Remove the battery pack and the AC adapter.
- 2. Re-attach the battery pack and the AC adapter.

If the icon is still blinking after the operation above, check the followings:

Check 1 If the DC IN icon blinks white, go to Procedure 2.

Check 2 If the DC IN icon does not light, go to Procedure 3.

Check 3 If the battery icon does not light white or red, go to Procedure 4.

NOTE: Use a supplied AC adapter.

### Procedure 2. Error Code Check

The following table lists the error codes and error status names for the Diagnostic Tests.

| Device Name | Error Code | Error Status Name          |  |  |  |  |
|-------------|------------|----------------------------|--|--|--|--|
| (Common)    | FF         | Data Compare Error         |  |  |  |  |
| Memory      | 02         | Protected Mode Not Changed |  |  |  |  |
|             | ??         | Other Error                |  |  |  |  |
| FDD         | 01         | Bad Command Error          |  |  |  |  |
|             | 02         | Address Mark Not Found     |  |  |  |  |
|             | 03         | Write Protected            |  |  |  |  |
|             | 04         | Record Not Found           |  |  |  |  |
|             | 06         | Media Change Line Error    |  |  |  |  |
|             | 08         | DMA Overrun Error          |  |  |  |  |
|             | 09         | DMA Boundary Error         |  |  |  |  |
|             | 0C         | Select Media Error         |  |  |  |  |
|             | 10         | CRC Error                  |  |  |  |  |
|             | 20         | FDC Error                  |  |  |  |  |
|             | 40         | Seek Error                 |  |  |  |  |
|             | 80         | Time Out Error             |  |  |  |  |
|             | ??         | Other Error                |  |  |  |  |
| HDD 01      |            | Bad Command Error          |  |  |  |  |
|             | 02         | Bad Address Mark Error     |  |  |  |  |
|             | 04         | Record Not Found           |  |  |  |  |
|             | 05         | HDC Not Reset Error        |  |  |  |  |
|             | 07         | Drive Not Initialized      |  |  |  |  |
|             | 09         | DMA Boundary Error         |  |  |  |  |
|             | 0A         | Bad Sector                 |  |  |  |  |
|             | 0B         | Bad Track Error            |  |  |  |  |
|             | 10         | ECC Error                  |  |  |  |  |
|             | 11         | ECC Recover Enabled        |  |  |  |  |
|             | 20         | HDC Error                  |  |  |  |  |
|             | 40         |                            |  |  |  |  |
|             | 80         |                            |  |  |  |  |
|             | AA         | Drive Not Ready            |  |  |  |  |

*Table 2-3 Error codes and error status names (1/2)* 

| Device Name  | Error Code | Error Status Name  |  |  |
|--------------|------------|--------------------|--|--|
| HDD          | BB         | Undefined Error    |  |  |
|              | CC         | Write Fault        |  |  |
|              | E0         | Status Error       |  |  |
|              | F0         | No Sense Error     |  |  |
|              | ??         | Other Error        |  |  |
| Cache Memory | 02         | Protect Mode Error |  |  |
|              | 03         | Caching Error      |  |  |
|              | ??         | Other Error        |  |  |
| Multimedia   | 01         | Write Error        |  |  |
|              | 0F         | Invalid Drive      |  |  |
|              | 15         | Drive Not Ready    |  |  |
|              | ??         | Other Error        |  |  |

**NOTE:** If error status name is **Other Error**, please reference the **Error Code** for error information

#### Procedure 3 Connection Check

The wiring diagram related to the power supply is shown below:

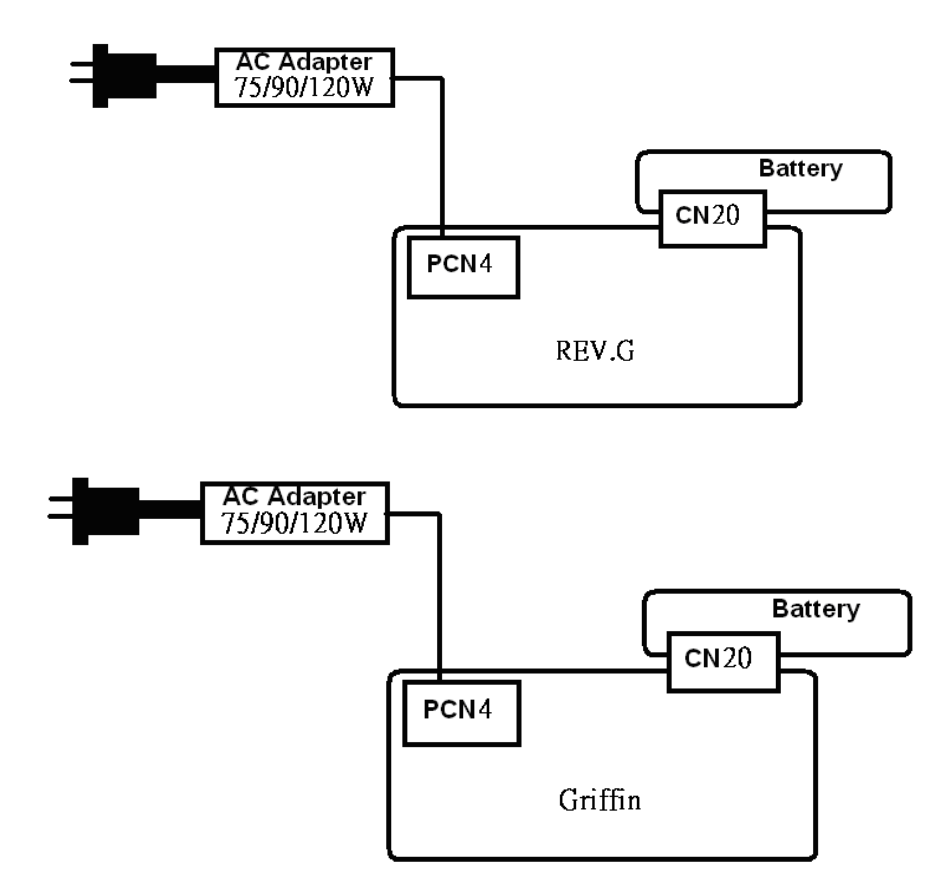

Any of the connectors may be disconnected. Perform Check 1.

- Check 1 Make sure the AC adapter and the AC power cord is firmly plugged into the DC IN connector PCN4 (REV.G and Griffin) and wall outlet. If these cables are connected firmly, go to Check 2.
- Check 2 Replace the AC adapter and the AC power cord with new ones.
  - If the DC IN icon does not light, go to Procedure 5.
  - If the battery icon does not light, go to Check 3.
- Check 3 Make sure the battery pack is installed in the computer correctly. If the battery is properly installed and the battery icon still does not light, go to Procedure 4.

#### Procedure 4 Charging Check

Check if the power supply controller charges the battery pack properly. Perform the

following procedures:

- Check 1 Make sure the AC adapter is firmly plugged into the DC IN socket.
- Check 2 Make sure the battery pack is properly installed. If it is properly installed, go to Check 3.
- Check 3 The battery pack may be completely discharged. Wait a few minutes to charge the battery pack while connecting the battery pack and the AC adapter. If the battery pack is still not charged, go to Check 4.
- Check 4 The battery's temperature is too high or low. Leave the battery for a while to adjust it in the right temperature. If the battery pack is still not charged, go to Check 5.
- Check 5 Replace the battery pack with a new one. If the battery pack is still not charged, go to Procedure 5.

#### Procedure 5 Replacement Check

The power is supplied to the system board by the AC adapter. If either the AC adapter or the system board was damaged, perform the following Checks.

To disassemble the computer, follow the steps described in Chapter 4, *Replacement Procedures*.

When AC adapter is connected;

- Check 1 AC adapter may be faulty. Replace the AC adapter with a new one. If the problem still occurs, perform Check 2.
- Check 2 System board may be faulty. Replace the system board with a new one.

When AC adapter is not connected ; (When driving with battery pack)

- Check 1 Battery pack may be faulty. Replace it with a new one. If the problem still occurs, perform Check 2.
- Check 2 System board may be faulty. Replace it with a new one.

# 2.4 System Board Troubleshooting

This section describes how to determine if the system board is malfunctioning or not. Start with Procedure 1 and continue with the other procedures as instructed. The procedures described in this section are:

| Procedure 1: | Message Check                           |
|--------------|-----------------------------------------|
| Procedure 2: | Debugging Port Check                    |
| Procedure 3: | Diagnostic Test Program Execution Check |
| Procedure 4: | Replacement Check                       |

#### Procedure 1 Message Check

When the power is turned on, the system performs the Power On Self Test (POST) installed in the BIOS ROM. The POST tests each IC on the system board and initializes it.

- □ If an error message is shown on the display, perform Check 1.
- $\Box$  If there is no error message, go to Procedure 2.
- □ If MS-DOS or Windows XP is properly loaded, go to Procedure 4.
- Check 1 If one of the following error messages is displayed on the screen, press the **F1** key as the message instructs. These errors occur when the system configuration preserved in the RTC memory (CMOS type memory) is not the same as the actual configuration or when the data is lost.

If you press the **F1** key as the message instructs, the SETUP screen appears to set the system configuration. If error message (b) appears often when the power is turned on, replace the RTC battery. If any other error message is displayed, perform Check 2.

| (a) | *** Bad HDD type ***<br>Check system. Then press [F1] key         |
|-----|-------------------------------------------------------------------|
| (b) | *** Bad RTC battery ***<br>Check system. Then press [F1] key      |
| (с) | *** Bad configuration ***<br>Check system. Then press [F1] key    |
| (d) | *** Bad memory size ***<br>Check system. Then press [F1] key      |
| (e) | *** Bad time function ***<br>Check system. Then press [F1] key    |
| (f) | *** Bad check sum (CMOS) ***<br>Check system. Then press [F1] key |
| (g) | *** Bad check sum (ROM) ***<br>Check system. Then press [F1] key  |

Check 2 If the following error message is displayed on the screen, press any key as the message instructs. The following error message appears when data stored in RAM under the resume

function is lost because the battery has become discharged or the system board is damaged. Go to Procedure 3.

WARNING: RESUME FAILURE. PRESS ANY KEY TO CONTINUE. If any other error message displays, perform Check 3.

Check 3 The IRT checks the system board. When the IRT detects an error, the system stops or an error message appears.

If one of the following error messages (1) through (17), (24) or (25) is displayed, go to Procedure 4.

If error message (18) is displayed, go to the Keyboard Troubleshooting Procedures.

If error message (19), (20) or (21) is displayed, go to the 2.5" HDD Troubleshooting Procedures.

If error message (22) or (23) is displayed, go to the USB FDD Troubleshooting Procedures.

| (1)  | PIT ERROR                      |
|------|--------------------------------|
| (2)  | MEMORY REFRESH ERROR           |
| (3)  | TIMER CH.2 OUT ERROR           |
| (4)  | CMOS CHECKSUM ERROR            |
| (5)  | CMOS BAD BATTERY ERROR         |
| (6)  | FIRST 64KB MEMORY ERROR        |
| (7)  | FIRST 64KB MEMORY PARITY ERROR |
| (8)  | VRAM ERROR                     |
| (9)  | SYSTEM MEMORY ERROR            |
| (10) | SYSTEM MEMORY PARITY ERROR     |
| (11) | EXTENDED MEMORY ERROR          |
| (12) | EXTENDED MEMORY PARITY ERROR   |
| (13) | DMA PAGE REGISTER ERROR        |
| (14) | DMAC #1 ERROR                  |
| (15) | DMAC #2 ERROR                  |
| (16) | PIC #1 ERROR                   |
| (17) | PIC #2 ERROR                   |
| (18) | KBC ERROR                      |
| (19) | HDC ERROR                      |
| (20) | HDD #0 ERROR                   |
| (21) | HDD #1 ERROR                   |
| (22) | NO FDD ERROR                   |
| (23) | FDC ERROR                      |
| (24) | TIMER INTERRUPT ERROR          |
| (25) | RTC UPDATE ERROR               |

#### Procedure 2 Debugging Port Check

Check the MiniPCI Debug board. The tool for debug port test is shown below.

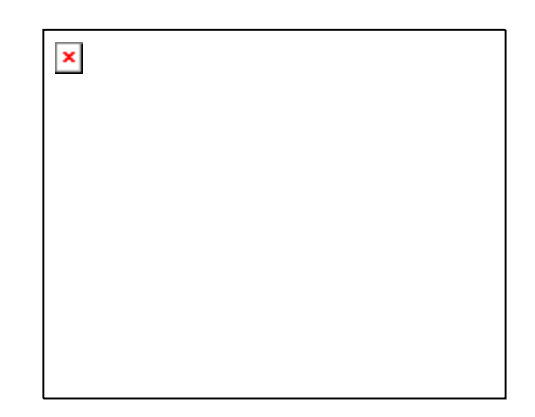

Figure 2-2 A set of tool for debug port test

The test procedures are follows:

1. Replace Mini PCI debug port with Wireless LAN card, check LED in the Mini PCI debug board

The following is a list of the Test Point codes written to port 80h at the start of each routine, the beep codes issued for terminal errors, and a description of the POST routine. Unless otherwise noted, these codes are valid for Phoenix BIOS 4.0 Release 6.0.

NOTE: The following routines are sorted by their test point numbers were assigned in the BIOS code. Their actual order as executed during POST can Be quite different.

#### **Code Beeps POST Routine Description**

| 02h | Verify Real Mode                                  |
|-----|---------------------------------------------------|
| 03h | Disable Non-Maskable Interrupt (NMI)              |
| 04h | Get CPU type                                      |
| 06h | Initialize system hardware                        |
| 08h | Initialize chipset with initial POST values       |
| 09h | Set IN POST flag                                  |
| 0Ah | Initialize CPU registers                          |
| 0Bh | Enable CPU cache                                  |
| 0Ch | Initialize caches to initial POST values          |
| 0Eh | Initialize I/O component                          |
| 0Fh | Initialize the local bus IDE                      |
| 10h | Initialize Power Management                       |
| 11h | Load alternate registers with initial POST values |
| 12h | Restore CPU control word during warm boot         |
|     |                                                   |

| 13h                 | Initialize PCI Bus Mastering devices                              |
|---------------------|-------------------------------------------------------------------|
| <b>Code Beeps F</b> | POST Routine Description                                          |
| 14h                 | Initialize keyboard controller                                    |
| 16h 1-2-2-3         | BIOS ROM checksum                                                 |
| 17h                 | Initialize cache before memory autosize                           |
| 18h                 | 8254 timer initialization                                         |
| 1Ah                 | 8237 DMA controller initialization                                |
| 1Ch                 | Reset Programmable Interrupt Controller                           |
| 20h 1-3-1-1         | Test DRAM refresh                                                 |
| 22h 1-3-1-3         | Test 8742 Keyboard Controller                                     |
| 24h                 | Set ES segment register to 4 GB                                   |
| 26h                 | Enable A20 line                                                   |
| 28h                 | Autosize DRAM                                                     |
| 29h                 | Initialize POST Memory Manager                                    |
| 2Ah                 | Clear 512 KB base RAM                                             |
| 2Ch 1-3-4-1         | RAM failure on address line <i>xxxx</i> *                         |
| 2Eh 1-3-4-3         | RAM failure on data bits <i>xxxx</i> * of low byte of memory bus  |
| 2Fh                 | Enable cache before system BIOS shadow                            |
| 30h 1-4-1-1         | RAM failure on data bits <i>xxxx</i> * of high byte of memory bus |
| 32h                 | Test CPU bus-clock frequency                                      |
| 33h                 | Initialize Phoenix Dispatch Manager                               |
| 36h                 | Warm start shut down                                              |
| 38h                 | Shadow system BIOS ROM                                            |
| 3Ah                 | Autosize cache                                                    |
| 3Ch                 | Advanced configuration of chipset registers                       |
| 3Dh                 | Load alternate registers with CMOS values                         |
| 42h                 | Initialize interrupt vectors                                      |
| 45h                 | POST device initialization                                        |
| 46h 2-1-2-3         | Check ROM copyright notice                                        |
| 48h                 | Check video configuration against CMOS                            |
| 49h                 | Initialize PCI bus and devices                                    |
| 4Ah                 | Initialize all video adapters in system                           |
| 4Bh                 | QuietBoot start (optional)                                        |
| 4Ch                 | Shadow video BIOS ROM                                             |
| 4Eh                 | Display BIOS copyright notice                                     |
| 50h                 | Display CPU type and speed                                        |
| 51h                 | Initialize EISA board                                             |
| 52h                 | Test keyboard                                                     |
| 54h                 | Set key click if enabled                                          |
| 58h 2-2-3-1         | Test for unexpected interrupts                                    |
| 59h                 | Initialize POST display service                                   |
| 5Ah                 | Display prompt "Press F2 to enter SETUP"                          |
| 5Bh                 | Disable CPU cache                                                 |
| 5Ch                 | Test RAM between 512 and 640 KB                                   |
| 60h                 | Test extended memory                                              |

| 62h     | Test extended memory address lines                                    |
|---------|-----------------------------------------------------------------------|
| 64h     | Jump to UserPatch1                                                    |
| 66h     | Configure advanced cache registers                                    |
| 67h     | Initialize Multi Processor APIC                                       |
| 68h     | Enable external and CPU caches                                        |
| 69h     | Setup System Management Mode (SMM) area                               |
| 6Ah     | Display external L2 cache size                                        |
| 6Bh     | Load custom defaults (optional)                                       |
| 6Ch     | Display shadow-area message                                           |
| 6Eh     | Display possible high address for UMB recovery                        |
| 70h     | Display error messages                                                |
| 72h     | Check for configuration errors                                        |
| 76h     | Check for keyboard errors                                             |
| 7Ch     | Set up hardware interrupt vectors                                     |
| 7Eh     | Initialize coprocessor if present                                     |
| 80h     | Disable onboard Super I/O ports and IRQs                              |
| 81h     | Late POST device initialization                                       |
| 82h     | Detect and install external RS232 ports                               |
| 83h     | Configure non-MCD IDE controllers                                     |
| 84h     | Detect and install external parallel ports                            |
| 85h     | Initialize PC-compatible PnP ISA devices                              |
| 86h     | Re-initialize onboard I/O ports.                                      |
| 87h     | Configure Motheboard Configurable Devices (optional)                  |
| 88h     | Initialize BIOS Data Area                                             |
| 89h     | Enable Non-Maskable Interrupts (NMIs)                                 |
| 8Ah     | Initialize Extended BIOS Data Area                                    |
| 8Bh     | Test and initialize PS/2 mouse                                        |
| 8Ch     | Initialize floppy controller (optional)                               |
| 8Fh     | Determine number of ATA drives (optional)                             |
| 90h     | Initialize hard-disk controllers                                      |
| 91h     | Initialize local-bus hard-disk controllers                            |
| 92h     | Jump to UserPatch2                                                    |
| 93h     | Build MPTABLE for multi-processor boards                              |
| 95h     | Install CD ROM for boot                                               |
| 96h     | Clear huge ES segment register                                        |
| 97h     | Fixup Multi Processor table                                           |
| 98h 1-2 | Search for option ROMs. One long, two short beeps on checksum failure |
| 99h     | Check for SMART Drive (optional)                                      |
| 9Ah     | Shadow option ROMs                                                    |
| 9Ch     | Set up Power Management                                               |
| 9Dh     | Initialize security engine (optional)                                 |
| 9Eh     | Enable hardware interrupts                                            |
| 9Fh     | Determine number of ATA and SCSI drives                               |
| A0h     | Set time of day                                                       |

| A2h                                 | Check key lock                               |  |  |  |  |  |
|-------------------------------------|----------------------------------------------|--|--|--|--|--|
| A4h                                 | Initialize Typematic rate                    |  |  |  |  |  |
| A8h                                 | Erase F2 prompt                              |  |  |  |  |  |
| Code Beeps POST Routine Description |                                              |  |  |  |  |  |
| AAh                                 | Scan for F2 key stroke                       |  |  |  |  |  |
| ACh                                 | Enter SETUP                                  |  |  |  |  |  |
| AEh                                 | Clear Boot flag                              |  |  |  |  |  |
| B0h                                 | Check for errors                             |  |  |  |  |  |
| B2h                                 | POST done - prepare to boot operating system |  |  |  |  |  |
| B4h 1                               | One short beep before boot                   |  |  |  |  |  |
| B5h                                 | Terminate QuietBoot (optional)               |  |  |  |  |  |
| B6h                                 | Check password (optional)                    |  |  |  |  |  |
| B9h                                 | Prepare Boot                                 |  |  |  |  |  |
| Bah                                 | Initialize DMI parameters                    |  |  |  |  |  |
| BBh                                 | Initialize PnP Option ROMs                   |  |  |  |  |  |
| BCh                                 | Clear parity checkers                        |  |  |  |  |  |
| BDh                                 | Display MultiBoot menu                       |  |  |  |  |  |
| BEh                                 | Clear screen (optional)                      |  |  |  |  |  |
| BFh                                 | Check virus and backup reminders             |  |  |  |  |  |
| C0h                                 | Try to boot with INT 19                      |  |  |  |  |  |
| C1h                                 | Initialize POST Error Manager (PEM)          |  |  |  |  |  |
| C2h                                 | Initialize error logging                     |  |  |  |  |  |
| C3h                                 | Initialize error display function            |  |  |  |  |  |
| C4h                                 | Initialize system error handler              |  |  |  |  |  |
| C5h                                 | PnPnd dual CMOS (optional)                   |  |  |  |  |  |
| C6h                                 | Initialize notebook docking (optional)       |  |  |  |  |  |
| C7h                                 | Initialize notebook docking late             |  |  |  |  |  |
| C8h                                 | Force check (optional)                       |  |  |  |  |  |
| C9h                                 | Extended checksum (optional)                 |  |  |  |  |  |
| D2h                                 | Unknown interrupt                            |  |  |  |  |  |
|                                     |                                              |  |  |  |  |  |

| Code Beeps F | or | B | oot | Block | in i | Flash ROM |
|--------------|----|---|-----|-------|------|-----------|
|              |    |   |     |       |      |           |

| E0h | Initialize the chipset            |
|-----|-----------------------------------|
| E1h | Initialize the bridge             |
| E2h | Initialize the CPU                |
| E3h | Initialize system timer           |
| E4h | Initialize system I/O             |
| E5h | Check force recovery boot         |
| E6h | Checksum BIOS ROM                 |
| E7h | Go to BIOS                        |
| E8h | Set Huge Segment                  |
| E9h | Initialize Multi Processor        |
| EAh | Initialize OEM special code       |
| EBh | Initialize PIC and DMA            |
| ECh | Initialize Memory type            |
| EDh | Initialize Memory size            |
| EEh | Shadow Boot Block                 |
| EFh | System memory test                |
| F0h | Initialize interrupt vectors      |
| F1h | Initialize Run Time Clock         |
| F2h | Initialize video                  |
| F3h | Initialize System Management Mode |
| F4h | 1 Output one beep before boot     |
| F5h | Boot to Mini DOS                  |
| F6h | Clear Huge Segment                |
| F7h | Boot to Full DOS                  |

#### Procedure 3 Diagnostic Test Program Execution Check

Execute the following tests from the Diagnostic Test Menu. These tests check the system board. Refer to Chapter 3, *Tests and Diagnostic*, for more information on how to perform these tests.

- 1. System test
- 2. Memory test
- 3. Keyboard test
- 4. Display test
- 5. Floppy Disk test
- 6. VGA test
- 7. VGA Memory test
- 8. Hard Disk test
- 9. CPU Temperature test
- 10. Main Battery test
- 11. BIOS test
- 12. CD-ROM/DVD-ROM test
- 13. System Status LED test
- 14. Wireless LAN test
- 15. LAN/Modem/Sound test
- 16. UUID test-DMI Information (Write DMI)

If an error is detected during these tests, go to Procedure 4.

#### Procedure 4 Replacement Check

System board may be faulty. Disassemble the computer following the steps described in Chapter 4, *Replacement Procedures* and replace system board with a new one.

# 2.5 USB FDD Troubleshooting

To check if the USB FDD is malfunctioning or not, follow the troubleshooting procedures below as instructed.

| Procedure 1: | FDD Head Cleaning Check                 |
|--------------|-----------------------------------------|
| Procedure 2: | Diagnostic Test Program Execution Check |
| Procedure 3: | Connector Check and Replacement Check   |

#### Procedure 1 FDD Head Cleaning Check

FDD head cleaning is one option available in the Diagnostic Program.

After connecting USB FDD, insert the Diagnostics Disk in the floppy disk drive. Turn on the computer and run the test. And then clean the FDD heads using the cleaning kit. If the FDD still does not function properly after cleaning, go to Procedure 2.

Detailed operation is given in Chapter 3, Tests and Diagnostics.

If the test program cannot be executed on the computer, go to Procedure 3.

#### Procedure 2 Diagnostic Test Program Execution Check

Insert the Diagnostics Disk in the USB FDD, turn on the computer and run the test. Refer to Chapter 3, *Tests and Diagnostics*, for more information about the diagnostics test procedures.

Make sure the floppy disk is formatted correctly and that the write protect tab is disabled. Floppy disk drive test error codes and their status names are listed in Table 2-7. If any other errors occur while executing the FDD diagnostics test, go to Check 1.

| Code | Status                     |
|------|----------------------------|
| 01h  | Bad command                |
| 02h  | Address mark not found     |
| 03h  | Write protected            |
| 04h  | Record not found           |
| 06h  | Media replaced             |
| 08h  | DMA overrun error          |
| 09h  | DMA boundary error         |
| 10h  | CRC error                  |
| 20h  | FDC error                  |
| 40h  | Seek error                 |
| 60h  | FDD not drive              |
| 80h  | Time out error (Not ready) |
| EEh  | Write buffer error         |
| FFh  | Data compare error         |

Table 2-7FDD error code and status

Check 1 If the following message is displayed, disable the write protect tab on the floppy disk by sliding the write protect tab to "write enable". If any other message appears, perform Check 2.

Write protected

Check 2 Make sure the floppy disk is formatted correctly. If it is, go to Procedure 3.

#### Procedure 3 Connector Check and Replacement Check

USB FDD is connected to USB port on system board and US board. US board is also connected to system board by cable. The connection of cable and board may be defective. Otherwise, they may be faulty. Disassemble the computer following the steps described in Chapter 4, *Replacement Procedures* and perform the following checks.

USB FDD can be connected to the following 4 ports on system board.

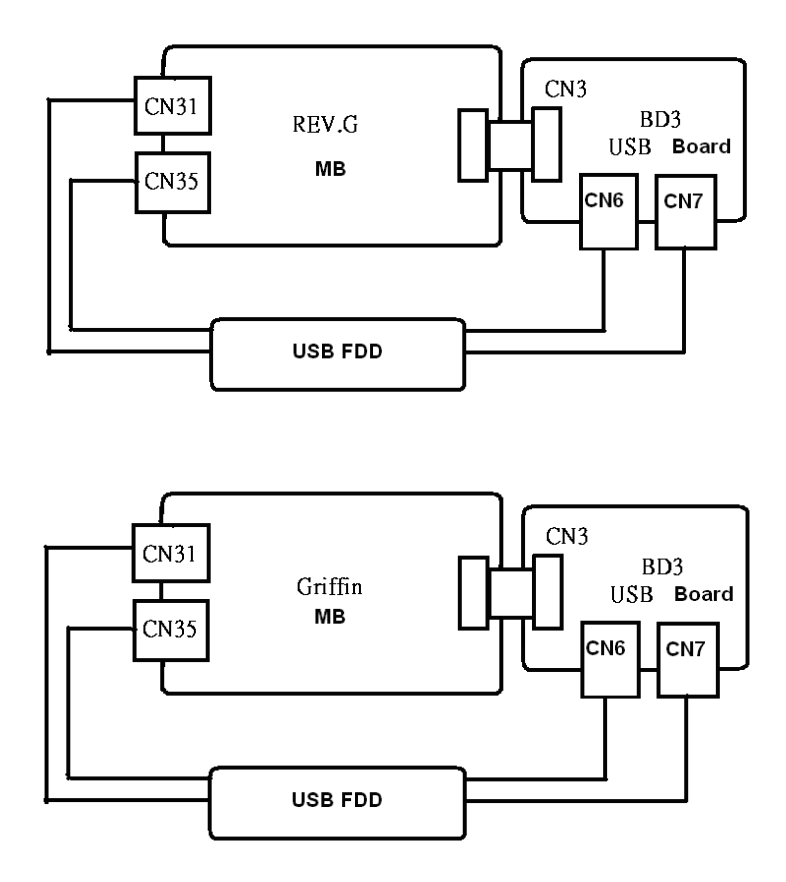

Check 1 Make sure USB FDD is firmly connected to USB port. If the connection is loose, connect firmly and repeat Procedure 2. If the problem still occurs, go to Check 2.

NOTE: When checking the connection, be sure to check it with care for the followings.

- 1. Cable can not be disconnected from the connector.
- 2. Cable is connected straight to the connector.
- 3. Cable is connected all the way seated in the connector.
- 4. Cable can not be broken.

- Check 2 USB FDD may be faulty. Replace it with a new one. If the problem still occurs, perform Check 3.
- Check 3 Connect USB FDD to each port embedded on system board.

If it does not work properly when connected to CN6, CN7, CN31, CN35 or all ports, perform Check 4.

Check 4 System board may be faulty. Replace it with a new one following the steps in Chapter 4, *Replacement Procedures*.
## 2.6 2.5" HDD Troubleshooting

To check if 2.5" HDD is malfunctioning or not, follow the troubleshooting procedures below as instructed.

| Procedure 1: | Partition Check                         |
|--------------|-----------------------------------------|
| Procedure 2: | Message Check                           |
| Procedure 3: | Format Check                            |
| Procedure 4: | Diagnostic Test Program Execution Check |
| Procedure 5: | Connector Check and Replacement Check   |

**CAUTION:** The contents of the hard disk will be erased when the 2.5" HDD troubleshooting procedures are executed. Transfer the contents of the hard disk to floppy disks or other storage drive(s). For the backup, refer to the User's Manual.

#### Procedure 1 Partition Check

Insert the Toshiba MS-DOS system disk and start the computer. Perform the following checks:

- Check 1 Input C: and press **Enter**. If you cannot change to drive C, go to Check 2. If you can change to drive C, go to Procedure 2.
- Check 2 Input FDISK and press Enter. Choose Display Partition Information from the FDISK menu. If drive C is listed in the Display Partition Information, go to Check 3. If drive C is not listed, return to the FDISK menu and choose the option to create a DOS partition or a logical DOS drive on drive C. If the problem still occurs, go to Procedure 2.
- Check 3 If drive C is listed as active in the FDISK menu, go to Check 4. If drive C is not listed as active, return to the FDISK menu and choose the option to set the active partition for drive C. Then go to Procedure 2.
- Check 4 Remove the system disk from the FDD and reboot the computer. If the problem still occurs, go to Procedure 2. Otherwise, the 2.5" HDD is operating normally.

#### Procedure 2 Message Check

When the power is turned on, the system performs the Initial Reliability Test (IRT) installed in the BIOS ROM. When the test detects an error, an error message is displayed on the screen.

Make sure no floppy disk is in the FDD. Turn on the computer and check the message on the screen. When an OS starts from the 2.5" HDD, go to Procedure 3. Otherwise, start with Check 1 below and perform the other checks as instructed.

Check 1 If any of the following messages appear, go to Procedure 3. If the following messages do not appear, perform Check 2.

HDC ERROR or HDD #X ERROR (After 5 seconds this message will disappear.)

Check 2 If either of the following messages appears, go to Check 3. If the following messages do not appear, perform Check 4.

Insert system disk in drive Press any key when ready ..... or Non-System disk or disk error Replace and press any key when ready

Check 3 Using the SYS command of the MS-DOS, transfer the system to the 2.5" HDD. If the system is not transferred, go to Procedure 3. Refer to the MS-DOS Manual for detailed operation.

If the following message appears on the display, the system program has been transferred to the HDD.

System Transferred

If an error message appears on the display, perform Check 4.

Check 4 2.5" HDD(s) and the connector(s) of system board may be defective (Refer to the steps described in Chapter 4, *Replacement Procedures* for disassembling.). Insert HDD(s) to the connector(s) firmly. If it is (or they are) firmly connected, go to Procedure 3.

#### Procedure 3 Format Check

The computer's HDD is formatted using the MS-DOS FORMAT program or the physical format program of the test program. To format the HDD, start with Check 1 below and perform the other steps as required.

Refer to the MS-DOS Manual for the operation of MS-DOS. For the format by the test program, refer to the Chapter 3.

Check 1 Format an 2.5" HDD using MS-DOS FORMAT command. Type as **FORMAT** C:/S/U.

If 2.5" HDD can not be formatted, perform Check 2.

- Check 2 Using the MS-DOS FDISK command, set the 2.5" HDD partition. If the partition is not set, go to Check 3. If it is set, format 2.5" HDD using MS-DOS FORMAT command.
- Check 3 Using the Diagnostic Disk, format 2.5" HDD with a format option (physical format). If HDD is formatted, set the 2.5" HDD partition using MS-DOS FDISK command.

If you cannot format 2.5" HDD using the Tests and Diagnostic program, go to Procedure 4.

#### Procedure 4 Diagnostic Test Program Execution Check

The HDD test program is stored in the Diagnostics Disk. Perform all of the HDD tests in the Hard Disk Drive Test. Refer to Chapter 3, *Tests and Diagnostics*, for more information about the HDD test program.

If an error is detected during the HDD test, an error code and status will be displayed. The error codes and statuses are described in Table 2-8. If an error code is not displayed but the problem still occurs, go to Procedure 5.

| Code | Status                       |  |  |
|------|------------------------------|--|--|
| 05   | HDD - HDC NOT RESET ERROR    |  |  |
| 07   | HDD - DRIVE NOT INITIALIZE   |  |  |
| 09   | HDD - DMA BOUNDARY ERROR     |  |  |
| 0B   | HDD - BAD TRACK ERROR        |  |  |
| BB   | HDD - UNDEFINED ERROR        |  |  |
| 08   | HDD - OVERRUN ERROR (DRQ ON) |  |  |
| 01   | HDD - BAD COMMAND ERROR      |  |  |
| 02   | HDD - ADDRESS MARK NOT FOUND |  |  |
| 04   | HDD - RECORD NOT FOUND ERROR |  |  |
| 10   | HDD - ECC ERROR              |  |  |
| 20   | HDD - HDC ERROR              |  |  |
| 40   | HDD - SEEK ERROR             |  |  |
| 80   | HDD - TIME OUT ERROR         |  |  |
| 11   | HDD - ECC RECOVER ENABLE     |  |  |
| AA   | HDD - DRIVE NOT READY        |  |  |
| CC   | HDD - WRITE FAULT            |  |  |
| E0   | HDD - STATUS ERROR           |  |  |
| 0A   | HDD - BAD SECTOR             |  |  |
| EE   | HDD - ACCESS TIME ERROR      |  |  |
| DA   | HDD - NO HDD                 |  |  |
| 12   | HDD - DMA CRC ERROR          |  |  |

Table 2-8 2.5" Hard disk drive error code and status

#### Procedure 5 Connector Check and Replacement Check

HDD(s) is/are connected to the connector(s) on the system board. The connection of HDD(s) and board may be defective. Otherwise, they may be faulty. Disassemble the computer following instructions in Chapter 4, *Replacement Procedures* and perform the following checks.

Check 1 Make sure HDD(s) is/are firmly connected to the connector(s) on the system board.

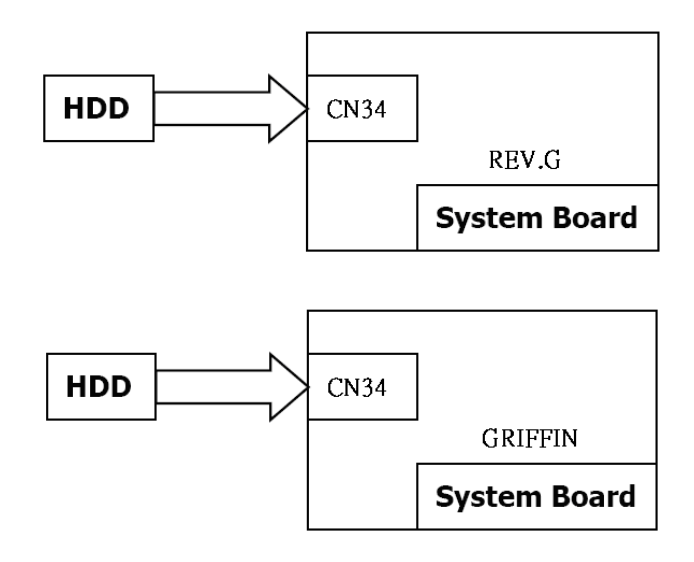

If any of the connections are loose, reconnect firmly and repeat Procedure 1. If the problem still occurs, go to Check 2.

- Check 2 (One of) HDD(s) may be faulty. Replace it with a new one following the instructions in Chapter 4, *Replacement Procedures* and check the operation. If the problem still occurs, perform Check 3.
- Check 3 System board may be faulty. Replace it with a new one following the instructions in Chapter 4, *Replacement Procedures*.

## 2.7 Keyboard Troubleshooting

To check if the computer's keyboard is malfunctioning or not, follow the troubleshooting procedures below as instructed.

Procedure 1: Diagnostic Test Program Execution Check

Procedure 2: Connector and Replacement Check

#### Procedure 1 Diagnostic Test Program Execution Check

Execute the Keyboard Test (DIAGNOSTIC TEST) and Pressed key display test (ONLY ONE TEST) in the Diagnostic Program. Refer to Chapter 3, *Tests and Diagnostics*, for more information on how to perform the test program.

If an error occurs, go to Procedure 2. If an error does not occur, keyboard is functioning properly.

#### Procedure 2 Connector and Replacement Check

The connection of cable and board may be defective. Otherwise, they may be faulty. Disassemble the computer following the steps described in Chapter 4, *Replacement Procedures*, and perform the following checks:

Check 1 Make sure keyboard cable is firmly connected to system board.

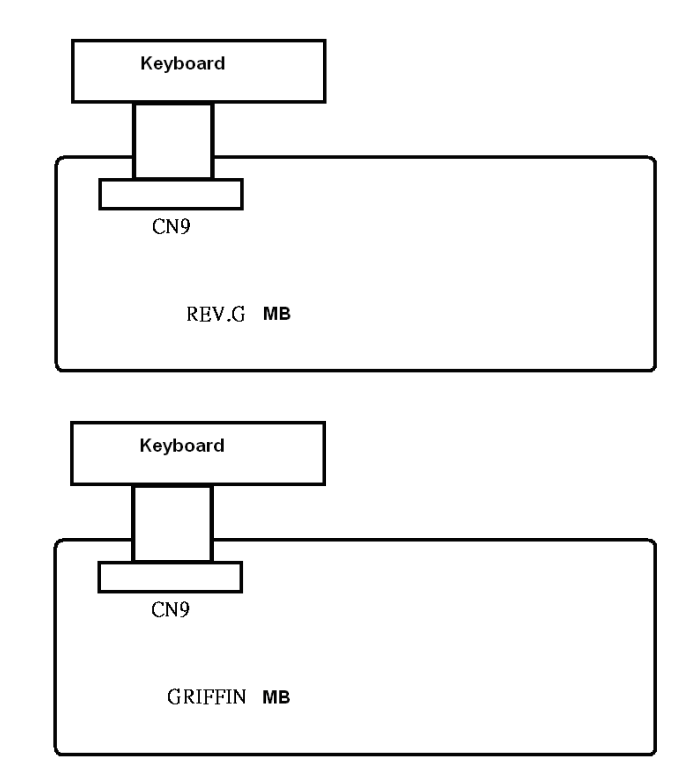

If the connection is loose, reconnect firmly and repeat Procedure 1. If the problem still occurs, go to Check 2.

- Check 2 Keyboard may be faulty. Replace it with a new one following the instructions in Chapter 4, *Replacement Procedures*. If the problem still occurs, perform Check 3.
- Check 3 System board may be faulty. Replace it with a new one following the instructions in Chapter 4, *Replacement Procedures*.

## 2.8 Touch pad Troubleshooting

To check if the computer's touch pad is malfunctioning or not, follow the troubleshooting procedures below as instructed.

Procedure 1: Diagnostic Test Program Execution Check

Procedure 2: Connector and Replacement Check

#### Procedure 1 Diagnostic Test Program Execution Check

Execute the Touch pad test (ONLY ONE TEST) in the Diagnostic Program. Refer to Chapter 3, *Tests and Diagnostics*, for more information on how to perform the test program.

If an error occurs, go to Procedure 2. If an error does not occur, touch pad is functioning properly.

#### Procedure 2 Connector and Replacement Check

The connection of cable and board may be defective. Otherwise, they may be faulty. Disassemble the computer following the steps described in Chapter 4, *Replacement Procedures*, and perform the following checks:

Check 1 Make sure the cable is firmly connected to system board.

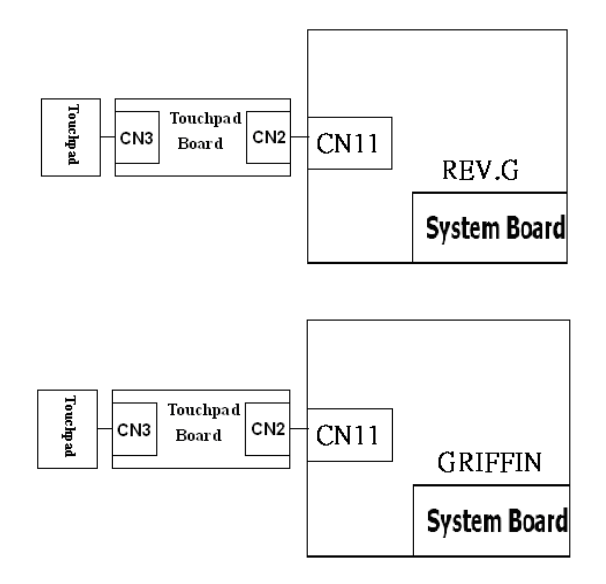

If the connection is loose, reconnect firmly and repeat Procedure 1. If the problem still occurs, go to Check 2.

- Check 2 Touch Pad or the cable may be faulty. Replace it with a new one following the instructions in Chapter 4, *Replacement Procedures*. If the problem still occurs, perform Check 3.
- Check 3 System board may be faulty. Replace it with a new one following the instructions in Chapter 4, *Replacement Procedures*

## 2.9 Display Troubleshooting

To check if the computer's display is malfunctioning or not, follow the troubleshooting procedures below as instructed.

Procedure 1: External Monitor CheckProcedure 2: Diagnostic Test Program Execution CheckProcedure 3: Connector and Cable CheckProcedure 4: Replacement Check

#### Procedure 1 External Monitor Check

Connect an external monitor to the computer's external monitor port, then boot the computer. The computer automatically detects the external monitor.

If the external monitor works correctly, the internal LCD may be faulty. Go to Procedure 3.

If the external monitor appears to have the same problem as the internal monitor, system board may be faulty. Go to Procedure 2.

#### Procedure 2 Diagnostic Test Program Execution Check

The Display Test program is stored in Diagnostics disk. This program checks the display controller on system board. Insert the Diagnostics disk in the USB FDD, turn on the computer and run the test. Refer to Chapter 3, *Tests and Diagnostics* for details. If an error is detected, go to Procedure 3.

#### Procedure 3 Connector and Cable Check

LCD Module is connected to system board by an LCD/FL cable. FL inverter board is also connected to system board by an LCD/FL cable. And, fluorescent lamp is connected to FL inverter board by HV cable. Their cables may be disconnected from system board or FL inverter board. Disassemble the computer following the steps described in Chapter 4, *Replacement Procedures*.

If the connection is loose, reconnect firmly and restart the computer. If the problem still occurs, go to Procedure 4.

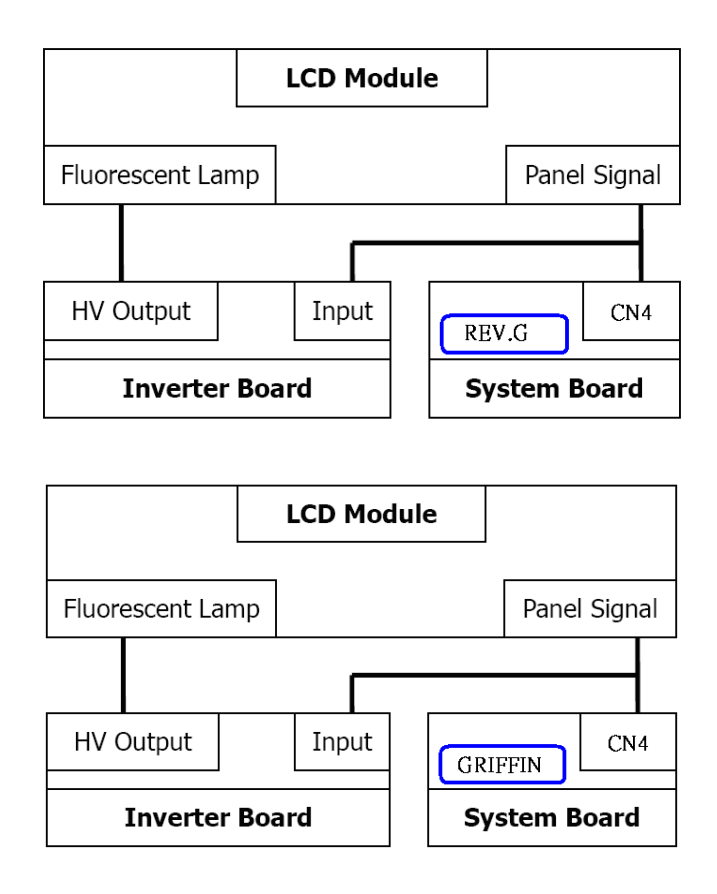

#### Procedure 4 Replacement Check

Fluorescent lamp, FL inverter, LCD module, HV cable and LCD/FL cable are connected to display circuits. Any of these components may be faulty. Refer to Chapter 4, *Replacement Procedures*, for instructions on how to disassemble the computer and then perform the following checks:

If fluorescent lamp does not light, perform Check 1.

If characters or graphics on the internal display are not displayed clearly, perform Check 4.

If some screen functions do not operate properly, perform Check 4.

If fluorescent lamp remains lit when the display is closed, perform Check 5.

- Check 1 Replace fluorescent lamp with a new one following the instructions in Chapter 4, *Replacement Procedures* and test the display again. If the problem still occurs, perform Check 2.
- Check 2 LCD/FL cable may be faulty. Replace FL/LCD cable with a new one following the instructions in Chapter 4, *Replacement Procedure* and test the display again. If the problem still occurs, perform Check 3.
- Check 3 FL inverter may be faulty. Replace FL inverter with a new one following the instructions in Chapter 4, *Replacement Procedure* and test the display again. If the problem still occurs, perform Check 4.
- Check 4 LCD module may be faulty. Replace LCD module with a new one following the instructions in Chapter 4, *Replacement Procedure* and test the display again. If the problem still occurs, perform Check 5.
- Check 5 System board may be faulty. Replace it with a new one following the instructions in Chapter 4, *Replacement Procedure*.

## 2.10 Optical Disk Drive Troubleshooting

To check if optical disk drive is malfunctioning or not, follow the troubleshooting procedures below as instructed.

Procedure 1: Diagnostic Test Program Execution Check

Procedure 2: Connector Check and Replacement Check

#### Procedure 1 Diagnostic Test Program Execution Check

Execute the CD-ROM/DVD-ROM Test in the Diagnostic Program. Refer to Chapter 3, *Tests and Diagnostics* for more information on how to perform the test program.

Prepare the tools before the test.

If any error is detected by the test, go to Procedure 2.

#### Procedure 2 Connector Check and Replacement Check

The connection of optical disk drive and system board may be defective. Otherwise, they may be faulty. Disassemble the computer following the steps described in Chapter 4 and perform the following checks:

Check 1 Make sure optical disk drive is firmly connected to the connector on system board.

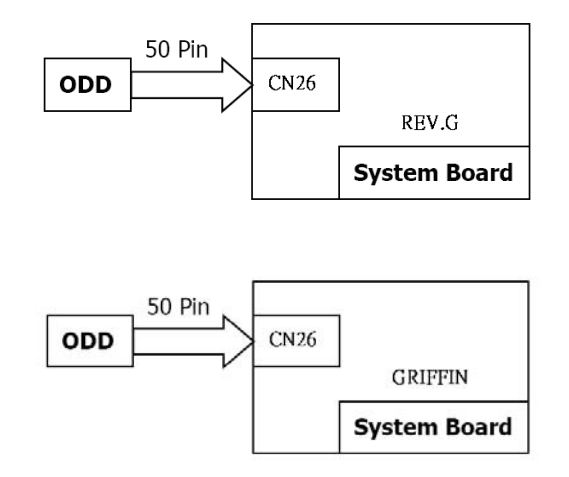

If the connection is loose, reconnect it firmly and return to Procedure 2. If the problem still occurs, perform Check 2.

Check 2 Optical disk drive may be faulty. Replace it with a new one following the steps in

Chapter 4. If the problem still occurs, perform Check 3.

Check 3 System board may be faulty. Replace it with new one following the instructions in Chapter 4.

## 2.11 Modem Troubleshooting

To check if modem is malfunctioning or not, follow the troubleshooting procedures below as instructed.

Procedure 1: Diagnostic Test Program Execution Check

Procedure 2: Connector Check and Replacement Check

#### Procedure 1 Diagnostic Test Program Execution Check

Execute Modem test in the LAN/Modem/Bluetooth/IEEE1394 test program. Refer to Chapter 3, *Tests and Diagnostics* for more information on how to perform the test program.

If any error is detected, perform Procedure 2.

#### Procedure 2 Connector Check and Replacement Check

MDC (Modem Daughter Card) is used as the modem for this computer. MDC is connected to system board by connector CN43(REV.G) or CN43(GRIFFIN). And also, MDC is connected to system and LAN board by modem cable. If modem malfunctions, the connection of cable, board and module may be defective. Otherwise, they may be faulty.

Disassemble the computer following the steps described in Chapter 4 and perform the following checks:

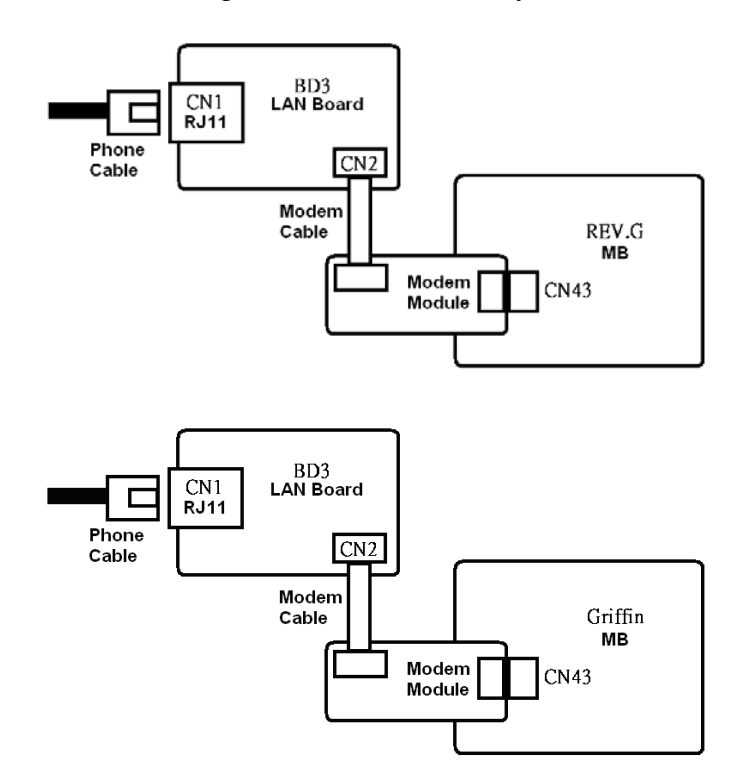

Check 1 Make sure the following connections are firmly connected.

If any connector is disconnected, connect it firmly and return to Procedure 1. If the problem still occurs, perform Check 2.

- Check 2 Modem cable may be faulty. Replace it with a new one. If the problem still occurs, perform Check 3.
- Check 3 MDC may be faulty. Replace it with a new one following the steps in Chapter 4. If the problem still occurs, perform Check 4.
- Check 4 Cable between MDC and system board may be faulty. Replace it with a new one following the instructions in Chapter 4. If the problem still occurs, perform Check 5.
- Check 6 System board may be faulty. Replace it with a new one following the instruction in Chapter 4.

## 2.12 LAN Troubleshooting

To check if the computer's LAN is malfunctioning or not, follow the troubleshooting procedures below as instructed.

Procedure 1: Diagnostic Test Program Execution Check

Procedure 2: Connector Check and Replacement Check

#### Procedure 1 Diagnostic Test Program Execution Check

Execute LAN test in the LAN/Modem test program. Refer to Chapter 3, *Tests and Diagnostics* for more information on how to perform the test program.

If any error is detected by the test, go to Procedure 2.

#### Procedure 2 Connector Check and Replacement Check

The LAN function is embedded on system board. If LAN malfunctions, its connection is defective or LAN cable and system board may be faulty.

Check 1 Make sure LAN cable is firmly connected to the connector CN9. If the problem still occurs, perform Check 2.

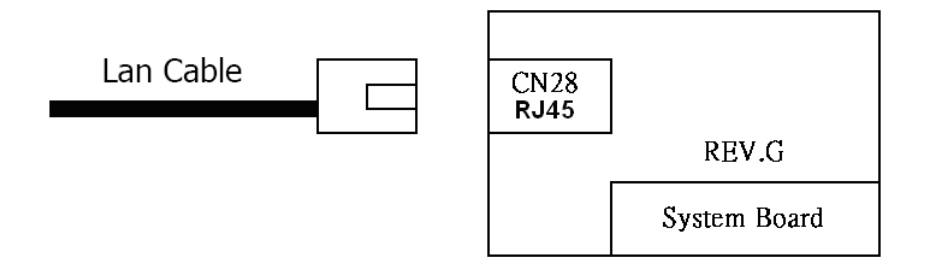

- Check 2 LAN cable may be faulty. Replace it with a new one. If the problem still occurs, perform Check 3.
- Check 3 System board may be faulty. Replace it with a new one following the instruction in Chapter 4.

## 2.13 Wireless LAN Troubleshooting

To check if the computer's Wireless LAN is malfunctioning or not, follow the troubleshooting procedures below as instructed.

Procedure 1: Transmitting-Receiving CheckProcedure 2: Antennas' Connection CheckProcedure 3: Replacement Check

#### Procedure 1 Transmitting-Receiving Check

Before starting the test, make sure the wireless communication switch is set in the ON position.

Check 1 Execute Wireless LAN test program to check the transmitting-receiving function of wireless LAN. You will need a second computer that can communicate by wireless LAN. Perform the test following the instructions described in Chapter 3.

If the computer passes the test, the function is correctly working. If the computer does not pass the test, perform Procedure 2.

#### Procedure 2 Antennas' Connection Check

The wireless LAN function-wiring diagram is shown below:

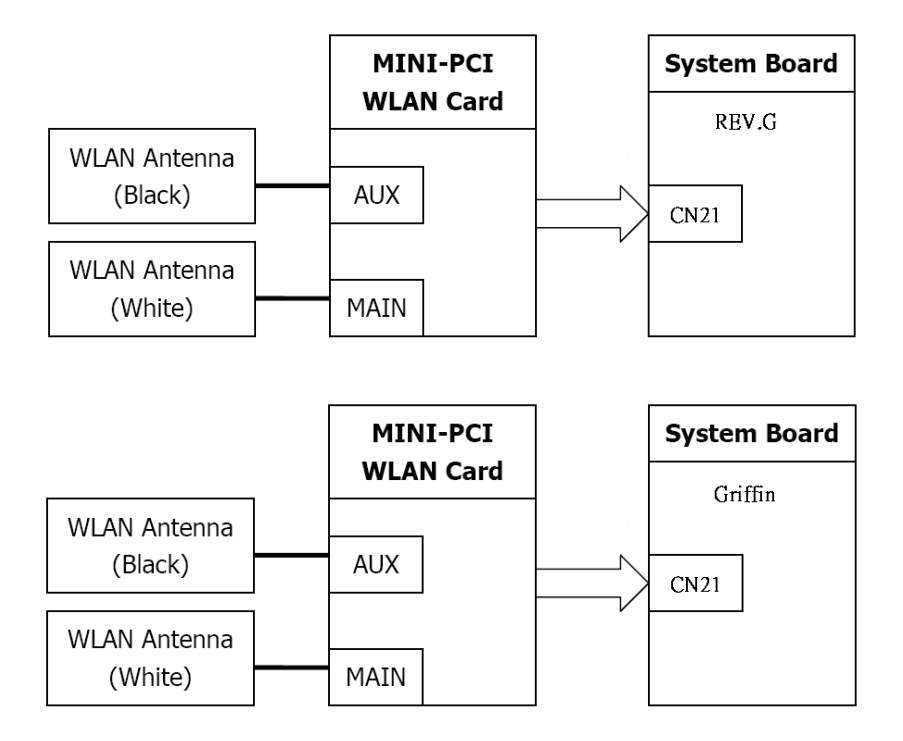

Any of the connections may be defective. Disassemble the computer following the steps described in Chapter 4, *Replacement Procedures*, and perform the following checks:

Check 1 Make sure the wireless communication switch is "On".

If the switch is "Off", turn it "On". If the problem still occurs, perform Check 2.

- Check 2 Make sure wireless LAN card (Mini-PCI) is firmly connected to the CN21 on system board. If the connector is defective, connect it firmly and perform Procedure 1. If the problem still occurs, perform Check 3.
- Check 3 Make sure that wireless LAN antenna cables (black and white) are firmly connected to the connectors on Wireless LAN card. If wireless LAN antenna cables are not connected properly, connect them firmly and perform Procedure 1. If the problem still occurs, go to the procedure 3.

#### Procedure 3 Replacement Check

Wireless LAN card, wireless LAN antenna or system board may be faulty. Refer to Chapter 4, *Replacement Procedures*, for instructions on how to disassemble the computer and then perform the following checks:

- Check 1 Wireless LAN antenna may be faulty. Replace it with a new one following the instructions in Chapter 4, *Replacement Procedures*. If the problem still occurs, perform Check 2.
- Check 2 Wireless LAN card may be faulty. Replace it with a new one following the instructions in Chapter 4, *Replacement Procedures*. If the problem still occurs, perform Check 3.
- Check3 System board may be faulty. Replace it with a new one following the instructions in Chapter 4, *Replacement Procedures*.

## 2.14 Sound Troubleshooting

To check if the sound function is malfunctioning or not, follow the troubleshooting procedures below as instructed.

Procedure 1: Connector Check

Procedure 2: Replacement Check

#### Procedure 1 Connector Check

The connection of sound system is shown in the following figure.

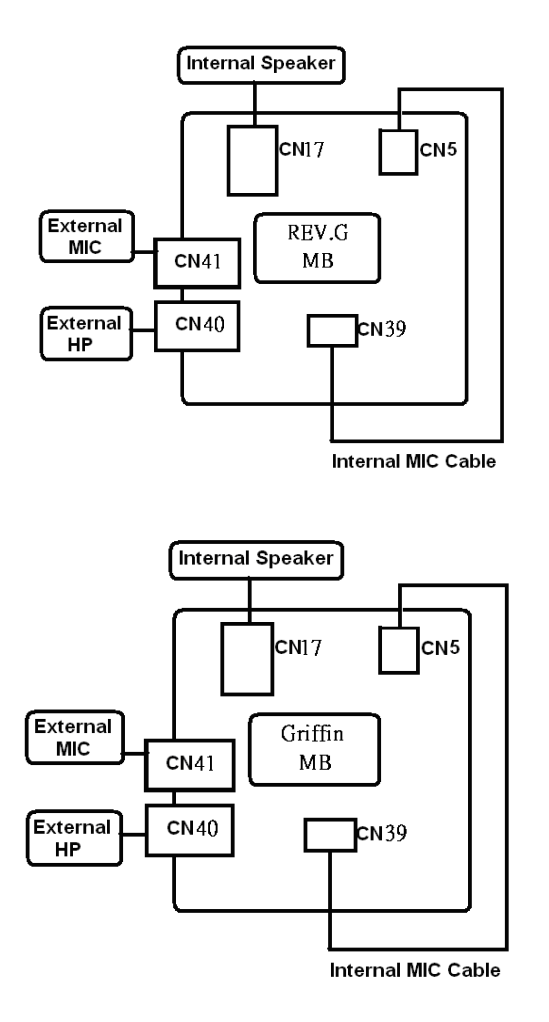

As the connection may be defective, disassemble the PC and check each connection.

If the problem still occurs, go to Procedure 2.

#### Procedure 2 Replacement Check

- □ If External microphone/Headphone does not work properly, perform check 1.
- □ If Internal microphone /Speaker does not work properly, perform check 2.
- □ If HP out does not work properly, perform check 3.
- □ If Volume control does not work properly, perform check 4.
- Check 1 External microphone/Headphone may be faulty. Replace it with a new one following the steps in Chapter 4.
- Check 2 Internal microphone /Speaker may be faulty. Replace it with a new one following the steps in Chapter 4. If the problem still occurs, perform Check 5.
- Check 3 HP out may be faulty. Replace it with a new one following the steps in Chapter 4.
- Check 4 Volume control may be faulty. Replace it with a new one following the steps in Chapter 4.
- Check 5 Flat cable between CN5 and CN39 may be faulty. Replace it with new cable following the instructions in Chapter 4.

## 2.15 Fingerprint Troubleshooting

To check if the computer's Fingerprint is malfunctioning or not, follow the troubleshooting procedures below as instructed.

Procedure 1: Connector Check and Replacement Check

#### Procedure 1 Diagnostic Test Program Execution Check

Execute Fingerprint test in the test program. Refer to Chapter 3, *Tests and Diagnostics* for more information on how to perform the test program.

If any error is detected, perform Procedure 2.

#### Procedure 2 Connector Check and Replacement Check

The Fingerprint function is embedded on system board. If Fingerprint malfunctions, its connection is defective or Fingerprint cable and system board may be faulty.

Check 1 Make sure Fingerprint cable is firmly connected to the connector CN11(REV.G)

or CN11(Griffin). If the problem still occurs, perform Check 2.

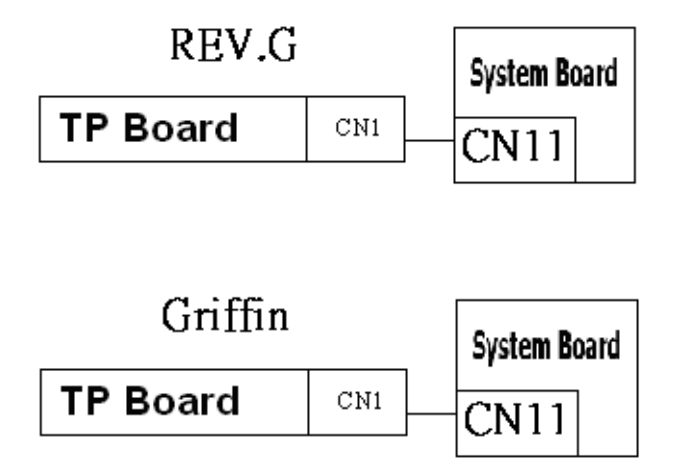

- Check 2 Fingerprint cable may be faulty. Replace it with a new one. If the problem still occurs, perform Check4.
- Check 3 Fingerprint may be faulty. Replace it with a new one following the steps in Chapter 4. If the problem still occurs, perform Check 4.
- Check 4 System board may be faulty. Replace it with a new one following the instruction in

Chapter 4.

## 2.16 Bluetooth Troubleshooting

To check if the computer's Bluetooth is malfunctioning or not, follow the troubleshooting procedure below as instructed.

Procedure 1: Connector Check and Replacement Check

#### Procedure 1 Connector Check and Replacement Check

The Bluetooth function is connected to system board. If Bluetooth malfunctions, its connection is defective or Bluetooth cable and system board may be faulty.

Check 1 Make sure Bluetooth cable is firmly connected to the connector CN14(REV.G) or CN14(Griffin). If the problem still occurs, perform Check 2.

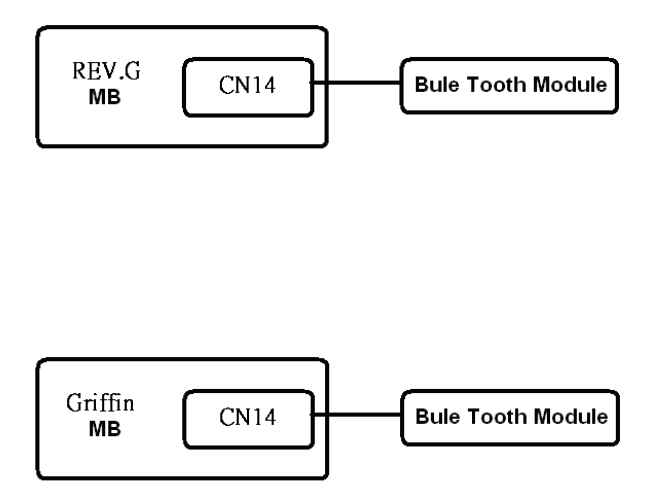

- Check 2 Bluetooth cable may be faulty. Replace it with a new one. If the problem s till occurs, perform Check 3.
- Check 3 Bluetooth may be faulty. Replace it with a new one following the steps in Chapter 4. If the problem still occurs, perform Check 4.
- Check 4 System board may be faulty. Replace it with a new one following the instruction in Chapter 4.

# Chapter 3

## **Diagnostic Programs**

## Chapter 3 Contents

| 3.1  | Tests and Diagnostics Software Overview | . 3 |
|------|-----------------------------------------|-----|
| 3.2  | Executing the Diagnostic Test           | . 4 |
| 3.3  | Subtest names                           | . 8 |
| 3.4  | System Test                             | 11  |
| 3.5  | Memory Test                             | 13  |
| 3.6  | Keyboard Test                           | 17  |
| 3.7  | Display Test                            | 20  |
| 3.8  | Floppy Disk Test                        | 35  |
| 3.9  | Hard Disk Test                          | 37  |
| 3.10 | Real Time Clock Test                    | 40  |
| 3.11 | Cache Memory Test                       | 42  |
| 3.12 | High Resolution Display Test            | 44  |
| 3.13 | Multimedia Test                         | 50  |
| 3.14 | MEMORY2 Test                            | 51  |
| 3.15 | Error Codes and Error Status Names      | 53  |
| 3.16 | Running Test                            | 55  |
| 3.17 | DMI INFOEMATION                         | 56  |
| 3.17 | .1 Check DMI Information                | 56  |
| 3.17 | .2 Write DMI Information                | 56  |
| 3.17 | .3 Computrace Disabled                  | 58  |
| 3.18 | Log Utilities                           | 59  |
| 3.18 | .1 Operations                           | 59  |
| 3.19 | System Configuration                    | 61  |
| 3.20 | Running Test Edit Item                  | 62  |
| 3.20 | .1 Function Description                 | 62  |
| 3.20 | 0.2 Operation Description               | 62  |
| 3.21 | Common Tests and Operation              | 64  |
| 3.21 | .1 How to operate a window              | 64  |
| 3.21 | .2 How to Stop the Test Program         | 64  |
| 3.21 | .3 Test Status Screen                   | 64  |
| 3.21 | .4 Test Stop Display                    | 66  |
| 3.21 | .5 How to enter data                    | 66  |

### 3.1 Tests and Diagnostics Software Overview

This chapter explains how to use the Tests and Diagnostics Software for the Satellite P300 and Satellite Pro P300 computer systems.

**NOTES**: Before starting the Tests and Diagnostics software:

- 1. Check all cables for loose connections.
- 2. Exit any application and close Windows.

The Diagnostics Menu consists of the following options:

- Diagnostic Test
- **Q** Running Test
- DMI Information
- □ Log Utilities
- □ System Configuration
- Option

The Diagnostic Test Menu consists of the following functional tests:

- □ System Test
- Memory Test
- □ Keyboard Test
- Display Test
- □ Floppy Disk Test
- □ Hard Disk Test
- □ Real Time Clock Test
- □ Cache Memory Test
- □ High Resolution Display Test
- □ Multimedia Test
- □ Memory2 Test
- □ FDD & HDD Error Retry Count Set

The following equipment is required to perform some of the diagnostic test programs:

- □ The Diagnostics Disk (all tests)
- A formatted working disk for the floppy disk drive test (all tests)
- A CD test media (Toshiba Backup CD ROM for the CD-ROM test)

The following sections detail the tests contained within the Diagnostic Test Menu. Refer to Sections 3.18, 3.19, 3.20 and, 3.21 for detailed information on the remaining functions of the Tests and Diagnostics software.

## 3.2 Executing the Diagnostic Test

DOS is required to run the Diagnostics Program. To start the programs follow these steps:

- 1. Create a DOS bootable disk and copy all the files from the Tests and Diagnostics software to the disk.
- 2. Insert the boot disk into the computer's floppy disk drive and turn on the computer.

The following screen displays:

| Version VI.IU                                                                                                    | <br>ESC | :Escape |
|----------------------------------------------------------------------------------------------------|---------|---------|
| [ DIAGNOSTICS MENU ]<br>01.DIAGNOSTIC TEST<br>02.RUNNING TEST<br>03.DMI INFORMATION<br>04.LOG UTILITIES<br>05.SYSTEM CONFIGURATION<br>06.OPTION<br>99.EXIT |         |         |
|                                                                                                    |         |         |

3. To select the Diagnostic Test from the Diagnostics Menu use the arrow keys to set the highlight bar to **01** and press **Enter**.

The following menu displays:

| TOSHIBA Satellite(Pro) P300<br>Version V1.10                                                                                                    | Diagnostics<br>ESC :Escape                                                                                                    |
|----------------------------------------------------------------------------------------------------|----------------------------------------------------------------------------------------------------|
| [ DIAGNOSTICS MENU ]<br>01. DIAGNOSTIC TEST                                                                                                    |                                                                                                    |
| [ DIAC<br>01. SYSTEM TEST<br>02. MEMORY TEST<br>03. KEYBOARD TEST<br>04. DISPLAY TEST<br>05. FLOPPY DISK TEST<br>06. HARD DISK TEST<br>07. REAL TIME CLOCK TEST | GNOSTIC TEST MENU ]<br>08. CACHE MEMORY TEST<br>09. HIGH RESOLUTION DISPLAY TEST<br>10. MULTIMEDIA TEST<br>11. MEMORY2 TEST<br>88. FDD&HDD ERROR RETRY COUNT SET<br>99. EXIT TO DIAGNOSTICS MENU |

Refer to Sections 3.4 through 3.14 for detailed descriptions of Diagnostics Tests 1 through 11. Item 88 sets the floppy disk drive and hard disk drive error retry count. Item 99 exits the submenu of the Diagnostic Test and returns to the Diagnostics Menu.

| [ DIAGNOSTICS MENU ]                                                        |                                                                                      |
|-----------------------------------------------------------------------------|--------------------------------------------------------------------------------------|
| 01. DIAGNOSTIC TEST                                                         | [ SYSTEM TEST ]                                                                      |
| [ DIAG                                                                      | NOS 01. FAN ON/OFF<br>03. CPU Temperature                                            |
| 01. SYSTEM TEST<br>02. MEMORY TEST<br>03. KEYBOARD TEST<br>04. DISPLAY TEST | 99. Exit to DIAGNOSTIC TEST MENU 08 09 10                                            |
| 05. FLOPPY DISK TEST<br>06. HARD DISK TEST<br>07. REAL TIME CLOCK TEST      | 11. MEMRY2 TEST<br>88. FDD&HDD ERROR RETRY COUNT SET<br>99. EXIT TO DIAGNOSTICS MENU |

4. Select the subtest you want to execute and press **Enter**. The following menu displays:

5. Select the desired test from the subtest menu and press **Enter**. The following Test Parameter menu displays:

|          |                 |           | _                         |
|----------|-----------------|-----------|---------------------------|
| [ DIAGI  | [ TEST PARAM    | ETER ]    | YSTEM TEST ]              |
| )1. DIAG |                 |           | FF                        |
|          | UI. GO TO Test  | · VEC     | Test                      |
|          | 02. Test Loop   | · NO      | erature                   |
|          | US. HITOI SCOP  | . 110     | DIAGNOSTIC TEST MENU      |
| 01. SYS  |                 |           | TIME CLOCK TEST           |
| 2. MEMO  | KI IEDI         | IU. NFA   | EST                       |
| 3. KEYB  | OARD TEST       | 11. HIGH  | RESOLUTION DISPLAY TEST   |
| 4. DISP  | LAY TEST        | 12. MULT  | IMEDIA TEST               |
| 5. FLOP  | PY DISK TEST    | 13. USB 7 | TEST                      |
| 6. HARD  | DISK TEST       | 14. MEMOR | RY2 TEST                  |
| 7. REAL  | TIME CLOCK TEST | 88. FDD&  | HDD ERROR RETRY COUNT SET |
|          |                 | 99. EXIT  | TO DIAGNOSTICS MENU       |

Use the arrow keys to highlight the desired option and press Enter.

**NOTES**: The Item2 and 3 of Test Parameter are not used by some tests.

#### Go To Test

Move the highlight bar to Go To Test and press Enter to start executing the test.

#### **Test Loop**

Select **NO** to return the screen to the subtest menu after the test is complete. Select **YES** to set the test to run continuously until it is halted by the user.

#### **Error Stop**

Select **NO** to keep the test running even if an error is found. Select **YES** to stop the test program when an error is found and display the HALT OPERATION screen as shown below:

[[ HALT OPERATION ]] 1: Test end

- 2: Continue
- 3: Retry

These three selections have the following functions:

- 1: Terminates the test program and exits to the subtest menu.
- 2: Continues the test from the error.
- 3: Restarts the test from the beginning.

Use the arrow keys to move the cursor to the desired option and press Enter.

Table 3-1 in Section 3.3 lists the function of each test on the subtest menu. Table 3-2 in Section 3.15 lists the error codes and error status for each error.

## 3.3 Subtest names

Table 3-1 lists the subtest names for each test program in the Diagnostic Test menu.

| No. | Test Name     | No. | Subtest Name                  |
|-----|---------------|-----|-------------------------------|
| 01  | SYSTEM TEST   | 01  | FAN ON/OFF check              |
|     |               | 02  | Battery TEST                  |
|     |               | 03  | CPU Temperature               |
| 02  | MEMORY TEST   | 01  | Conventional Memory           |
|     |               | 02  | Protected Mode                |
|     |               | 03  | Protected Mode (32MB-MAX)     |
|     |               | 04  | RAM Refresh                   |
|     |               | 05  | Stress Test                   |
| 03  | KEYBOARD TEST | 01  | Pressed Key Display [109 KBD] |
|     |               | 02  | Pressed Key Display [105 KBD] |
|     |               | 03  | Pressed Key Display [104 KBD] |
|     |               | 04  | Hot Key Display [7 KBD]       |
|     |               | 05  | Hot Key Display [1 KBD]       |
|     |               | 06  | PS/2 Mouse (Pointing 2Button) |
| 04  | DISPLAY TEST  | 01  | Character Attributes          |
|     |               | 02  | Character Set                 |
|     |               | 03  | 80* 25 Character Display      |
|     |               | 04  | 320* 200 Graphics Display     |
|     |               | 05  | 640* 200 Graphics Display     |
|     |               | 06  | 640* 480 Graphics Display     |
|     |               | 07  | Display Page                  |
|     |               | 08  | "H" Pattern Display           |
|     |               | 09  | Video DAC Register W/R/C      |
|     |               | 10  | Color Graphics Display        |
|     |               | 11  | Color Attributes Display      |
|     |               | 12  | Color Tiling                  |

| No. | Test Name               | No. | Subtest Name              |
|-----|-------------------------|-----|---------------------------|
| 05  | FLOPPY DISK TEST        | 01  | Sequential Read           |
|     |                         | 02  | Sequential W/R/C          |
|     |                         | 03  | Random Address/Data       |
|     |                         | 04  | Write Specified Address   |
|     |                         | 05  | Read Specified Address    |
| 06  | HARD DISK TEST          | 01  | Sequential Read           |
|     |                         | 02  | Address Uniqueness        |
|     |                         | 03  | Random Address Data       |
|     |                         | 04  | Cross Talk and Peek Shift |
|     |                         | 05  | Write Specified Address   |
|     |                         | 06  | Read Specified Address    |
|     |                         | 07  | Sequential Write          |
|     |                         | 08  | W-R-C Specified Address   |
| 07  | REAL TIME CLOCK<br>TEST | 01  | Real Time Test            |
|     |                         | 02  | Backup Memory Test        |
|     |                         | 03  | Real Time Carry Test      |
| 08  | CACHE MEMORY<br>TEST    | 01  | Constant Data Test        |
|     |                         | 02  | Address Pattern Test      |
|     |                         | 03  | Increment/Decrement Test  |
|     |                         | 04  | Bit Shift Pattern Test    |
|     |                         | 05  | *Write Disturb Test       |
|     |                         | 06  | Checker Board Test        |
|     |                         | 07  | Marching Test             |
|     |                         | 08  | Working Data Test         |
| 09  | HIGH RESOLUTION         | 01  | VRAM W/R/C Test           |
|     | DISPLAY TEST            | 02  | 640* 480 Mode Display     |
|     |                         | 03  | 800* 600 Mode Display     |
|     |                         | 04  | 1024* 768 Mode Display    |
|     |                         | 05  | "H" Pattern Display       |
|     |                         | 06  | Focus Test ("E" Pattern)  |

Table 3-1 Subtest Names(2/3)
| No. | Test Name       | No. | Subtest Name                          |
|-----|-----------------|-----|---------------------------------------|
| 10  | MULTIMEDIA TEST | 01  | Sequential Read Test                  |
|     |                 | 02  | Random Read Test                      |
|     |                 | 03  | Read Specified Address Test           |
|     |                 | 04  | 1 point W/R/C Test                    |
| 11  | MEMORY2         | 01  | All one/zero Test                     |
|     |                 | 02  | Walking 1/Walking 0 Test(Left)        |
|     |                 | 03  | Walking 1/Walking 0 Test(Right)       |
|     |                 | 04  | Walking 1/Walking 0 Test(Left /Right) |

Table 3-1 Subtest Names(3/3)

\*This test cannot support.

## 3.4 System Test

To execute the System Test select **01** from the Diagnostic Test Menu, press **Enter** and follow the directions on the screen. The System Test contains three subtests. Move the highlight bar to the subtest you want to execute and press **Enter**.

Subtest 01 FAN ON/OFF Checking

Select 1,2,3 to control FAN on/off, 1=Fan on, 2=Fan off, 3=Exit.

[BU1FAN.EXE] Program Version : 1.01: Fan On 2: Fan Off 3: ExitFan1 Status On Fan1RPM : 5000 or Fan1 Status OFF Fan1RPM : 0

Subtest 02 Battery Test

This will display battery information for check , press [ESC] to exit .

| [BOIPCU.EXE] Program Version : 1.0 03-27-2007 |            |                          |                |  |  |  |  |  |
|-----------------------------------------------|------------|--------------------------|----------------|--|--|--|--|--|
| voltage                                       | : 12522 mV | Remaining capacity alarm | : 400 mAh      |  |  |  |  |  |
| temperature                                   | : 24.4 'C  | Remaining time alarm     | : 10 min       |  |  |  |  |  |
| current                                       | : 1330 mA  | Battery mode             | : 0            |  |  |  |  |  |
| average current                               | : 1327 mA  | AtRate                   | : 0 mA         |  |  |  |  |  |
| relative state of charge                      | : 93 %     | At rate time to full     | : 65535 min    |  |  |  |  |  |
| absolute state of charge                      | : 89 %     | At rate time to empty    | : 65535 min    |  |  |  |  |  |
| remaining capacity                            | : 3546 mAh | At rate O. K.            | : FFFF         |  |  |  |  |  |
| full charge capacity                          | : 3800 mAh | Maximun error            | :2%            |  |  |  |  |  |
| run time to empty                             | : -1 min.  | Charging current         | : 2800 mA      |  |  |  |  |  |
| average time to empty                         | : -1 min.  | Charging voltage         | : 12600 mA     |  |  |  |  |  |
| average time to full                          | : 101 min. | Manufacturer name        | : SANYO        |  |  |  |  |  |
| cycle count                                   | : 10 times | Device name              | : NS2P3SZDNVWR |  |  |  |  |  |
| design capacity                               | : 4000 mAh | Device chemistry         | : LION         |  |  |  |  |  |
| design voltage                                | : 11100 mV | Manufacturer data        | : 0            |  |  |  |  |  |
| specification information                     | n : 2.1    | Manufacture date         | : 9/13/2005    |  |  |  |  |  |
| serial no.                                    | : 32009    |                          |                |  |  |  |  |  |
| STATUS                                        | : INIT     |                          |                |  |  |  |  |  |
|                                               |            |                          |                |  |  |  |  |  |
|                                               |            |                          |                |  |  |  |  |  |
|                                               |            |                          |                |  |  |  |  |  |
|                                               |            |                          |                |  |  |  |  |  |
|                                               |            |                          |                |  |  |  |  |  |
| Press [ESC] KEY to exit                       |            |                          |                |  |  |  |  |  |

Subtest 03 CPU Temperature

This will display CPU Temperature for check , press [ESC] to exit .

[CPU\_TEMP.EXE] Program Version : 1.0 03-27-2007

CPU Temperature : XX

# 3.5 Memory Test

To execute the Memory Test select **02** from the Diagnostic Test Menu, press **Enter** and follow the directions on the screen. The Memory Test contains five subtests that test the computer's memory. Move the highlight bar to the subtest you want to execute and press **Enter**.

**NOTE**: If **NO** is selected for Test Loop on the Test Parameter menu, the Test Status screen displays while the test is executing. When the test is complete the Memory Test menu displays.

If **YES** is selected for Test Loop on the Test Parameter menu, the Test Status screen displays while the test is executing. Press **Ctrl** + **break** to return to the Memory Test menu.

Subtest 01 Conventional Memory

This subtest first writes test data patterns to conventional memory (0 to 640 KB), then reads the new data and compares the result with the original data patterns.

If a compare error occurs, the write data, read data, and test address display on the screen. Addresses are displayed in 4KB increments during the test.

#### **Test Process:**

- Byte Enable Test
   One bit write/ 8 bit read" is executed and the new data is compared
   with the original data.
   Test data = CCAA5533H, 8000000H
- Byte Enable Test
   "One bit write/16 bit read" is executed and the new data is compared with the original data.
   Test data = CCAA5533H, 8000000H
- Data bus test
   "One bit write/16 bit read" is executed and the new data is compared with the original data. Test data = 1H, 2H, 4H, 8H, 10H, through 80000000H.
- 4. Fixed data test
  "16 bit write/ 16 bit read" is executed and the new data is compared to the original data.
  Test data = FFFFFFFH, 00000000H, 80018001H

- Address pattern test

   "16 bit write and 16 bit read" of address pattern data is executed and the new data is compared with the original data.
   Test data = 0000H, 0004H, 0008H, 000CH,...8000H, 8004H, through FFECH
- Subtest 02 Protected Mode

This subtest first writes data patterns and address data from 1 to 32 MB, then reads the new data and compares the result with the original data patterns. Addresses are displayed in 64KB increments during the test.

### **Test Process:**

- Byte Enable Test
   One bit write/ 8 bit read" is executed and the new data is compared
   with the original data.
   Test data = CCAA5533H, 8000000H
- Byte Enable Test
   "One bit write/16 bit read" is executed and the new data is compared with the original data.
   Test data = CCAA5533H, 8000000H
- Data bus test "One bit write/16 bit read" is executed and the new data is compared with the original data. Test data = 1H, 2H, 4H, 8H, 10H, through 80000000H.
- 4. Fixed data test
  "16 bit write/ 16 bit read" is executed and the new data is compared to the original data.
  Test data = FFFFFFFH, 00000000H, 80018001H
- 5. Address pattern test "16 bit write and 16 bit read" of address pattern data is executed and the new data is compared with the original data. Test data = 0000H, 0004H, 0008H, 000CH,...8000H, 8004H, through FFECH
- Subtest 03 Protected Mode [32MB MAX]

This subtest first writes data patterns and address data from 32MB to the maximum installed memory, reads the new data, and then compares the result

with the original data patterns. Addresses are displayed in 64KB increments during the test.

## **Test Process:**

- Byte Enable Test
   One bit write/ 8 bit read" is executed and the new data is compared
   with the original data.
   Test data = CCAA5533H, 8000000H
- Byte Enable Test
   "One bit write/16 bit read" is executed and the new data is compared with the original data.
   Test data = CCAA5533H, 8000000H
- Data bus test "One bit write/16 bit read" is executed and the new data is compared with the original data. Test data = 1H, 2H, 4H, 8H, 10H, through 80000000H.
- 4. Fixed data test
  "16 bit write/ 16 bit read" is executed and the new data is compared to the original data.
  Test data = FFFFFFFH, 00000000H, 80018001H
- 5. Address pattern test
  "16 bit write and 16 bit read" of address pattern data is executed and the new data is compared with the original data. Test data = 0000H, 0004H, 0008H, 000CH,...8000H, 8004H, through FFECH

## Subtest 04 RAM Refresh

This subtest writes a data pattern (CCAA5533H) in 4KB from 0 to the maximum installed memory, then waits for a memory refresh cycle (16 ms or more), reads the new data, and compares the result with the original data pattern.

### **Test Process:**

- 1. Checks the memory size to determine the maximum size of installed memory.
- 2. Tests memory addresses 0 to the maximum installed.
- 3. Writes, reads, and compares test data after a memory refresh cycle (16ms or more).

**NOTE:** There may be a short delay between write and read operations, depending on the memory size.

### Subtest 05 Stress Test

This subtest writes the following 16KB data patterns to the Write/Read Buffer in conventional memory.

# 3.6 Keyboard Test

To execute the Keyboard Test select **03** from the Diagnostic Test Menu, press **Enter** and follow the directions on the screen. The Keyboard Test contains five subtests that test the computer's keyboard and mouse actions. Move the highlight bar to the subtest you want to execute and press **Enter**.

NOTE: The Test Loop and Error Stop parameters are not enabled for the Keyboard test.

Subtest 01 Pressed Key Display [109 Keyboard]

When you execute this subtest, the keyboard layout is drawn on the display. When any key is pressed, the corresponding key on the screen changes from light to dark. Holding a key down enables the auto-repeat function which causes the key's display character to blink.

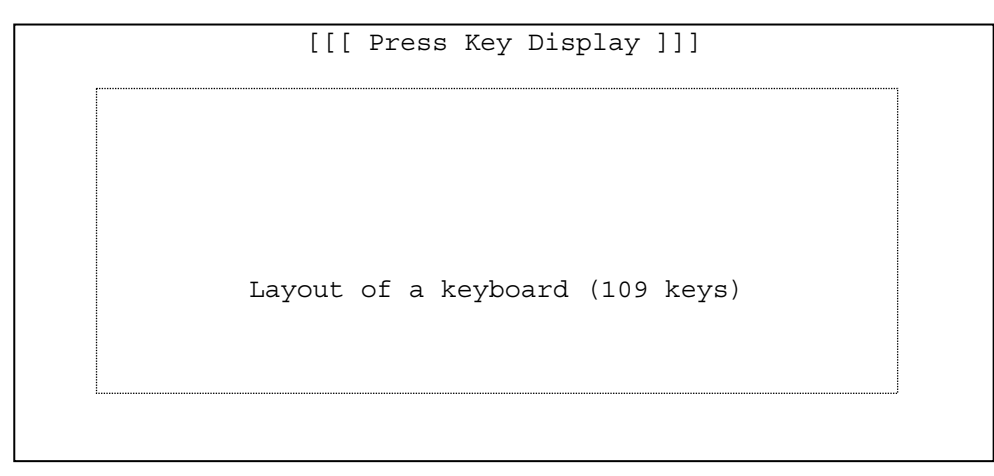

Subtest 02 Pressed Key Display [105 Keyboard]

This subtest is used for the 105 keyboard and functions the same as Subtest 1.

Subtest 03 Pressed Key Display [104 Keyboard]

This subtest is used for the 104 keyboard and functions the same as Subtest 1.

| Subtest 04 | Hot Key Display [7 Key]                                                                                                    |
|------------|----------------------------------------------------------------------------------------------------|
|            | This subtest is used for the 7 hot key and functions the same as Subtest 1.                                                                                                    |
|            | MUTE MUSIC PLAY STOP BACK NEXT WLAN                                                                                                    |
| Subtest 05 | Hot Key Display [1 Key]                                                                                                    |
|            | This subtest is used for the 1 hot key and functions the same as Subtest 1.                                                                                                    |
|            | WLAN                                                                                                    |
| Subtest 06 | PS/2 Mouse (Pointing)                                                                                                    |
|            | This subtest checks the function of mouse as shown below.                                                                                                    |
|            | <ul><li>A) Pointing device (mouse)</li><li>B) Mouse buttons</li></ul>                                                                                                    |
|            | Please move cursor to upper left and press left button, screen will display<br><press> in left rectangle, move cursor to lower right and press right<br/>button, screen will display <press> in right rectangle, the program exit.</press></press> |

If left and right button short , screen will display <Left and Right Button maybe short > , the program exit .

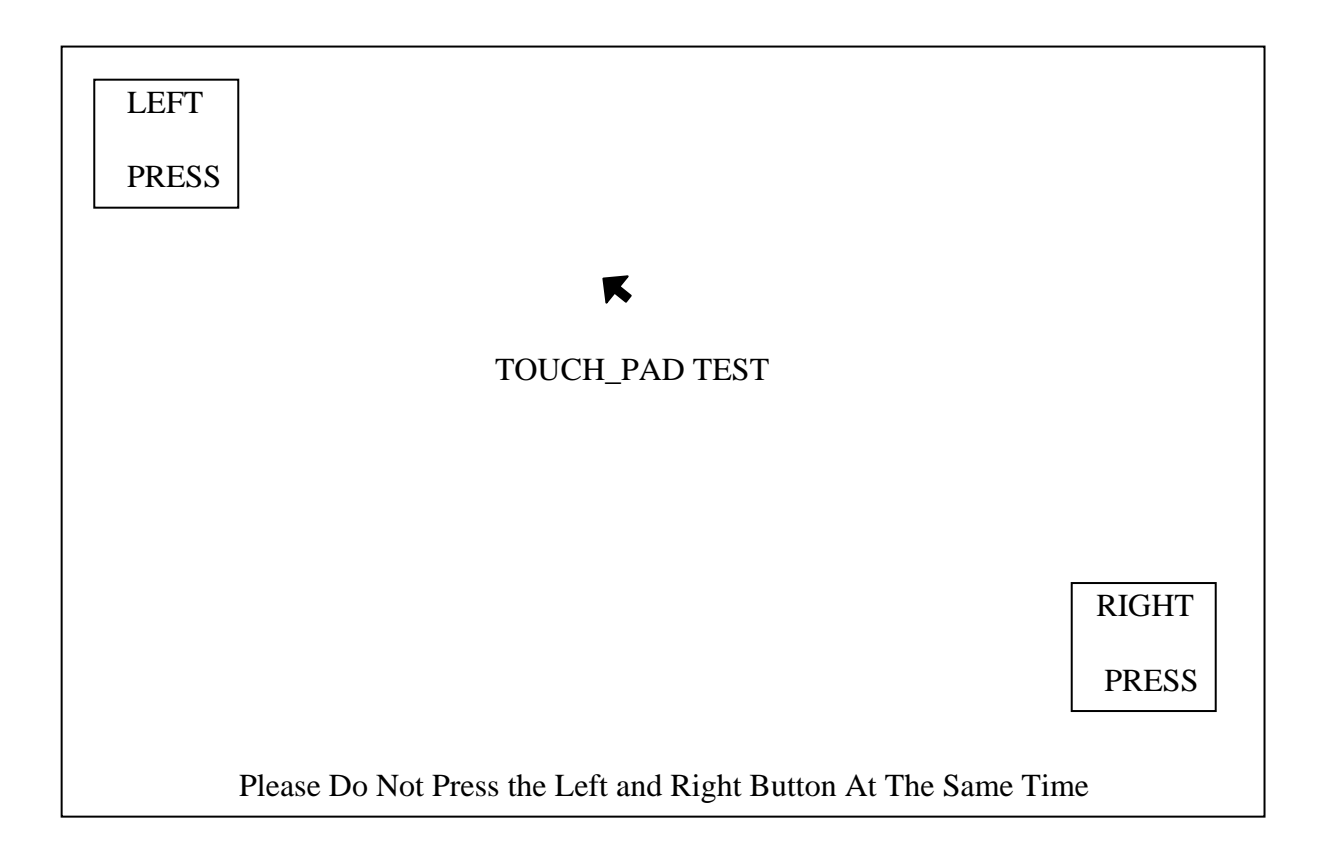

# 3.7 Display Test

To execute the Display Test select **04** from the Diagnostic Test Menu, press **Enter** and follow the directions displayed on the screen. The Display Test contains twelve subtests that test the display in various modes. Move the highlight bar to the subtest you want to execute and press **Enter**.

Subtest 01 Character Attributes

This subtest displays character attributes and color attributes. The character attributes are: normal, intensified, reverse, and blinking. The color attributes are: blue, red, magenta, cyan, yellow, and white. These seven colors each display a background color, foreground color and high resolution color. The screen below displays when this subtest is executed.

| CHARACTER ATTRIBUTES                                                                                                    |  |  |  |  |  |  |
|----------------------------------------------------------------------------------------------------|--|--|--|--|--|--|
| NEXT LINE SHOWS NORMAL DISPLAY<br>NNNNNNNNNNNNNNNNNNNNNNNNNNNNNN                                                                                                    |  |  |  |  |  |  |
| NEXT LINE SHOWS INTENSIFIED DISPLAY<br>IIIIIIIIIIIIIIIIIIIIIIIIIIIII                                                                                                    |  |  |  |  |  |  |
| NEXT LINE SHOWS REVERSE DISPLAY<br>RRRRRRRRRRRRRRRRRRRRRRRRRRRRRRRRRRRR                                                                                                    |  |  |  |  |  |  |
| NEXT RRRRRRRRRRRRRRRRRRRRRRRRRRRRRRRRRRRR                                                                                                    |  |  |  |  |  |  |
| Image: Selection of the selection of the selec |  |  |  |  |  |  |
| Press [ Enter ] KEY                                                                                                    |  |  |  |  |  |  |

To exit this subtest and return to the Display Test menu:

Press **Enter** if **NO** was selected for *Test Loop* on the Test Parameter Menu. Press **Ctrl** + **break** if **YES** was selected for *Test Loop* on the Test Parameter Menu.

#### Subtest 02 Character Set

This subtest displays the character codes 00H - FFH, using Mode 01H (40\*25). The screen below displays when this subtest is executed.

CHARACTER SET IN 40\*25

Press [Enter] Key

To exit this subtest and return to the Display Test menu:

Subtest 03 80 \* 25 Character Display

This subtest uses 80\*25 video resolution to display character codes 20H - 7EH using Mode 03H (80\*25). The data displayed is shifted 1 byte to the left for each line as shown below.

| 80*25 CHARACTER DISPLAY<br>01234567890123456789012345678901234567890123456789012345678901234567890123456789012345678901234567890123456789<br>!"#\$%&'()*=,/0123456789:;⇔?@ABCDEFGHIJKLMNOPQRSTUVWXYZ[\]^_'abcdefghIjklmnop<br>"#\$%&'()*=,/0123456789:;⇔?@ABCDEFGHIJKLMNOPQRSTUVWXYZ[\]^_'abcdefghIjklmnopq<br>#\$%&'()*=,/0123456789:;⇔?@ABCDEFGHIJKLMNOPQRSTUVWXYZ[\]^_'abcdefghIjklmnopq<br>\$%&'()*=,/0123456789:;⇔?@ABCDEFGHIJKLMNOPQRSTUVWXYZ[\]^_'abcdefghIjklmnopqr<br>\$%&'()*=,/0123456789:;⇔?@ABCDEFGHIJKLMNOPQRSTUVWXYZ[\]^_'abcdefghIjklmnopqr<br>\$%&'()*=,/0123456789:;⇔?@ABCDEFGHIJKLMNOPQRSTUVWXYZ[\]^_'abcdefghIjklmnopqrst<br>&()*=,/0123456789:;⇔?@ABCDEFGHIJKLMNOPQRSTUVWXYZ[\]^_'abcdefghIjklmnopqrstu<br>'()*=,/0123456789:;⇔?@ABCDEFGHIJKLMNOPQRSTUVWXYZ[\]^_'abcdefghIjklmnopqrstuv |
|----------------------------------------------------------------------------------------------------|
| Shifted to the left one letter by one letter.                                                                                                    |
| 23456789:;⇔?@ABCDEFGHIJKLMNOPQRSTUVWXYZ[\]^_'abcdef gh I j k l mnopqrst<br>3456789:;⇔?@ABCDEFGHIJKLMNOPQRSTUVWXYZ[\]^_'abcdef gh I j k l mnopqrst<br>456789:;⇔?@ABCDEFGHIJKLMNOPQRSTUVWXYZ[\]^_'abcdef gh I j k l mnopqrst                                                                                                    |
| Press [Enter] KEY                                                                                                    |

To exit this subtest and return to the Display Test menu:

### Subtest 04 320 \* 200 Character Display

This subtest uses 320\*200 video resolution to display green, red and yellow followed by cyan, magenta, and white. The screen below shows the displays when this subtest is executed.

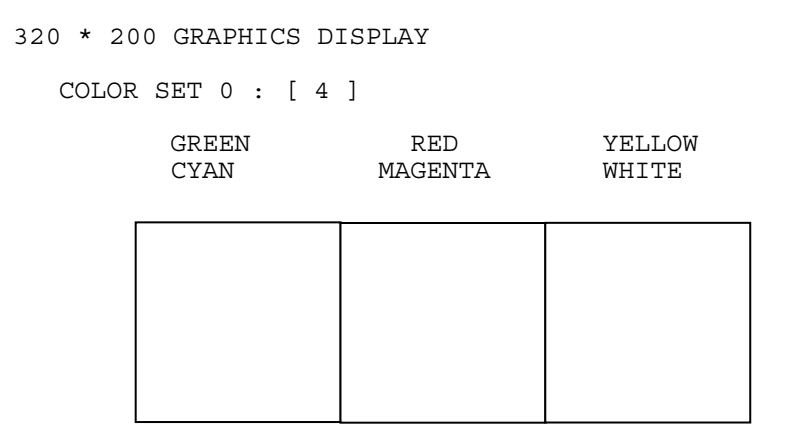

Press **ENTER** to display the following sixteen colors: black, blue, green, cyan, red, magenta, brown, white, dark gray, light blue, light green, light cyan, light red, light magenta, yellow, and intensified white.

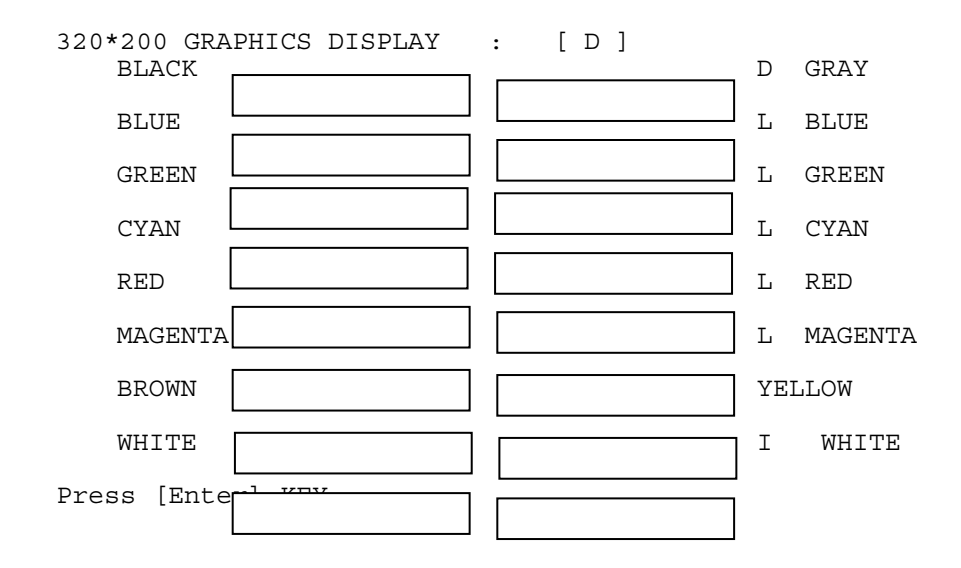

Press **ENTER** to display 64 gradations of red, green, blue and white on the screen

```
320*200 GRAPHICS DISPLAY : [ 13 ]
```

64 gradations of red are displayed.

64 gradations of green are displayed.

```
64 gradations of blue are displayed.
```

64 gradations of white are displayed.

Press [Enter] KEY

To exit this subtest and return to the Display Test menu:

#### Subtest 05 640 \* 200 Character Display

This subtest uses 640\*200 video resolution to display three windows, each window drives a different set of dots: even dots, odd dots and all dots. The screen below displays when this subtest is executed.

640 \* 200 GRAPHICS DISPLAY : [ 6 ]

| _ | EVEN DOT<br>DRIVEN | S ODD | DOTS<br>VEN | ALL<br>DRI | DOTS<br>VEN |
|---|--------------------|-------|-------------|------------|-------------|
|   |                    |       |             |            |             |
|   |                    |       |             |            |             |
|   |                    |       |             |            |             |

Press **ENTER** to display the following 16 colors: black, blue, green, cyan, red, magenta, brown, white, dark gray, light blue, light green, light cyan, light red, light magenta, yellow, and intensified white.

640\*200 GRAPHICS DISPLAY : [ E ]

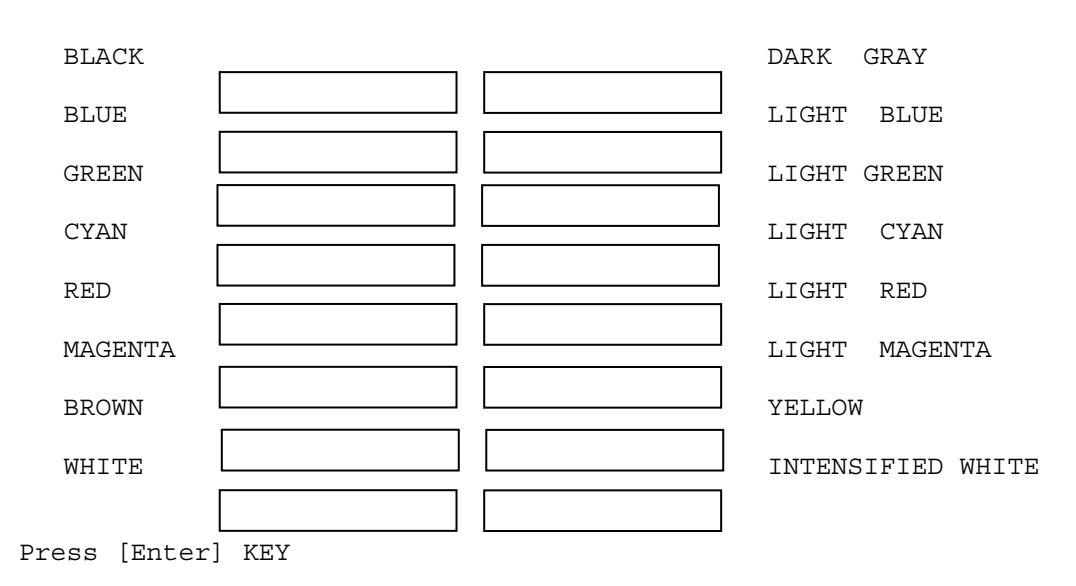

To exit this subtest and return to the Display Test menu:

#### Subtest 06 640 \* 480 Character Display

This subtest uses 640\*350 video resolution to display 16 colors: black, blue, green, cyan, red, magenta, brown, white, dark gray, light blue, light green, light cyan, light red, light magenta, yellow, and intensified white. The screen below displays when this subtest is executed.

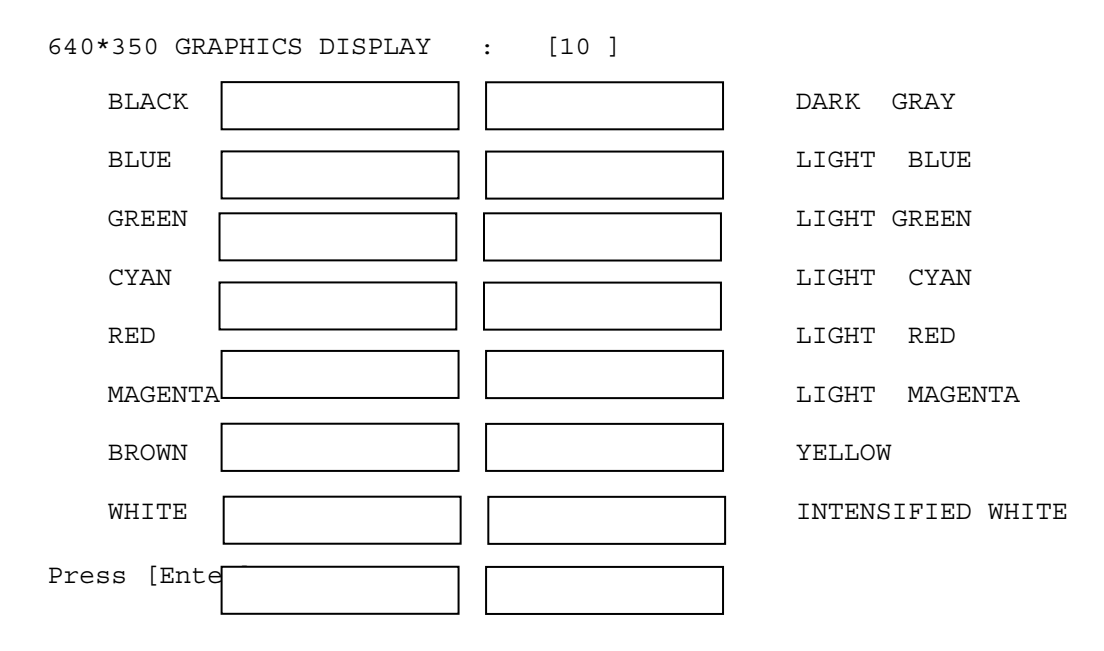

Press **ENTER** to display the following 16 colors: black, blue, green, cyan, red, magenta, brown, white, dark gray, light blue, light green, light cyan, light red, light magenta, yellow, and intensified white using 640\*480 video resolution.

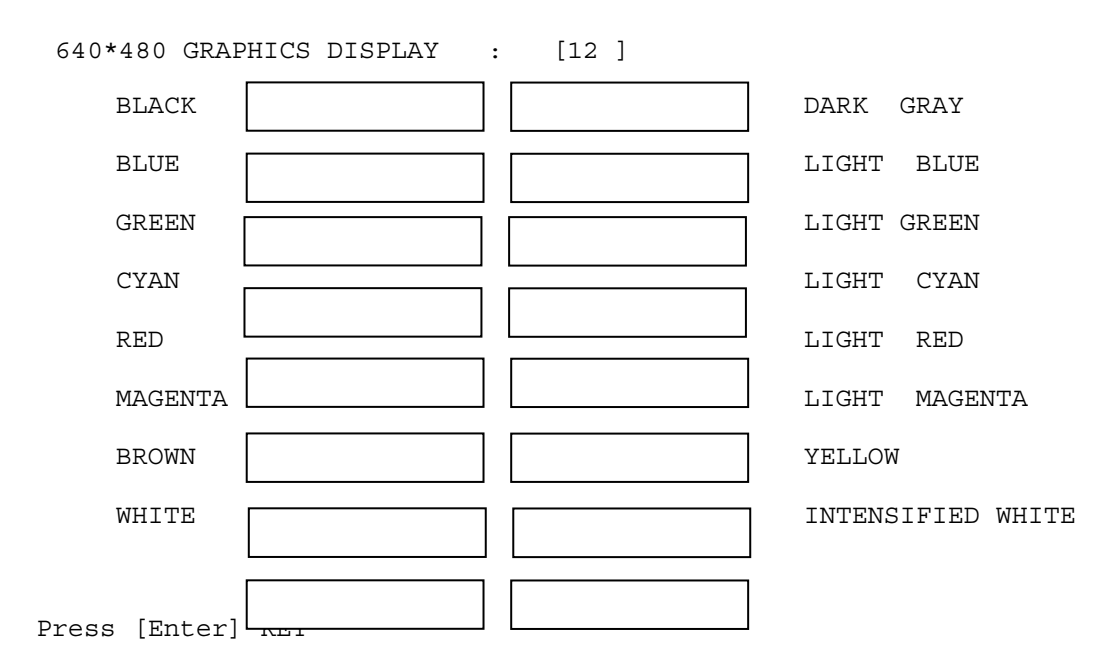

To exit this subtest and return to the Display Test menu:

### Subtest 07 Display Page

This subtest displays video pages zero through seven.

DISPLAY PAGE 0

0.....0 0.....0 0.....0 0.....0 0.....0 0.....0 0.....0 0.....0 0.....0 0.....0 0.....0 0.... . . . . 00 ...0 

To exit this subtest and return to the Display Test menu:

#### Subtest 08 "H" Pattern Display

This subtest displays a full screen of "H" patterns.

To exit this subtest and return to the Display Test menu:

Press **Enter** if **NO** was selected for *Test Loop* on the Test Parameter Menu. Press **Ctrl** + **break** if **YES** was selected for *Test Loop* on the Test Parameter Menu.

Subtest 9 Video DAC Register W/R/C

This subtest writes data patterns to the Video DAC register lookup table (PEL Address register), then reads the new data, and compares the result to the original data patterns. The original content of the Video DAC register is saved in RAM and restored after the test is completed.

The test data patterns are 00H,15H, 2AH and 3FH.

*NOTE:* If NO is selected for Test Loop on the Test Parameter menu, "Screen will remain blank" displays on the screen while the test is executing. When the test is complete the Display Test menu displays.

If **YES** is selected for Test Loop on the Test Parameter menu, "The Screen will remain blank" displays on the screen and then the screen flickers due to the fast screen refresh while the test is executing. Press **Ctrl** + **break** to return to the Display Test menu. Subtest 10 Color Graphics Display

This subtest displays three colors, cyan, white and yellow on the screen as shown below.

640 \* 480 GRAPHICS DISPLAY

| CYAN | WHITE | YELLOW   |
|------|-------|----------|
|      |       | <b>1</b> |
|      |       |          |
|      |       |          |
|      |       |          |

To exit this subtest and return to the Display Test menu:

### Subtest 11 Color Attributes Display

This subtest displays 16 colors: black, blue, green, cyan, red, magenta, brown, white, dark gray, light blue, light green, light cyan, light red, light magenta, yellow, and intensified white. The screen below displays when this subtest is executed.

640\*480 COLOR ATTRIBUTE DISPLAY

| 0 | 1 | 2 | 3 | 4 | 5 | 6 | 7 | 8 | 9 | A | В | С | D | E | F |
|---|---|---|---|---|---|---|---|---|---|---|---|---|---|---|---|
|   |   |   |   |   |   |   |   |   |   |   |   |   |   |   |   |

Press [Enter] Key

Pressing Enter executes VRAM mapping test which indicates vertical lines

Press **Enter** to execute the VRAM mapping test which displays a horizontal line at one dot intervals using Mode 12.

*NOTE:* The following screen does not display correctly. It will be amended in the next version.

Press [Enter] Key

Press **Enter** to execute the VRAM mapping test which displays a vertical line at four dot intervals using Mode 12.

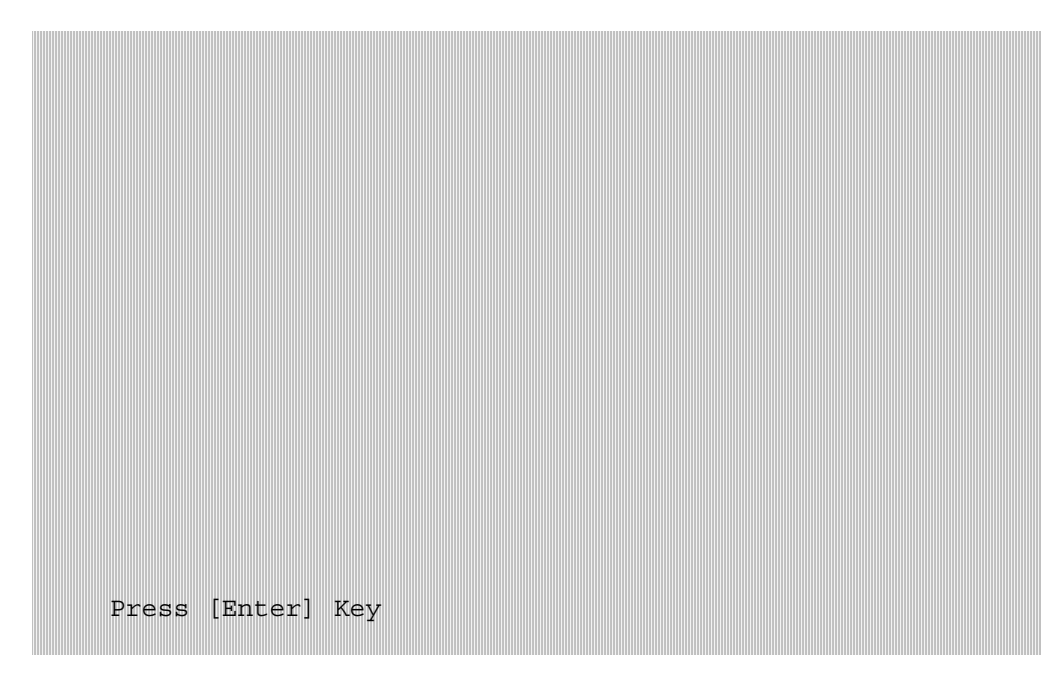

Press Enter to display VRAM mapping test using the all dots Mode.

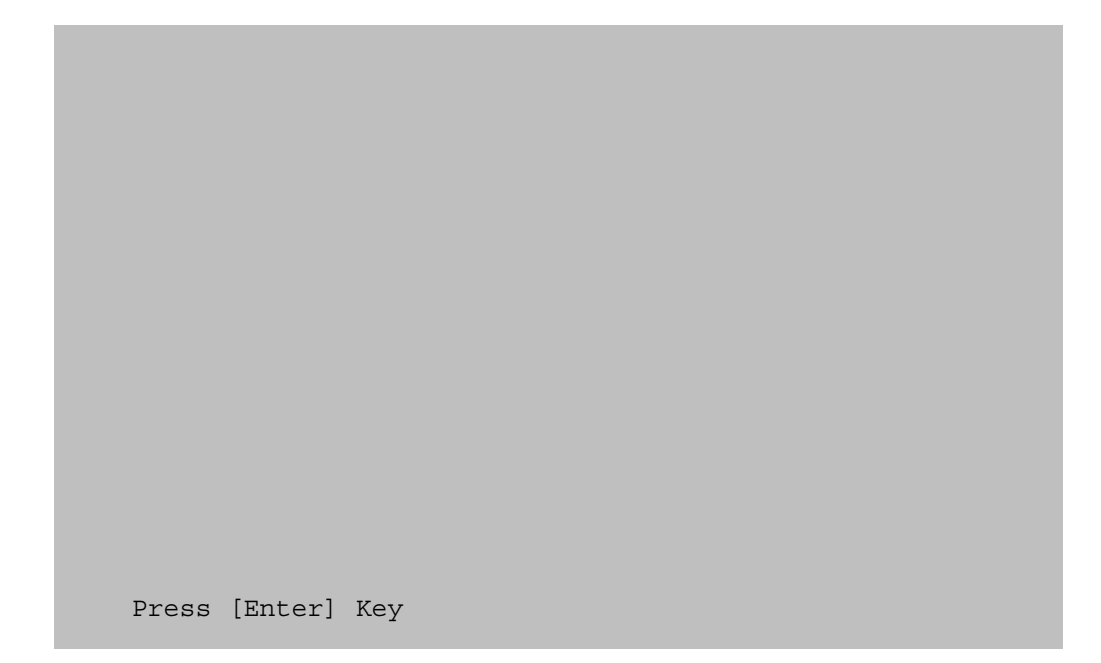

To exit this subtest and return to the Display Test menu:

## Subtest 12 Color Tiling

This subtest displays black, gray, white, and 3 gradations of red, green, and blue as shown in the following display.

|       |           | i         |           |
|-------|-----------|-----------|-----------|
| Black | Red       | Green     | Blue      |
| Gray  | Red       | Green     | Blue      |
|       | Gradation | Gradation | Gradation |
| White | Red       | Green     | Blue      |
|       | Gradation | Gradation | Gradation |

To exit this subtest and return to the Display Test menu:

# 3.8 Floppy Disk Test

**CAUTION**: Before running the floppy disk test, prepare a formatted work disk. Remove the diagnostics disk and insert the work disk into the FDD. The contents of the floppy disk will be erased.

To execute the Floppy Disk Test select 05 from the Diagnostic Test Menu, press **Enter** and follow the directions on the screen. The Floppy Disk Test contains five subtests that test the FDD. Move the highlight bar to the subtest you want to execute and press **Enter**.

Subtest 01 Sequential Read

This subtest sequentially reads all the tracks (Tracks 0 to 79) on the floppy disk.

Subtest 02 Sequential W/R/C

This subtest continuously writes the data pattern B5ADADh to all the specified tracks selected in Subtest 01. The data pattern is then read and compared to the original data.

Subtest 03 Random Address/Data

This subtest writes random data to random addresses on all tracks defined in Subtest 01. The data is then read and compared to the original data.

Subtest 04 Write Specified Address

**NOTE**: The first two digits of the ADDRESS indicate which track is being tested, the next two digits indicates the head, and the last two digits indicate the sector.

This subtest allows you to verify the errors from Subtest 02. It writes specified data to a specified track and head. Use the Log Utilities (see Section 3.21) to specify the track number and head number where the error(s) occurred during Subtest 02. The following message displays on the screen to enter the test data, track number, and head number.

```
TEST DATA ??
TRACK NO (00~79) ??
HEAD NO (0~1) ?
```

Subtest 05 Read Specified Address

This subtest reads data from a specified track and head.

The following message displays on the screen to enter the test track number and head number.

TRACK NO (00~79) ?? HEAD NO (0~1) ?

# 3.9 Hard Disk Test

To execute the Hard Disk Test select **06** from the Diagnostic Test Menu, press **Enter** and follow the directions on the screen. The Hard Disk Test contains eight subtests that test the functions of the hard disk drive. Move the highlight bar to the subtest you want to execute and press **Enter**.

**NOTES**: The contents of the hard disk will be erased when subtest 02, 03, 04, 05, 07 or 08 is executed. Before running the test, transfer the contents of the hard disk to other disk.

A password is necessary to execute the Hard Disk Test. The password is: hard disk

## Subtest 01 Sequential Read

This subtest sequentially reads all the tracks on the HDD starting at track 0. When all tracks have been read, the test starts at the maximum track and reads sequentially back to track 0.

Subtest 02 Address Uniqueness (This subtest need very long time)

This subtest writes unique address data to each sector of the HDD track-bytrack. The data written to each sector is then read and compared with the original data. There are three ways the HDD can be read:

- Forward sequential
- Reverse sequential
- Random
- Subtest 03 Random Address Data

This subtest writes random data to 1000 different random addresses on the HDD. This data is then read and compared to the original data.

Subtest 04 Cross Talk and Peak Shift

This subtest writes eight of the most likely to fail data patterns (shown below) to a cylinder on the HDD, then reads the data while moving from cylinder to cylinder.

**Data Pattern** B5ADADH 4A5252H EB6DB6H 149249H 63B63BH 9C49C4H 2DB6DBH D24924H

Subtest 05 Write Specified Address

**NOTE:** This subtest is designed to run with the Test Loop set to **NO**. This subtest is a debug tool and the operator should enter the Test Parameters each time.

This subtest allows you to verify the errors from Subtest 01. It writes specified data to a specified LBA. Use the Log Utilities (see Section 3.18) to specify the LBA number where the error(s) occurred during Subtest 01. The following message displays on the screen to enter the test data, and Sector count.

TEST DATA ?? SECTOR COUNT (01~39) ?? START ADDRESS (0000000~MAX Address) ?

Subtest 06 Read Specified Address

**NOTE:** This subtest is designed to run with the Test Loop set to **NO**. This subtest is a debug tool and the operator should enter the Test Parameters each time.

This subtest allows you to verify the errors from Subtest 01. It reads specified data (Subtest 06) from a specified LBA. Use the Log Utilities (see Section 3.18) to specify the LBA number where the error(s) occurred during Subtest 01. The following message displays on the screen to enter the test sector count.

```
SECTOR COUNT (01~39) ??
START ADDRESS (0000000~MAX Address) ?
```

Subtest 07 Sequential Write

This subtest writes specified data to all cylinders on the HDD. The following message displays on the screen to enter the test data.

TEST DATA ????(=37b3H)

Subtest 08 W-R-C Specified Address

This subtest writes specified data to a specified sector count, then reads and compares the result. The following message displays on the screen to enter the test data, sector count.

```
TEST DATA ????(=37b3H)
SECTOR COUNT (01~39) ??
START ADDRESS (00000000~Max Address) ?
```

# 3.10 Real Time Clock Test

To execute the Real Time Clock Test select **07** from the Diagnostic Test Menu, press **Enter** and follow the directions on the screen. The Real Time Clock Test contains three subtests that test the computer's real time functions. Move the highlight bar to the subtest you want to execute and press **Enter**.

Subtest 01 Real Time

This subtest allows you to change the date and time. To execute the Real Time Subtest, follow these steps:

1. Select Subtest **01** and the following displays:

[ REAL TIME TEST ] Current date : mm-dd-yyyy Current time : hh:mm:ss Enter new date : mm-dd-yyyy Enter new time : hh:mm:ss Press [Enter] key to exit test

2. If the current date is not correct, enter the correct date at the "Enter new date" prompt and press **Enter**. The following prompt displays:

Enter new time :

3. If the current time is not correct, enter the correct time using a 24-hour format and press **Enter**.

*NOTE:* If *NO* is selected for Test Loop on the Test Parameter menu, the Real Time Clock Test menu displays.

If **YES** is selected for Test Loop on the Test Parameter menu, the screen above displays and the test is executed again. Press **Ctrl** + **break** to return to the Real Time Clock Test menu.

#### Subtest 02 Backup Memory

This subtest writes 50 bytes of test data (FFH, AAH, 55H, and 00H) to the CMOS 14<sup>th</sup> address, then reads the new data and compares it to the original data.

Subtest 03 Real Time Carry

**CAUTION**: When this subtest is executed, the current date and time are reset.

This subtest checks the clock's carry function.

```
[ REAL TIME CARRY TEST ]
Current date : 12-31-1999
Current time : 23:59:55
Press [Enter] key to exit test
```

The following is the display after the date carry function is executed.

[ REAL TIME CARRY TEST ] Current date : 01-01-2000 Current time : 00:00:01 Press [Enter] key to exit test

To exit this subtest and return to the Real Time Clock menu:

# 3.11 Cache Memory Test

To execute the Cache Memory Test select **08** from the Diagnostic Test Menu, press **Enter** and follow the directions on the screen. The Cache Memory Test contains eight subtests that test the computer's cache memory. Move the highlight bar to the subtest you want to execute and press **Enter**.

**NOTE**: If **NO** is selected for Test Loop on the Test Parameter menu, the screen will remain blank while the subtest is executing. When the test is complete the Cache Memory Test menu displays.

If **YES** is selected for Test Loop on the Test Parameter menu, the Test Status screen displays while the subtest is executing. Press **Ctrl** + **break** to return to the Cache Memory Test menu.

## Subtest 01 Constant Data Test

This subtest reads the contents of cache memory and saves it into RAM. The subtest then writes constant data (FFFFH, AAAAH, 5555H, 0101H, 0000H), reads the new data and compares the result with the original data pattern. The original cache memory content is then restored to the cache memory.

## Subtest 02 Address Pattern Test

This subtest reads the contents of cache memory and saves it into RAM. The subtest then writes address data patterns (0000H, 0001H, 0002H, through 3FFDH, 3FFEH, 3FFFH), reads the new data and compares the result with the original data. The original cache memory content is then restored to the cache memory.

Subtest 03 Increment/Decrement Test

This subtest reads the contents of cache memory and saves it into RAM. The subtest then writes the increment data (00H, 01H, 02H, through FDH, FEH, FFH), reads the new data and compares the result with the original data. After comparing the incremental data, decrement data (FFH, FEH, FEH, through 02H, 01H, 00H) is written and the new data is read and compared with the original data. The original cache memory content is then restored to the cache memory.

### Subtest 04 Bit Shift Pattern Test

This subtest reads the contents of cache memory and saves it into RAM. The subtest then writes the bit shift data patterns (1 bit shifted every 4 bytes), reads the new data and compares the result with the original data. The original cache memory content is then restored to the cache memory.

Subtest 05 Write Disturb Test (We can't support this time)

This subtest reads the contents of cache memory and saves it into RAM. The subtest then writes the "write disturb data," reads the new data and compares the result with the original data. The original cache memory content is then restored to the cache memory.

Subtest 06 Checker Board Test

This subtest reads the contents of cache memory and saves it into RAM. The subtest then writes the "checker board data," (data which is inverted front/back and left/right) reads the new data and compares the result with the original data. The original cache memory content is then restored to the cache memory.

#### Subtest 07 Marching Test

This subtest reads the contents of cache memory and saves it into RAM. The subtest then writes the "marching data," (00H through 01H and 01H through 00H) reads the new data and compares the result with the original data. The original cache memory content is then restored to the cache memory.

#### Subtest 08 Working Data Test

This subtest reads the contents of cache memory and saves it into RAM. The subtest then writes the "working data," reads the new data and compares the result with the original data. The original cache memory content is then restored to the cache memory.

# 3.12 High Resolution Display Test

To execute the High Resolution Display Test select **09** from the Diagnostic Test Menu, press **Enter** and follow the directions on the screen. The High Resolution Display Test contains six subtests that test the computer's high resolution video display. Move the highlight bar to the subtest you want to execute and press **Enter**.

## Subtest 01 VRAM W/R/C Test

This subtest writes address and data patterns to Video RAM, then reads the values from the Video RAM and compares them to the original test patterns. During the execution of this test 13 different color screens display: black, green, green, blue, blue, red, red, red, black, white, pink, cyan, and black.

### **Test Process:**

- 1. Sets the video display to 1024\*768 mode
- 2. Bank change test

Writes 1 byte data in order 0, 1, through Fh, and compares the result, at every bank, to the original data patterns.

3. Bit shift data test

Writes 01h data into addresses A000:0000h through A000:FFFFh for each bank, reads the new data and, then compares the results with the original data. Data is then shifted 1 bit to the left, and all bits (01h, 02h, 04h, 08h, through 80h) are tested again.

4. Fixed data test

Writes test data (in order FFh, AAh, 55h, 00h) into addresses A000:0000h through A000:FFFFh for each bank by, reads the new data and, then compares the results with the original data. Data is then shifted 1 bit to the left, and all bits are tested again

**NOTE:** If **NO** is selected for Test Loop on the Test Parameter menu, the screen displays the colors listed above and then the High Resolution Display Test menu displays.

If **YES** is selected for Test Loop on the Test Parameter menu, the screen displays the colors listed above. Press **Ctrl** + **break** to return to the High Resolution Display Test menu.

#### Subtest 02 640\*480 Mode Display

This subtest uses 640\*480 video resolution to display a high resolution white frame, 256 letter types (8\*16 pixels) and 64 gradations of white, red, green, and blue as shown below.

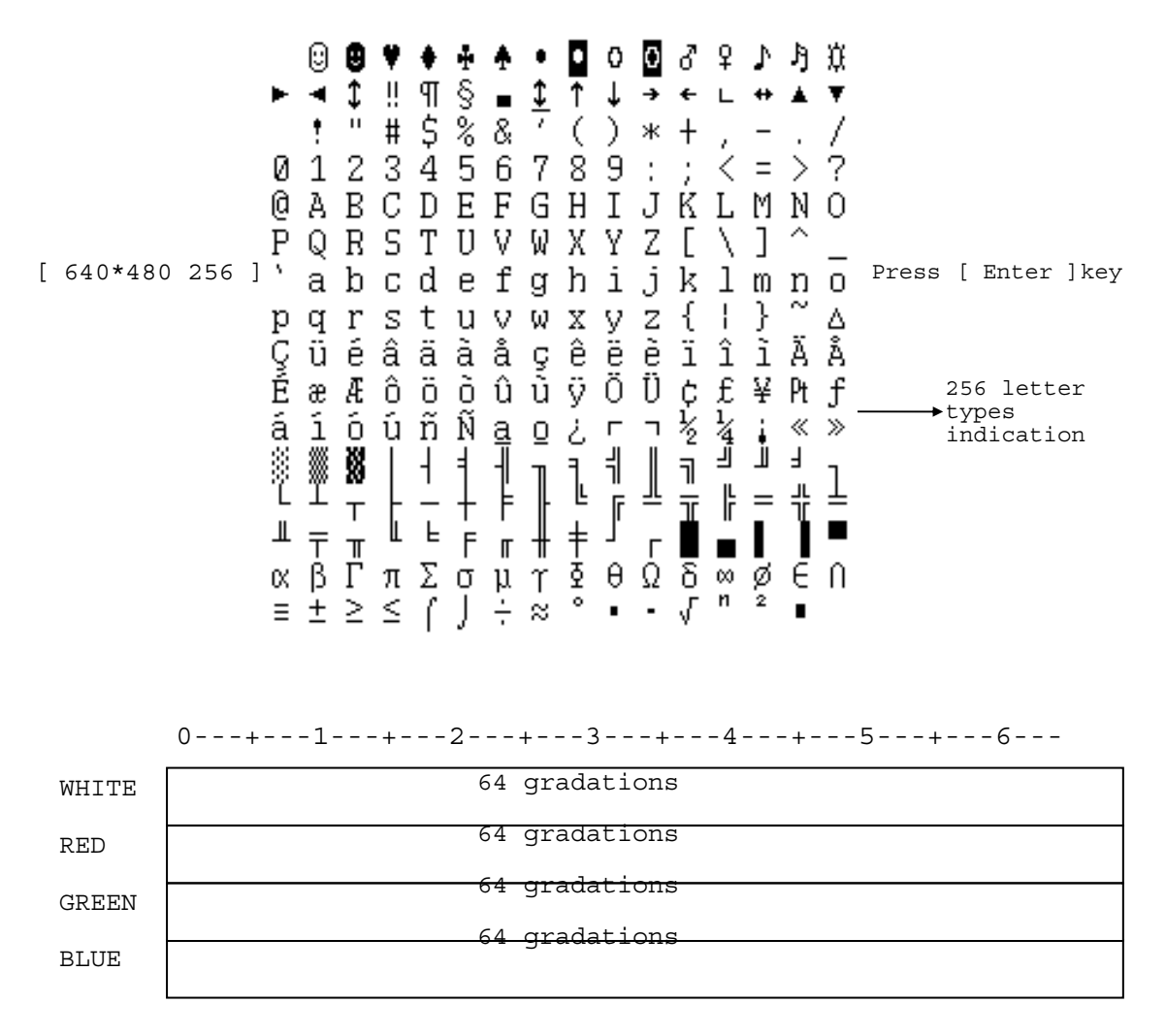

To exit this subtest and return to the High Resolution Display Test menu:
Subtest 03 800 \* 600 Mode Display

This subtest uses 800\*600 video resolution to display a high resolution white frame, 256 letter types (8\*16 pixels) and 256 gradations of white, red, green, and blue as shown below.

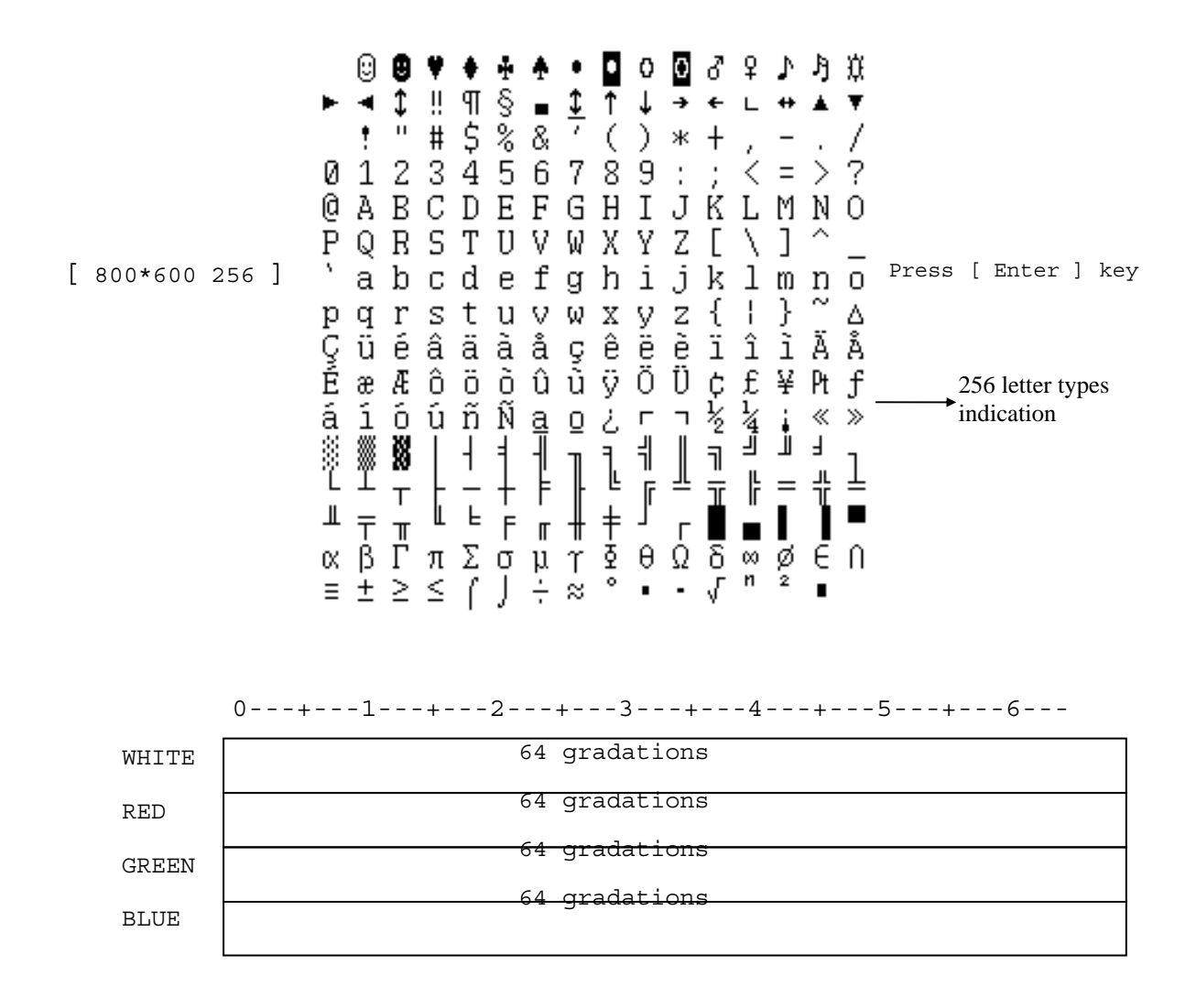

To exit this subtest and return to the High Resolution Display Test menu:

Press **Enter** if **NO** was selected for *Test Loop* on the Test Parameter Menu. Press **Ctrl** + **break** if **YES** was selected for *Test Loop* on the Test Parameter Menu

#### Subtest 04 1024\* 768 Mode Display

This subtest uses 1024\*768 video resolution to display a high resolution white frame, 256 letter types (8\*16 pixels) and 64 gradations of white, red, green, and blue as shown below.

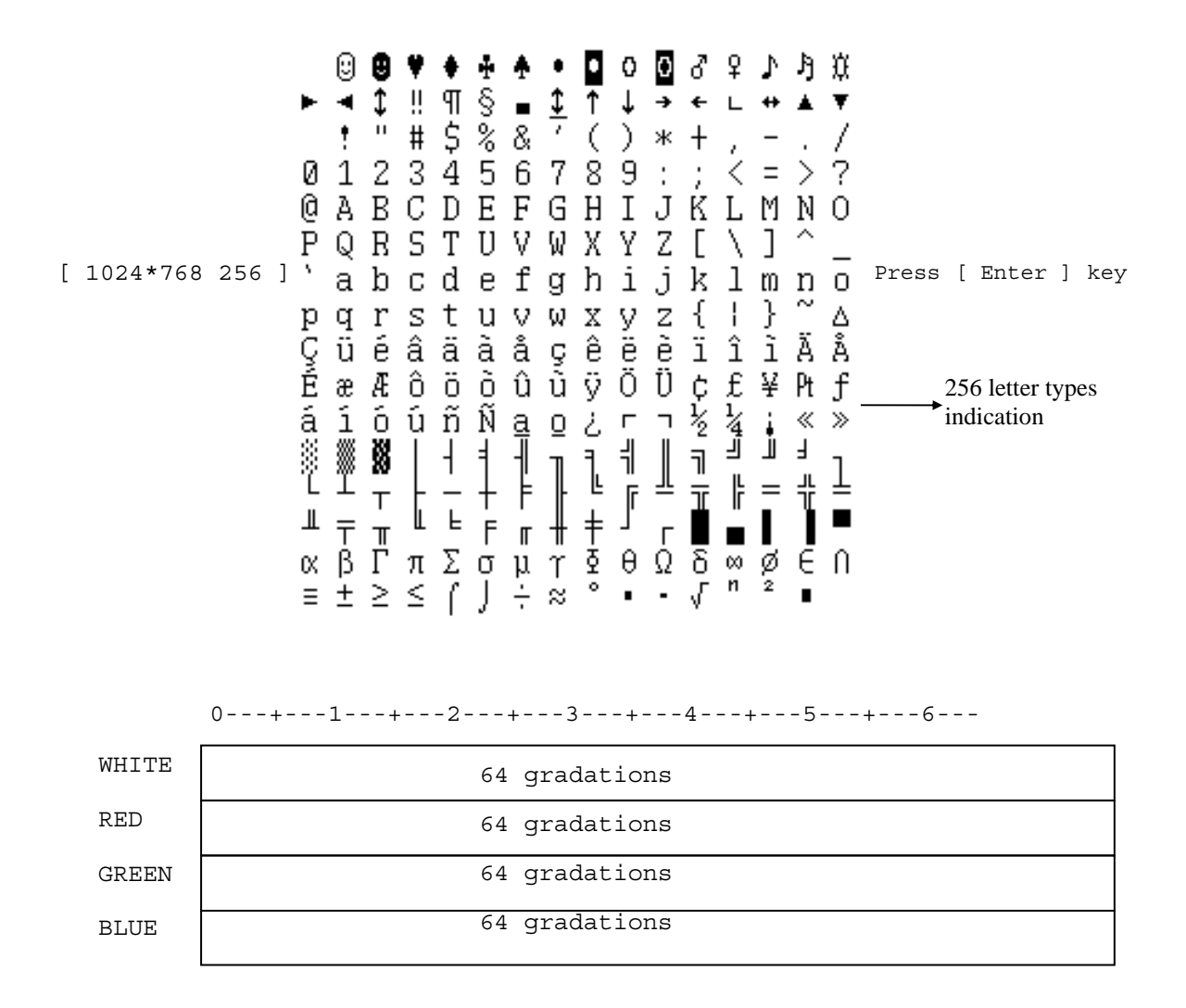

To exit this subtest and return to the High Resolution Display Test menu:

Press **Enter** if **NO** was selected for *Test Loop* on the Test Parameter Menu. Press **Ctrl** + **break** if **YES** was selected for *Test Loop* on the Test Parameter Menu. Subtest 05 "H" Pattern Display

This subtest uses the 1024\*768 Mode to display a high resolution white frame, "H" letters (8\*16 pixels fonts), at 128 letters by 48 lines.

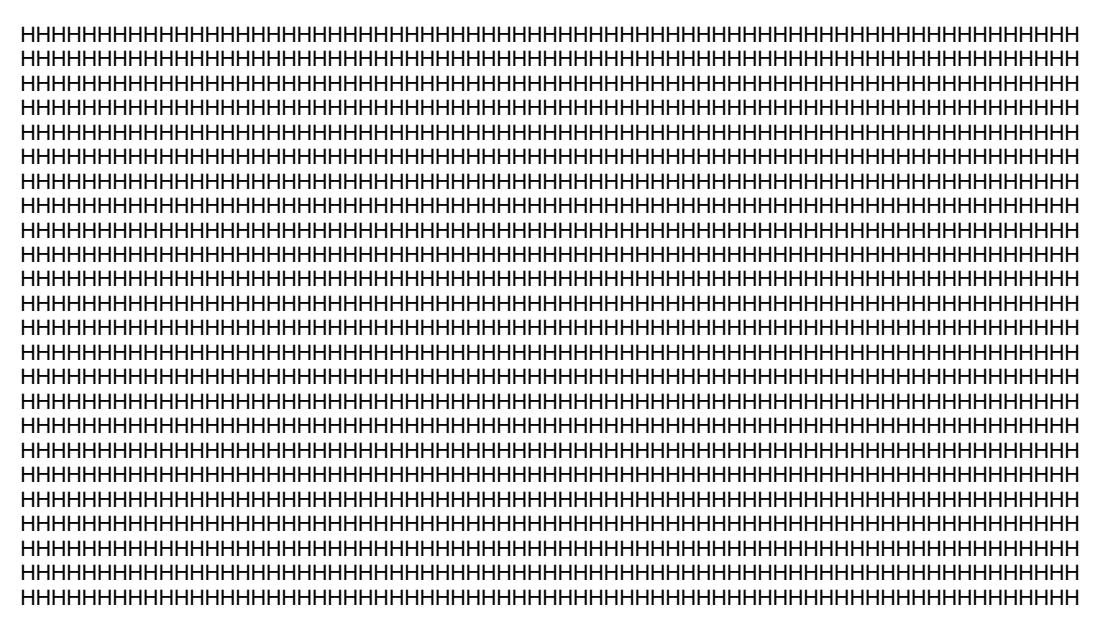

To exit this subtest and return to the High Resolution Display Test menu:

Press **Enter** if **NO** was selected for *Test Loop* on the Test Parameter Menu. Press **Ctrl** + **break** if **YES** was selected for *Test Loop* on the Test Parameter Menu. Subtest 06 Focus Test ("E" Pattern)

This subtest sets the 1024\*768 Mode and displays "E" patterns (18\*18 dot fonts), at 56 letters \*42 lines surrounded by a high resolution white frame.

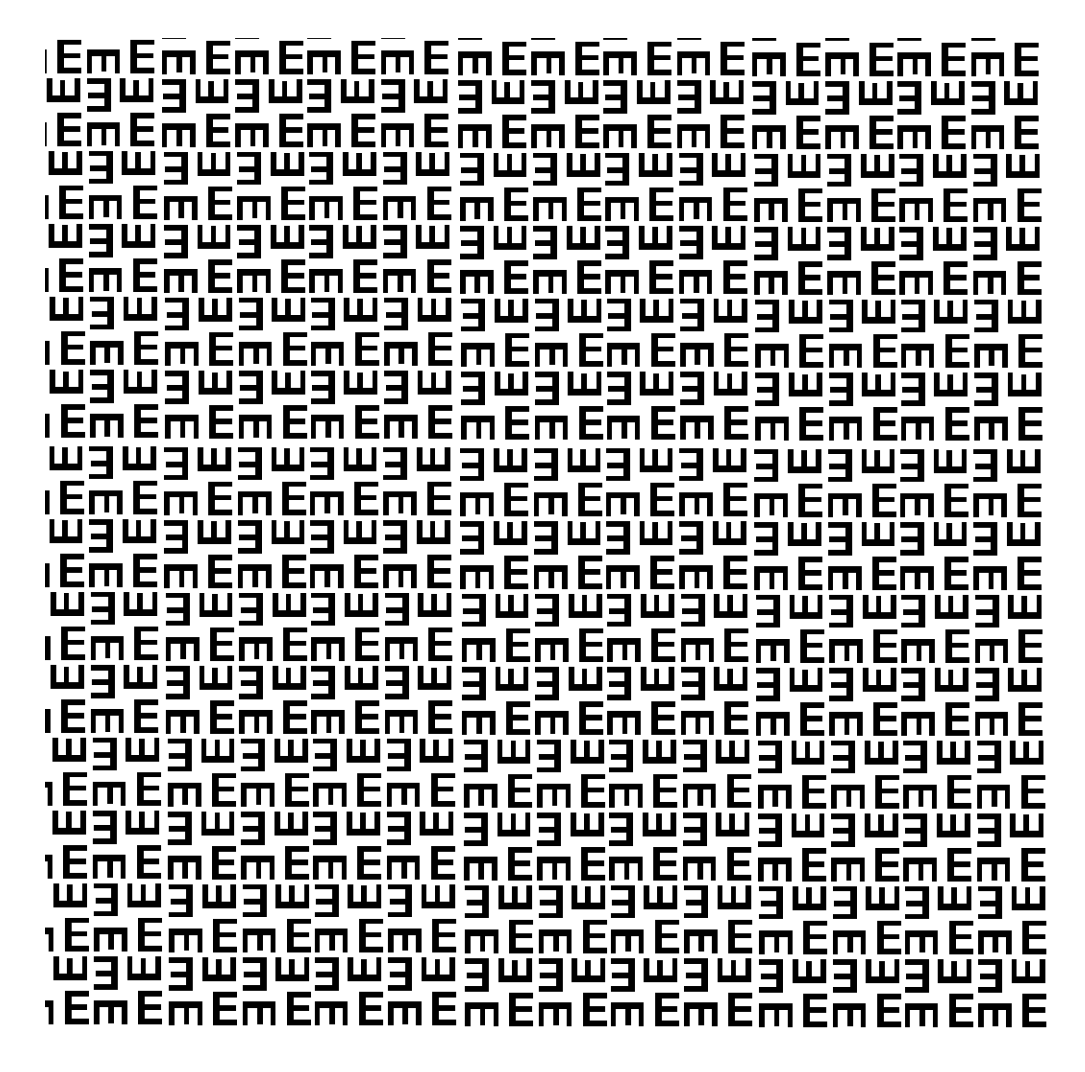

To exit this subtest and return to the High Resolution Display Test menu:

Press **Enter** if **NO** was selected for *Test Loop* on the Test Parameter Menu. Press **Ctrl** + **break** if **YES** was selected for *Test Loop* on the Test Parameter Menu.

# 3.13 Multimedia Test

To execute the Multimedia Test select **10** from the Diagnostic Test Menu, press **Enter** and follow the directions on the screen. The Multimedia Test contains four subtests that test the computer's multimedia functions. Move the highlight bar to the subtest you want to execute and press **Enter**.

NOTE: Use the Toshiba Backup CD-ROM for Subtests 01, 02, and 03.

#### Subtest 01 Sequential Read Test

This subtest sequentially reads one block unit (2K bytes) of all logical addresses from the test CD.

**NOTE:** If **NO** is selected for Test Loop on the Test Parameter Menu, the screen will remain blank while the subtest is executing. When the test is complete the Multimedia Test menu displays.

If **YES** is selected for Test Loop on the Test Parameter Menu, the Test Status screen displays while the subtest is executing. Press **Ctrl** + **break** to return to the Multimedia Test menu.

Subtest 02 Random Read Test

This subtest randomly reads all addresses.

Subtest 03 Read Specified Address Test

This subtest reads data from a specified block of addresses.

The following message displays on the screen to enter the start and end block addresses:

START BLOCK ADDRESS ? END BLOCK ADDRESS ?

Subtest 04 1 Point W/R/C (R/RW Media)

**NOTE**: Use CD-R or CD-RW, the CD-ROM and DVD cannot be used for this subtest, and some DVD-dual can't support this test.

This subtest writes specified data to a specified block count, then reads and compares the result.

# 3.14 MEMORY2 Test

To execute the Expansion Test select **11** from the Diagnostic Test Menu, press **Enter** and follow the directions on the screen. The MEMORY2 Test contains four subtests that test the computer's. Move the highlight bar to the subtest you want to execute and press **Enter**.

**NOTE**: If **NO** is selected for Test Loop on the Test Parameter menu, the Test Status screen displays while the test is executing. When the test is complete the Memory Test menu displays.

If **YES** is selected for Test Loop on the Test Parameter menu, the Test Status screen displays while the test is executing. Press **Ctrl** + **break** to return to the Memory Test menu

Subtest 01 All one/All zero test

This subtest performs pseudorandom data read/write. The data consists of "all ones"/"all zero" patterns produced by pseudorandom sequence generator. The test checks address error.

Subtest 02 Walking 1/Walking 0 test (Left)

This subtest uses "running one"/"running zero" patterns. This test sequence allows also to checking system bus in maximum noise conditions. The following test sequence is written.

7FFF7FFF7FFF7FFF8000800080008000 BFFFBFFFBFFFBFFF4000400040004000

After all the memory being tested is filled with the pattern, it is read in descanting direction and compared with reference data. As the memory is read, the data is replaced with inverse test pattern. After all the memory is read and replaced with inverted pattern, it is read in descanting direction and compare with new reference data. As the memory is read, the data is replaced with inverted pattern, it is read in descanting direction and compare with new reference data. As the memory is read, the data is replaced with next pattern, which is like first one shifted to right.

Subtest 03 Walking 1/Walking 0 test (Right)

Tee test method is the same as Subtest2. However, the data to be used differs.

80008000800080007FFF7FFF7FFF7FFF 4000400040004000BFFFBFFFBFFFBFFF

Subtest 04 Walking 1/Walking 0 test (Left/ Right)

Tee test method is the same as Subtest2. However, the data to be used differs.

7FFF7FFF7FFF7FFF8000800080008000 BFFFBFFFBFFFBFFF4000400040004000 DFFFDFFFDFFFDFFF2000200020002000

FFFBFFFBFFFBFFFBFFB0004000400040004 FFFDFFFDFFFDFFFD0002000200020002 FFFEFFFEFFFFFFFF0001000100010001 80008000800080007FFF7FF7FF7FF7FF 4000400040004000BFFFBFFFBFFFBFFF

0004000400040004FFFBFFFBFFFBFFFB 0002000200020002FFFDFFFDFFFDFFFD 0001000100010001FFFEFFFEFFFEFFFE

# 3.15 Error Codes and Error Status Names

The following table lists the error codes and error status names for the Diagnostic Tests. *Table 3-2 Error codes and error status names (1/2)* 

| Device Name | Error Code | Error Status Name          |
|-------------|------------|----------------------------|
| (Common)    | FF         | Data Compare Error         |
| Memory      | 02         | Protected Mode Not Changed |
|             | ??         | Other Error                |
| FDD         | 01         | Bad Command Error          |
|             | 02         | Address Mark Not Found     |
|             | 03         | Write Protected            |
|             | 04         | Record Not Found           |
|             | 06         | Media Change Line Error    |
|             | 08         | DMA Overrun Error          |
|             | 09         | DMA Boundary Error         |
|             | 0C         | Select Media Error         |
|             | 10         | CRC Error                  |
|             | 20         | FDC Error                  |
|             | 40         | Seek Error                 |
|             | 80         | Time Out Error             |
|             | ??         | Other Error                |
| HDD         | 01         | Bad Command Error          |
|             | 02         | Bad Address Mark Error     |
|             | 04         | Record Not Found           |
|             | 05         | HDC Not Reset Error        |
|             | 07         | Drive Not Initialized      |
|             | 09         | DMA Boundary Error         |
|             | 0A         | Bad Sector                 |
|             | 0B         | Bad Track Error            |
|             | 10         | ECC Error                  |
|             | 11         | ECC Recover Enabled        |
|             | 20         | HDC Error                  |
|             | 40         | Seek Error                 |
|             | 80         | Time Out Error             |
|             | AA         | Drive Not Ready            |

| Device Name                       | Error Code     | Error Status Name  |
|-----------------------------------|----------------|--------------------|
| HDD                               | BB             | Undefined Error    |
|                                   | CC Write Fault |                    |
|                                   | E0             | Status Error       |
|                                   | F0             | No Sense Error     |
|                                   | ??             | Other Error        |
| Cache Memory 02 Protect Mode Erro |                | Protect Mode Error |
|                                   | 03             | Caching Error      |
|                                   | ??             | Other Error        |
| Multimedia                        | 01             | Write Error        |
|                                   | 0F             | Invalid Drive      |
|                                   | 15             | Drive Not Ready    |
|                                   | ??             | Other Error        |

| Table 3-2 | Error code | s and error     | status names     | (2/2) |
|-----------|------------|-----------------|------------------|-------|
| 10000 -   | <b>1</b>   | 5 611161 611 61 | 5101110 11011100 | (-)   |

**NOTE:** If error status name is **Other Error**, please reference the **Error Code** for error information

# 3.16 Running Test

#### NOTES:

- 1. You may add or delete subtests using the Running Test Edit Item function, see Section 3.20.
- 2. Do not forget to insert a work disk in the FDD. If a work disk is not inserted an error will be generated during the Floppy Disk Test.
- 3. If the test completes successfully an "PASS" sign with blue letters displays on the screen.
- 4. If the test fails or is interrupted before completion an "FAIL" sign with red letters displays on the screen.
- 5. If running item not select an "NOITEM" sign with green letters display on the screen.
- 6. All errors which occur during execution of the Running Test are logged in the Log File.
- 7. This program is executed according to the Count Loop number selected in the Running Test Edit Item, see Section 3.20. To terminate the program, press Ctrl + Break.

# 3.17 DMI Information

Select **03** from the Diagnostics Menu and press **Enter** to Check or Write DMI Information Data:

#### 3.17.1 Check DMI Information

The Check DMI Configuration program contains the following configuration information for the computer:

**NOTE:** Please set the media of DVD before starting a test.

#### System information (Type 1)

- 1. Manufacture : TOSHIBA
- 2. Product Name : Satellite XXXXXX
- 3. Version :(TOSHIBA Part Number)
- 4. Serial Number : Serial Number
- 5. UUID Number: xxxxxxxxxxxxxxxxxxxxxxxxxxxxx

#### OEM Strings (Type 11)

1. OEM String : xxxxxxxxxxxxxxxxxxxxxxxxxxxxxx

#### On Board LAN MAC

1. MAC ADR : xxxxxxxxxxx

#### **DVD Region Code**

- 1. User Change Time : X
- 2. Region Code : X

#### 3.17.2 Write DMI Information

The Write DMI Information program contains the following information for the computer :

- 1. Manufacture Name (TOSHIBA)
- 2. Product Name (Satellite XXXXXX)
- 3. Part Number ( PSL20X-XXXXXX )
- 4. Serial Number ( 12345678W )
- 5. OEM String ( PSL20X-XXXXX,SXXXXXXXXXX )
- 6. Model Select [1]Dyn-Jpn [2]Tos-Jpn [3]Tos-Eng [4]Tos-FR
- 7. Write UUID (XXXXXXXXXXXXXXXX))
- 8. Brightness Write (XXXXXXXX)

- 9. Project Identifier [1]LCD13"[2]LCD14"[3]LCD15"[4]LCD17"
- a. SLP2.0 Build Sig [1]Non OS [2]OS
- b. Wireless LAN ID (001E4CXXXXX)

Select 1 ~ b to keyin new data, select 0 to exit program, program will compare input data length with the max length, if over will retry keyin

Note : Please Check New DMI Information After System Restart !! V2.6

- 1. \*\*\*\* Manufacture Name (TOSHIBA) (15)
- 2. \*\*\*\* Product Name (Satellite XXXXXX) (31)
- 3. \*\*\*\* Part Number ( PSL20X-XXXXXX ) (15)
- 4. \*\*\*\* Serial Number (12345678W) (9)
- 5. \*\*\*\* OEM String ( PSL20X-XXXXX,SXXXXXXXXXX ) (31)
- 6. \*\*\*\* Model Select [1]Dyn-Jpn [2]Tos-Jpn [3]Tos-Eng [4]Tos-FR (2)
- 7. \*\*\*\* Write UUID (XXXXXXXXXXXXXXXXXXXXXXXXX) (16)
- 8. \*\*\*\* Brightness Write (XXXXXXXX ) (8)
- 9. \*\*\*\* Project Identifier [1]LCD13"[2]LCD14"[3]LCD15"[4]LCD17"-(1)
- a. \*\*\*\* SLP2.0 Build Sig [1]Non OS [2]OS-(2)
- b. \*\*\*\* Wireless LAN ID ( 001E4CXXXXXX ) -(6)
- 0. \*\*\*\* Exit

Please Select (1 ~ b) To Modify DMI String :

Current Data of EEPROM : Toshiba

1. Enter the Manufacture Name : TOSHIBA

Your Keyin is : TOSHIBA ..... This is your keyin data

EEPROM return : TOSHIBA ...... This is read from eeprom back

Press any key to continue Note : Please Check New DMI Information After System Restart !!

If Keyin length too long will retry :

Current Data of EEPROM : 12345678W 4. Enter the Serial Number : 12345678901234 Your Keyin String Length Not Correct 14 > 9 !!!

Current Data of EEPROM : 12345678W 4. Enter the Serial Number :

NOTE: The SLP2.0 is Microsoft SPEC, call "System Locked Pre-Installation" or "SLP",

It is for OEM pre install Windows and no need to Active, If you select Non OS, then you need to Active your OS before you use.

#### 3.17.3 Computrace Disabled

The Write Computrace Information to disabled computrace function before ship :

The information as below :

dmiStorageBase = df010hdmiStorageSize = 841hNVR 72h/0ah \*\*\* Setting SMBIOS data! \*\*\* Type 11 base 26h UUID = "e0f43ec347f4db118688001b24f463c5" Type 12 DSN: Serial Number: " Y7KFT037T" Type 12 DSN: Serial Number: "00000590" Type 12 DSN: Serial Number: "SANYO002A2007/12/14" \*\*\* Setting SMBIOS data! \*\*\* Type 11 Length: 5 Handle : 0009h String 1: "PSU400-123321,S123456789 ", 0 String 2: "XQMG1hLoEhYLF", 0 String 3: "GKpncOhAIONam", 0 String 4: "Z87E-Kr8+kIg8", 0, 0 \*\*\* Disabled! \*\*\*

Press Any Key To Return!

# 3.18 Log Utilities

This function logs error information generated while a test is in progress and stores the results in RAM (Maximum error log : 500 times). This function can store data on a floppy disk. If the power switch is turned off, the error information will be lost. Error information is displayed in the following order:

- 1. Error count (CNT)
- 2. Test name and subtest number (TEST)
- 3. Pass count (PASS)
- 4. Error status (STS)
- 5. FDD/HDD or memory address (ADDR)
- 6. Write data (WD)
- 7. Read data (RD)
- 8. Error Name (ERROR NAME/DETAILS)

#### 3.18.1 Operations

1. Select **04** and press **Enter** in the Diagnostics Menu to log error information into RAM or onto a floppy disk. Error information is displayed in the following format:

|       |           | XXXX  | ERRORS | P                     | ASSCOU | JNT = | XXXX   |           |      |        |
|-------|-----------|-------|--------|-----------------------|--------|-------|--------|-----------|------|--------|
| CNT   | TEST      | PASS  | STS    | ADDR                  | WD     | RD    | ERROR  | NAME/DETA | AILS |        |
| 001   | FDD 02    | 0000  | 180    | 0000001               | 00     | 00    | WRITE  | PROTECTEI | C    |        |
| 002   | FDD 01    | 0000  | 120    | 0000001               | 00     | 00    | TIME ( | OUT ERROR |      |        |
|       |           |       | Error  | <br>Address<br>Status |        |       |        |           |      |        |
|       |           | Pass  | Count  |                       |        |       |        |           |      |        |
|       | Subte     | st Nu | mber   |                       | I      | Read  | Data   |           |      |        |
|       | Test Name | 9     |        |                       | Writ   | e Dat | a      |           |      |        |
| Error | Count     |       |        |                       |        |       | E      | rror Name | and  | Detail |

[[1:Next, 2:Prev, 3:Exit, 4;Clear, 5:FD Log Read, 6:FD Log Write, 7:Log Save]]

2. Error information displayed on the screen can be manipulated with the following number keys:

The **1** key scrolls the display to the next page. The **2** key scrolls the display to the previous page. The **3** key returns to the Diagnostics Menu. The **4** key erases all error log information in RAM. The **5** key reads the log information from a floppy disk. The **6** key writes the log information to a floppy disk. The **7** key save the log information to a floppy disk.

The following are the test abbreviations for each Diagnostics Test.

| Test Name                      | <b>Test Abbreviations</b> |
|--------------------------------|---------------------------|
| System Test                    | ROM                       |
| Memory Test                    | RAM                       |
| Keyboard Test                  | KBD                       |
| Display Test                   | CRT                       |
| Floppy Disk Test               | FDD                       |
| Hard Disk Test                 | HDD                       |
| Real Time Clock Test           | RTM                       |
| Cache Memory Test              | САН                       |
| Height Resolution Display Test | KIF                       |
| Multimedia Test                | MLT                       |
| Memory2 Test                   | RAM                       |

# 3.19 System Configuration

Select **05** from the Diagnostics Menu and press **Enter** to display the following system configuration:

Press Enter to return to the Diagnostics Menu.

## 3.20 Running Test Edit Item

#### 3.20.1 Function Description

Function description lets you add or delete the subtests used to execute the Running Test. The following screen displays after pressing the **Tab** key to edit an item in the Running Test.

KEY OPERATION

↓ Cursor Down
 ↑ Cursor Up
 PgDn Page Down
 PgUp Page Up
 Home Top of ITEM
 End of ITEM
 Ins Insert ITEM
 Del
 Delete ITEM
 Enter End

#### 3.20.2 Operation Description

Select **05** from the Diagnostics Menu and press **Enter** to display the following:

|                                                       | Test                                                                                                    | Item Editor                                                                                                    | [RUNNING TEST]                                                                                                    |
|-------------------------------------------------------|----------------------------------------------------------------------------------------------------|----------------------------------------------------------------------------------------------------|----------------------------------------------------------------------------------------------------|
| Loop Count                                            | (1-65535, 0 = infinity                                                                                                    | ) 00000                                                                                                    | Error Stop NO                                                                                                    |
| <b>T-No</b> 01 02 02 02 02 04 04 04 04 04 04 04 04 04 | Test Name<br>System Test<br>Memory Test<br>Memory Test<br>Memory Test<br>Display Test<br>Display Test<br>Display Test<br>Display Test<br>Display Test<br>Display Test<br>Display Test<br>Display Test | S-No<br>Subtest 01<br>Subtest 02<br>Subtest 03<br>Subtest 04<br>Subtest 01<br>Subtest 02<br>Subtest 03<br>Subtest 04<br>Subtest 04<br>Subtest 05<br>Subtest 06<br>Subtest 07 | Subtest Name<br>ROM Checksum<br>Conventional Memory<br>Protect Mode<br>Protect Mode (32MB Max)<br>RAM Refresh<br>VRAM W/R/C<br>Character Attribute Set<br>Character Set<br>80 * 25 Character Display<br>320 * 200 Graphics Display<br>640 * 480 Graphics Display |
| 04<br>05<br>08<br>08                                  | Display Test<br>Floppy Disk Test<br>Hard Disk Test<br>Real Time Clock Test                                                                                                    | Subtest 08<br>Subtest 02<br>Subtest 01<br>Subtest 02                                                                                                    | Display Page<br>Sequential W/R/C<br>Sequential Read<br>Backup Memory Test                                                                                                    |

Tab: HELP (Key Operation)

1. Enter a **number** or **0** for **Loop Count** and press **Enter**.

Select a number from 1 to 65535 to define the number of times the Running Test executes.

Select 0 to run the test continuously until halted by the user.

2. Select the NO or YES for Error Stop and press Enter.

Select **NO** to keep the test running even if an error is found. Select **YES** to stop the test program when an error is found.

**NOTE:** All errors which occur during execution of the Running Test are logged in the Log File.

- 3. Press **Insert** to add a subtest.
- 4. Press **Delete** to remove the selected subtest.
- 5. Press Enter when you have finished editing the Running Test list.
- 6. The following message displays:

Do you want to save the data?

Save to disk Do not save

- 7. Select the option and press **Enter**.
- 8. Select **03** from the Diagnostics Menu and press **Enter** to execute the Running Test.

**NOTE:** If press **Ctrl+break** in the runin process, please press more one any key to exit.

# 3.21 Common Tests and Operation

#### 3.21.1 How to operate a window

To input parameters, or open a window use the following keys.

| <b>↑ ↓ → ←</b> key | : to move a highlight bar                                 |
|--------------------|-----------------------------------------------------------|
| [Enter] key        | : to select an item at the highlight bar                  |
| [Esc] key          | : to close the current window and go back to the previous |
|                    | window                                                    |

#### 3.21.2 How to Stop the Test Program

To stop a test:

[Ctrl]+[Break] Press the Ctrl key and the Break key simultaneously.

#### 3.21.3 Test Status Screen

NOTE: The Test Status Screen does not display during all the tests. See the specific test description Sections 3.4 through 3.14.

The following Test Status screen displays during most tests. See the description of each test Sections 3.4 through 3.14 for specific screen information.

> Test Name Sub Test :0101 Pass Count :00000 Error Count :00000 Write Data :00 Read Data :00 Address :00000000 Status :00

Test Name

Displays the name of the test being executed.

Subtest No.

Displays the Subtest number in the following format:

ffgg ff = Subtest No.gg = Step Number (Will be blank if the test does not have a Step Number.)

| Pass Count   | Displays the number of times the test has been executed.                                                    |
|--------------|----------------------------------------------------------------------------------------------------|
| Error Count  | Displays the number of errors which have occurred during the test.                                          |
| Write Data   | Displays only the test data that has failed to compare during the test while being written during the test. |
| Read Data    | Displays test data that has failed to compare during the test while<br>being read during the test.          |
| Test Address | Displays the Test Address. (The format differs for each test.)                                              |
| Error Status | Displays the error status.                                                                                  |
| Error Name   | Displays the name of the error.                                                                             |

### 3.21.4 Test Stop Display

If an error occurs during a Subtest and YES is selected for Error Stop, the following message displays:

```
[HALT OPERATION]
1.Test end
2.Continue
3.Retry
```

\* Select 1, 2, or 3

The three selections have the following functions:

- 1: Terminates the test program and exits to the subtest menu.
- 2: Continues the test from the error.
- 3: Restarts the test from the beginning.

Use the arrow keys to move the cursor to the desired option and press Enter.

#### 3.21.5 How to enter data

Letters which must be entered are always shown in []. Simultaneous entries are displayed by a "+" mark. For example:

#### [a] [Enter]

Press the "a" key, then press the [Enter] key.

#### [Ctrl] + [c]

Press the [Ctrl] key and the "c" key simultaneously.

# Chapter 4

# **Replacement Procedures**

# Chapter 4 Contents

| 4.1  | Overview                                                 |
|------|----------------------------------------------------------|
|      | Safety Precautions                                       |
|      | Before You Begin                                         |
|      | Disassembly Procedure                                    |
|      | Assembly Procedure                                       |
|      | Tools and Equipment                                      |
|      | Screw Tightening Torque4-6                               |
|      | Grip Color                                               |
|      | Screw Notation                                           |
| 4.2  | Battery pack                                             |
| 4.3  | PC card                                                  |
| 4.4  | HDD(main HDD)                                            |
| 4.5  | HDD(second HDD)                                          |
| 4.6  | Wireless LAN card                                        |
| 4.7  | Memory module                                            |
| 4.8  | Keyboard                                                 |
| 4.9  | Optical disk drive                                       |
| 4.10 | Display assembly                                         |
| 4.11 | Cover assembly                                           |
| 4.12 | Touch pad                                                |
| 4.13 | USB board                                                |
| 4.14 | System board4-48                                         |
| 4.15 | CPU                                                      |
| 4.16 | LCD unit / FL inverter 4-54                              |
| 4.17 | Application for grease(Denka FCR-AS) on North Bridge4-59 |

### Figures

| Figure 4-1    | Remove the battery pack                                 |
|---------------|---------------------------------------------------------|
| Figure 4-2-1  | Install the battery pack                                |
| Figure 4-3    | Remove a PC card                                        |
| Figure 4-2-1  | Insert a PC card                                        |
| Figure 4-3    | Turn the compute upside down                            |
| Figure 4-3    | Remove the main HDD assembly                            |
| Figure 4-4    | Remove main HDD                                         |
| Figure 4-4-1  | Turn the compute upside down                            |
| Figure 4-4    | Remove the second HDD                                   |
| Figure 4-4    | Remove the screws and HDD holder                        |
| Figure 4-5    | Remove a wireless LAN card                              |
| Figure 4-6    | Remove a memory slot cover                              |
| Figure 4-6-1  | Remove a memory module                                  |
| Figure 4-7    | Insert a memory module                                  |
| Figure 4-8    | Remove screws for KB Holder                             |
| Figure 4-9    | Remove the keyboard/KB Holder                           |
| Figure 4-10   | Remove an optical disk drive                            |
| Figure 4-11   | Disassemble the side bracket                            |
| Figure 4-12   | Remove the screws (securing display assembly)           |
| Figure 4-12-1 | Remove the KB screws                                    |
| Figure 4-13   | Remove the screws(from bottom side)                     |
| Figure 4-14   | Remove the screws(from top side)                        |
| Figure 4-15   | Remove the Wireless Antenna and LCD cable               |
| Figure 4-16   | Remove the hinge screws                                 |
| Figure 4-17   | Remove the LCD harness and remove display assembly 4-39 |
| Figure 4-18   | Remove the Screws(back)                                 |
| Figure 4-19   | Disconnect the touch pad flat cable/Fingerprint cable   |
| Figure 4-20   | Remove the screws (front) and cover assy                |
| Figure 4-21   | Remove the touch pad                                    |

| Figure 4-22 | Remove the USB Board                             | 4-47 |
|-------------|--------------------------------------------------|------|
| Figure 4-23 | Disconnect the power cable                       |      |
| Figure 4-24 | Remove the system board                          |      |
| Figure 4-25 | Remove the CPU heat sink                         |      |
| Figure 4-26 | Remove the CPU                                   |      |
| Figure 4-27 | Apply silicon grease                             |      |
| Figure 4-28 | Remove the display mask                          |      |
| Figure 4-29 | Remove the FL inverter                           |      |
| Figure 4-30 | Remove the LCD unit                              |      |
| Figure 4-31 | Remove the LCD supports                          |      |
| Figure 4-32 | Thermal pad on North Bridge                      |      |
| Figure 4-33 | Apply silicon grease on North Bridge, VGA, V-RAM |      |
| Figure 4-34 | Thermal pad & VRAM position                      | 4-60 |
| Figure 4-35 | Thermal pad position                             | 4-61 |
| Figure 4-36 | Thermal pad & VRAM position                      | 4-62 |

## 4.1 Overview

This chapter describes the procedure for removing and replacing the field replaceable units (FRUs) in the PC. It may not be necessary to remove all the FRUs in order to replace one. The chart below provides a guide as to which other FRUs must be removed before a particular FRU can be removed. The numbers in the chart indicate the relevant section numbers in this manual.

In all cases when removing an FRU, the battery pack must also be removed. When repairing an FRU that is the potential cause of a computer fault, use the chart to determine the order in which FRUs need to be removed.

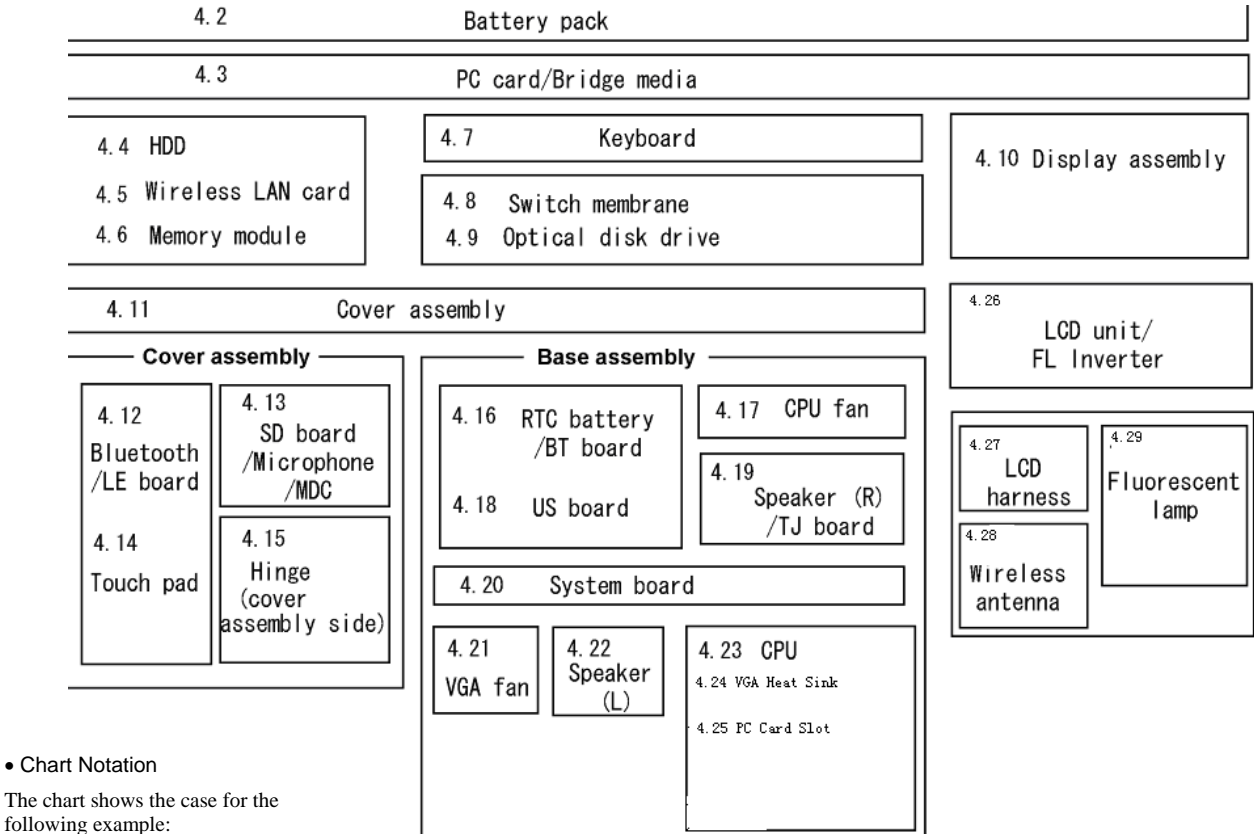

The tilt stand, if it is installed, can be removed without any other FRUs removed.

Removing a MDC

All FRUs down to the "4.2 Battery pack" to "4.11 Cover assembly" above a SD board/Microphone/MDC must be removed.

#### **Safety Precautions**

Please read the following safety instructions before disassembling the computer and always follow the instructions while working on the computer.

| DANGER:  | <ol> <li>In the case of the battery, always use authentic parts or equivalent parts approved by Toshiba. Other batteries may have different specifications that are incompatible with the computer and may result in fire or explosion. Due to the risk of alkali fluid leaks, never attempt to heat or disassemble the battery. Similarly, due to the risk of explosion, never expose the battery to flame.</li> <li>Some parts including the power supply and FL inverter generate high voltages. If you need to turn on the power while disassembling the computer, do not touch any connectors or other components due to the risk of electric shock. Also, do not disassemble individual parts when performing routine maintenance.</li> </ol>                                                                                                    |
|----------|----------------------------------------------------------------------------------------------------|
| WARNING: | <ol> <li>To prevent electric shock, turn off the power unplug the AC adapter from<br/>the power source.</li> <li>As the battery installed to the computer is typically already charged, the<br/>risk of electric shock remains even when the AC adapter is unplugged<br/>from the socket. To prevent electric shock, always take off any metal<br/>jewelry or accessories such as necklaces, bracelets or rings before<br/>working on the computer. Never work with wet or moist hands.</li> <li>Take care not to injury yourself on any edges or corners.</li> </ol>                                                                                                    |
| CAUTION: | <ol> <li>Confirm that replacement parts have compatible specifications before<br/>replacing on the computer. Never use incorrect parts as these may cause<br/>faults on the computer.</li> <li>To prevent internal damage such as short circuits or burning, do not<br/>allow any screws, paper clips, or other metal objects to fall into the<br/>computer. When removing screws, always replace with the same size<br/>screws. Ensure that all screws are fully tightened. Loose screws may<br/>result in short circuits leading to overheating, smoke or flame.</li> <li>To prevent electric shock, check that you have disconnected all cables<br/>from a part before removing the part.</li> <li>When connecting to the AC power supply, use only an AC adapter and<br/>cable approved by Toshiba.</li> <li>To prevent electric shock, ensure that all replacement parts are<br/>compatible with the computer and that all cables and connectors are<br/>securely connected.</li> </ol> |

#### Before You Begin

Take note of the following points before starting work. Always remove the AC adapter and battery pack before commencing any of the procedures. The procedure for removing the battery pack is described in section "4.2.1 Battery Pack".

- 1. Do not disassemble the computer unless it is operating abnormally.
- 2. Use the designated tools.
- 3. Ensure that the environment for working on and storing parts does not contain any of the following.
  - Dust or dirt
  - Static electricity
  - Extremely hot, cold or humid conditions
- 4. Perform the diagnostic tests described in Chapter 2 to determine which FRU is the cause of the fault.
- 5. Do not perform any unnecessary work. Always work in accordance with the disassembly and reassembly procedures in this manual.
- 6. Keep parts removed from the computer in a safe place away from the computer where they will not be damaged or interfere with your work.
- 7. Disassembling requires the removal of a large number of screws. Keep removed screws in a safe place such that you can determine which screws belong to which part.
- 8. When reassembling, ensure that you use the correct screws and fit parts in the correct position. Screw sizes are noted in the text and figures.
- 9. As all parts have sharp edges and corners, take care not to cut yourself.
- 10. After replacing an FRU, check that the computer and replaced part operate correctly.

#### **Disassembly Procedure**

Three main types of cable connector are used.

- Pressure plate connector
- Spring connector
- Normal pin connector

When disconnecting a pressure plate connector, lift up the tag on one side of the plastic pressure plate on the connector and pull the cable out from the connector. When reconnecting a cable to a pressure plate connector, lift up the pressure plate to a suitable height and insert the cable into the connector. Press down on both sides of the pressure plate such that both sides of the plate and connector are at the same height and that the cable is fixed in the correct position. Pull the cable to ensure that it is securely connected. If the cable is disconnected from the connector, reconnect it making sure that you lift the pressure plate high enough to insert fully the cable.

For spring connectors, lifting up the stopper frees the cable and allows it to be pulled out. To reconnect, hold the stopper in the up position and insert the cable, then lower the stopper to secure the cable.

Normal pin connectors are used for all other cables. Simply pull out or push in these connectors to disconnect or reconnect.

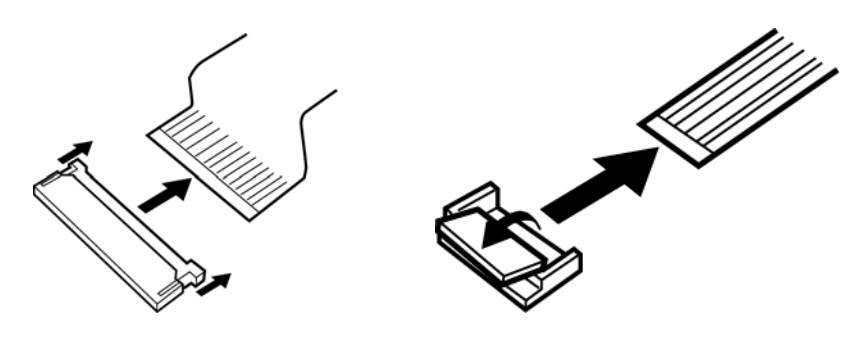

Pressure plate connector

Spring connector

#### Assembly Procedure

After the computer has been disassembled and the part that caused the fault has been repaired or replaced, the computer must be reassembled.

Take note of the following general points when assembling the computer.

- Take your time and follow the instructions carefully. Hurrying the assembly work will only introduce new problems.
- Check that all cables and connectors are securely connected.
- Before fastening FRUs or other parts in place, ensure that no cables are caught on screws or the FRU.
- Check that all latches are securely closed.
- Ensure that you have installed all FRUs correctly and do not have any screws left over. Using an incorrect screw may damage the thread or screw head and result in the FRU not being securely fastened in place.

After installing FRUs, check that the computer operates correctly.

#### Tools and Equipment

For your safety and the safety of the people around you, it is important that you use Electrostatic Discharge (ESD) equipment. Correctly utilizing of the equipment increases the percentage of successful repairs and saves on the cost of damaged or destroyed parts. The following equipment is required for disassembly and assembly.

- One Philips screwdriver with type 0 bit (for THIN HEAD screws)
- One Philips screwdriver with type 1 bit (for screws other than above)
- Tweezers (for lifting screws)
- ESD mats (lay on work table or floor)
- An ESD wrist strap and heel grounder
- Anti-static carpet or flooring

#### Screw Tightening Torque

Use the following torque when tightening screws.

**CAUTION**: Overtightening may damage screws or parts. Undertightening may allow screws to loosen (and possibly fall out) causing a short circuit or other damage.

*NOTE:* To tighten screws quickly and accurately, an electric screwdriver is recommended.

- M2 (2mm) 0.167 N·m (1.7 kgf·cm)
- M2.5 (2.5mm) 0.245 N·m(2.5 kgf·cm)
- M2.5 (2.5mm) 0.392 N·m(4.0 kgf·cm) for Hinge support
- M3.0 (3mm) 0.245 N·m (2.5 kgf·cm)

**NOTE:** To prevent damage to THIN HEAD screws, press along the axis of the screwdriver while turning the screw. This is because the contact area between the screw and driver is less than for a pan head screw (standard pan-shaped screw head).

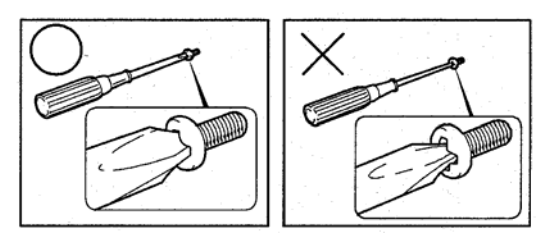

#### Grip Color

Some screws have a colored grip area to help you determine the length of the screw.

- Even numbered length screws: Brown
- Odd numbered length screws: White

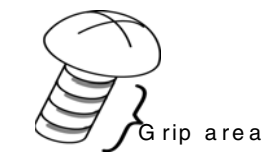

• Special length screw: Blue

"Special length screw" means screws whose length is indicated in an integral number to the first decimal places such as 2.5 mm, 2.8 mm and so on.

#### **Screw Notation**

To make maintenance of the computer easier, markings of the kinds of the screws including the types and lengths are indicated on the computer body.

Format:

Screw shape + Screw length (mm)

Screw shape

B: Bind screw
F: Thin head screw
S: Super thin head screw
T: Tapping screw
U: Other screws (Unique screws: pan head, stud, etc.)

Example: B6 ... 6mm bind screw

# 4.2 Battery pack

#### Removing the battery pack

The following describes the procedure for removing the battery pack (See Figure 4-1).

*CAUTION:* Take care not to short circuit the terminals when removing the battery pack. Similarly, do not drop, knock, scratch, disassemble, twist, or bend the battery pack.

- 1. Turn off the power of the computer.
- 2. Disconnect the AC adapter and all external devices from the computer.
- 3. Turn the computer upside down.
- 4. Slide and hold the battery release latch (2) to free the battery pack after moving the battery release lock (1) into it unlock position pick the battery pack out of the computer from fillister.

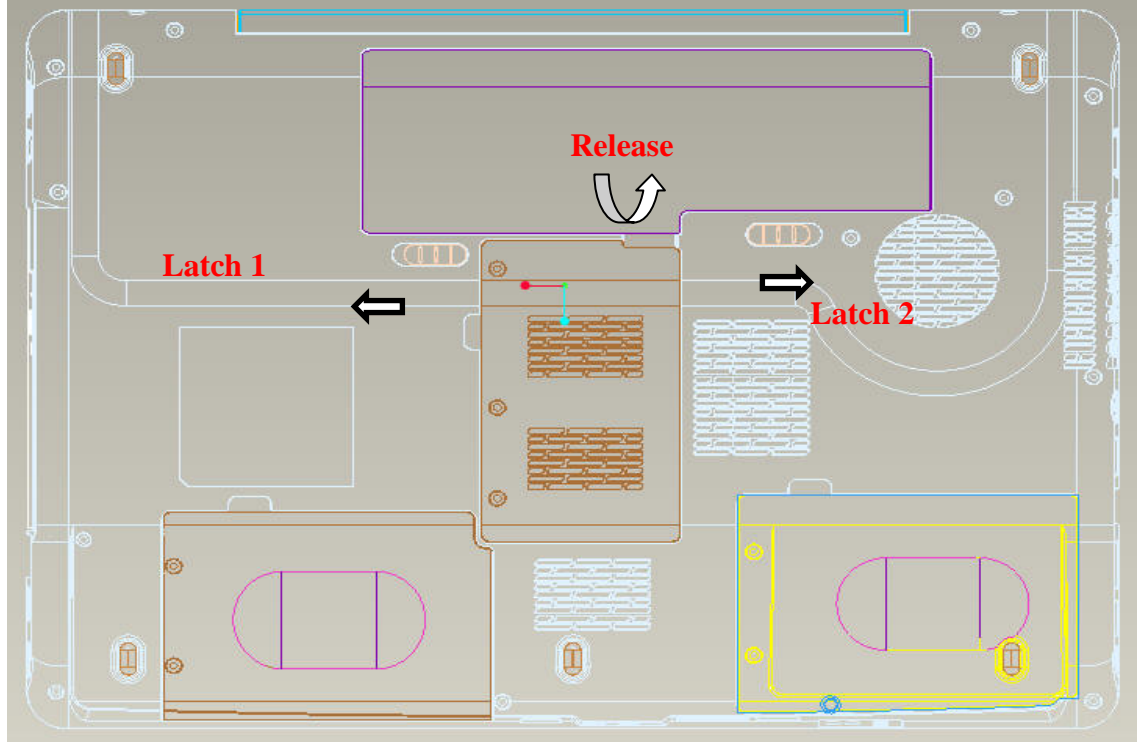

Figure 4-1 Remove the battery pack

*NOTE:* Dispose of the used battery pack in accordance with the laws and ordinances of your local authority.

#### Installing the battery pack

The following describes the procedure for installing the battery pack (See Figure 4-1).

**CAUTION:** There is a danger that the lithium ion battery pack may explode if not fitted, operated, handled, or disposed correctly. Dispose always the used battery pack in accordance with the laws and ordinances of your local authority. Use only the batteries approved by Toshiba.

**NOTE:** Check visually the battery terminals and clean off any dirt with a dry cloth.

- 1. Turn off the power of the computer.
- 2. Disconnect the AC adapter and all external devices from the computer.
- 3. Attach the **battery cover** to the **battery pack**.
- 4. Insert the battery pack
- 5. Ensure the battery release lock (1) is moved into its locked position

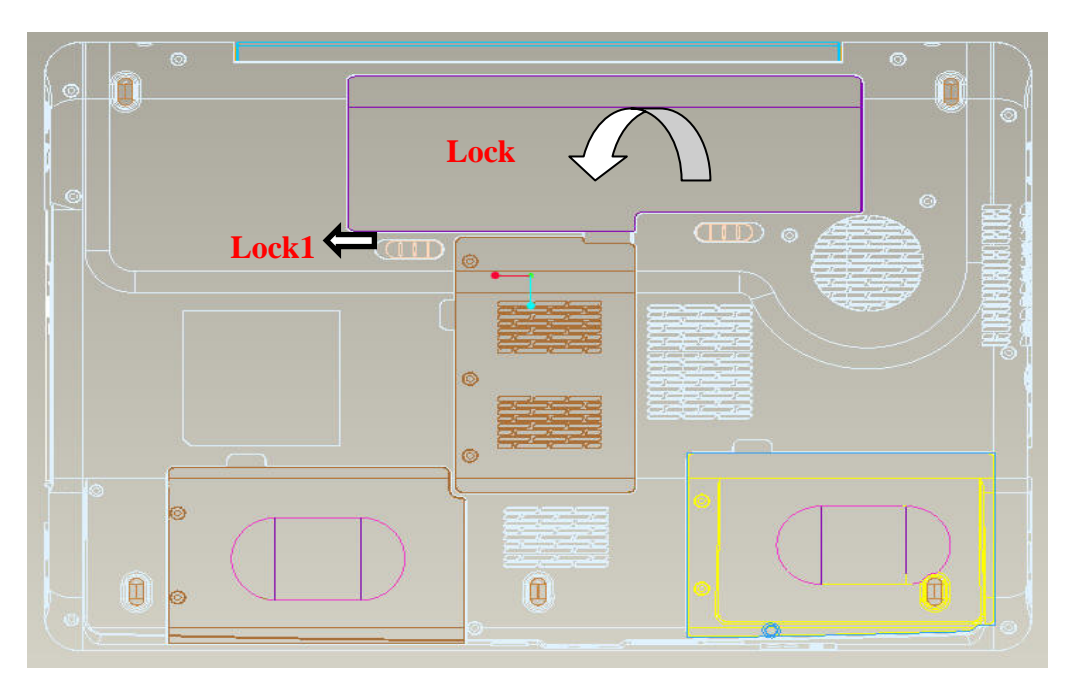

*Figure 4-2-1 Install the battery pack* 

# 4.3 PC card

# Removing a PC card

The following describes the procedure for removing a PC card (See Figure 4-2-1).

**CAUTION:** Insert or remove a PC card in accordance with any instructions in a PC card manual or the manuals of the computer system you are using.

- 1. Push the **PC card**. It will pop out PCMCIA Card when you release it. And NEW Card same as PC card. Then press the card once more to eject a card.
- 2. Grasp one of **PC card** and remove it.

*NOTE:* If a PC card is not inserted all the way, the eject button may not pop out. Be sure to push a PC card firmly and press the eject button again.

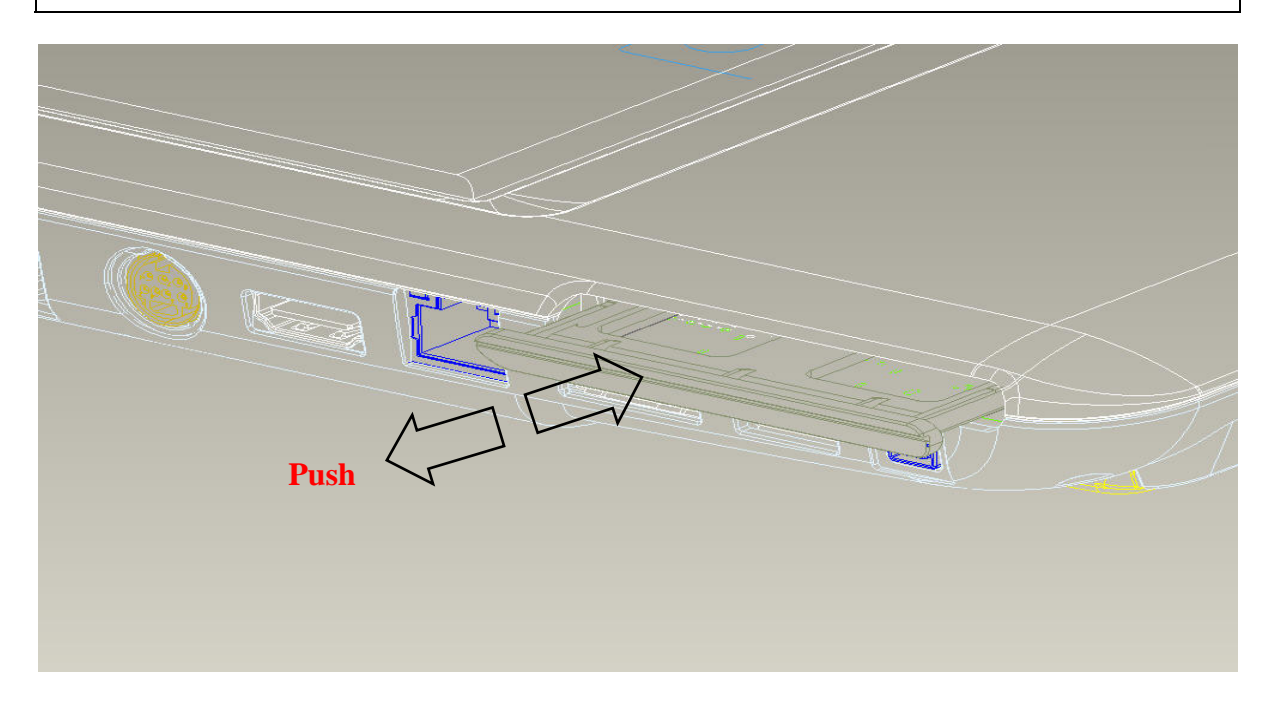

Figure 4-2 Remove a PC card

#### Installing a PC card

The following describes the procedure for inserting a PC card (See Figure 4-2-2).

- 1. Make sure the **PC card** does not stick out.
- 2. Insert a PC card and press it until it is securely connected.

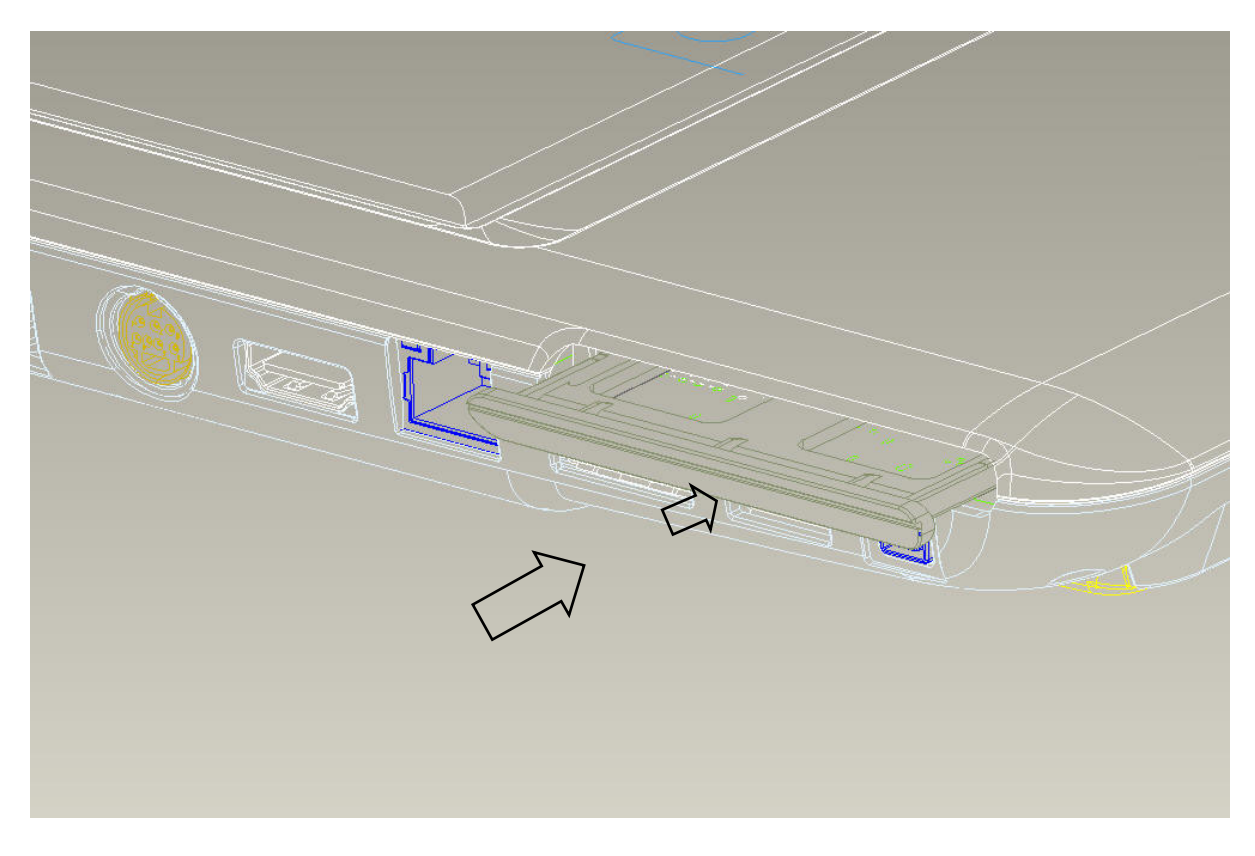

Figure 4-3-1 Insert a PC card
## 4.4 HDD

#### Removing a MAIN HDD-H9.5mm / HDD-H12.5mm

The following describes the procedure for removing the main HDD (See Figure 4-3 to 4-4).

*CAUTION:* Take care not to press on the top or bottom of a HDD. Pressure may cause data loss or damage to the device.

- 1. Turn the computer upside down.
- 2. Remove the following **screws** securing a HDD slot cover and remove a **HDD slot cover**.
  - M2.5×4.0B FLAT BIND screw x2
- 3. Remove the following screws securing the HDD assembly.
  - M2.5×5.0B FLAT BIND screw x2
- 4. Disconnect the HDD assembly from the connector on the system board.

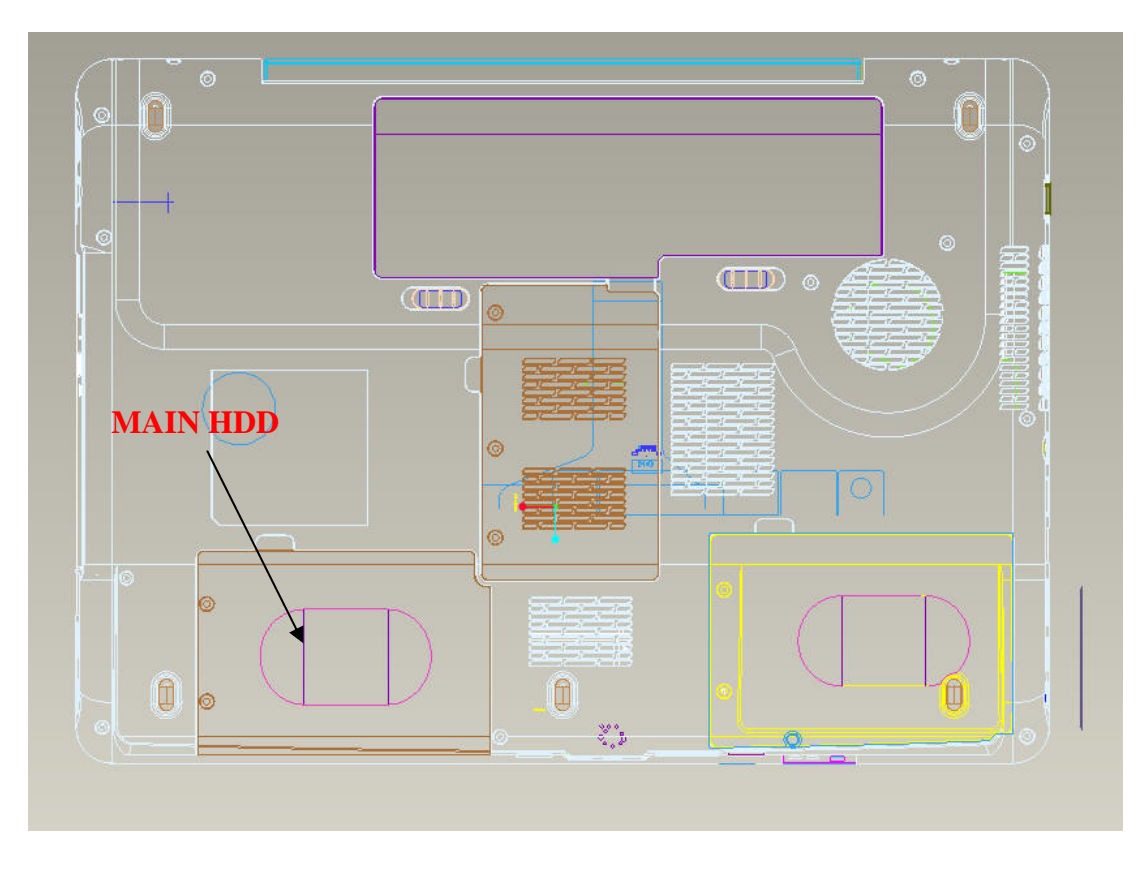

Figure 4-4 Turn the compute upside down

*CAUTION:* When a HDD is installed, they are installed in the position as the following figure.

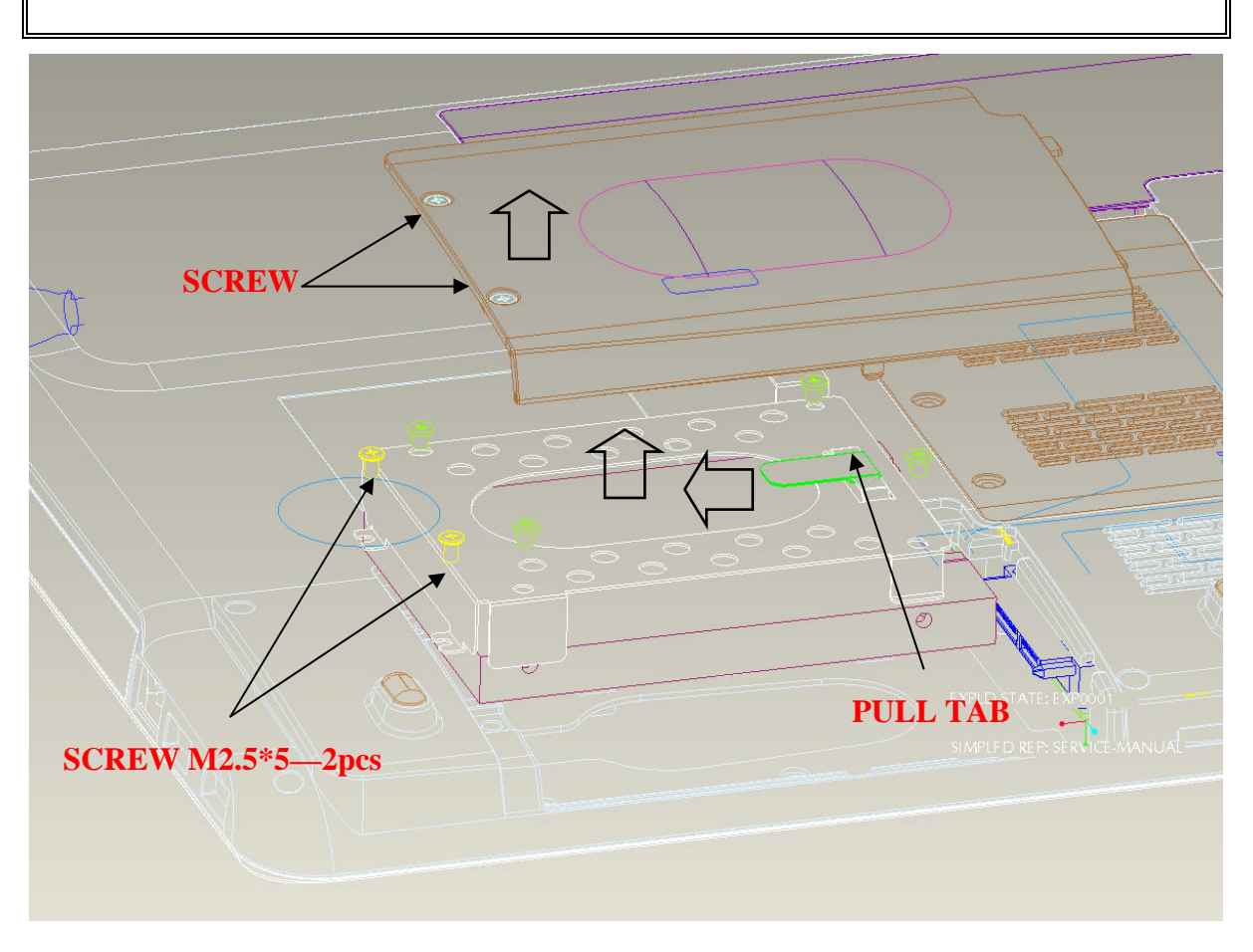

Figure 4-5-1 Remove the MAIN HDD assembly

5. Remove the following **screws** securing the HDD holder and remove the **HDD holder**.

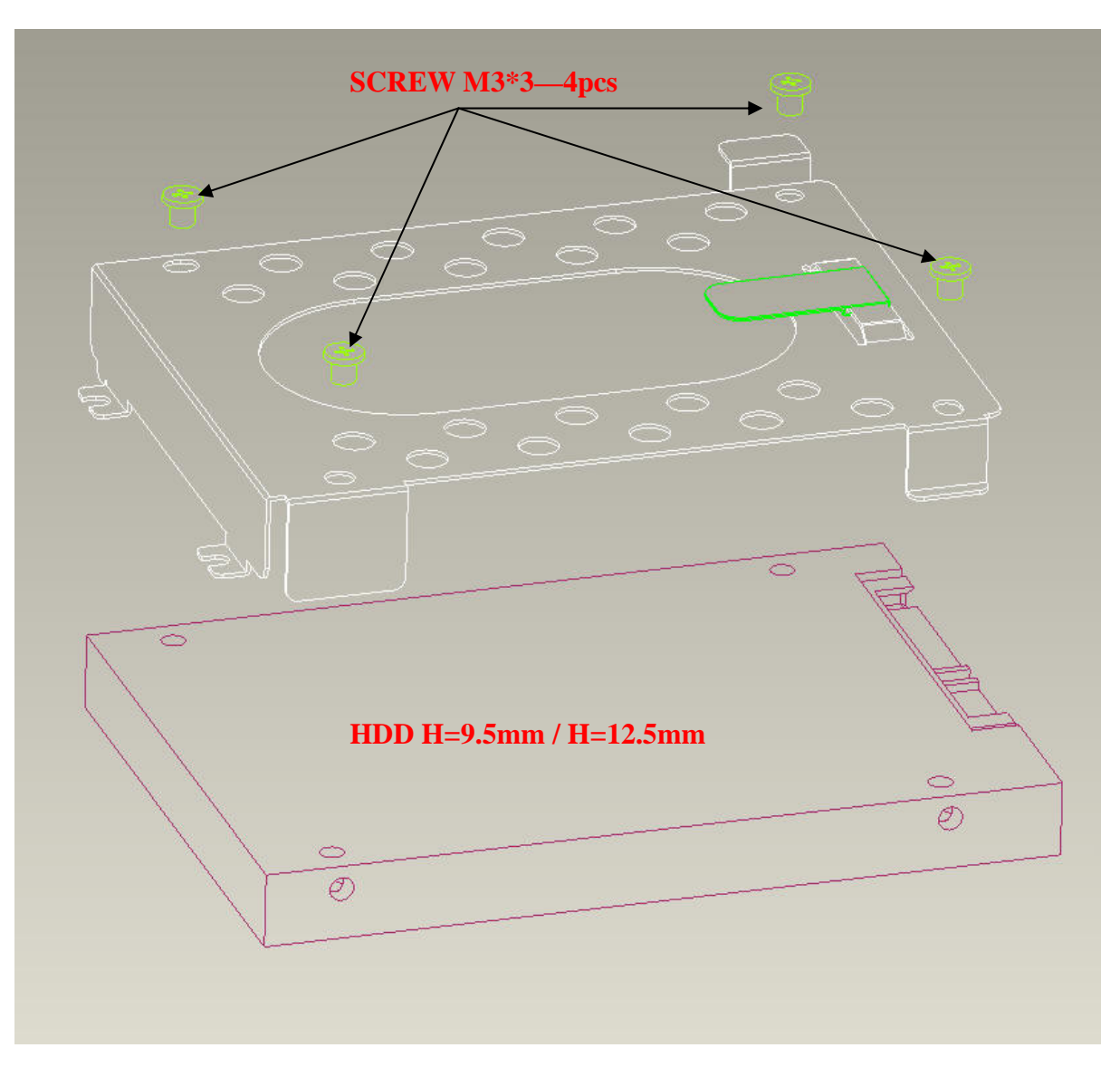

• M3.0×3.0B FLAT BIND screw x4

Figure 4-4 Remove MAIN HDD

#### Installing MAIN HDD-H9.5mm / HDD-H12.5mm

The following describes the procedure for installing the main HDD (See Figure 4-3 to 4-4).

- 1. Install a HDD to the **HDD holder** and secure it with the following **screws**.
  - M3.0×3.5F FLAT BIND screw x4

*NOTE:* Although they are 3mm head screws, screw torque must be set in 2.5kg-cm for four screws securing the HDD holder.

- 2. Insert the **HDD assembly** into the HDD slot and connect it carefully to the **MAIN HDD** on the system board.
- 3. Secure the **HDD** assembly with the following screw.
  - M2.5×4.0B FLAT BIND screw x2

# 4.5 HDD

#### Removing second HDD-H9.5mm / HDD-H12.5mm

The following describes the procedure for removing the second HDD (See Figure 4-3 to 4-4).

*CAUTION:* Take care not to press on the top or bottom of a HDD. Pressure may cause data loss or damage to the device.

- 4. Turn the computer upside down.
- 5. Remove the following **screws** securing a HDD slot cover and remove a **HDD slot cover**.
  - M2.5×4.0B FLAT BIND screw x2
- 6. Remove the following screws securing the HDD assembly.
  - M2.5×5.0B FLAT BIND screw x2
- 7. Disconnect the HDD assembly from the connector on the system board.

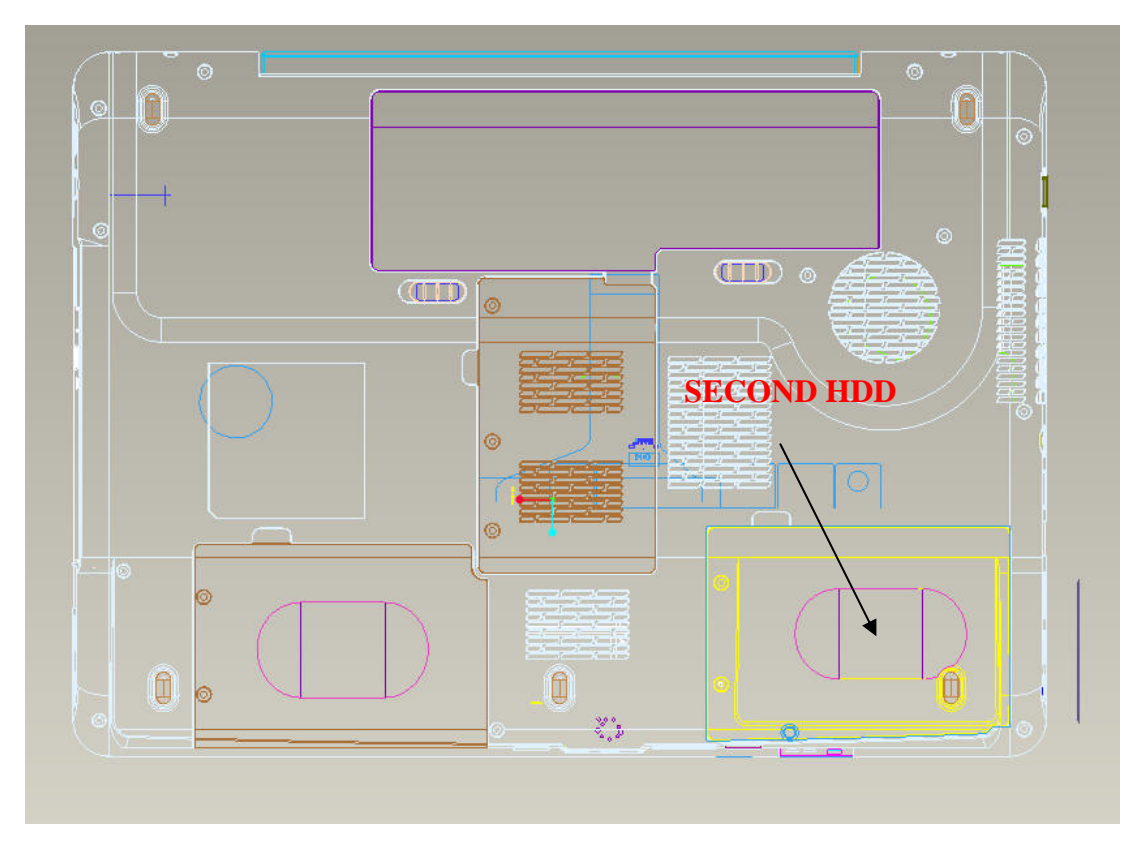

Figure 4-4-1 Turn the computer upside down

*CAUTION:* When a HDD is installed, they are installed in the position as the following figure.

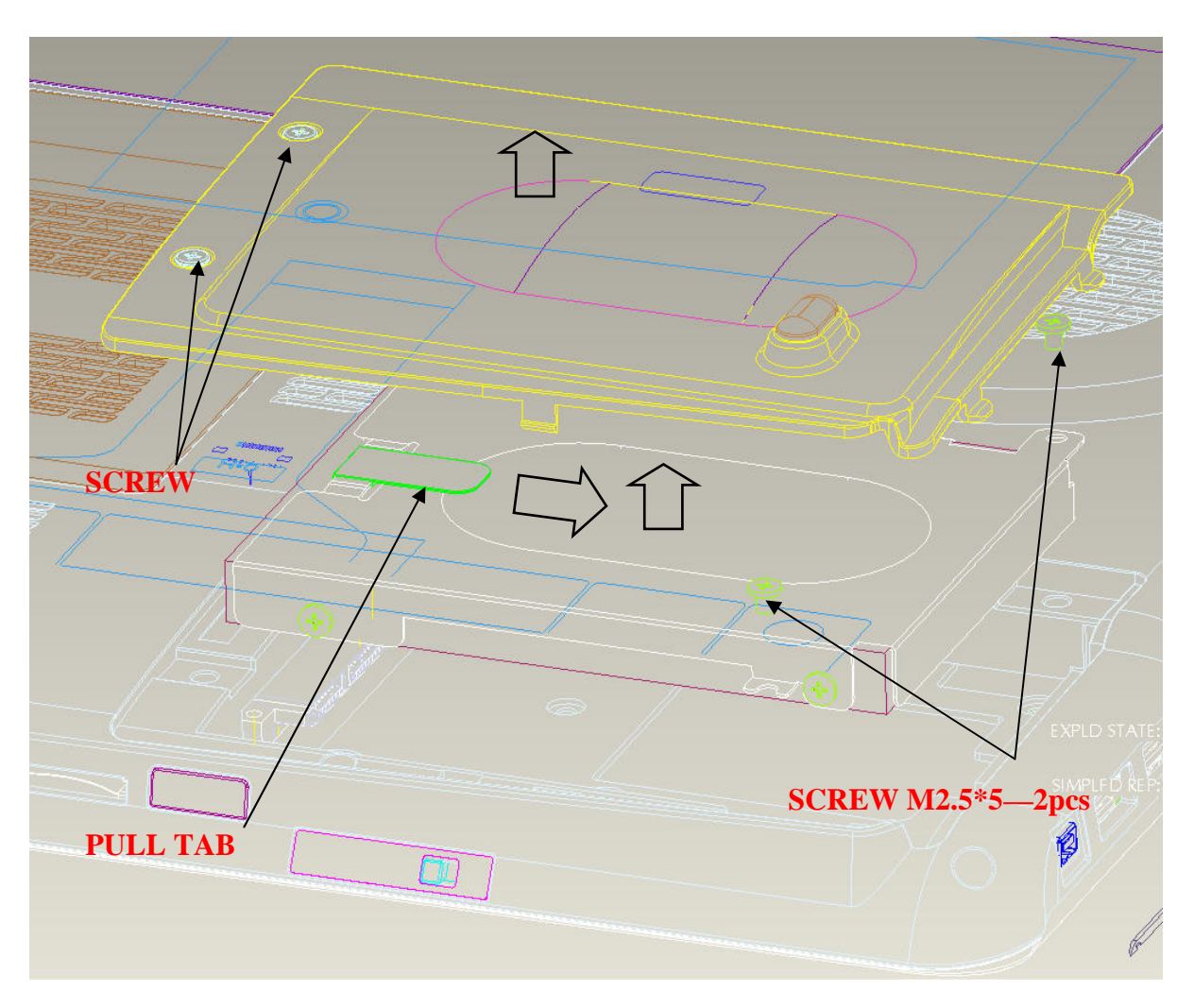

Figure 4-4-2 Remove the SECOND HDD assembly

8. Remove the following screws securing the HDD holder and remove the HDD holder.

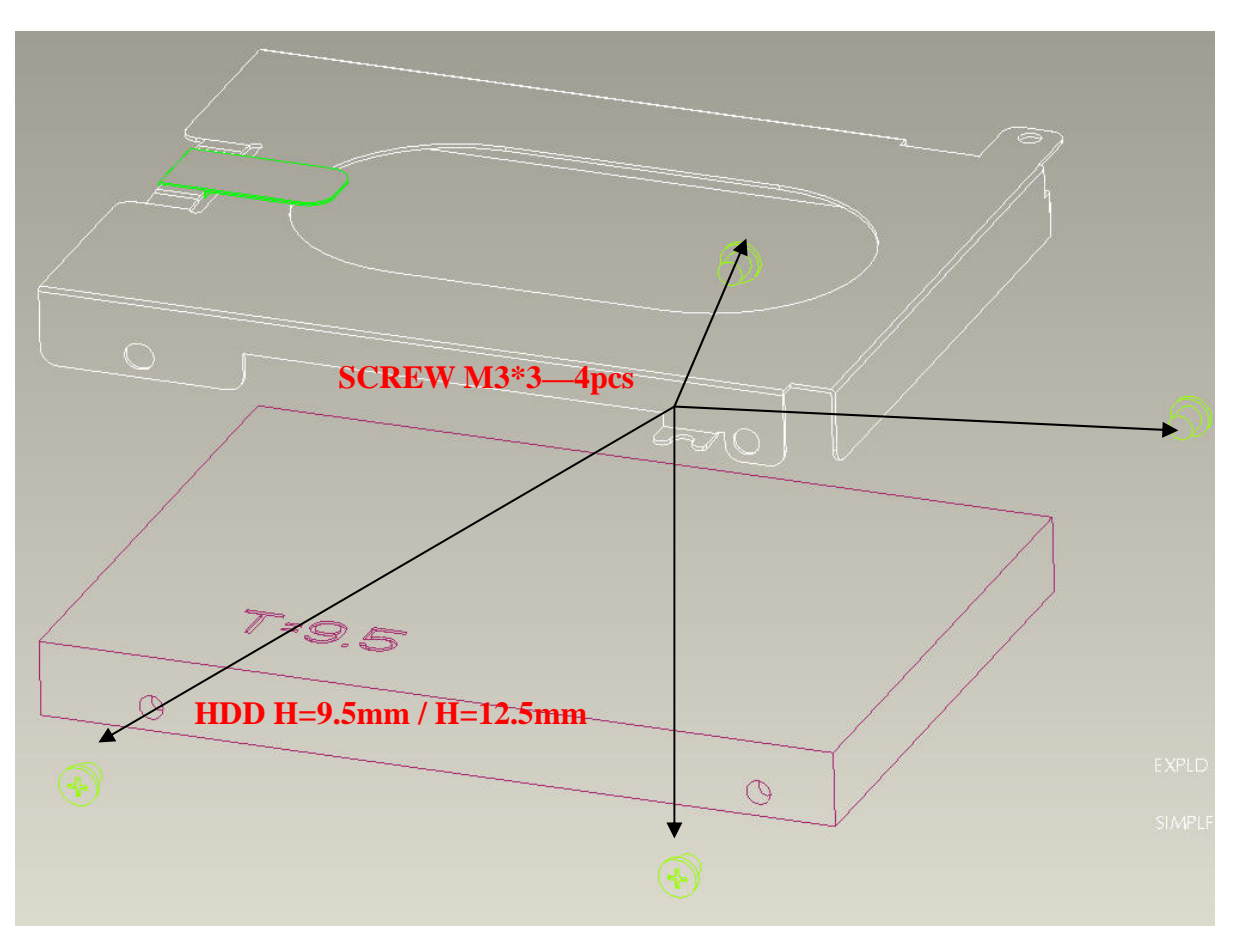

• M3.0×3.0B FLAT BIND screw x4

Figure 4-4-3 Remove the screws and HDD holder

#### Installing Second HDD-H9.5mm / HDD-H12.5mm

The following describes the procedure for installing a HDD (See Figure 4-3 to 4-4).

- 9. Install a HDD to the **HDD holder** and secure it with the following **screws**.
  - M3.0×3.5F FLAT BIND screw x4
- *NOTE:* Although they are 3mm head screws, screw torque must be set in 2.5kg-cm for four screws securing the HDD holder.
  - 10. Insert the **HDD assembly** into the HDD slot and connect it carefully to the **MAIN HDD** on the system board.
  - 11. Secure the **HDD** assembly with the following screw.
    - M2.5×4.0B FLAT BIND screw x2

### 4.6 Wireless LAN card

#### **Removing a Wireless LAN card**

The following describes the procedure for removing a Wireless LAN card (See Figure 4-5).

- 1. Remove the following **screw** of wireless cover securing **wireless LAN card cover** and remove it. And remove screw of wireless board
  - 2.5.0 x 4.0B BIND screw x3
- 2. Disconnect the **wireless LAN antenna cable** from the connectors on a wireless LAN card.
- 3. Open the left and right latches holding a wireless LAN card and remove a **wireless** LAN card from the **connector** on the system board.

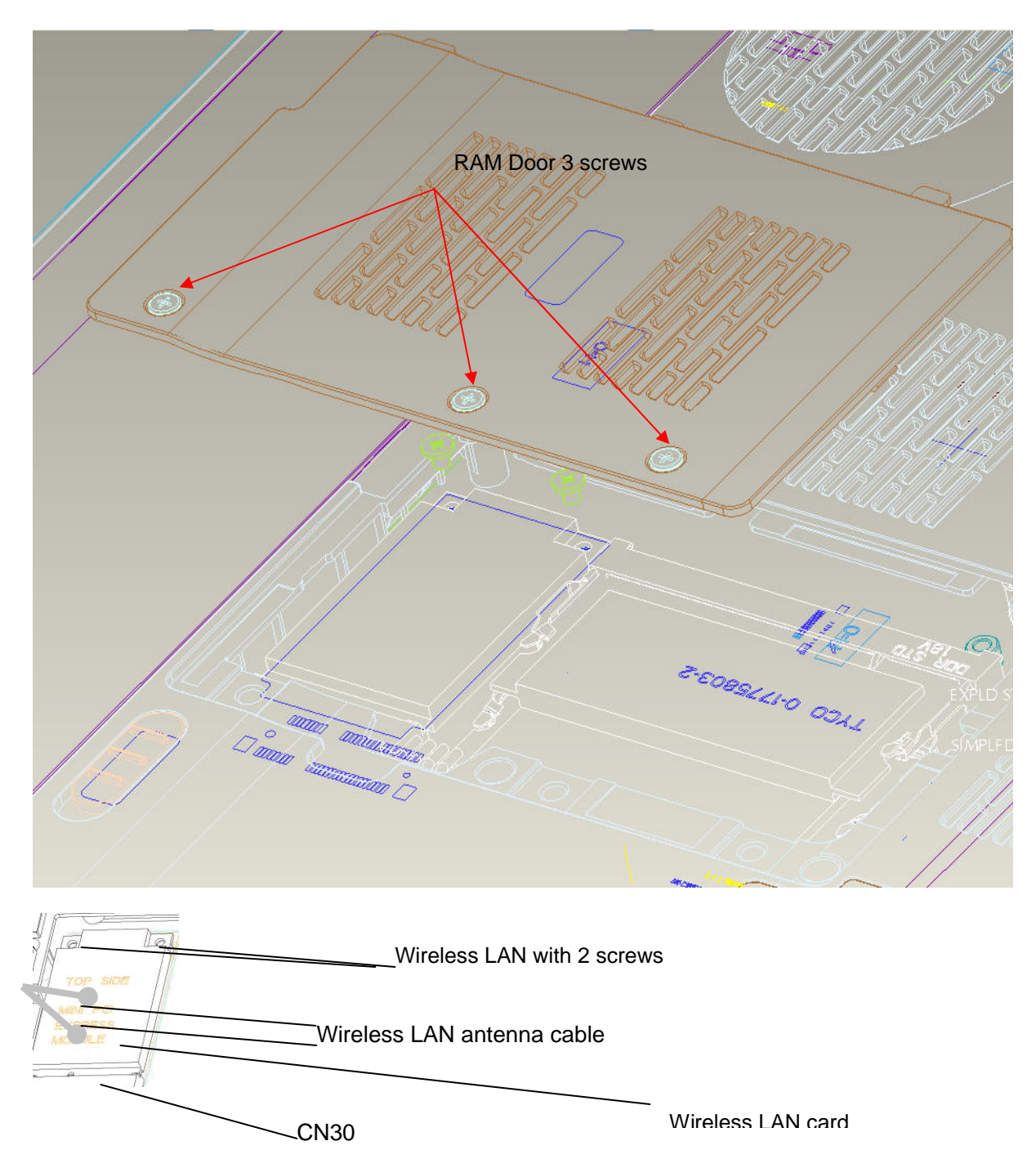

Figure 4-5 Remove a wireless LAN card

#### Installing a Wireless LAN car

The following describes the procedure for installing a Wireless LAN card (See Figure 4-5).

- 1. Insert a **wireless LAN card** terminals slantwise into the connector on the computer and press a wireless LAN card and lock the secure screws.
- 2. Connect the wireless LAN antenna cables to the terminals on a wireless LAN card.
- 3. Install the wireless LAN card cover and secure it with the following screw.

### 4.7 Memory module

*CAUTION:* The power of the computer must be turned off when you remove a memory module. Removing a memory module with the power on risks damaging the module or the computer itself.

Do not touch memory module terminals. Any dirt on the terminals may cause memory access problems.

Never press hard or bend a memory module.

#### Removing a memory module

To remove a memory module, confirm that the computer is in boot mode. Then perform the following procedure (See Figure 4-6).

- 1. Loose the **screw** securing the **memory slot cover**.
- 2. Remove the **memory slot cover**.
- 3. Open the left and right **latches** and remove a **memory module**.

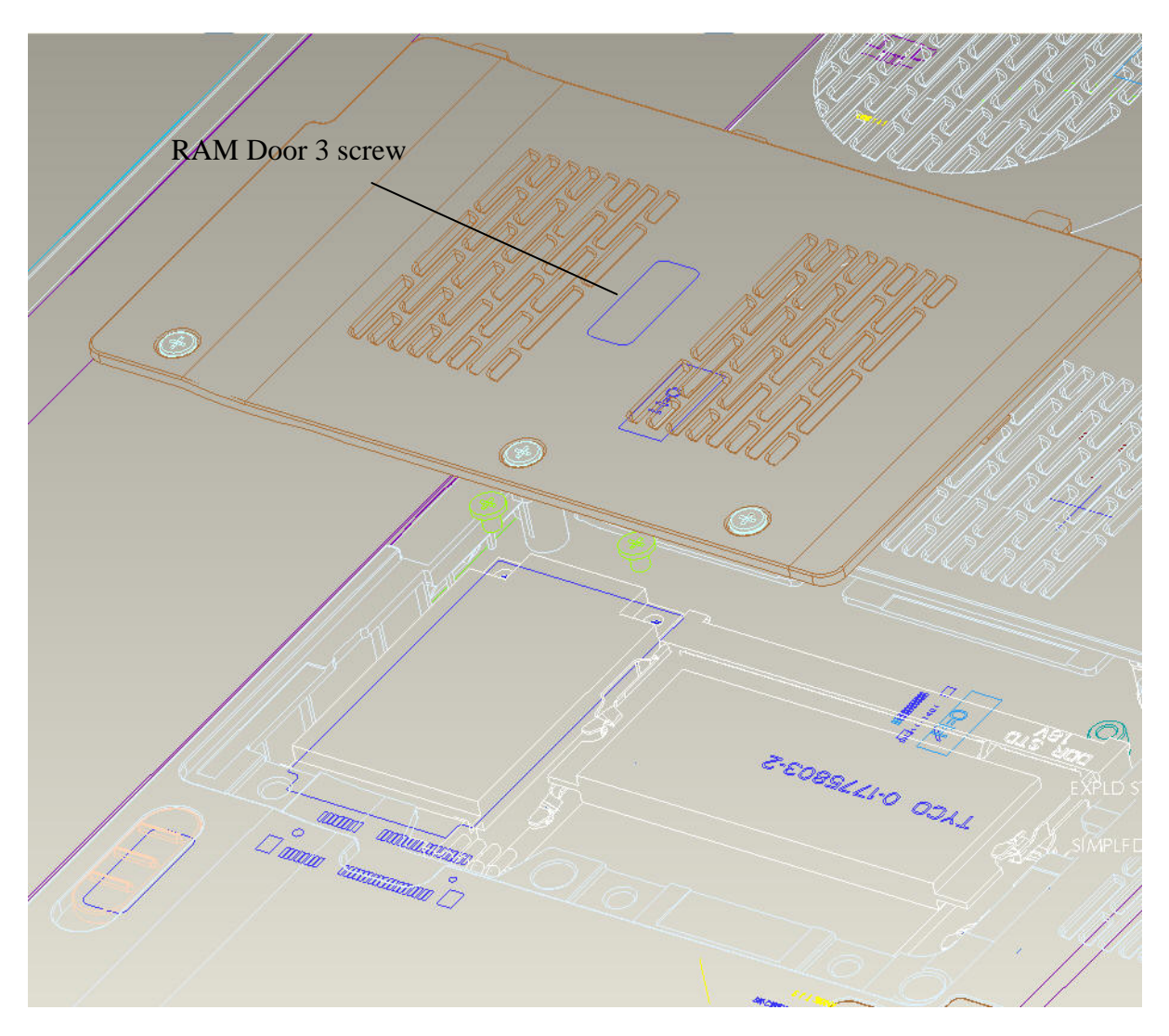

Figure 4-6 Remove memory slot cover

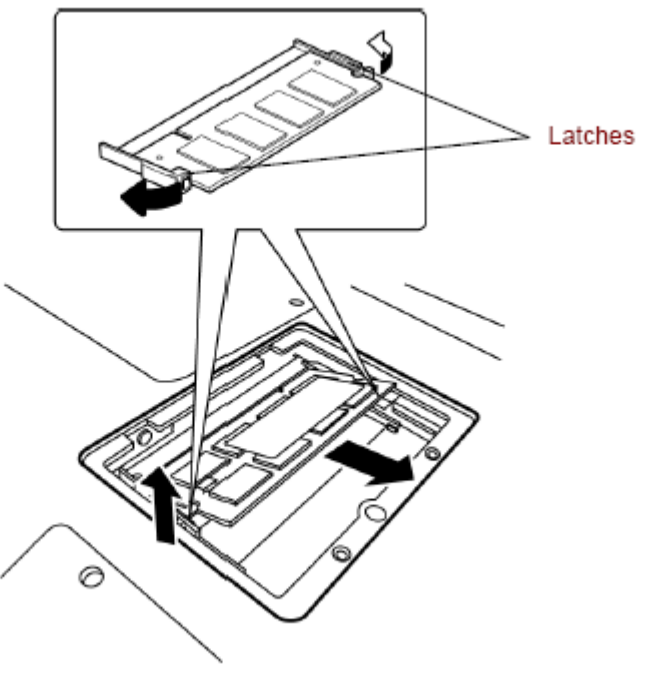

Removing the memory module

Figure 4-6-1 Remove a memory module

#### Installing a memory module

To install a memory module, confirm that the computer is in boot mode. Then perform the following procedure (See Figure 4-7).

1. Insert a **memory module** into the connector of the computer slantwise (terminal side first) and press it to connect firmly.

*CAUTION:* The power must be turned off when you insert a memory module. Inserting a memory module with the power on might damage the module or the computer itself.

Never press hard or bend a memory module.

- 2. Install the **memory slot cover** and secure it with the **screw**.
- 3. When the power of the computer is turned on, the computer checks automatically the memory size. Confirm that the new memory is detected correctly.
- 4. If the memory is not detected, check that it is connected correctly.

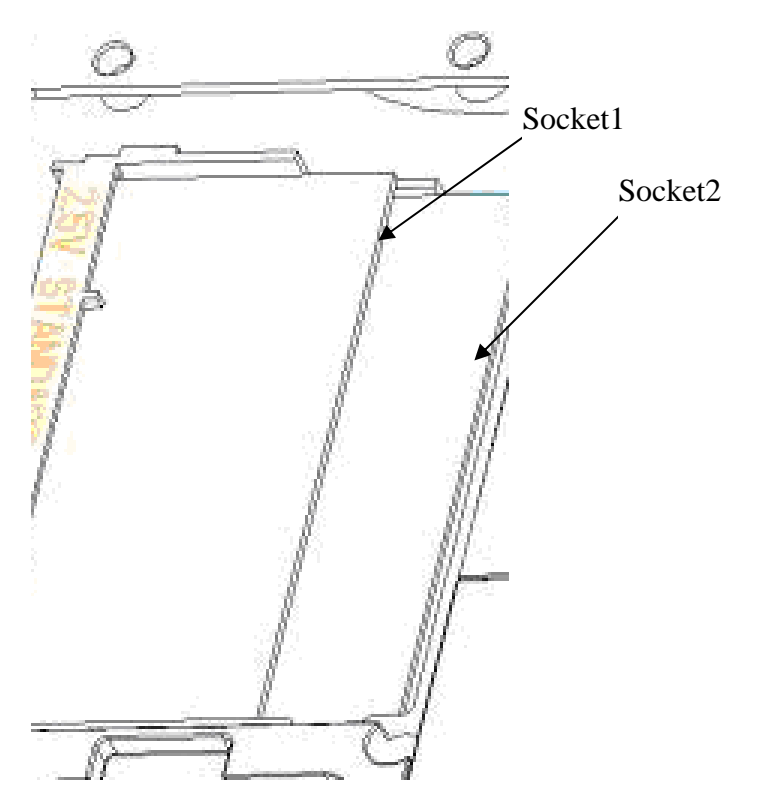

Figure 4-7 Insert a memory module

# 4.8 Keyboard

#### Removing the keyboard

The following describes the procedure for removing the keyboard (See Figure 4-8 to 4-9).

*CAUTION:* As the keycap may fall out, when handling the keyboard always hold it by the frame and do not touch the keycap.

- 1. Turn the computer upside down
- 2. Loose the **screw** securing KBD Holder.

M2.5x3.0B Flat BIND screws x3

- 3. Upside down the computer.
- 4. Open the display.
- 5. Remove KBD holder. Insert your finger into the slot between the KBD holder and the keyboard. Then, lift up the **keyboard cover** to remove it.
- 6. Insert your finger into the keyboard slot and keyboard. Then lift up the keyboard to remove it.
- 7. Disconnect keyboard cable.

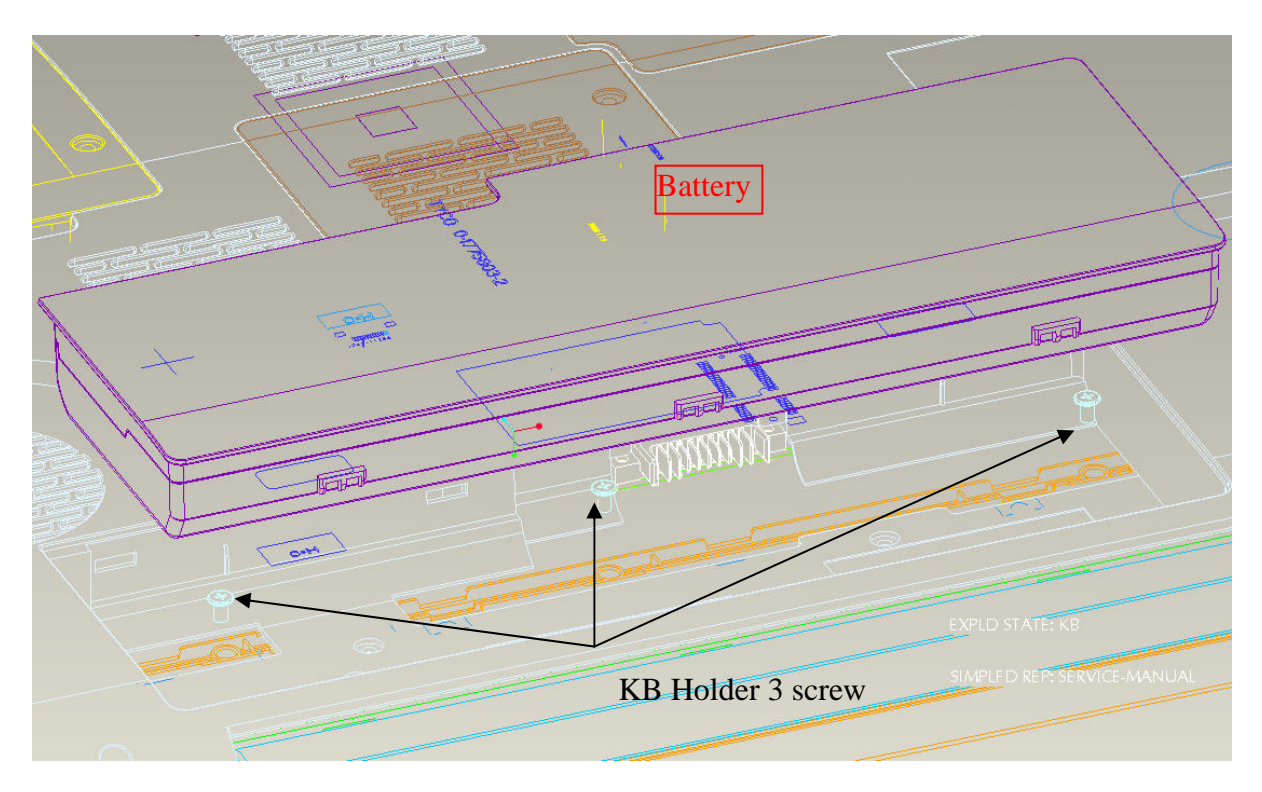

Figure 4-8 Remove screws for KB Holder

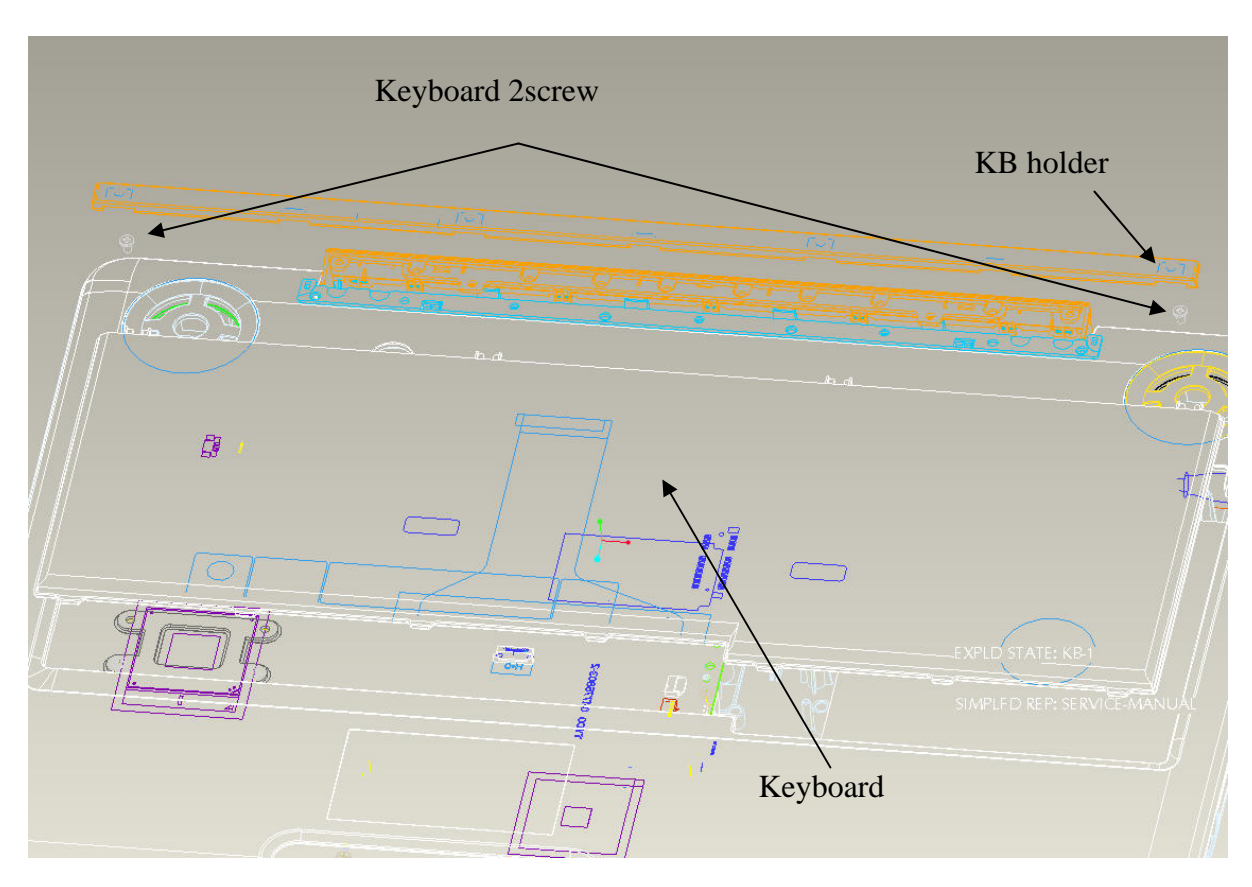

Figure 4-9 Remove the keyboard/KB Holder

#### Installing the keyboard

The following describes the procedure for installing the keyboard (See Figure 4-8 to 4-9).

- 1. Turn the **keyboard** upside down and place it on the palm rest as its face down. Connect the **keyboard flexible cable** to the connector on the system board.
- 2. Slide and set the **speaker cover assembly** and secure it with the following **screw**.
  - M2.5×5.0B FLAT BIND screw x2
- 3. Install the **keyboard brace** by pressing it from the topside.

### 4.9 Optical disk drive

*NOTE:* Do not apply excessive force to the top of an optical disk drive.

Do not touch the shaded portion of the figure below, when the drive is removed or installed.

#### Removing an optical disk drive

The following describes the procedure for removing an optical disk drive (See Figure 4-11 and 4-12).

- 1. Remove **Keyboard** and next remove the following **screws** securing an optical disk drive.
  - M2.5×5.0B FLAT BIND screw x1
- 2. Disconnect an **optical disk drive** toward the arrow direction from the connector **CN26** on the system board.

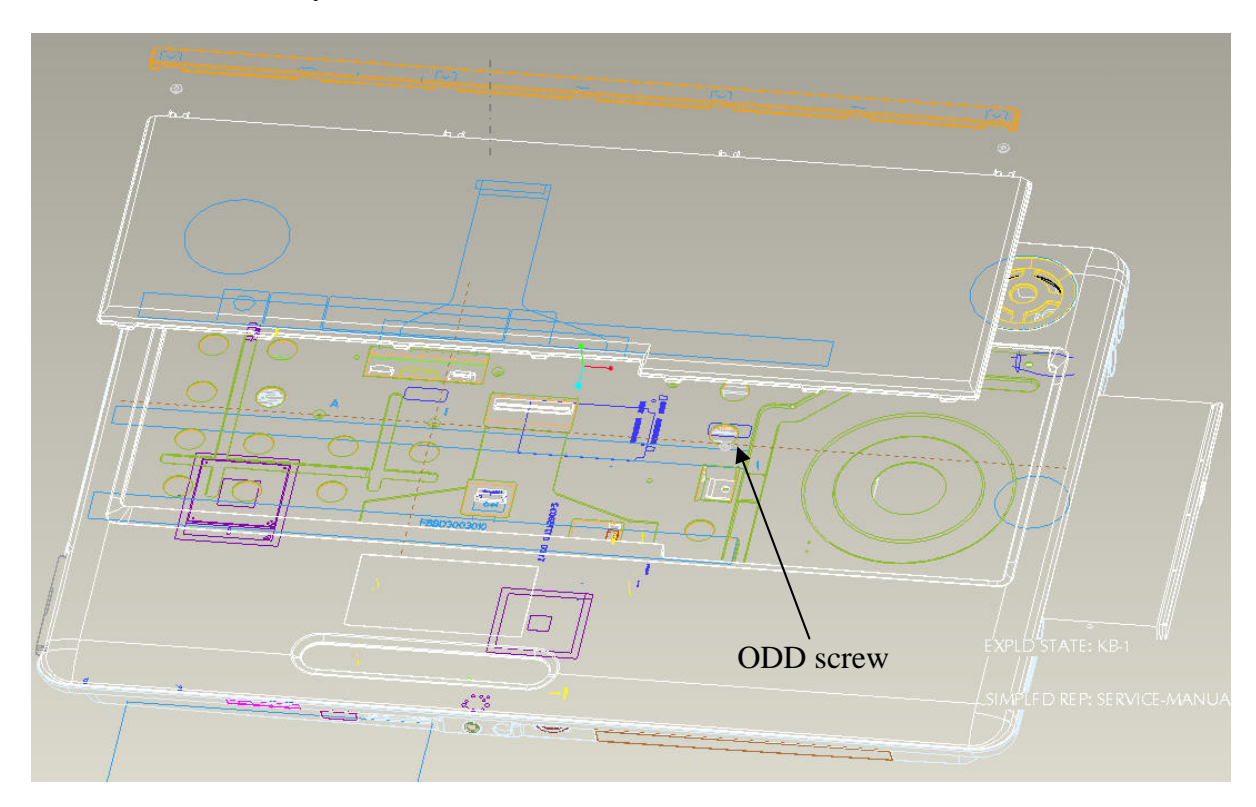

Figure 4-10 Remove an optical disk drive

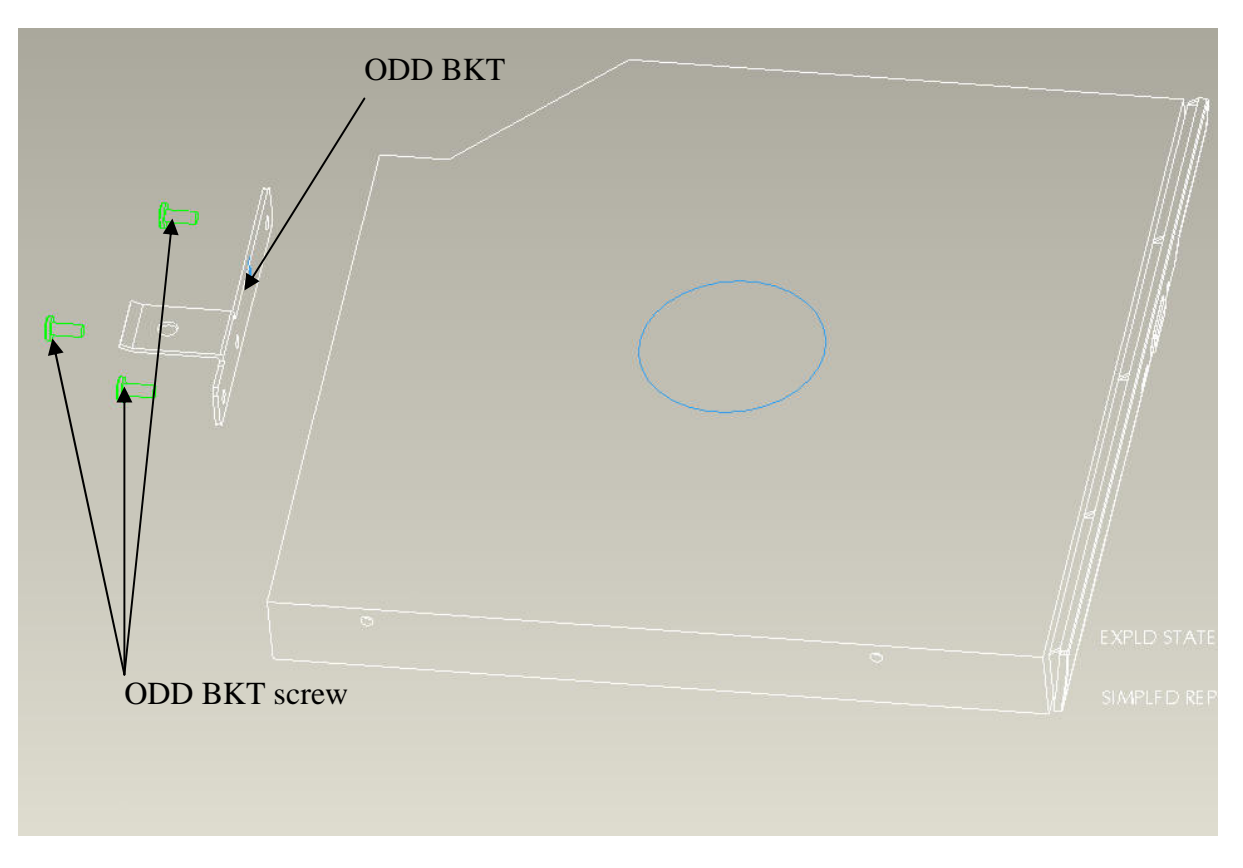

Figure 4-11 Disassemble the side bracket

#### Installing an optical disk drive

The following describes the procedure for installing an optical disk drive (See Figure 4-11 and 4-12).

- 1. Attach the **ODD bracket** to an optical disk drive and secure it with the following **screws**.
  - M2.0×3.0 Flat BIND screw x3
- 2. Insert an optical disk drive assembly into the slot and connect it to the connector **CN26** on the system board.
- 3. Secure the ODD drive with the following screw.

M2.5X5.0 Flat BIND screw X1

# 4.10 Display assembly

#### Removing the display assembly

The following describes the procedure for removing the display assembly (See Figure 4-13 to 4-17).

- 1. Close the display and turn the computer upside down.
- 2. Open the RAM Door and remove antenna cable Connector.

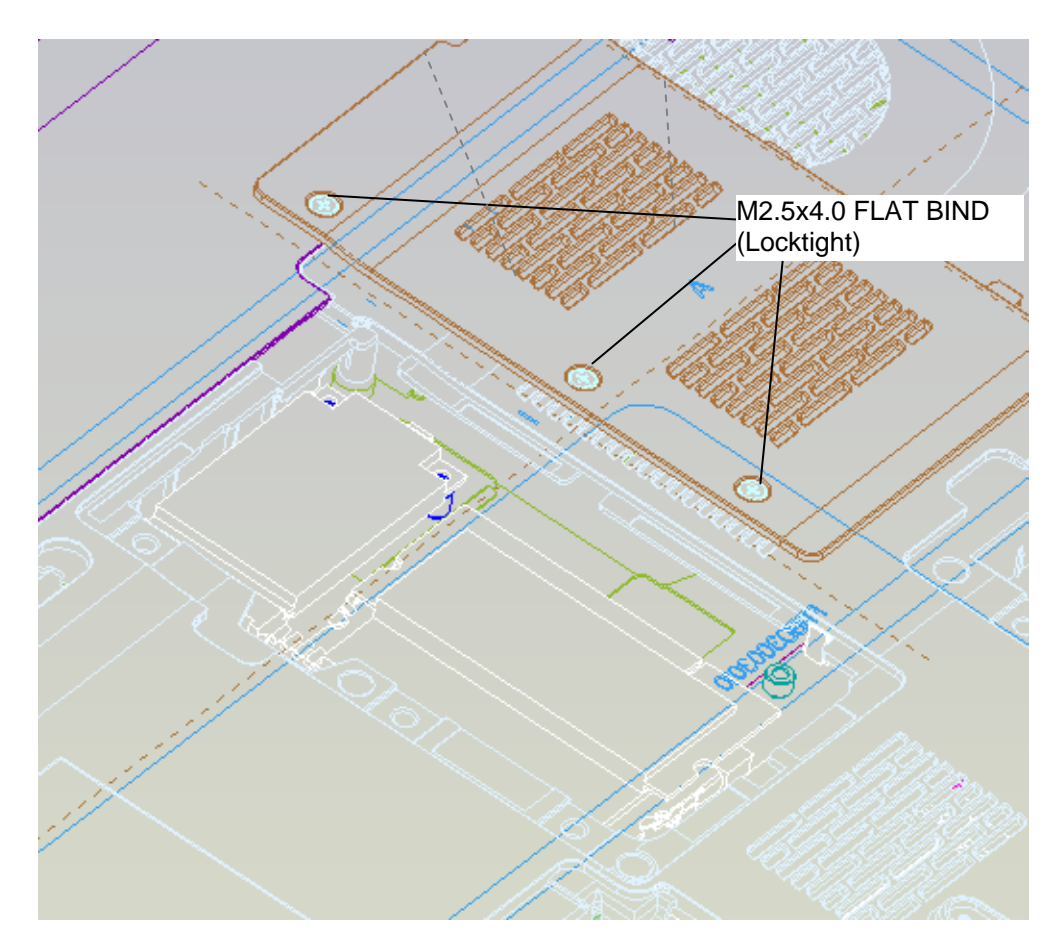

Figure 4-12 Remove the screws (securing display assembly)

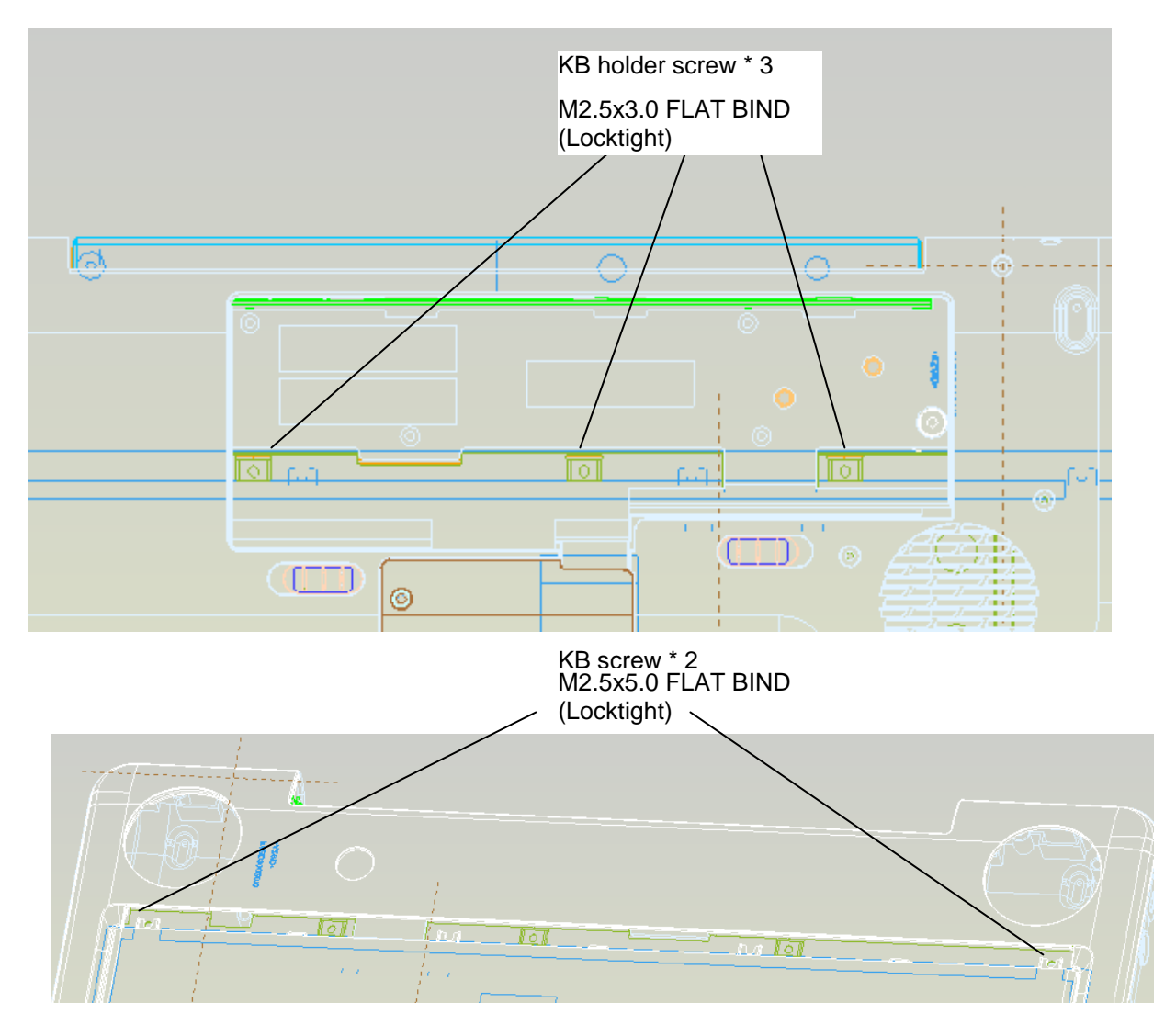

3. Remove Battery and disassembly **k/b holder** and **keyboard** screw. (please refer figure 4-8, figure 4-9).

Figure 4-12-1 Remove the KB screws

4. Disassembly TOP ASSY

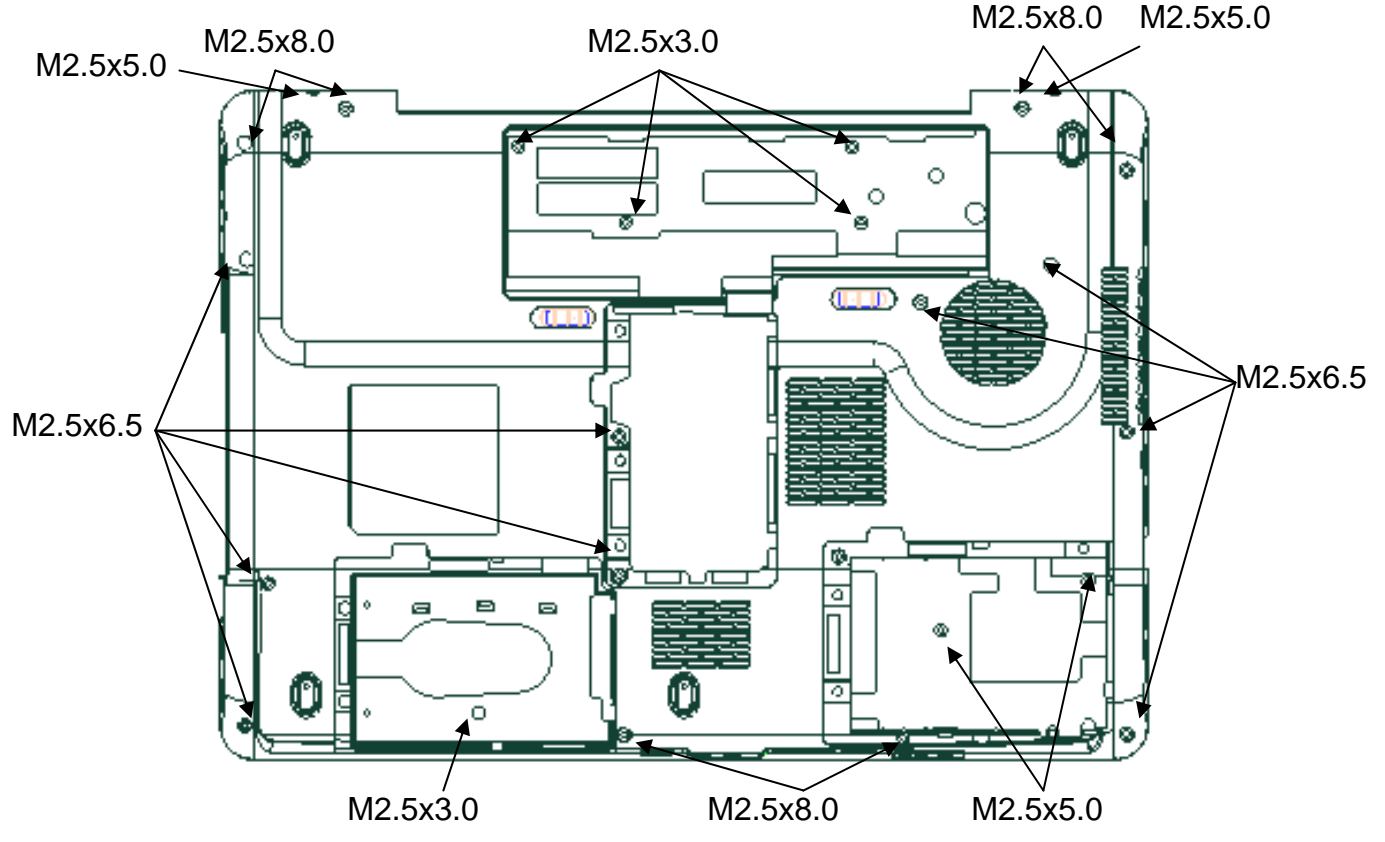

Figure 4-13 Remove the screws (from bottom side)

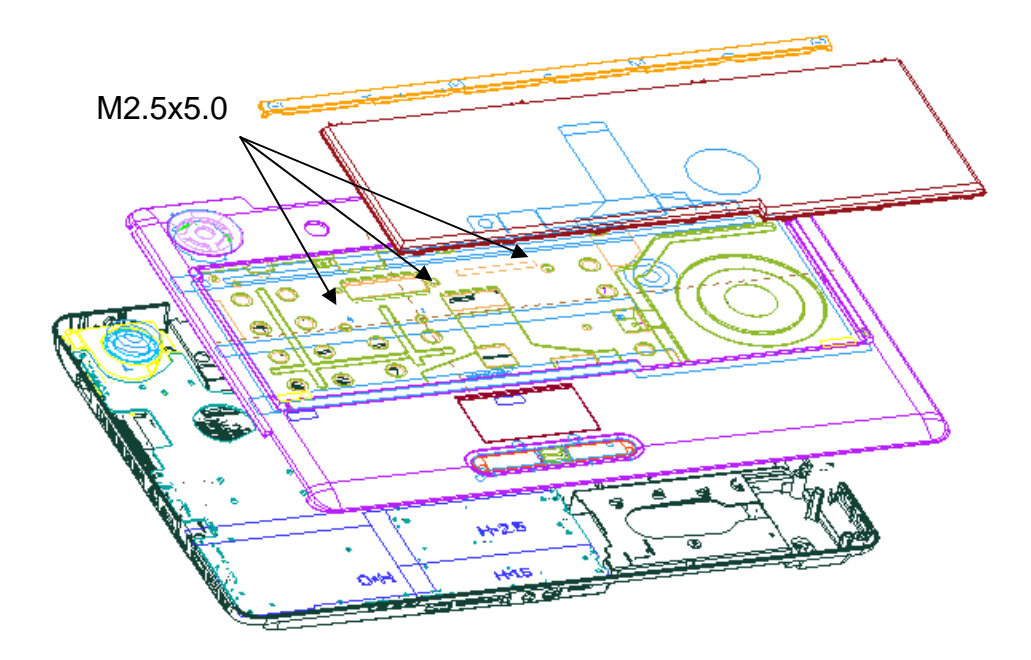

Figure 4-14 Remove the screws (from top side)

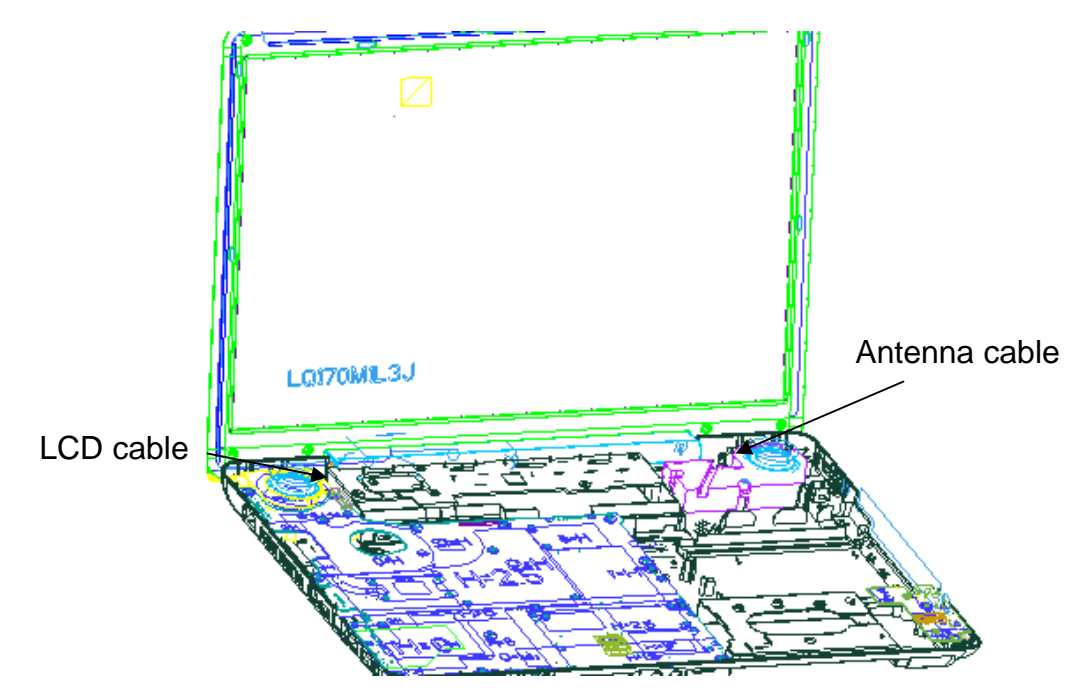

5. Pull out the **wireless LAN antenna and LCD cables** from the guide

Figure 4-15 Remove the Wireless Antenna and LCD cable

Opening the display to 135degree, and remove the hinge screw.

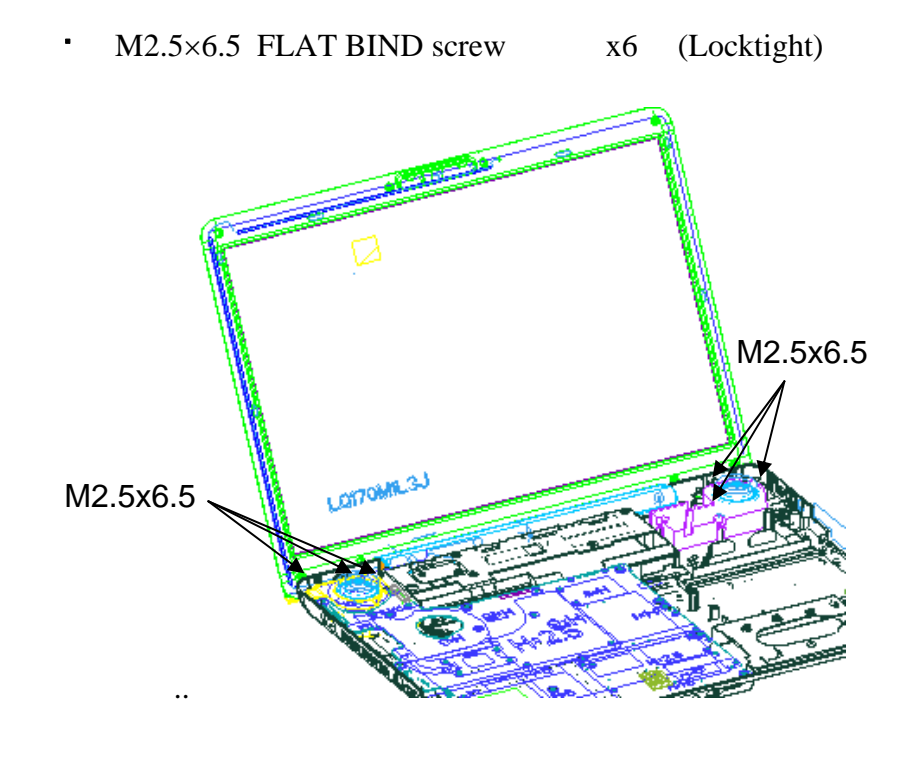

Figure 4-16 Remove the hinge screws

6. Pulling out the **pole of hinge** from the **hole** of hinge assembly, remove the **display assembly** from the base assembly.

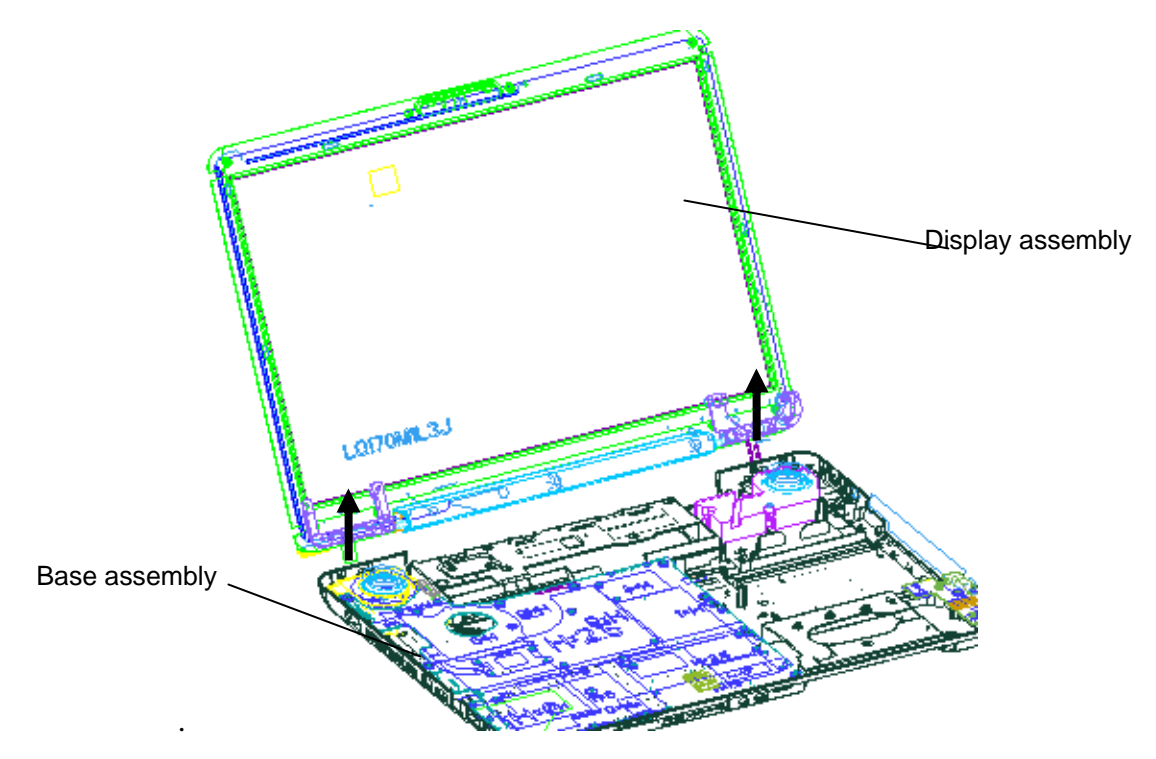

Figure 4-17 Remove the LCD harness and remove display assembly

#### Installing the display assembly

The following describes the procedure for installing the display assembly (See Figure 4-13 to 4-17).

- 1. Inserting the **pole of hinge** to the **hole** of hinge assembly, set the **display assembly** on the base assembly.
- 2. Secure the **hinges** with the following **screws** secure the **display mask** with the following **screws** and stick the **mask seal** on them.
  - M2.5×6.5 FLAT BIND screw x6 (Locktight)

**NOTE**: Be sure to apply the locktight to the screws instructed in the figure above.

- 3. Connect the LCD harness to the connector on the system board.
- 4. Arrange the wireless antenna cables along the guide (front) and secure them with **guide**.
- 5. Pass the cables to the back of computer through the **slot**.
- 6. Arrange the wireless LAN antenna along the guide and contact with the connector.
- 7. Install the LAN board and cover ASSY of the system.

### 4.11 Cover assembly

#### Removing the cover assembly

The following describes the procedure for removing the cover assembly (See Figure 4-19 to 4-21).

- 1. Turn over the computer.
- 2. Remove the following **screws** securing the cover assembly from the back and bottom of computer.

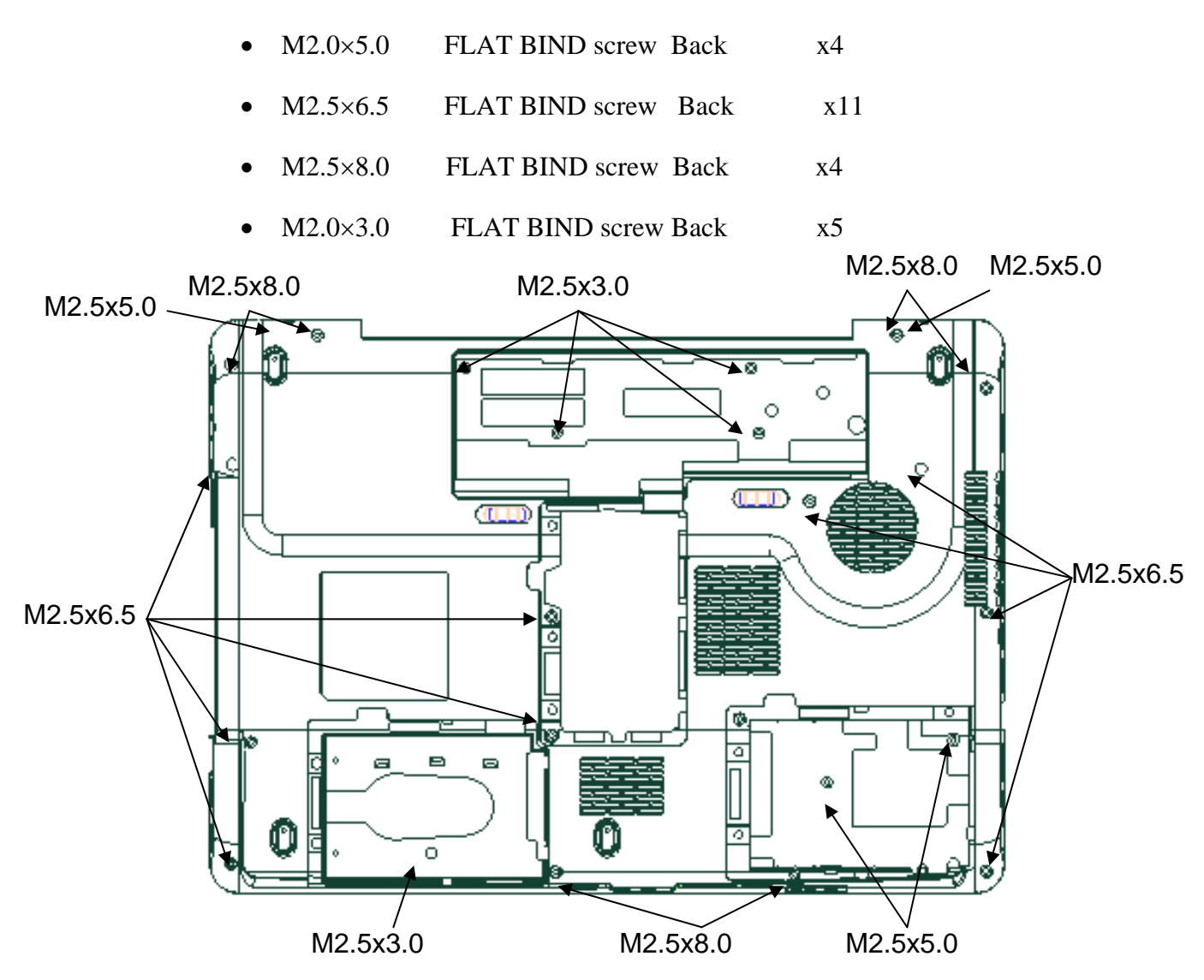

Figure 4-18 remove the screws (back)

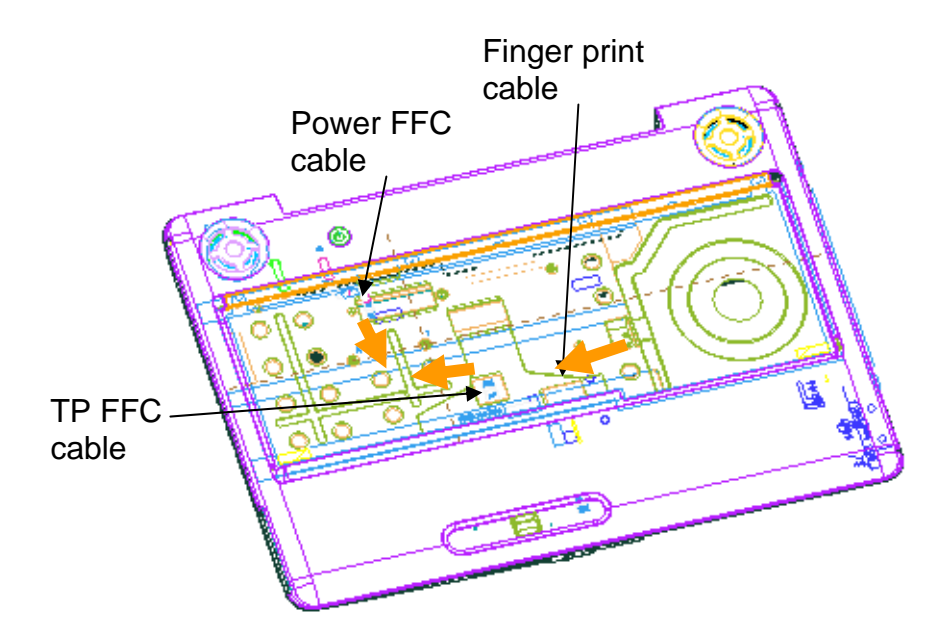

3. Disconnect the **touch pad flat cable/Fingerprint cable** from the connector on the system board.

Figure 4-19 Disconnect the touch pad flat cable/Fingerprint cable

4. Remove the following **screws** securing the cover assembly from the front of computer. Pull up and remove the **cover assembly** from the **base assembly**.

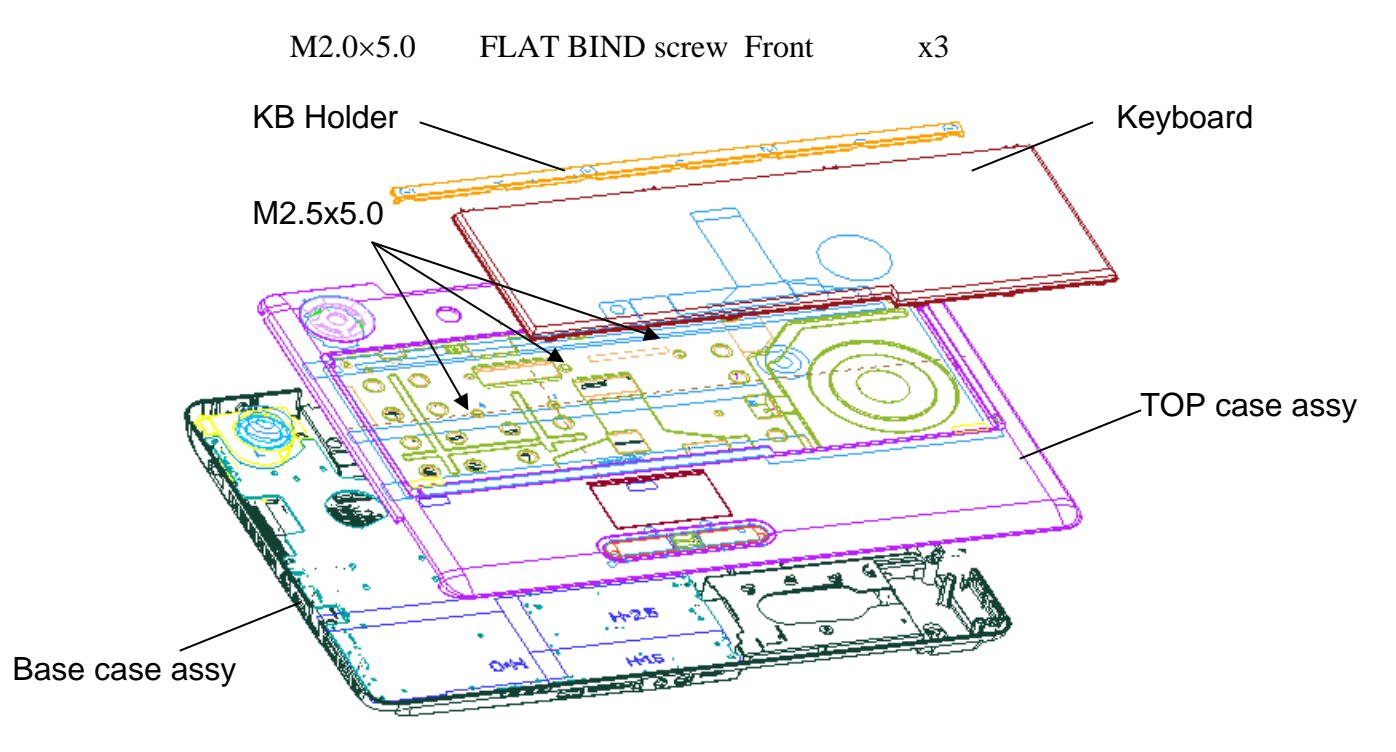

Figure 4-20 Remove the screws (front) and cover assy

#### Installing the cover assembly

The following describes the procedure for installing the cover assembly (See Figure 4-19 to 4-21).

1. Install the **cover assembly** to the base assembly.

*NOTE:* Be careful not to catch the cables between cover assembly and base assembly.

- 2. Connect the **touch pad flat cable** to the connector on the system board.
- 3. Secure the cover assembly with the following **screws** from the back and bottom of computer.

| • | M2.0×5.0 | FLAT BIND screw Back | x4  |
|---|----------|----------------------|-----|
| • | M2.5×6.5 | FLAT BIND screw Back | x11 |
| • | M2.5×8.0 | FLAT BIND screw Back | x4  |
| • | M2.0×3.0 | FLAT BIND screw Back | x5  |

4. Free the cable from cable-drain when through the antenna cable to PCB hole.

# 4.12 Touch pad

#### Removing the touch pad

The following describes the procedure for removing the touch pad (See Figure 4-22).

- 1. Peel off the **glass tape** and disconnect the **touch pad flat cable**, **finger print cable** from the connector on the touch pad.
- 2. Remove the following **screws** securing the touch pad plate.
  - M2.0×3.0B SUPER THIN HEAD screw x6
- 3. Remove the touch pad board and touch pad plate.
- 4. Peel off and remove the **touch pad** from the cover assembly.

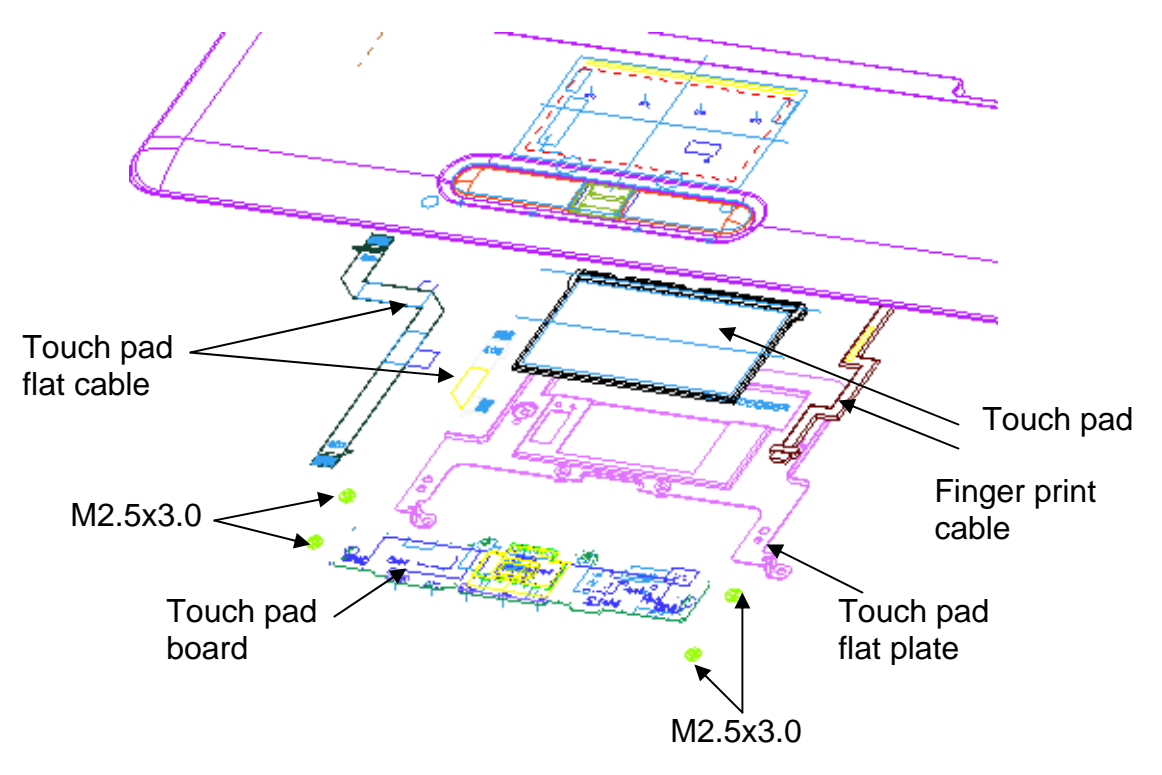

Figure 4-21 Remove the touch pad

#### Installing the touch pad

The following describes the procedure for installing the touch pad (See Figure 4-22).

1. Peel off the separator covering on the sensor portion of a new touch pad.

*NOTE:* Do not reuse the touch pad so that it can not be used after peeling off from the computer. Be sure to stick a new touch pad. When sticking the touch pad, be careful not to get the bubbles under the touch pad.

- 2. Stick and install the **touch pad** on the cover assembly.
- 3. Install the **touch pad plate** and secure it with the following **screws**.
  - M2.0×3.0 SUPER THIN HEAD screw x7
- 4. Stick the **insulator** on the touch pad plate.
- 5. Connect the **touch pad flat cable** to the connector on the touch pad and stick the **glass tape** on the connector.
### 4.13 USB Board

The following describes for removing the cover assembly (See Figure 4-23).

#### Removing the USB board

- 1. Pull out the USB cable, Modem cable, from USB board connector.
- 2. Loose the below screws and then incline pull out USB board.

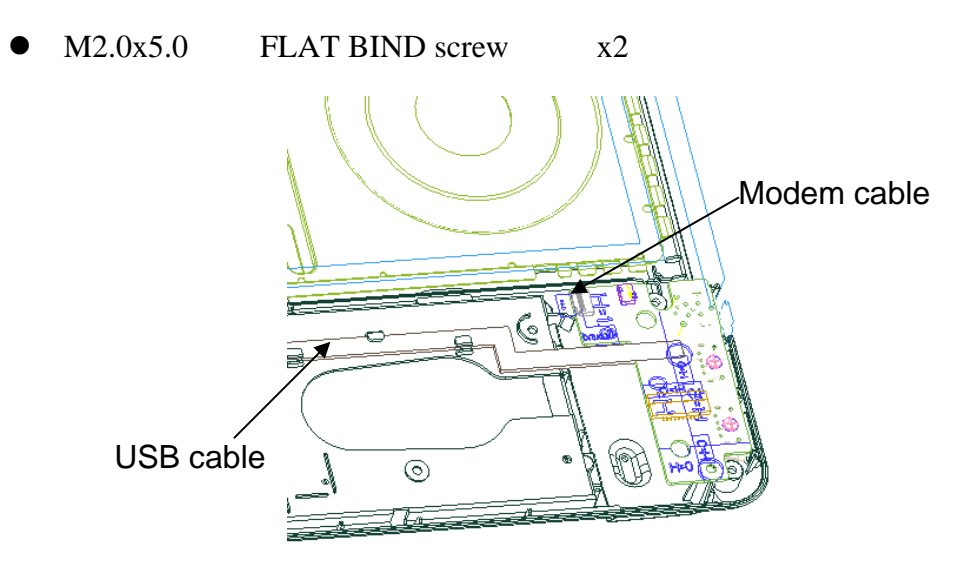

Figure 4-22 Remove the USB Board

#### Installing the USB board

- 1. Insert the usb board into base case and connect USB board cable, Modem cable
- 2. Fix the below **screws**

| M2.0x5.0 FLAT BIND screw x | M2.0x5.0 | FLAT BIND screw | x2 |
|----------------------------|----------|-----------------|----|
|----------------------------|----------|-----------------|----|

**NOTE**: Be careful not to catch the cables between cover assembly and base assembly.

## 4.14 System board

# *CAUTION:* 1. when handling the system board, always hold by the edges. Do not touch the printed circuit face.

2. if replacing with a new system board, execute the subtest01 Initial configuration in section 3.3 "Setting of the hardware configuration". Also update with the latest BIOS as described in Appendix G "BIOS Rewrite Procedures" and with the latest EC/KBC as described in Appendix H "EC/KBC Rewrite Procedures".

#### Removing the system board

The following describes the procedure for removing the system board.

1. Disconnect the power cable from the system board (See Figure 4-25)

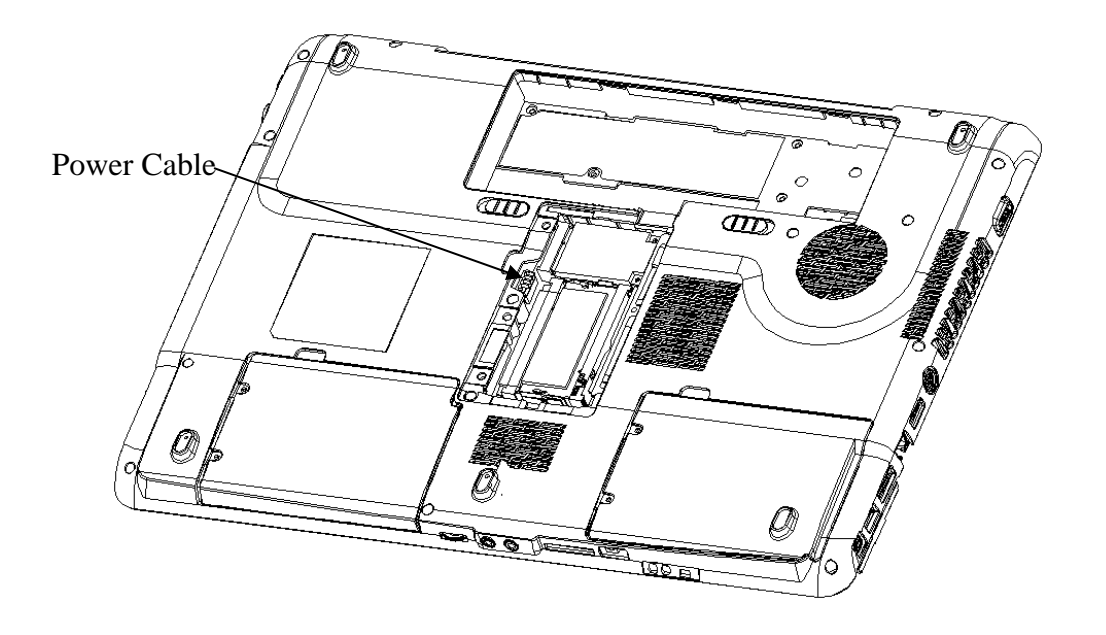

Figure 4-23 Disconnect the power cable

2. Disconnect the **speaker cable**, **USB cable**, **FM CABLE**, **MDC CABLE and BLUETOOTH CABLE** from the connector on the system board.

- 3. Remove the following **screws** securing the system board and remove the **system board**. (See Figure 4-26)
  - M2.5×5.0 BIND screw x4

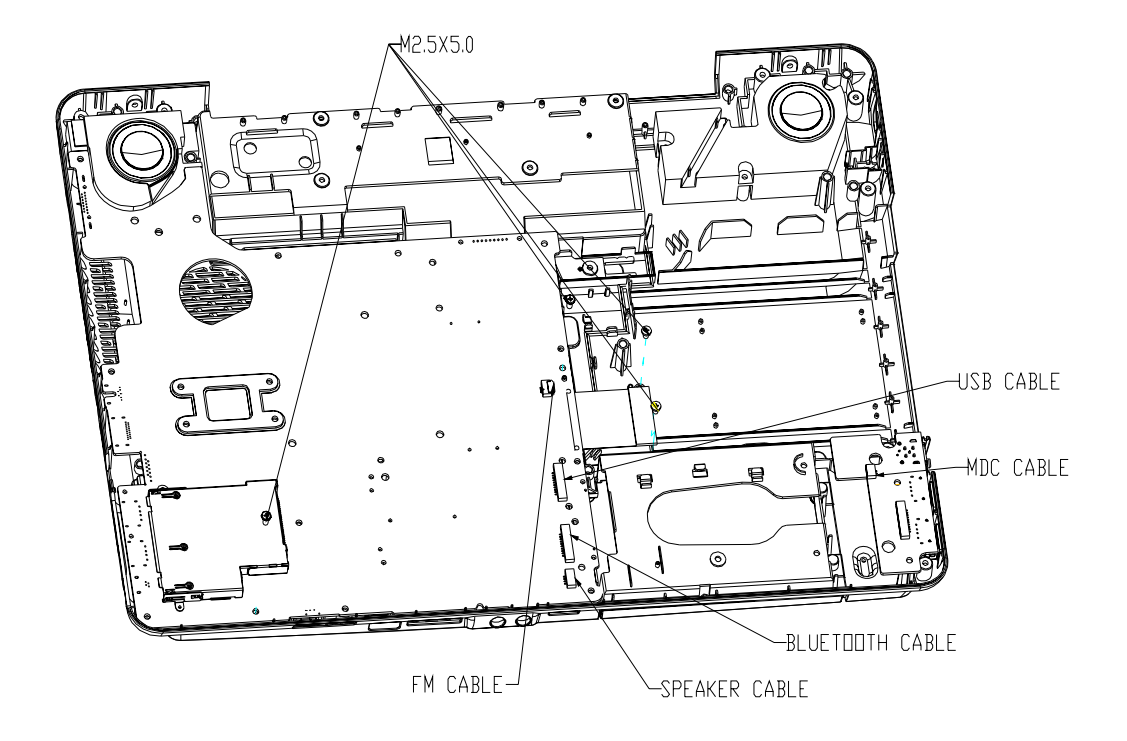

Figure 4-24 Remove the system board

#### Installing the system board

The following describes the procedure for installing the system board (See Figure 4-26).

- 1. Secure the system board with the following screws.
  - M2.5×5.0 BIND screw x4
- 2. Connect the **speaker cable, USB cable, FM CABLE, MDC CABLE and BLUETOOTH CABLE** to the connector on the system board.
- 3. Connect the power cable to the connector on the system board

## 4.15 CPU

#### Removing the CPU heat sink

The following describes the procedure for removing the CPU heat sink (See Figure 4-27).

- 1. Disconnect the Heat sink cable from the connector on the system board
- 2. Remove the following screws securing the heat sink holder along 1 to 6.
  - M2.5×5.0 BIND screw x8

*NOTE:* When removing the heat sink holder, be sure to remove the screws in the reverse order of the number marked on the holder.

#### 3. Remove the **CPU heat sink**.

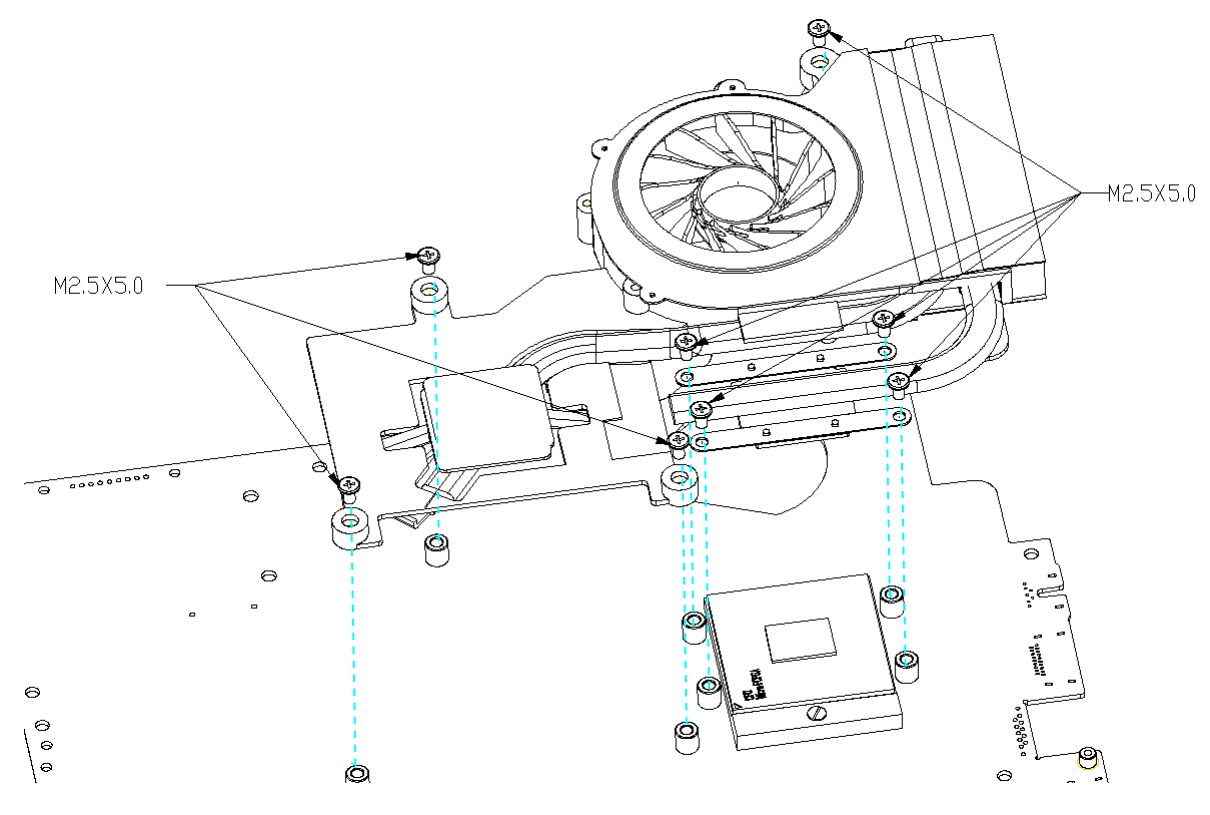

Figure 4-25 Remove the CPU heat sink

- 4. Unlock the **CPU** by rotating the **cam** on the CPU socket 120 degrees to the counterclockwise with a flat-blade screwdriver.
- 5. Remove the **CPU**.

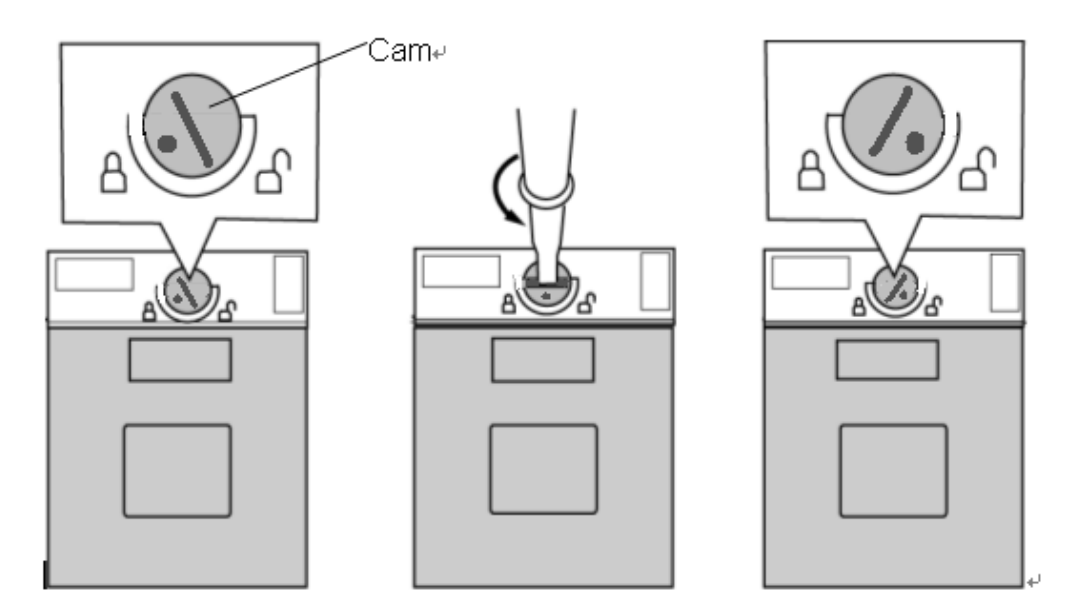

Figure 4-26 Remove the CPU

#### Installing the CPU

The following describes the procedure for installing the CPU (See Figure 4-27 to 4-28).

- 1. Check that the mark of cam is in the unlocking position.
- 2. Attach the CPU to the correct position in the CPU socket.
- 3. Fix the **CPU** by rotating the cam 120 degrees to the clockwise with a flat-blade screwdriver.
- 4. If there is already silicon grease on the CPU, clean it with a cloth. Using a special applicator, apply silicon grease so that the CPU chip on the CPU is completely covered.
- 5. Please apply 0.1cc silicon grease (Shinetsu 7762) for each repair. And apply

Thermal pad for N-bridge, VGA&V-RAM for each repair

*NOTE:* Apply the silicon grease enough to cover the chip surface using the special applicator. Thermal pad is fixed for each one, no need special applicator.

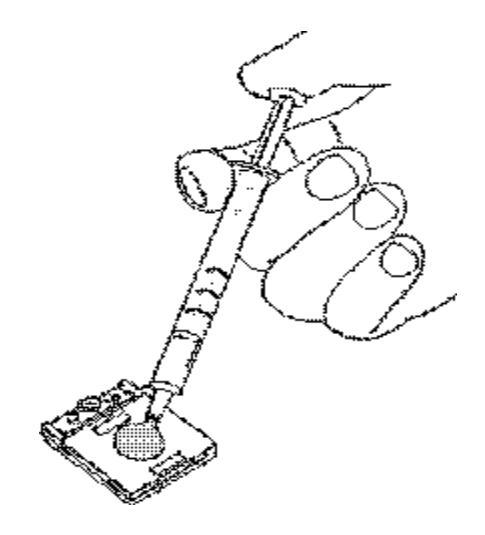

Figure 4-27 Apply silicon grease

6. Install the **CPU heat sink** and **heat sink holder** and secure them with the following **screws** along 1 to 6.

M2.5×5.0BIND screw x8

7. Connect the Heat sink cable to the connector on the system board

*NOTE:* When securing the heat sink holder, be sure to secure the screws in the order of the number marked on the holder.

### 4.16 LCD unit / FL inverter

**CAUTION:** When replacing a LCD, it is required that SVP parameter is set. Update with the latest EC/KBC as described in Appendix H "EC/KBC Rewrite Procedures".

#### Removing the LCD unit / FL inverter

The following describes the procedure for removing the LCD unit and FL inverter (See Figure 4-30 to 4-33)

Remove Screw rubber cover X8

1. Remove the following screws securing the display mask

| M2.5×5.0 | BIND screw | X4 |
|----------|------------|----|
| M2.5×4.0 | BIND screw | X4 |

2. Insert your finger between the edge of the display mask and the **LCD**, and remove the **display mask** while releasing the latches of display mask.

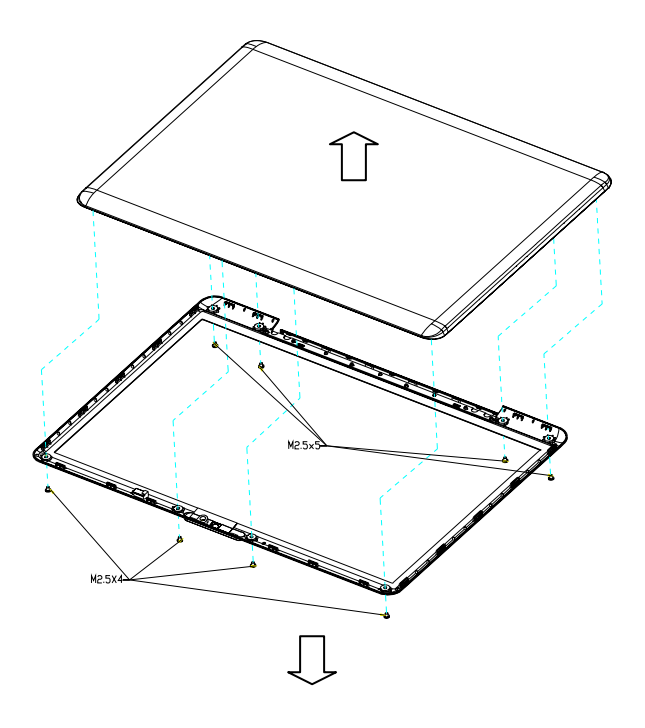

Figure 4-28 Remove the display mask

- 3. Pull out one **insulator** and peel off the other one adhered to the FL inverter.
- 4. Disconnect the LCD harnesses from the connectors CN1 on the FL inverter.
- 5. Disconnect the HV harnesses from the connectors CN2 on the FL inverter.
- 6. Remove the **FL inverter** while peeling off the **double-sided tape**.

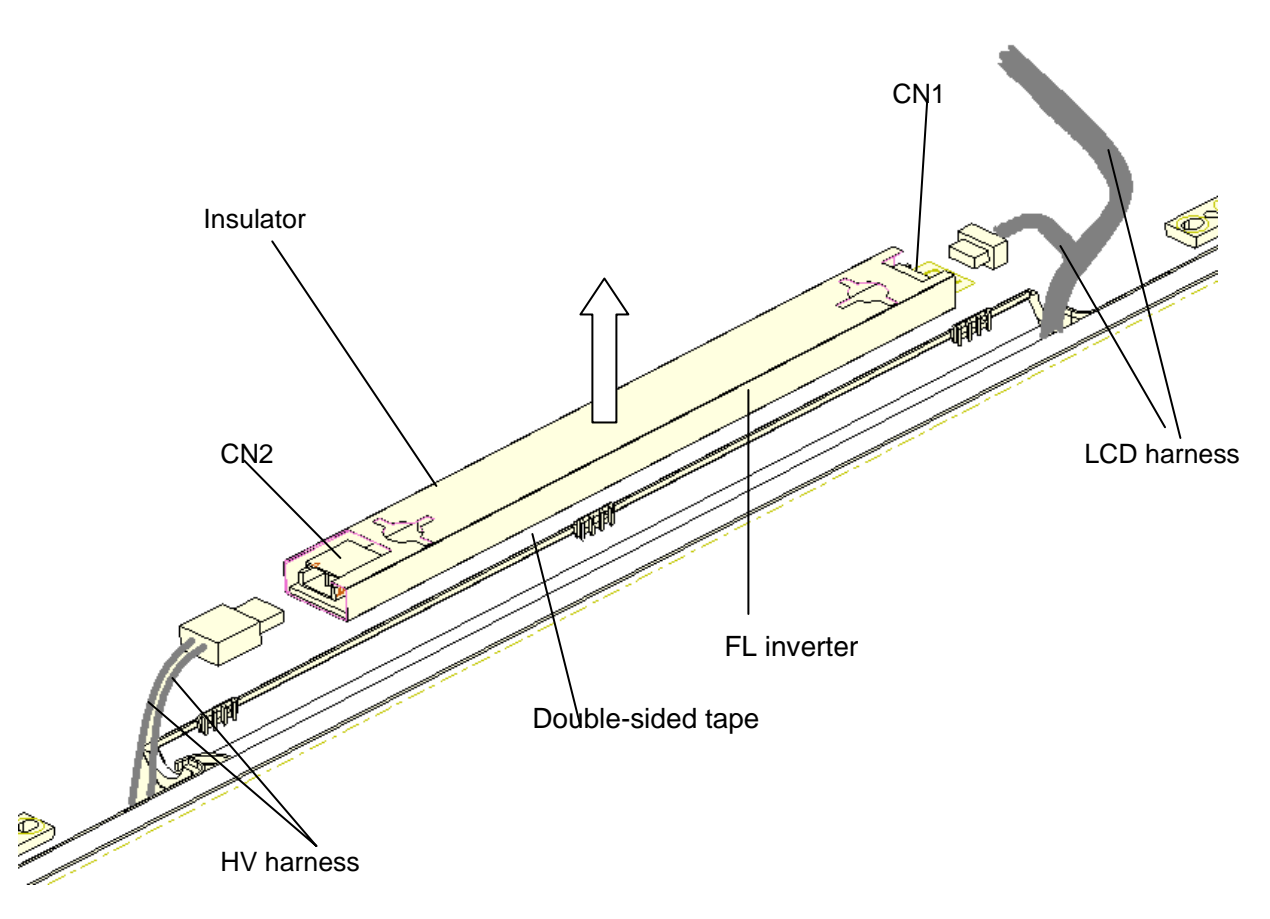

Figure 4-29 Remove the FL inverter

- 7. Remove the following screws securing the LCD unit.
  - M2.5x5.0 BINK HEAD screw x4
- 8. With the bottom edge of the LCD unit on the display cover, lift only the top edge of the LCD unit. After peeling off the **CONDUTIVE tape**, disconnect the LCD harness from the connector on the back of the LCD.
- 9. Remove the **LCD unit**.

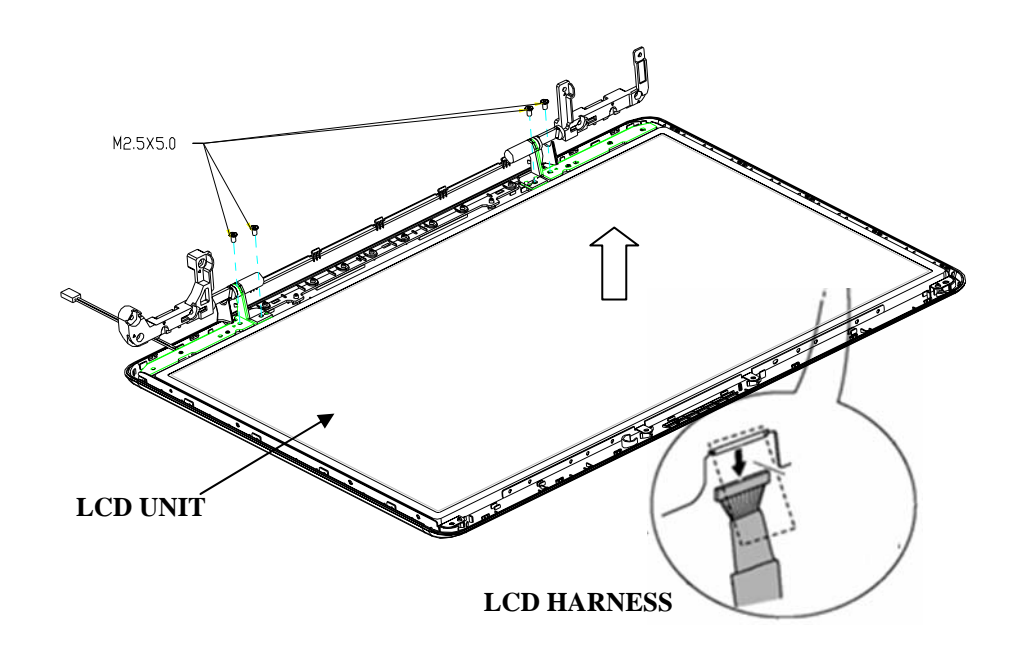

Figure 4-30 Remove the LCD unit

10. Remove the following **screws** securing the LCD support (LCD unit side) and remove the **LCD supports and LCD top bracket** from the LCD unit.

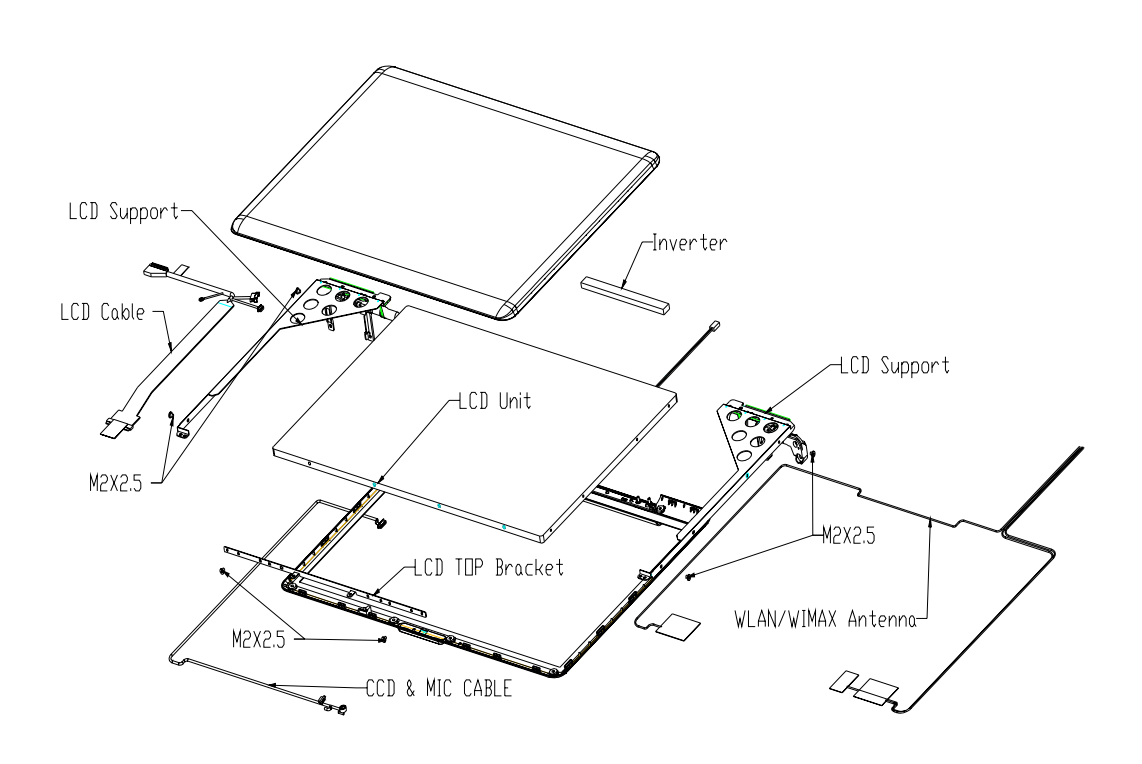

• M2.0x2.5 BINK screw x6

Figure 4-31 Remove the LCD supports

#### Installing the LCD unit/FL Inverter

The following describes the procedure for installing the LCD unit and FL inverter (See Figure 4-31 to 4-34).

- 1. Install the LCD supports (LCD unit side) and LCD top bracket to the LCD and secure them with the following **screws**.
  - M2.0×2.5 BINK screw x6
- 2. Stand the **LCD unit** on the display cover and connect the **LCD harness** to the connector on the back of LCD.
- 3. Stick the **conductive tape** on the connector of LCD harness.
- 4. Secure the LCD unit with the following screws.
  - M2.5×5.0 BINK screw x4
- 5. Connect **LCD harnesses** to the connector **CN1** of the FL inverter.

*CAUTION:* Be careful not to connect the LCD harnesses to the wrong connectors of FL inverter.

- 6. Connect HV harnesses to the connector CN2 of the FL inverter.
- 7. Install the **display mask** while fitting the latches.
- 8. Secure the display mask with following **screws**

M2.5×5.0 BIND screw X8

9. Cover screws with Screw rubber cover X8

*NOTE:* When installing the display mask, make sure there is no gap between the display mask and the display cover.

#### 4.17 Application for Grease (Denka FCR-AS)/Thermal pad on North Bridge, VGA,V-RAM

I. For Satellite P300, Satellite Pro P300, EQUIUM P300, SATEGO P300(Intel without VGA Board) use Thermal pad on North Bridge

| TSB PN     | RW PN       | Used on                               |
|------------|-------------|---------------------------------------|
| A000032180 | JXBL5016010 | N-BRIDGE THERMAL PAD BL5(JXBL5016,3A) |

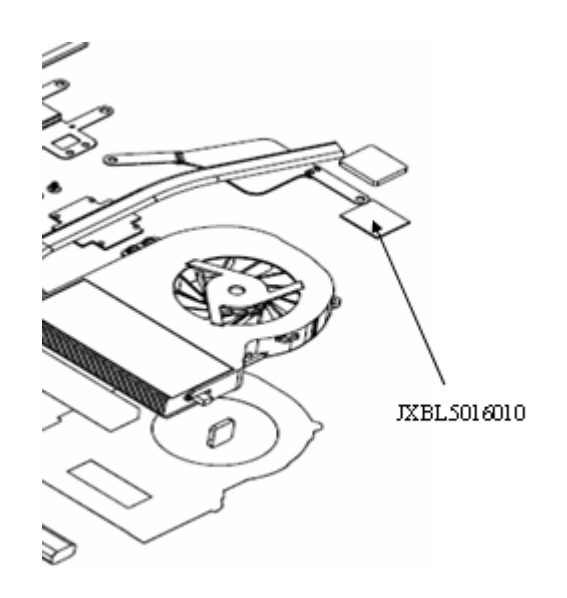

Figure 4-32 Thermal pad on North Bridge

- II. For Satellite P300, Satellite Pro P300, EQUIUM P300, SATEGO P300(INT with VGA board) use Denka FCR-AS (A000018310) grease on North Bridge, and used Thermal pad on VGA, VRAM1,VRAM2,VRAM3,VRAM4.
  - 1. Denka FCR-AS: A000018310
  - 2. 0.15cc for one repair
  - 3. one Syringe contains 1cc of Denka FCR-AS grease

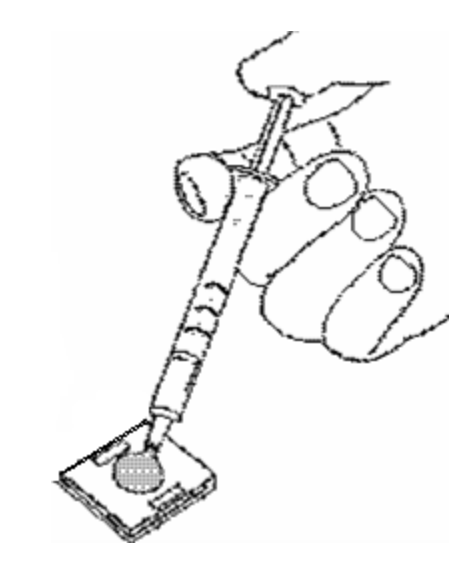

Figure 4-33 Apply silicon grease for North Bridge

4. Thermal pad used on VGA, VRAM1, VRAM2, VRAM3, VRAM4.

| TSB PN     | RW PN       | Used on                               |
|------------|-------------|---------------------------------------|
| A000032190 | JXBL5017010 | VGA THERMAL PAD BL5(JXBL5017,REV3A)   |
| A000032200 | JXBL5018010 | VRAM1 THERMAL PAD BL5(JXBL5018,REV3A) |
| A000032210 | JXBL5019010 | VRAM2 THERMAL PAD BL5(JXBL5019,REV3A) |
| A000032220 | JXBL5020010 | VRAM3 THERMAL PAD BL5(JXBL5020,REV3A) |
| A000032230 | JXBL5021010 | VRAM4 THERMAL PAD BL5(JXBL5021,REV3A) |

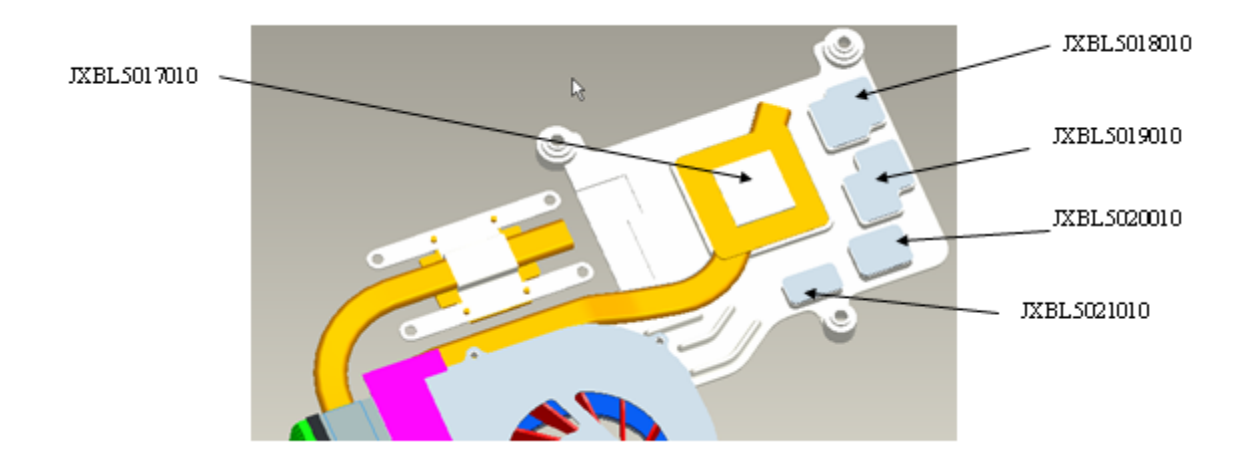

Figure 4-34 Thermal pad & VRAM position

# III. For Satellite P300D, Satellite Pro P300D, EQUIUM P300D, SATEGO P300D (AMD without VGA Board) use the thermal pad only on North Bridge.

| TSB PN     | RW PN       | Used on                             |
|------------|-------------|-------------------------------------|
| A000037540 | JXBD3027010 | UMA NB PAD FSL-BS BD3A(JXBD3027,3A) |
| JXBD30270  |             |                                     |

Figure 4-37 Thermal pad position

IV. For Satellite P300D, Satellite Pro P300D, EQUIUM P300D, SATEGO P300D (AMD with VGA board) use the thermal pad on North Bridge, VGA, VRAM1, VRAM2, VRAM3, VRAM4 (part number is under application)

| TSB PN     | RW PN       | Used on                                  |
|------------|-------------|------------------------------------------|
| A000037550 | JXBD3028010 | DIS NB PAD FSL-BS BD3A(JXBD3028,3A)      |
| A000037560 | JXBD3029010 | DIS VGA PAD 50H BD3A(JXBD3029,3A)        |
| A000037570 | JXBD3030010 | DIS VRAM PAD1 T-FLEX340BD3A(JXBD3030,3A) |
| A000037580 | JXBD3031010 | DIS VRAM PAD2 T-FLEX340BD3A(JXBD3031,3A) |
| A000037590 | JXBD3032010 | DIS VRAM PAD3 T-FLEX340BD3A(JXBD3032,3A) |
| A000037600 | JXBD3033010 | DIS VRAM PAD4 T-FLEX340BD3A(JXBD3033,3A) |

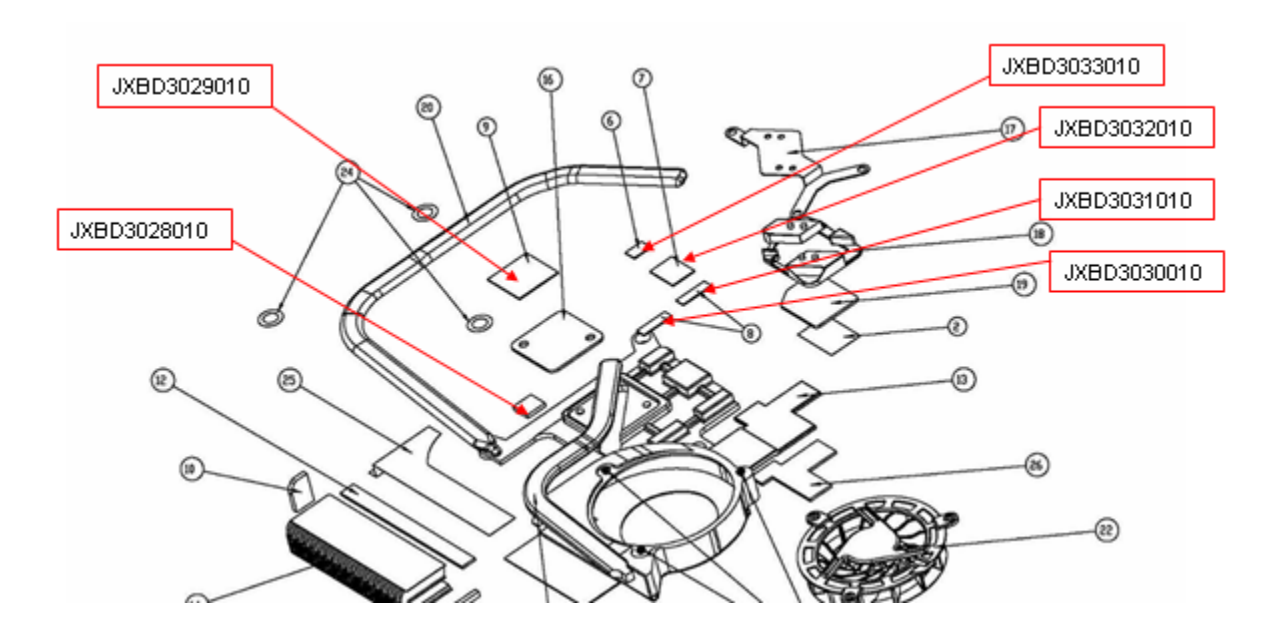

Figure 4-38 Thermal pad & VRAM position

**NOTE:** When applying for grease on North Bridge, one syringe\*1cc can cover about seven repairs. Thermal pad is fixed for each one, no need special applicator and can re-use.

## Appendix A Handling the LCD Module

### Precautions for handling the LCD module

The LCD module can be easily damaged during assembly or disassembly. Observe the following precautions when handling the LCD module:

1. When installing the LCD module in the LCD cover, be sure to seat it so that it is properly aligned and maximum visibility of the display is maintained.

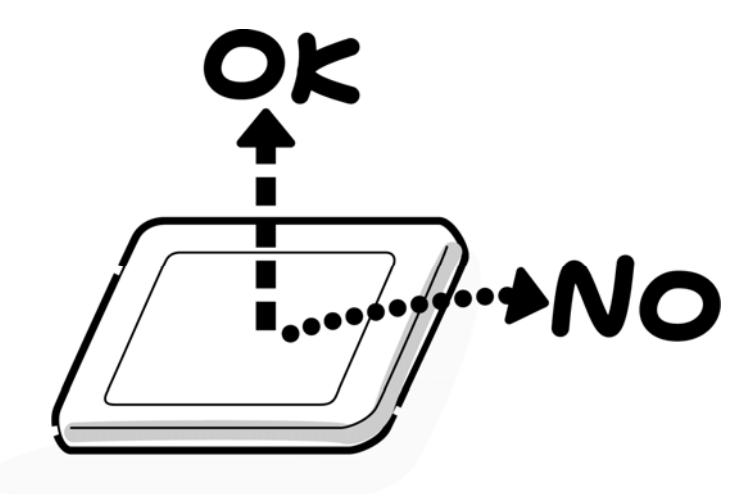

2. Be careful to align the holes at the four corners of the LCD module with the corresponding holes in the LCD cover before securing the module with screws. Do not force the module into place, because stress can affect its performance.

Also, the panel's polarized surface is easily scarred, so be careful when handling it.

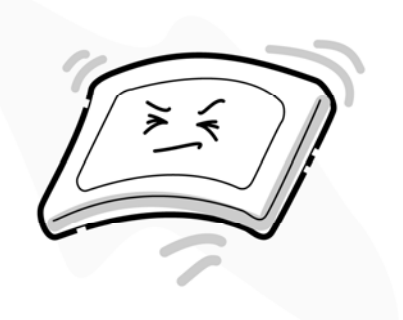

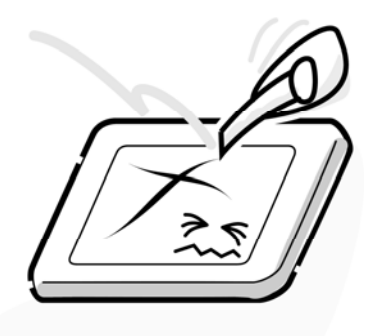

3. If the panel's surface gets dirty, wipe it with cotton or a soft cloth. If it is still dirty, try breathing on the surface to create a light condensate and wipe it again.

If the surface is very dirty, we recommend a CRT cleaning agent. Apply the agent to a cloth and then wipe the panel's surface. Do not apply cleanser directly to the panel.

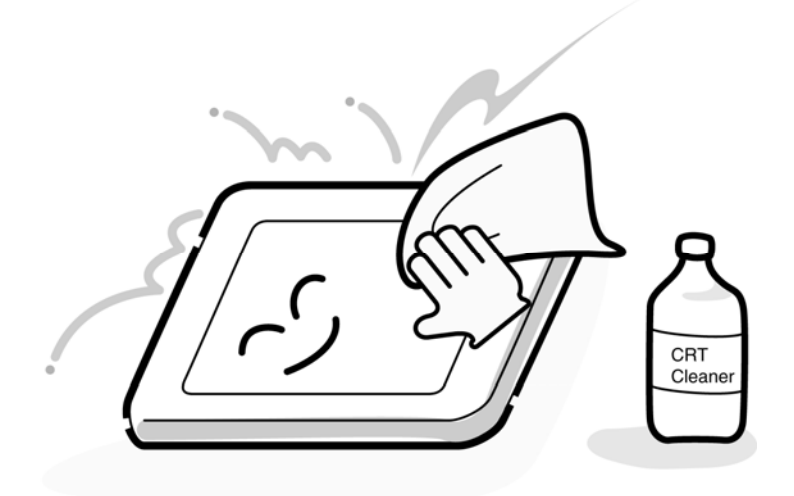

4. If water or other liquid is left on the panel's surface for a long period, it can change the screen's tint or stain it. Be sure to quickly wipe off any liquid.

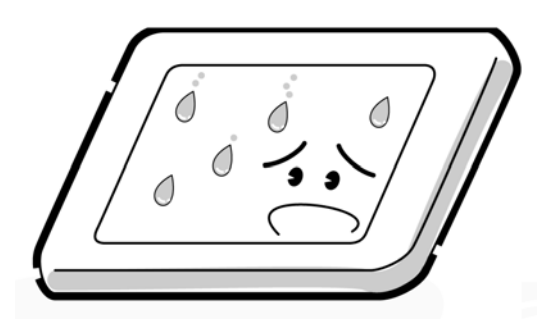

5. Glass is used in the panel, so be careful not to drop it or let it strike a hard object, which could cause breakage or cracks.

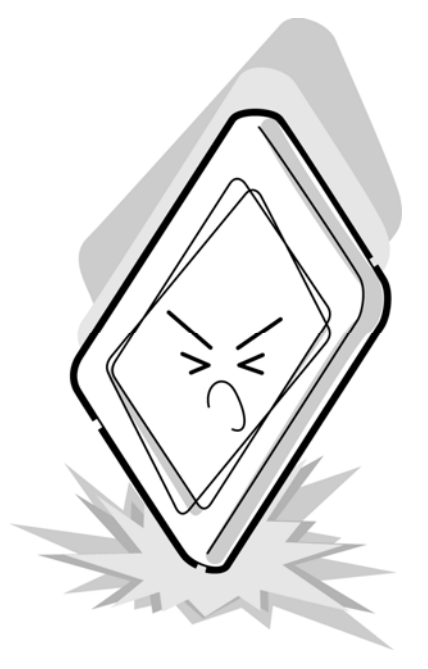

6. CMOS-LSI circuits are used in the module, so guard against damage from electrostatic discharge. Be sure to wear a wrist or ankle ground when handling the module.

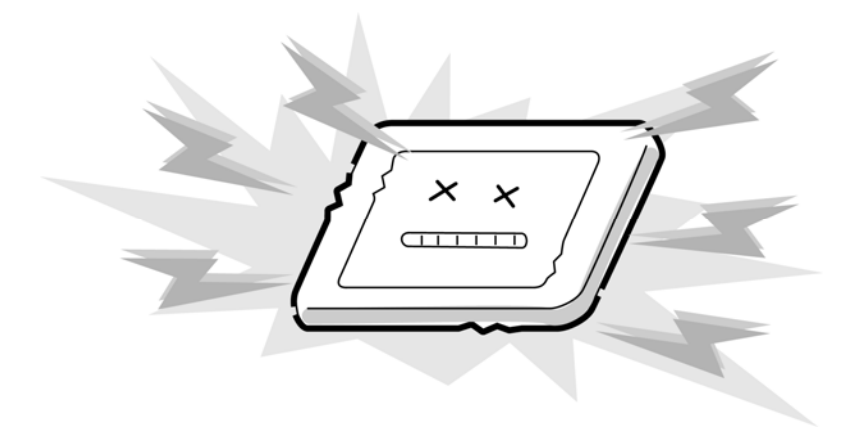

7. Do not expose the module directly to sunlight or strong ultraviolet rays for long periods.

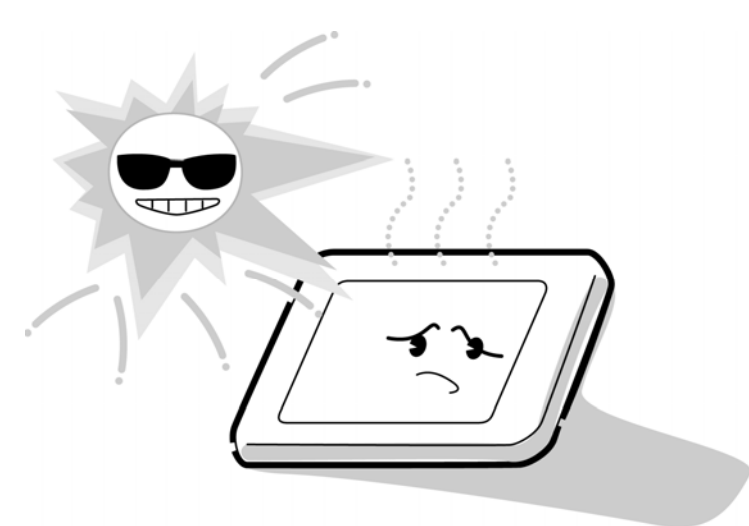

8. Do not store the module at temperatures below specifications. Cold can cause the liquid crystals to freeze, lose their elasticity or otherwise suffer damage.

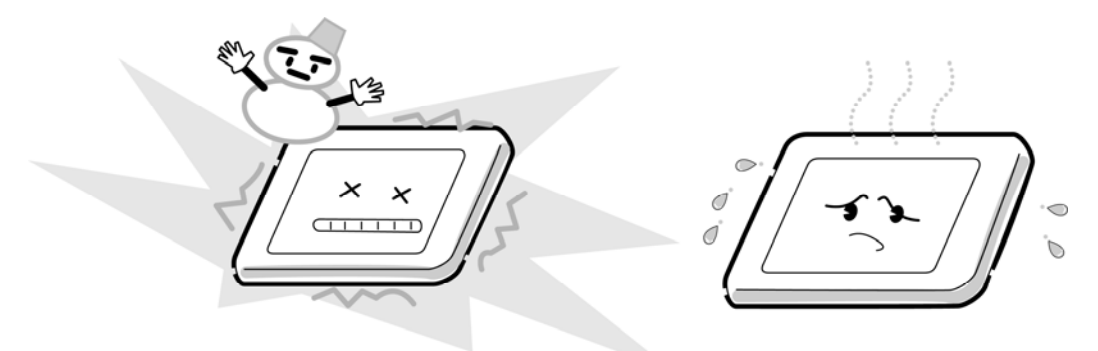

9. Do not disassemble the LCD module. Disassembly can cause malfunctions.

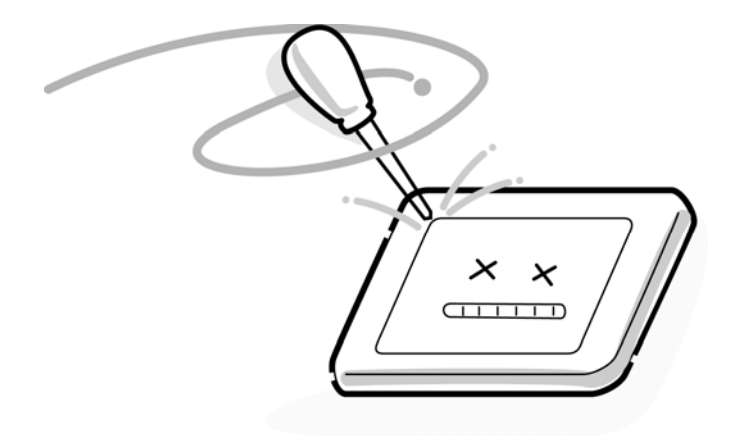

10. If you transport the module, do not use packing material which contains epoxy resin (amine) or silicon glue (alcohol or oxide). These materials can release gas that can damage the panel's polarization.

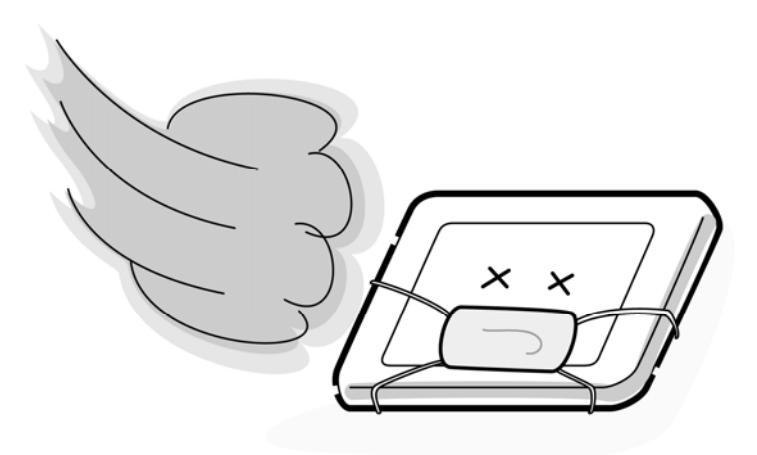

## Appendix B Board Layout

## B.1 System Board

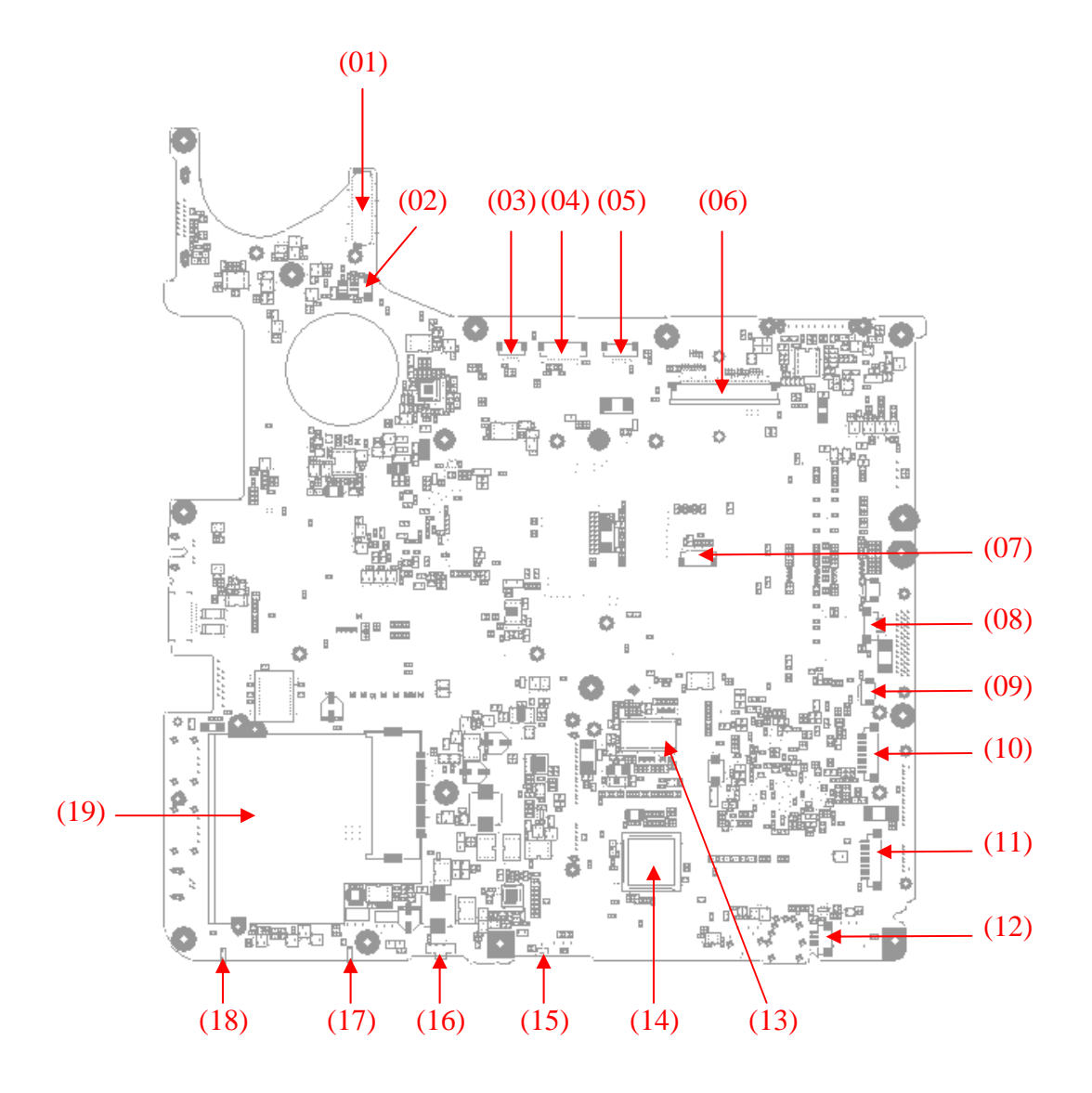

Figure B-1 System board layout (front)

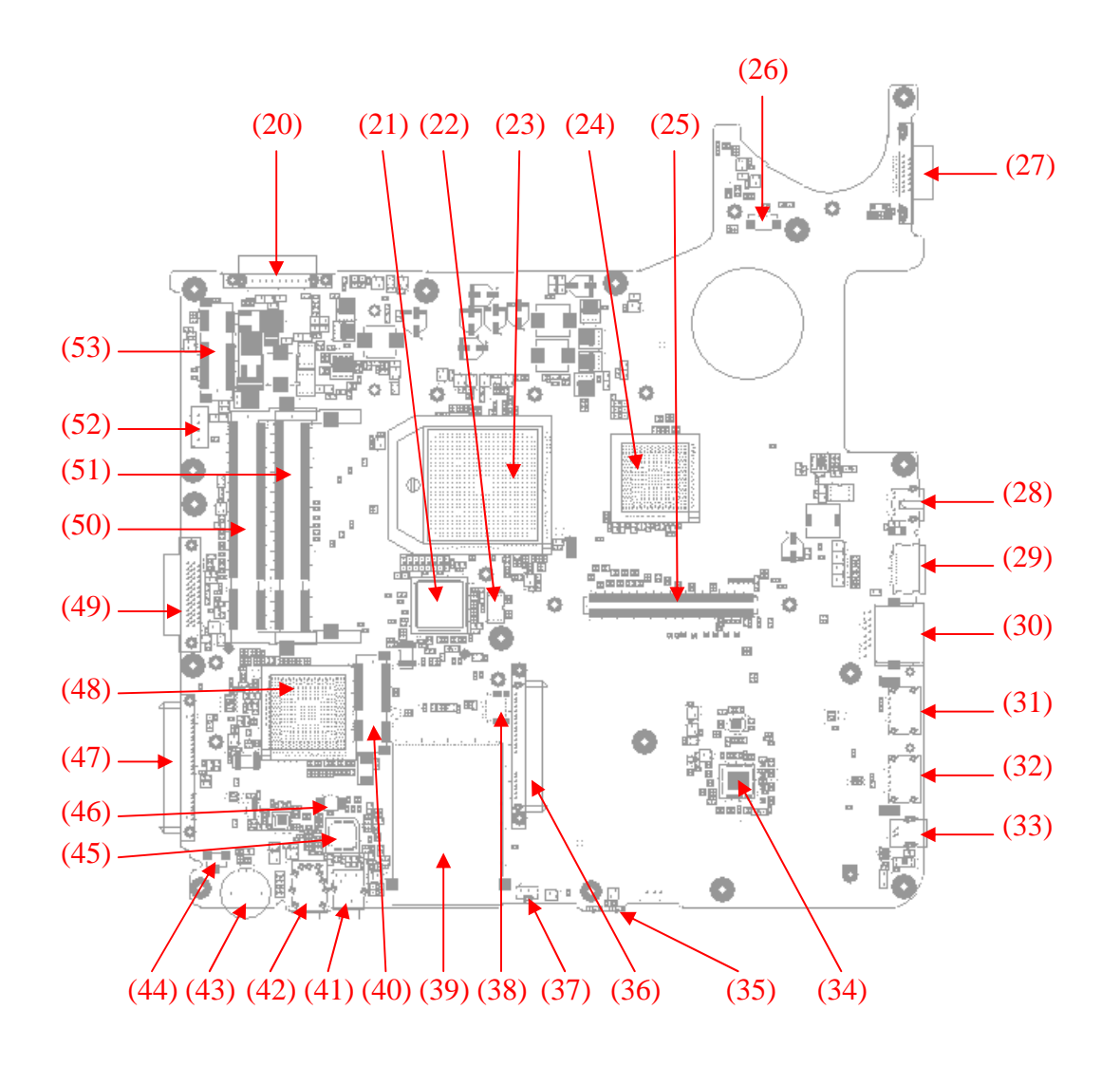

Figure B-2 System board layout (Back)

|      | Location    | Function                                                           |
|------|-------------|--------------------------------------------------------------------|
| (01) | CN4         | M/B to panel connector                                             |
| (02) | CN5         | Internal MIC cable connector                                       |
| (03) | CN8         | M/B to Power Switch Board connector                                |
| (04) | CN6         | M/B to Low Cost Function Board connector                           |
| (05) | CN7         | M/B to MMB connector                                               |
| (06) | CN9/CN10    | M/B to Keyboard connector                                          |
| (07) | <b>CN11</b> | M/B to Touchpad Board connector                                    |
| (08) | <b>CN13</b> | M/B to Touchpad Board connector                                    |
| (09) | <b>CN42</b> | M/B to FM connector                                                |
| (10) | <b>CN16</b> | M/B to USB Board connector                                         |
| (11) | <b>CN14</b> | M/B to Bluetooth module connector                                  |
| (12) | <b>CN17</b> | M/B to Speaker connector                                           |
| (13) | U17         | Clock Generator                                                    |
| (14) | U20         | Card Reader and 1394 Combo controller IC O <sub>2</sub><br>OZ129TN |
| (15) | MR4         | Hall IC                                                            |
| (16) | SW4         | Kill Switch                                                        |
| (17) | LED6        | Logo LED                                                           |
| (18) | LED5        | Logo LED                                                           |
| (19) | <b>CN15</b> | New Card connector                                                 |
| (20) | <b>CN20</b> | Battery connector                                                  |
| (21) | U26         | Embedded Controller IC Winbond WPCE775                             |
| (22) | U27         | BIOSIC                                                             |
| (23) | U25         | CPU                                                                |
| (24) | U24         | North Bridge                                                       |
| (25) | <b>CN27</b> | M/B to External VGA Board connector                                |
| (26) | <b>CN19</b> | FAN connector                                                      |
| (27) | <b>CN18</b> | CRT connector                                                      |
| (28) | <b>CN22</b> | S-Video connector                                                  |
| (29) | <b>CN25</b> | HDMI connector                                                     |
| (30) | <b>CN28</b> | RJ-45 connector                                                    |
| (31) | <b>CN31</b> | USB connector                                                      |
| (32) | <b>CN35</b> | USB connector                                                      |
| (33) | <b>CN38</b> | 1394 connector                                                     |
| (34) | U35         | LAN controller IC Marvell 88E8040T(10/100) /                       |
|      |             | 88E8072(Giga)                                                      |
| (35) | LED8        | WLAN and BT Combo LED                                              |
| (36) | <b>CN32</b> | 2 <sup>IIII</sup> SATA connector                                   |
| (37) | U41         | CIR Sensor                                                         |
| (38) | <b>CN43</b> | M/B to MDC module connector                                        |

| (39) | <b>CN33</b> | Card Reader connector                   |
|------|-------------|-----------------------------------------|
| (40) | <b>CN30</b> | HD DVD Decoder Module Slot              |
| (41) | <b>CN41</b> | External MIC Jack                       |
| (42) | <b>CN40</b> | Headphone and SPDIF Combo Jack          |
| (43) | VR4         | Volume Regulator                        |
| (44) | <b>CN39</b> | Internal MIC cable connector            |
| (45) | U38         | Azalia Audio Codec Conexant CX20561-12Z |
| (46) | <b>CN37</b> | RTC Battery connector                   |
| (47) | <b>CN34</b> | 1 <sup>st</sup> SATA connector          |
| (48) | U32         | South Bridge                            |
| (49) | <b>CN26</b> | PATA ODD connector                      |
| (50) | <b>CN23</b> | DDR SO-DIMM Slot B                      |
| (51) | <b>CN24</b> | DDR SO-DIMM Slot A                      |
| (52) | PCN4        | ACIN cable connector                    |
| (53) | <b>CN21</b> | WLAN Module Slot                        |

## B.2 MMB board

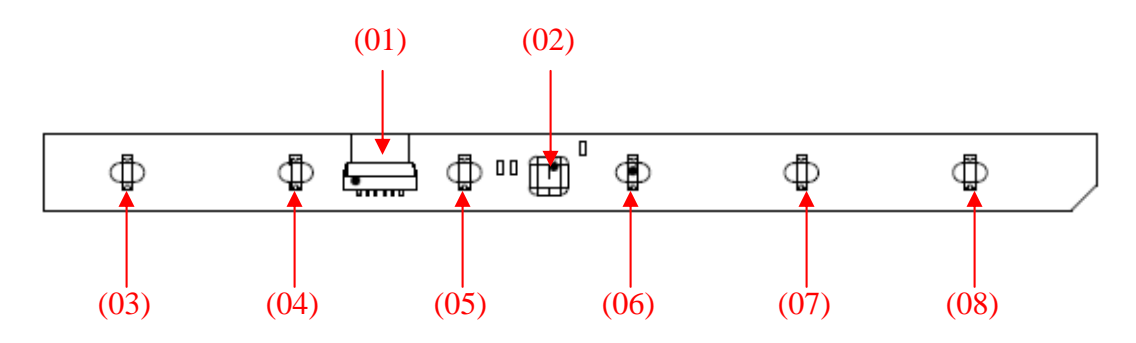

Figure B-3 MMB board layout (back)

|      | Location  | Function                  |
|------|-----------|---------------------------|
| (01) | J1        | Connect to M/B connector  |
| (02) | U1        | Sensor IC Quantum QT1081  |
| (03) | D1        | Music Mute Button         |
| (04) | D2        | Media Player Button       |
| (05) | D3        | Music Play / Pause Button |
| (06) | D4        | Music Stop Button         |
| (07) | D5        | Music Backward            |
| (08) | <b>D6</b> | Music Forward             |

## B.3 Low Cost Function board

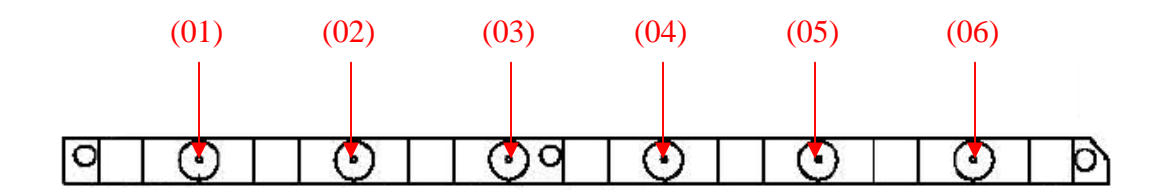

Figure B-4 Low Cost Function board layout (front)

| Table B-3 Low Cost Function board of | connectors |
|--------------------------------------|------------|
|--------------------------------------|------------|

|      | Location | Function                  |
|------|----------|---------------------------|
| (01) | SW1      | Music Mute Button         |
| (02) | SW2      | Media Player Button       |
| (03) | SW3      | Music Play / Pause Button |
| (04) | SW4      | Music Stop Button         |
| (05) | SW5      | Music Backward            |
| (06) | SW6      | Music Forward             |

## B.4 USB with RJ11 board

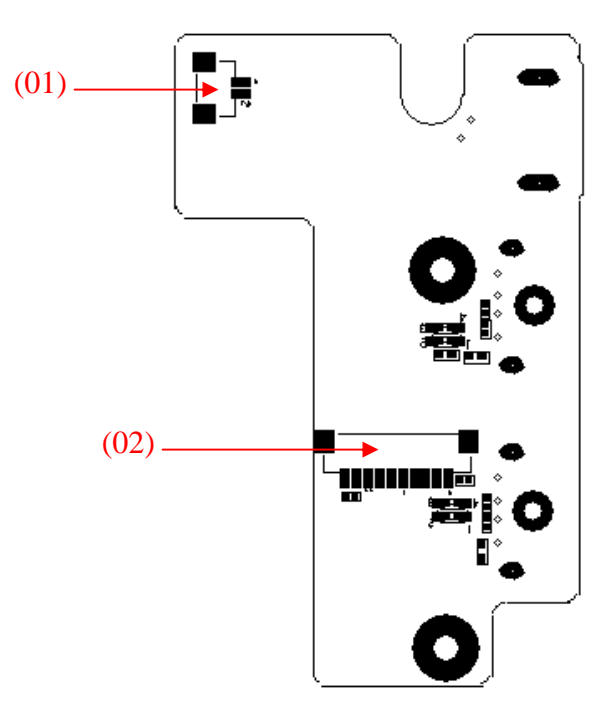

Figure B-5 USB with RJ11 board layout (front)

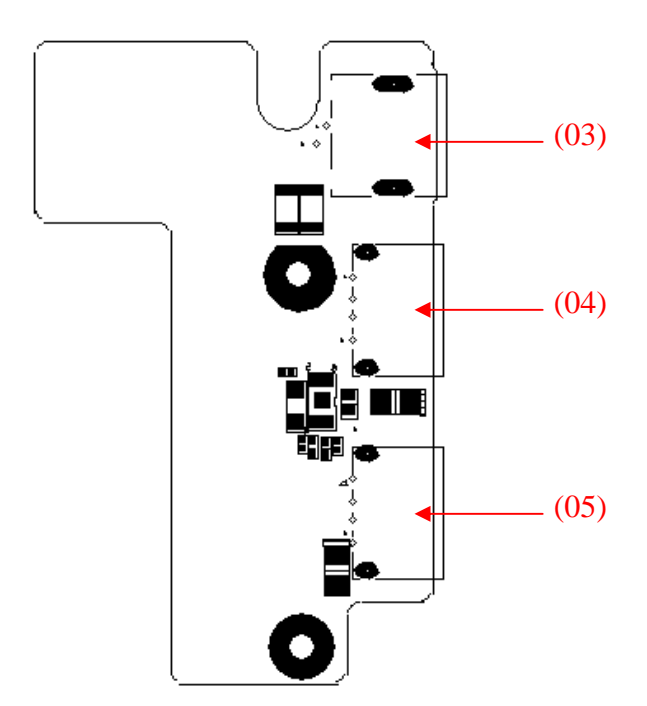

#### Figure B-6 USB with RJ11 board layout (back)

#### Table B-4 USB with RJ11 board connectors

|      | Location | Function                     |
|------|----------|------------------------------|
| (01) | CN2      | Connect to Modem module      |
| (02) | CN3      | Connect to M/B USB connector |
| (03) | CN1      | RJ11 connector               |
| (04) | CN4      | USB connector                |
| (05) | CN5      | USB connector                |

## B.5 USB with FM Board

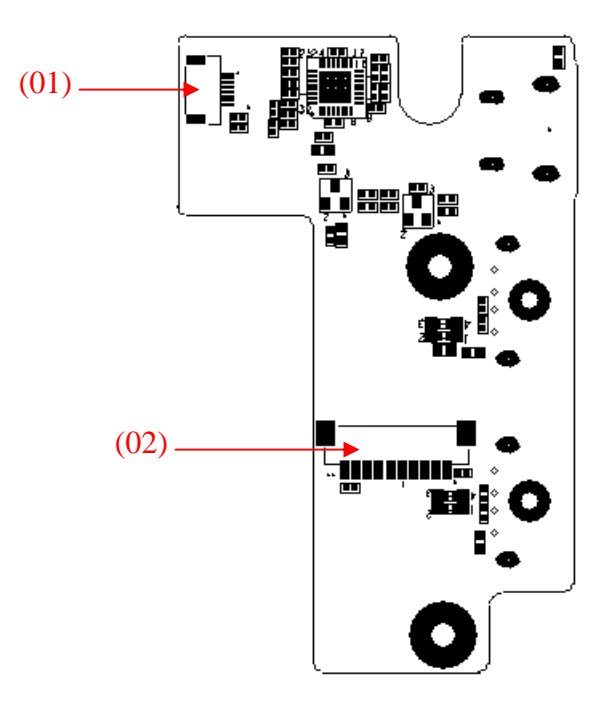

Figure B-7 USB with FM board layout (front)

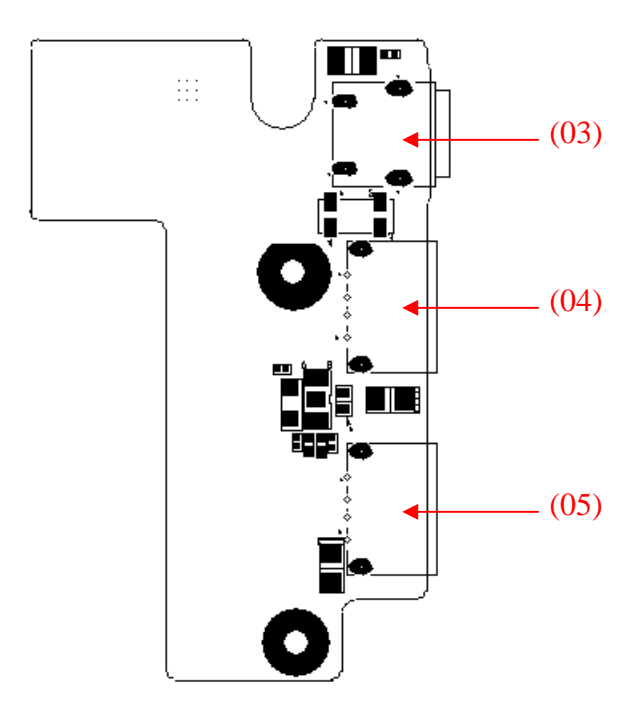

Figure B-8 USB with FM board layout (back)

|      | Location | Function                     |
|------|----------|------------------------------|
| (01) | CN7      | Connect to M/B FM connector  |
| (02) | CN3      | Connect to M/B USB connector |
| (03) | CN8      | FM Jack                      |
| (04) | CN4      | USB connector                |
| (05) | CN5      | USB connector                |

#### Table B-5 USB with FM board connectors

## B.6 Touch Pad Board

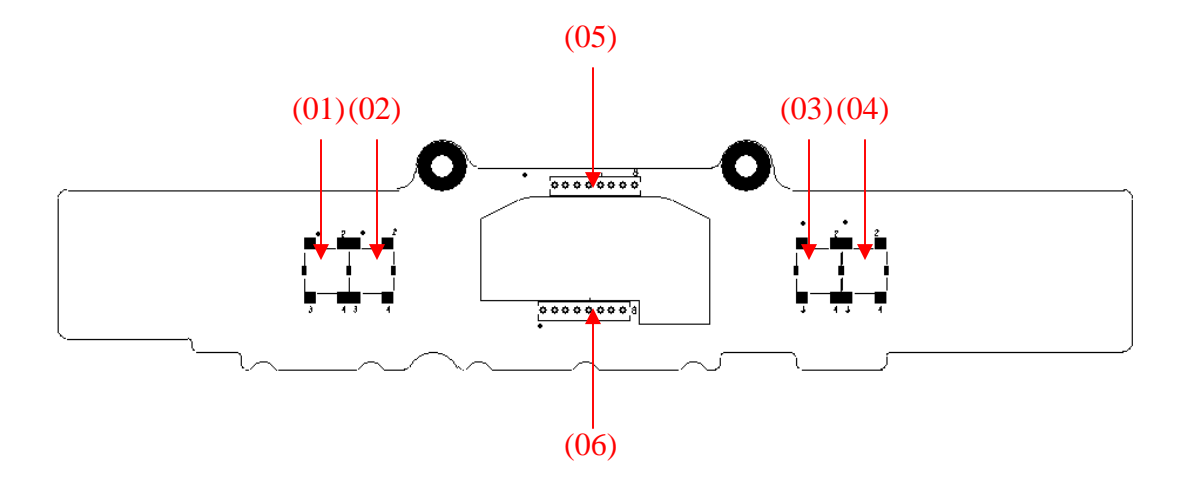

Figure B-9 Touch pad board layout (front)

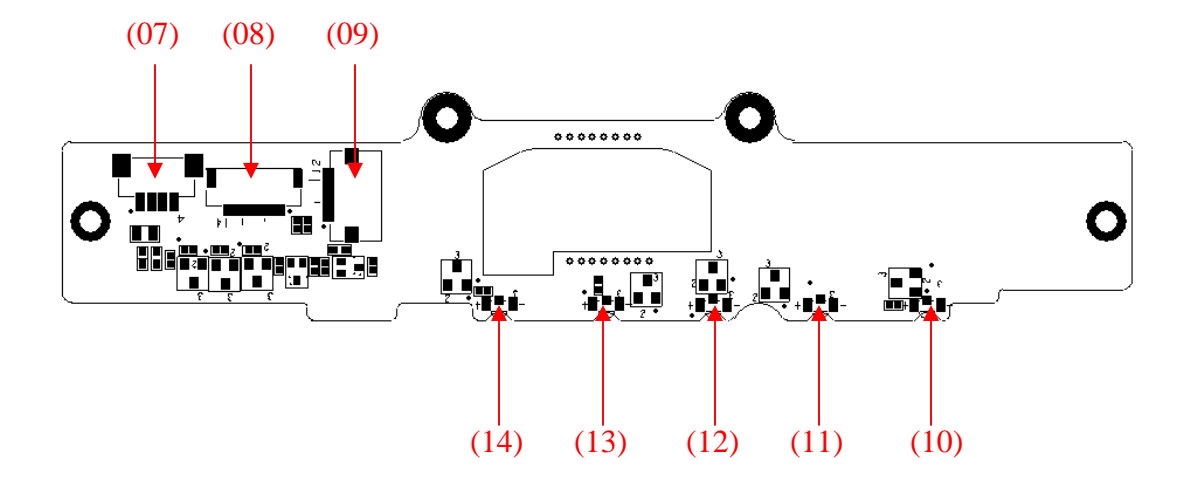

Figure B-10 Touch pad board layout (back)

|      | Location    | Function                             |
|------|-------------|--------------------------------------|
| (01) | <b>SW</b> 1 | Mouse Button Left key                |
| (02) | SW3         | Mouse Button Left key                |
| (03) | SW4         | Mouse Button Right key               |
| (04) | SW2         | Mouse Button Right key               |
| (05) | CN2         | TP board to FP board connector       |
| (06) | CN3         | TP board to FP board connector       |
| (07) | CN1         | TP board to M/B USB signal connector |
| (08) | CN4         | TP board to M/B USB signal connector |
| (09) | CN5         | TP Board to TP module connector      |
| (10) | LED4        | ACIN LED                             |
| (11) | LED1        | Power and Suspend LED                |
| (12) | LED2        | Battery Charge LED                   |
| (13) | LED3        | HDD LED                              |
| (14) | LED5        | Card Reader LED                      |

| Tuble D-0 TOUCH pau bourd connectors | Table B-6 | Touch | pad board | connectors |
|--------------------------------------|-----------|-------|-----------|------------|
|--------------------------------------|-----------|-------|-----------|------------|

## B.7 Power Switch Board

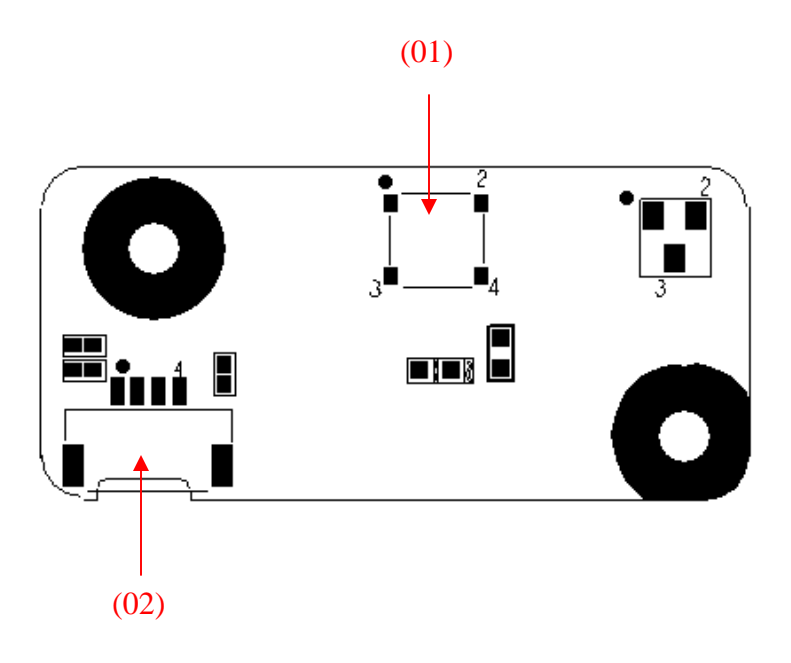

Figure B-11 Power Switch board layout (front)

Table B-7 Power Switch board connectors

|      | Location    | Function                            |
|------|-------------|-------------------------------------|
| (01) | SW1         | Power Button                        |
| (02) | <b>CN14</b> | Power Switch Board to M/B connector |

## B.8 Fingerprint Board

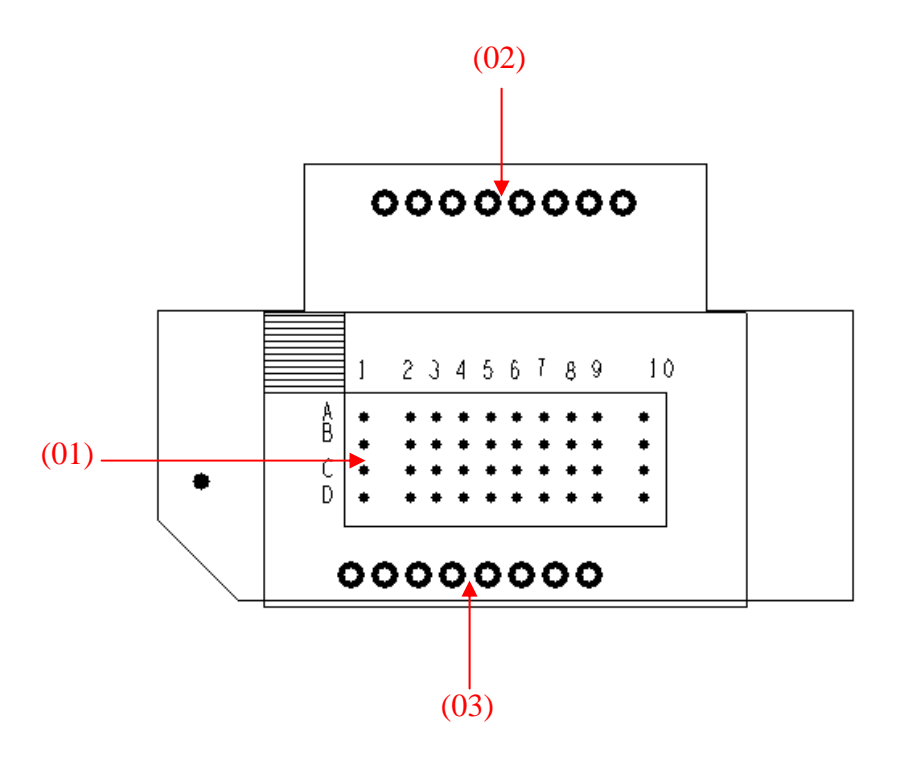

Figure B-12 Fingerprint board layout (front)

#### Table B-8 Fingerprint board IC and connectors

|      | Location  | Function                            |
|------|-----------|-------------------------------------|
| (01) | <b>U1</b> | Finger Printer IC Authentec AES1610 |
| (02) | CN2       | FP board to TP board connector      |
| (03) | CN3       | FP board to TP board connector      |
# B.9 Modem Board

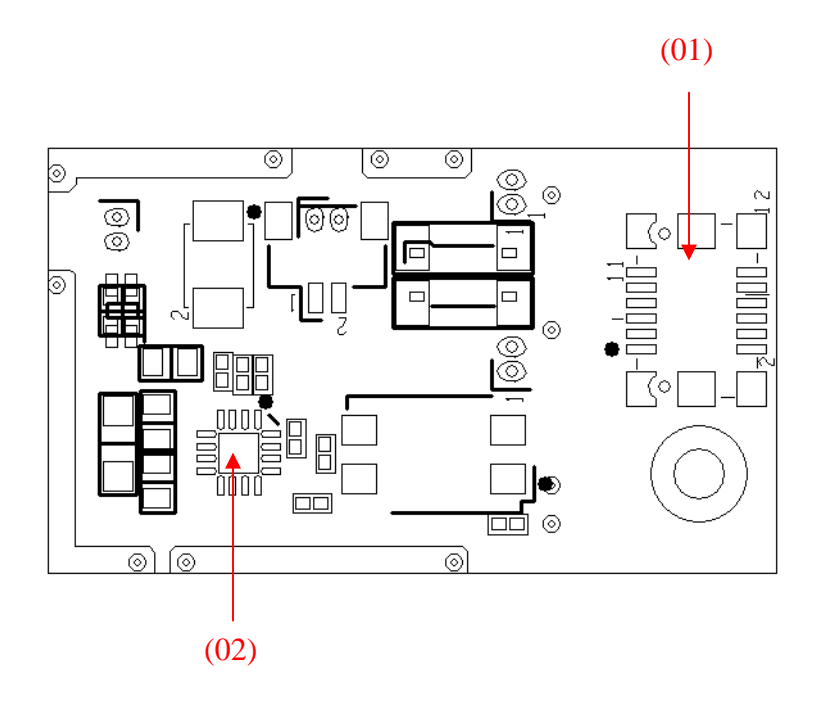

Figure B-13 Modem board layout (front)

Table B-9 Modem board IC and connectors

|      | Location | Function                           |
|------|----------|------------------------------------|
| (01) | CN1      | Modem board to M/B board connector |
| (02) | MU1      | Modem IC Conexant CX20548-11Z      |

# Appendix C Pin Assignment

# CN4 LCD TYPE CONNECTOR

#### CONN SMD WAFER 40P 2R MS(P1.0,H3.9)

| PIN No. | Signal name  | I/O | PIN No. | Signal name  | I/O |
|---------|--------------|-----|---------|--------------|-----|
| 1       | INVCC0       |     | 2       | LCD_VCC      |     |
| 3       | INVCC0       |     | 4       | LCD_VCC      |     |
| 5       | INVCC0       |     | 6       | LCD_EDIDDATA | I/O |
| 7       | +3V          |     | 8       | LCD_EDIDCLK  | I/O |
| 9       | CCD_POWER    |     | 10      | LCD_VADJ     | Ι   |
| 11      | MIC_GND_R    |     | 12      | GND          |     |
| 13      | Analog MIC_R |     | 14      | CCD_USBP2+   | I/O |
| 15      | DISPON       | 0   | 16      | CCD_USBP2-   | I/O |
| 17      | GND          |     | 18      | GND          |     |
| 19      | TXLCLKOUT+   | I/O | 20      | TXUCLKOUT+   | I/O |
| 21      | TXLCLKOUT-   | I/O | 22      | TXUCLKOUT-   | I/O |
| 23      | GND          |     | 24      | GND          |     |
| 25      | TXLOUT0+     | I/O | 26      | TXUOUT0+     | I/O |
| 27      | TXLOUT0-     | I/O | 28      | TXUOUT0-     | I/O |
| 29      | GND          |     | 30      | GND          |     |
| 31      | TXLOUT1+     | I/O | 32      | TXUOUT1+     | I/O |
| 33      | TXLOUT1-     | I/O | 34      | TXUOUT1-     | I/O |
| 35      | GND          |     | 36      | GND          |     |
| 37      | TXLOUT2+     | I/O | 38      | TXUOUT2+     | I/O |

| 39 | TXLOUT2- | I/O | 40 | TXUOUT2- | I/O |
|----|----------|-----|----|----------|-----|
| 41 | GND      |     | 42 | GND      |     |

# **CN5 INTMIC Connector1**

CONN SMD HEADER 2P 1R MR(P1.25,H1.9)

| PIN No. | Signal name | I/O | PIN No. | Signal name | I/O |
|---------|-------------|-----|---------|-------------|-----|
| 1       | MIC_GND     |     | 2       | Analog MIC  |     |

## CN6 Low cost MMB Connector

CONN SMD FPC 10P 1R FR(P1.0,H1.5)

| PIN No. | Signal name | I/O | PIN No. | Signal name | I/O |
|---------|-------------|-----|---------|-------------|-----|
| 1       | +3VPCU      |     | 2       | MX5         | Ι   |
| 3       | MX2         | Ι   | 4       | MY1         | Ι   |
| 5       | GND         |     | 6       | MX3         | Ι   |
| 7       | LOW_DET     | Ι   | 8       | MX4         | Ι   |
| 9       | FN0#        | Ι   | 10      | FN1#        | Ι   |

# **CN7 Main stream MMB Connector**

#### CONN SMD FPC 6P 1R FR(P1.0,H1.5)

| PIN No. | Signal name | I/O | PIN No. | Signal name | I/O |
|---------|-------------|-----|---------|-------------|-----|
| 1       | +3VPCU      |     | 2       | +5VPCU      |     |
| 3       | KEY_INT     | Ι   | 4       | GND         |     |
| 5       | 3ND_MBDATA  | I/O | 6       | 3ND_MBCLK   | I/O |

# **CN8** Power board Connector

#### CONN SMD FFC 4P 1R FR (P1.0,H1.5)

| PIN No. | Signal name | I/O | PIN No. | Signal name | I/O |
|---------|-------------|-----|---------|-------------|-----|
| 1       | +5VPCU      |     | 2       | NBSWON#     | Ι   |
| 3       | PWRLED#     | Ι   | 4       | GND         |     |

# **CN9 Keyboard Side Connector**

CONN SMD FFC 34P,1R,FR(P0.8,H2.0)

| PIN No. | Signal name | I/O | PIN No. | Signal name | I/O |
|---------|-------------|-----|---------|-------------|-----|
| 1       | K_LED_P     | Ι   | 2       | MY16        | Ι   |
| 3       | NC          |     | 4       | MY17        | Ι   |
| 5       | NC          |     | 6       | K_LED_P     | Ι   |
| 7       | MY2         | Ι   | 8       | MY1         | Ι   |
| 9       | MY0         | Ι   | 10      | MY4         | Ι   |
| 11      | MY3         | Ι   | 12      | MY5         | Ι   |
| 13      | MY14        | Ι   | 14      | MY6         | Ι   |

| 15 | MY7     | Ι | 16 | MY13    | Ι |
|----|---------|---|----|---------|---|
| 17 | MY8     | Ι | 18 | MY9     | Ι |
| 19 | MY10    | Ι | 20 | MY11    | Ι |
| 21 | MY12    | Ι | 22 | MY15    | Ι |
| 23 | MX7     | Ι | 24 | MX2     | Ι |
| 25 | MX3     | Ι | 26 | MX4     | Ι |
| 27 | MX0     | Ι | 28 | MX5     | Ι |
| 29 | MX6     | Ι | 30 | MX1     | Ι |
| 31 | K_LED_P | Ι | 32 | CAPSLED | Ι |
| 33 | FN_F10  | Ι | 34 | NUMLED  | Ι |

# **CN11 T/P Connector**

#### CONN SMD FFC 14P 1R FR(P0.5,H1.5)

| PIN No. | Signal name | I/O | PIN No. | Signal name | I/O |
|---------|-------------|-----|---------|-------------|-----|
| 1       | +5V_TP      |     | 2       | +5VPCU      |     |
| 3       | TPDATA_1    | I/O | 4       | TPCLK_1     | I/O |
| 5       | GND         |     | 6       | GND         |     |
| 7       | TP_LED_ON_C | 0   | 8       | BATLED1#    | 0   |
| 9       | BATLED0#    | 0   | 10      | PWRLED#     | 0   |
| 11      | SUSLED_EC   | 0   | 12      | IDE_LED#    | 0   |
| 13      | ACIN        | 0   | 14      | TP_XD_LED   | 0   |

# **CN12 Felica Connector**

CONN SMD FPC 6P 1R FR(P0.5,H1.5)

| PIN No. | Signal name  | I/O | PIN No. | Signal name | I/O |
|---------|--------------|-----|---------|-------------|-----|
| 1       | FELICA_POWER |     | 2       | USBP5C      | I/O |
| 3       | USBP5+_C     | I/O | 4       | GND         |     |
| 5       | NC           |     | 6       | FELICA_DE   |     |

# **CN13 Finger Printer CONNECTOR**

#### CONN SMD HEADER 4P 1R MR(P1.25,H1.9)

| PIN No. | Signal name  | I/O | PIN No. | Signal name | I/O |
|---------|--------------|-----|---------|-------------|-----|
| 1       | FINGER_POWER |     | 2       | USBP4C      | I/O |
| 3       | USBP4+_C     | I/O | 4       | GND         |     |

# **CN14 BLUETOOTH MODULE CONNECTOR**

CONN SMD HEADER 10P 1R MR(P1.25,H1.9)

| PIN No. | Signal name | I/O | PIN No. | Signal name | I/O |
|---------|-------------|-----|---------|-------------|-----|
| 1       | GND         |     | 2       | BT_USBP8+_C | I/O |
| 3       | BT_USBP8C   | I/O | 4       | WCS_CLK     | 0   |
| 5       | GND         |     | 6       | BT_RESET    | Ι   |
| 7       | WCS_DAT     | Ι   | 8       | +3V         |     |
| 9       | USB_DETACH  | Ι   | 10      | GND         |     |

# **CN15** New card Connector

CONN SMD HEADER 26P 1R MR (P1.0,H5.4)

| PIN No. | Signal name      | I/O | PIN No. | Signal name      | I/O |
|---------|------------------|-----|---------|------------------|-----|
| 1       | GND              | 0   | 2       | USBP6R           | I/O |
| 3       | USBP6+_R         | I/O | 4       | CPUSB#           | Ι   |
| 5       | T84              |     |         | T89              |     |
| 7       | NEW_SMCLK        | I/O | 8       | NEW_SMDATA       | I/O |
| 9       | +NEW_1.5V        |     | 10      | +NEW_1.5V        |     |
| 11      | PCIE_WAKE#       | 0   | 12      | +NEW_3VAUX       |     |
| 13      | PERST#           | 0   | 14      | +NEW_3V          |     |
| 15      | +NEW_3V          |     | 16      | NEW Card_CLKREQ# | 0   |
| 17      | CPPE#            | Ι   | 18      | CLK_PCIE_NEW#    | 0   |
| 19      | CLK_PCIE_NEW     | 0   | 20      | GND              |     |
| 21      | GPP_RX3N_NEWCARD | I/O | 22      | GPP_RX3P_NEWCARD | I/O |
| 23      | GND              |     | 24      | GPP_TX3N_NEWCARD | I/O |
| 25      | GPP_TX3P_NEWCARD | I/O | 26      | GND              |     |

# CN16 USB(Daughter Board side) Connector

CONN SMD HEADER 10P 1R MR(P1.25,H1.9)

| PIN No. | Signal name | I/O | PIN No. | Signal name | I/O |
|---------|-------------|-----|---------|-------------|-----|
| 1       | +5VPCU      |     | 2       | USB_OC2#    | Ι   |
| 3       | GND         |     | 4       | USBP9+_C    | I/O |
| 5       | USBP9C      | I/O | 6       | USBP1+_C    | I/O |
| 7       | USBP1C      | I/O | 8       | GND         |     |
| 9       | USB_EN2#    | 0   | 10      | +5VPCU      |     |

# **CN17 INT SPEAKER Connector**

# CONN SMD HEADER 4P 1R MR(P1.25,H1.9)

| PIN No. | Signal name | I/O | PIN No. | Signal name | I/O |
|---------|-------------|-----|---------|-------------|-----|
| 1       | INSPKL-N    |     | 2       | INSPKL+N    |     |
| 3       | INSPKR-N    |     | 4       | INSPKR+N    |     |

# **CN18 CRT PORT Connector**

CONN DIP D-SUB 15P 2R FR(H12.5,P0.76)

| PIN No. | Signal name | I/O | PIN No. | Signal name | I/O |
|---------|-------------|-----|---------|-------------|-----|
| 1       | CRT_R1      | 0   | 2       | CRT_G1      | 0   |
| 3       | CRT_B1      | 0   | 4       | NC          |     |
| 5       | GND         |     | 6       | GND         |     |
| 7       | GND         |     | 8       | GND         |     |
| 9       | 5V_CRT2     |     | 10      | GND         |     |
| 11      | T174        |     | 12      | CRTDDAT     | I/O |
| 13      | CRTHSYNC    | 0   | 14      | CRTVSYNC    | 0   |
| 15      | CRTDCLK     | I/O |         |             |     |

# **CN19 CPU FAN Connector**

CONN SMD WAFER, 3P, 1R, MS(P1.25, H4.7)

| PIN No. | Signal name    | I/O | PIN No. | Signal name | I/O |
|---------|----------------|-----|---------|-------------|-----|
| 1       | TH_FAN_POWER_R |     | 2       | GND         |     |
| 3       | FANSIG         | I/O |         |             |     |

# **CN20 Battery Connector**

#### CONN DIP BATT 9P 1R MR(P2.0,H6.5)

| PIN No. | Signal name | I/O | PIN No. | Signal name | I/O |
|---------|-------------|-----|---------|-------------|-----|
| 1       | MBAT+       |     | 2       | MBAT+       |     |
| 3       | ID_L        | 0   | 4       | B/I         | 0   |
| 5       | TEMP_MBAT   |     | 6       | MBDATA      | I/O |
| 7       | MBCLK       | I/O | 8       | GND         |     |
| 9       | GND         |     |         |             |     |

# **CN21 MINI-Card I (WLAN) Connector**

#### CONN SMD HEADER, 52P, 2R, MS(P0.8, H9)

| PIN No. | Signal name    | I/O | PIN No. | Signal name | I/O |
|---------|----------------|-----|---------|-------------|-----|
| 1       | WLAN_WAKE#     | 0   | 2       | +3V_WL_VDD  |     |
| 3       | WCS_DATR       |     | 4       | GND         |     |
| 5       | WCS_CLKR       |     | 6       | +1.5V       |     |
| 7       | CLKREQ_WLAN#   | 0   | 8       | NC          |     |
| 9       | GND            |     | 10      | NC          |     |
| 11      | CLK_PCIE_WLAN# | Ι   | 12      | NC          |     |
| 13      | CLK_PCIE_WLAN  | Ι   | 14      | NC          |     |
| 15      | GND            |     | 16      | NC          |     |
| 17      | NC             |     | 18      | GND         |     |
| 19      | NC             |     | 20      | RF_EN_WLAN  | Ι   |
| 21      | GND            |     | 22      | PLTRST#     | Ι   |
| 23      | GPP_RX1N_WLAN  | 0   | 24      | +3V_WL_VDD  |     |
| 25      | GPP_RX1P_WLAN  | 0   | 26      | GND         |     |
| 27      | GND            |     | 28      | +1.5V       |     |

| 29 | GND           |   | 30 | WL_SMCLK_WLA<br>N  | I/O |
|----|---------------|---|----|--------------------|-----|
| 31 | GPP_TX1N_WLAN | I | 32 | WL_SMDATA_WL<br>AN | I/O |
| 33 | GPP_TX1P_WLAN | Ι | 34 | GND                |     |
| 35 | GND           |   | 36 | USBP3C             | I/O |
| 37 | NC            |   | 38 | USBP3+_C           | I/O |
| 39 | +3V_WL_VDD    |   | 40 | GND                |     |
| 41 | +3V_WL_VDD    |   | 42 | WiMAX_LED#_A       |     |
| 43 | GND           |   | 44 | NC                 |     |
| 45 | NC            |   | 46 | NC                 |     |
| 47 | NC            |   | 48 | +1.5V              |     |
| 49 | NC            |   | 50 | GND                |     |
| 51 | NC            | 0 | 52 | +3V_WL_VDD         |     |

# **CN22 TVOUT Connector**

CONN DIP MINI-DIN 4P FR(P1.0,H10.5)

| PIN No. | Signal name | I/O | PIN No. | Signal name | I/O |
|---------|-------------|-----|---------|-------------|-----|
| 1       | GND         |     | 2       | GND         |     |
| 3       | TV-LUMA     | 0   | 4       | TV-CHROMA   | 0   |
| 5       | GND         |     | 6       | GND         |     |

# **CN23 DDRII SODIMM Connector1**

DDR2 SO-DIMM(200P,H10.1,RVS)

| PIN No. | Signal name | I/O | PIN No. | Signal name | I/O |
|---------|-------------|-----|---------|-------------|-----|
| 1       | MVREF_DIM   |     | 2       | GND         |     |
| 3       | GND         |     | 4       | M_B_DQ5     | I/O |
| 5       | M_B_DQ4     | I/O | 6       | M_B_DQ0     | I/O |
| 7       | M_B_DQ1     | I/O | 8       | GND         |     |
| 9       | GND         |     | 10      | M_B_DM0     | Ι   |
| 11      | M_B_DQS#0   | I/O | 12      | GND         |     |
| 13      | M_B_DQS0    | I/O | 14      | M_B_DQ6     | I/O |
| 15      | GND         |     | 16      | M_B_DQ7     | I/O |
| 17      | M_B_DQ2     | I/O | 18      | GND         |     |
| 19      | M_B_DQ3     | I/O | 20      | M_B_DQ12    | I/O |
| 21      | GND         |     | 22      | M_B_DQ13    | I/O |
| 23      | M_B_DQ8     | I/O | 24      | GND         |     |
| 25      | M_B_DQ9     | I/O | 26      | M_B_DM1     | Ι   |
| 27      | GND         |     | 28      | GND         |     |
| 29      | M_B_DQS#1   | I/O | 30      | M_CLKOUT3   | Ι   |
| 31      | M_B_DQS1    | I/O | 32      | M_CLKOUT3#  | Ι   |
| 33      | GND         |     | 34      | GND         |     |
| 35      | M_B_DQ10    | I/O | 36      | M_B_DQ14    | I/O |
| 37      | M_B_DQ15    | I/O | 38      | M_B_DQ11    | I/O |
| 39      | GND         |     | 40      | GND         |     |
| 41      | GND         |     | 42      | GND         |     |
| 43      | M_B_DQ16    | I/O | 44      | M_B_DQ20    | I/O |
| 45      | M_B_DQ21    | I/O | 46      | M_B_DQ17    | I/O |

| 47 | GND       |     | 48 | GND       |     |
|----|-----------|-----|----|-----------|-----|
| 49 | M_B_DQS#2 | I/O | 50 | T59       |     |
| 51 | M_B_DQS2  | I/O | 52 | M_B_DM2   | Ι   |
| 53 | GND       |     | 54 | GND       |     |
| 55 | M_B_DQ19  | I/O | 56 | M_B_DQ18  | I/O |
| 57 | M_B_DQ23  | I/O | 58 | M_B_DQ22  | I/O |
| 59 | GND       |     | 60 | GND       |     |
| 61 | M_B_DQ29  | I/O | 62 | M_B_DQ24  | I/O |
| 63 | M_B_DQ28  | I/O | 64 | M_B_DQ25  | I/O |
| 65 | GND       |     | 66 | GND       |     |
| 67 | M_B_DM3   | Ι   | 68 | M_B_DQS#3 | I/O |
| 69 | T57       |     | 70 | M_B_DQS3  | I/O |
| 71 | GND       |     | 72 | GND       |     |
| 73 | M_B_DQ26  | I/O | 74 | M_B_DQ30  | I/O |
| 75 | M_B_DQ27  | I/O | 76 | M_B_DQ31  | I/O |
| 77 | GND       |     | 78 | GND       |     |
| 79 | M_CKE2    | Ι   | 80 | M_CKE3    | Ι   |
| 81 | +1.8VSUS  |     | 82 | +1.8VSUS  |     |
| 83 | M_B_CS#2  |     | 84 | M_B_A15   |     |
| 85 | M_B_BS#2  | Ι   | 86 | M_B_A14   |     |
| 87 | +1.8VSUS  |     | 88 | +1.8VSUS  |     |
| 89 | M_B_A12   | I/O | 90 | M_B_A11   | I/O |
| 91 | M_B_A9    | I/O | 92 | M_B_A7    | I/O |
| 93 | M_B_A8    | I/O | 94 | M_B_A6    | I/O |

| о<br>С |
|--------|
| C      |
|        |
| C      |
| -      |
|        |
|        |
|        |
| -      |
|        |
| C      |
| -      |
| -      |
| -      |
| C      |
| C      |
| -      |
|        |
| -      |
| C      |
| C      |
| -      |
| C      |
| C      |
|        |

| 143 | M_B_DQ41  | I/O | 144 | GND        |     |
|-----|-----------|-----|-----|------------|-----|
| 145 | GND       |     | 146 | M_B_DQS#5  | I/O |
| 147 | M_B_DM5   | Ι   | 148 | M_B_DQS5   | I/O |
| 149 | GND       |     | 150 | GND        |     |
| 151 | M_B_DQ46  | I/O | 152 | M_B_DQ47   | I/O |
| 153 | M_B_DQ43  | I/O | 154 | M_B_DQ42   | I/O |
| 155 | GND       |     | 156 | GND        |     |
| 157 | M_B_DQ53  | I/O | 158 | M_B_DQ48   | I/O |
| 159 | M_B_DQ49  | I/O | 160 | M_B_DQ52   | I/O |
| 161 | GND       |     | 162 | GND        |     |
| 163 | T29       |     | 164 | M_CLKOUT4  | Ι   |
| 165 | GND       |     | 166 | M_CLKOUT4# | Ι   |
| 167 | M_B_DQS#6 | I/O | 168 | GND        |     |
| 169 | M_B_DQS6  | I/O | 170 | M_B_DM6    | Ι   |
| 171 | GND       |     | 172 | GND        |     |
| 173 | M_B_DQ55  | I/O | 174 | M_B_DQ50   | I/O |
| 175 | M_B_DQ54  | I/O | 176 | M_B_DQ51   | I/O |
| 177 | GND       |     | 178 | GND        |     |
| 179 | M_B_DQ60  | I/O | 180 | M_B_DQ61   | I/O |
| 181 | M_B_DQ57  | I/O | 182 | M_B_DQ56   | I/O |
| 183 | GND       |     | 184 | GND        |     |
| 185 | M_B_DM7   | Ι   | 186 | M_B_DQS#7  | I/O |
| 187 | GND       |     | 188 | M_B_DQS7   | I/O |
| 189 | M_B_DQ62  | I/O | 190 | GND        |     |

| 191 | M_B_DQ59   | I/O | 192 | M_B_DQ63 | I/O |
|-----|------------|-----|-----|----------|-----|
| 193 | GND        |     | 194 | M_B_DQ58 | I/O |
| 195 | DDRDAT_SMB | I/O | 196 | GND      |     |
| 197 | DDRCLK_SMB | I/O | 198 | SA0_B    |     |
| 199 | +3V        |     | 200 | SA1_B    |     |

# **CN24 DDRII SODIMM Connector2**

#### DDR2 SO-DIMM(200P,H5.6,RVS)

| PIN No. | Signal name | I/O | PIN No. | Signal name | I/O |
|---------|-------------|-----|---------|-------------|-----|
| 1       | MVREF_DIM   |     | 2       | GND         |     |
| 3       | GND         |     | 4       | M_A_DQ0     | I/O |
| 5       | M_A_DQ1     | I/O | 6       | M_A_DQ4     | I/O |
| 7       | M_A_DQ5     | I/O | 8       | GND         |     |
| 9       | GND         |     | 10      | M_A_DM0     | Ι   |
| 11      | M_A_DQS#0   | I/O | 12      | GND         |     |
| 13      | M_A_DQS0    | I/O | 14      | M_A_DQ7     | I/O |
| 15      | GND         |     | 16      | M_A_DQ6     | I/O |
| 17      | M_A_DQ2     | I/O | 18      | GND         |     |
| 19      | M_A_DQ3     | I/O | 20      | M_A_DQ13    | I/O |
| 21      | GND         |     | 22      | M_A_DQ9     | I/O |
| 23      | M_A_DQ12    | I/O | 24      | GND         |     |
| 25      | M_A_DQ8     | I/O | 26      | M_A_DM1     | Ι   |
| 27      | GND         |     | 28      | GND         |     |
| 29      | M_A_DQS#1   | I/O | 30      | M_CLKOUT0   | Ι   |

| 31 | M_A_DQS1  | I/O | 32 | M_CLKOUT0# | Ι   |
|----|-----------|-----|----|------------|-----|
| 33 | GND       |     | 34 | GND        |     |
| 35 | M_A_DQ10  | I/O | 36 | M_A_DQ15   | I/O |
| 37 | M_A_DQ14  | I/O | 38 | M_A_DQ11   | I/O |
| 39 | GND       |     | 40 | GND        |     |
| 41 | GND       |     | 42 | GND        |     |
| 43 | M_A_DQ21  | I/O | 44 | M_A_DQ20   | I/O |
| 45 | M_A_DQ17  | I/O | 46 | M_A_DQ19   | I/O |
| 47 | GND       |     | 48 | GND        |     |
| 49 | M_A_DQS#2 | I/O | 50 | T58        |     |
| 51 | M_A_DQS2  | I/O | 52 | M_A_DM2    | Ι   |
| 53 | GND       |     | 54 | GND        |     |
| 55 | M_A_DQ23  | I/O | 56 | M_A_DQ22   | I/O |
| 57 | M_A_DQ18  | I/O | 58 | M_A_DQ16   | I/O |
| 59 | GND       |     | 60 | GND        |     |
| 61 | M_A_DQ29  | I/O | 62 | M_A_DQ25   | I/O |
| 63 | M_A_DQ28  | I/O | 64 | M_A_DQ24   | I/O |
| 65 | GND       |     | 66 | GND        |     |
| 67 | M_A_DM3   | Ι   | 68 | M_A_DQS#3  | I/O |
| 69 | T137      |     | 70 | M_A_DQS3   | I/O |
| 71 | GND       |     | 72 | GND        |     |
| 73 | M_A_DQ31  | I/O | 74 | M_A_DQ27   | I/O |
| 75 | M_A_DQ26  | I/O | 76 | M_A_DQ30   | I/O |
| 77 | GND       |     | 78 | GND        |     |

| 79  | M_CKE0   | Ι   | 80  | M_CKE1   | Ι   |
|-----|----------|-----|-----|----------|-----|
| 81  | +1.8VSUS |     | 82  | +1.8VSUS |     |
| 83  | M_A_CS#2 |     | 84  | M_A_A15  |     |
| 85  | M_A_BS#2 | Ι   | 86  | M_A_A14  |     |
| 87  | +1.8VSUS |     | 88  | +1.8VSUS |     |
| 89  | M_A_A12  | I/O | 90  | M_A_A11  | I/O |
| 91  | M_A_A9   | I/O | 92  | M_A_A7   | I/O |
| 93  | M_A_A8   | I/O | 94  | M_A_A6   | I/O |
| 95  | +1.8VSUS |     | 96  | +1.8VSUS |     |
| 97  | M_A_A5   | I/O | 98  | M_A_A4   | I/O |
| 99  | M_A_A3   | I/O | 100 | M_A_A2   | I/O |
| 101 | M_A_A1   | I/O | 102 | M_A_A0   | I/O |
| 103 | +1.8VSUS |     | 104 | +1.8VSUS |     |
| 105 | M_A_A10  | I/O | 106 | M_A_BS#1 | Ι   |
| 107 | M_A_BS#0 | Ι   | 108 | M_A_RAS# | Ι   |
| 109 | M_A_WE#  | Ι   | 110 | M_A_CS#0 | Ι   |
| 111 | +1.8VSUS |     | 112 | +1.8VSUS |     |
| 113 | M_A_CAS# | Ι   | 114 | M_ODT0   | Ι   |
| 115 | M_A_CS#1 | Ι   | 116 | M_A_A13  | I/O |
| 117 | +1.8VSUS |     | 118 | +1.8VSUS |     |
| 119 | M_ODT1   | Ι   | 120 | M_A_CS#3 |     |
| 121 | GND      |     | 122 | GND      |     |
| 123 | M_A_DQ32 | I/O | 124 | M_A_DQ33 | I/O |
| 125 | M_A_DQ36 | I/O | 126 | M_A_DQ38 | I/O |

| 127 | GND       |     | 128 | GND        |     |
|-----|-----------|-----|-----|------------|-----|
| 129 | M_A_DQS#4 | I/O | 130 | M_A_DM4    | Ι   |
| 131 | M_A_DQS4  | I/O | 132 | GND        |     |
| 133 | GND       |     | 134 | M_A_DQ34   | I/O |
| 135 | M_A_DQ37  | I/O | 136 | M_A_DQ39   | I/O |
| 137 | M_A_DQ35  | I/O | 138 | GND        |     |
| 139 | GND       |     | 140 | M_A_DQ44   | I/O |
| 141 | M_A_DQ40  | I/O | 142 | M_A_DQ45   | I/O |
| 143 | M_A_DQ41  | I/O | 144 | GND        |     |
| 145 | GND       |     | 146 | M_A_DQS#5  | I/O |
| 147 | M_A_DM5   | Ι   | 148 | M_A_DQS5   | I/O |
| 149 | GND       |     | 150 | GND        |     |
| 151 | M_A_DQ42  | I/O | 152 | M_A_DQ43   | I/O |
| 153 | M_A_DQ46  | I/O | 154 | M_A_DQ47   | I/O |
| 155 | GND       |     | 156 | GND        |     |
| 157 | M_A_DQ55  | I/O | 158 | M_A_DQ53   | I/O |
| 159 | M_A_DQ54  | I/O | 160 | M_A_DQ48   | I/O |
| 161 | GND       |     | 162 | GND        |     |
| 163 | T130      |     | 164 | M_CLKOUT1  | Ι   |
| 165 | GND       |     | 166 | M_CLKOUT1# | Ι   |
| 167 | M_A_DQS#6 | I/O | 168 | GND        |     |
| 169 | M_A_DQS6  | I/O | 170 | M_A_DM6    | Ι   |
| 171 | GND       |     | 172 | GND        |     |
| 173 | M_A_DQ50  | I/O | 174 | M_A_DQ49   | I/O |

| 175 | M_A_DQ51   | I/O | 176 | M_A_DQ52  | I/O |
|-----|------------|-----|-----|-----------|-----|
| 177 | GND        |     | 178 | GND       |     |
| 179 | M_A_DQ56   | I/O | 180 | M_A_DQ57  | I/O |
| 181 | M_A_DQ60   | I/O | 182 | M_A_DQ61  | I/O |
| 183 | GND        |     | 184 | GND       |     |
| 185 | M_A_DM7    | Ι   | 186 | M_A_DQS#7 | I/O |
| 187 | GND        |     | 188 | M_A_DQS7  | I/O |
| 189 | M_A_DQ59   | I/O | 190 | GND       |     |
| 191 | M_A_DQ58   | I/O | 192 | M_A_DQ63  | I/O |
| 193 | GND        |     | 194 | M_A_DQ62  | I/O |
| 195 | DDRDAT_SMB | I/O | 196 | GND       |     |
| 197 | DDRCLK_SMB | I/O | 198 | SA0_A     |     |
| 199 | +3V        |     | 200 | SA1_A     |     |

## **CN25 HDMI Connector**

# CONN DIP HDMI HOUSING 19P 2R FR(H7.23)

| PIN No. | Signal name | I/O | PIN No. | Signal name | I/O |
|---------|-------------|-----|---------|-------------|-----|
| 1       | HDMITX2P_C  | 0   | 2       | GND         |     |
| 3       | HDMITX2N_C  | 0   | 4       | HDMITX1P_C  | 0   |
| 5       | GND         |     | 6       | HDMITX1N_C  | 0   |

| 7  | HDMITX0P_C | 0   | 8  | GND        |   |
|----|------------|-----|----|------------|---|
| 9  | HDMITX0N_C | 0   | 10 | HDMICLK+_C | 0 |
| 11 | GND        |     | 12 | HDMICLKC   | 0 |
| 13 | CEC        | I/O | 14 | NC         |   |
| 15 | HDMI_SCL   | 0   | 16 | HDMI_SDA   | 0 |
| 17 | GND        |     | 18 | DDC5V      |   |
| 19 | HDMI_HPD   | Ι   |    |            |   |

# **CN26 ODD CONNECTOR**

#### CONN DIP HOUSING 50P 2R FR(P0.8,H4.1)

| PIN No. | Signal name | I/O | PIN No. | Signal name | I/O |
|---------|-------------|-----|---------|-------------|-----|
| 1       | NC          |     | 2       | NC          |     |
| 3       | NC          |     | 4       | GND         |     |
| 5       | -IDERST     | 0   | 6       | PDD8        | I/O |
| 7       | PDD7        | I/O | 8       | PDD9        | I/O |
| 9       | PDD6        | I/O | 10      | PDD10       | I/O |
| 11      | PDD5        | I/O | 12      | PDD11       | I/O |
| 13      | PDD4        | I/O | 14      | PDD12       | I/O |
| 15      | PDD3        | I/O | 16      | PDD13       | I/O |
| 17      | PDD2        | I/O | 18      | PDD14       | I/O |
| 19      | PDD1        | I/O | 20      | PDD15       | I/O |
| 21      | PDD0        | I/O | 22      | PDDREQ      | 0   |
| 23      | GND         |     | 24      | PDIOR#      | Ι   |

| 25 | PDIOW#   | Ι   | 26 | GND     |     |
|----|----------|-----|----|---------|-----|
| 27 | PDIORDY  | 0   | 28 | PDDACK# | Ι   |
| 29 | IRQ14    | 0   | 30 | NC      |     |
| 31 | PDA1     | I/O | 32 | DIAG#   |     |
| 33 | PDA0     | I/O | 34 | PDA2    | I/O |
| 35 | PDCS1#   | Ι   | 36 | PDCS3#  | 0   |
| 37 | ODD_LED# | 0   | 38 | +5V     |     |
| 39 | +5V      |     | 40 | +5V     |     |
| 41 | +5V      |     | 42 | +5V     |     |
| 43 | GND      |     | 44 | GND     |     |
| 45 | GND      |     | 46 | GND     |     |
| 47 | GND      |     | 48 | GND     |     |
| 49 | NC       |     | 50 | NC      |     |

## **CN27 MXM Connector**

#### CONN SMD HOUSING 200P FS(P5.15,H8.65)

| PIN No. | Signal name | I/O | PIN No. | Signal name | I/O |
|---------|-------------|-----|---------|-------------|-----|
| 1       | PEG_RXN15   | Ι   | 2       | PEG_TXN15   | 0   |
| 3       | PEG_RXP15   | Ι   | 4       | PEG_TXP15   | 0   |
| 5       | GND         |     | 6       | GND         |     |
| 7       | PEG_RXN14   | Ι   | 8       | PEG_TXN14   | 0   |

| 9  | PEG_RXP14 | Ι | 10 | PEG_TXP14 | 0 |
|----|-----------|---|----|-----------|---|
| 11 | GND       |   | 12 | GND       |   |
| 13 | PEG_RXN13 | Ι | 14 | PEG_TXN13 | 0 |
| 15 | PEG_RXP13 | Ι | 16 | PEG_TXP13 | 0 |
| 17 | GND       |   | 18 | GND       |   |
| 19 | PEG_RXN12 | Ι | 20 | PEG_TXN12 | 0 |
| 21 | PEG_RXP12 | Ι | 22 | PEG_TXP12 | 0 |
| 23 | GND       |   | 24 | GND       |   |
| 25 | PEG_RXN11 | Ι | 26 | PEG_TXN11 | 0 |
| 27 | PEG_RXP11 | Ι | 28 | PEG_TXP11 | 0 |
| 29 | GND       |   | 30 | GND       |   |
| 31 | PEG_RXN10 | Ι | 32 | PEG_TXN10 | 0 |
| 33 | PEG_RXP10 | Ι | 34 | PEG_TXP10 | 0 |
| 35 | GND       |   | 36 | GND       |   |
| 37 | PEG_RXN9  | Ι | 38 | PEG_TXN9  | 0 |
| 39 | PEG_RXP9  | Ι | 40 | PEG_TXP9  | 0 |
| 41 | GND       |   | 42 | GND       |   |
| 43 | PEG_RXN8  | Ι | 44 | PEG_TXN8  | 0 |
| 45 | PEG_RXP8  | Ι | 46 | PEG_TXP8  | 0 |
| 47 | GND       |   | 48 | GND       |   |
| 49 | PEG_RXN7  | Ι | 50 | PEG_TXN7  | 0 |
| 51 | PEG_RXP7  | Ι | 52 | PEG_TXP7  | 0 |
| 53 | GND       |   | 54 | GND       |   |
| 55 | PEG_RXN6  | Ι | 56 | PEG_TXN6  | 0 |

| 57  | PEG_RXP6    | Ι | 58  | PEG_TXP6        | 0   |
|-----|-------------|---|-----|-----------------|-----|
| 59  | GND         |   | 60  | GND             |     |
| 61  | PEG_RXN5    | Ι | 62  | PEG_TXN5        | 0   |
| 63  | PEG_RXP5    | Ι | 64  | PEG_TXP5        | 0   |
| 65  | GND         |   | 66  | GND             |     |
| 67  | PEG_RXN4    | Ι | 68  | PEG_TXN4        | 0   |
| 69  | PEG_RXP4    | Ι | 70  | PEG_TXP4        | 0   |
| 71  | GND         |   | 72  | GND             |     |
| 73  | PEG_RXN3    | Ι | 74  | PEG_TXN3        | 0   |
| 75  | PEG_RXP3    | Ι | 76  | PEG_TXP3        | 0   |
| 77  | GND         |   | 78  | GND             |     |
| 79  | PEG_RXN2    | Ι | 80  | PEG_TXN2        | 0   |
| 81  | PEG_RXP2    | Ι | 82  | PEG_TXP2        | 0   |
| 83  | GND         |   | 84  | GND             |     |
| 85  | PEG_RXN1    | Ι | 86  | PEG_TXN1        | 0   |
| 87  | PEG_RXP1    | Ι | 88  | PEG_TXP1        | 0   |
| 89  | GND         |   | 90  | GND             |     |
| 91  | PEG_RXN0    | Ι | 92  | PEG_TXN0        | 0   |
| 93  | PEG_RXP0    | Ι | 94  | PEG_TXP0        | 0   |
| 95  | GND         |   | 96  | GND             |     |
| 97  | MXM_REFCLKN | Ι | 98  | EXT_CRT_DDCCLK  | I/O |
| 99  | MXM_REFCLKP | Ι | 100 | EXT_CRT_DDCDAT  | I/O |
| 101 | GND         |   | 102 | GND             |     |
| 103 | PLTRST#     | Ι | 104 | EXT_HDMI_DDCCLK | I/O |

| 105 | SYSFANON#       | 0   | 106 | EXT_HDMI_DDCDAT | I/O |
|-----|-----------------|-----|-----|-----------------|-----|
| 107 | MAINON          | Ι   | 108 | GND             |     |
| 109 | GFXPG           | 0   | 110 | EXT_LVDS_PNLCLK | I/O |
| 111 | VGA_MBDATA      | I/O | 112 | EXT_LVDS_PNLDAT | I/O |
| 113 | VGA_MBCLK       | I/O | 114 | GND             |     |
| 115 | EXT_LVDS_BLON   | 0   | 116 | EXT_VGA_RED     | 0   |
| 117 | EXT_DISP_ON     | 0   | 118 | GND             |     |
| 119 | DVI_HPD         | Ι   | 120 | EXT_VGA_GRN     | 0   |
| 121 | GND             |     | 122 | GND             |     |
| 123 | EXT_HSYNC       | 0   | 124 | EXT_VGA_BLU     | 0   |
| 125 | EXT_VSYNC       | 0   | 126 | GND             |     |
| 127 | GND             |     | 128 | EXT_LVDS_TXL#2  | 0   |
| 129 | EXT_LVDS_TXU#2  | 0   | 130 | EXT_LVDS_TXL2   | 0   |
| 131 | EXT_LVDS_TXU2   | 0   | 132 | GND             |     |
| 133 | GND             |     | 134 | EXT_LVDS_TXL#1  | 0   |
| 135 | EXT_LVDS_TXU#1  | 0   | 136 | EXT_LVDS_TXL1   | 0   |
| 137 | EXT_LVDS_TXU1   | 0   | 138 | GND             |     |
| 139 | GND             |     | 140 | EXT_LVDS_TXL#0  | 0   |
| 141 | EXT_LVDS_TXU#0  | 0   | 142 | EXT_LVDS_TXL0   | 0   |
| 143 | EXT_LVDS_TXU0   | 0   | 144 | GND             |     |
| 145 | GND             |     | 146 | EXT_LVDS_TXLCK# | 0   |
| 147 | EXT_LVDS_TXUCK# | 0   | 148 | EXT_LVDS_TXLCK  | 0   |
| 149 | EXT_LVDS_TXUCK  | 0   | 150 | GND             |     |
| 151 | GND             |     | 152 | EXT_TV_C/R      | 0   |

| 153 | GND |   | 154 | GND          |   |
|-----|-----|---|-----|--------------|---|
| 155 | GND |   | 156 | EXT_TV_Y/G   | 0 |
| 157 | GND |   | 158 | GND          |   |
| 159 | GND |   | 160 | EXT_TV_COMP  | 0 |
| 161 | NC  |   | 162 | GND          |   |
| 163 | +5V |   | 164 | EXT_HDMICLK- | 0 |
| 165 | +5V |   | 166 | EXT_HDMICLK+ | 0 |
| 167 | NC  |   | 168 | GND          |   |
| 169 | GND |   | 170 | EXT_HDMITX2N | 0 |
| 171 | NC  |   | 172 | EXT_HDMITX2P | 0 |
| 173 | +3V |   | 174 | GND          |   |
| 175 | +3V |   | 176 | EXT_HDMITX1N | 0 |
| 177 | +3V |   | 178 | EXT_HDMITX1P | 0 |
| 179 | +3V |   | 180 | GND          |   |
| 181 | +3V |   | 182 | EXT_HDMITX0N | 0 |
| 183 | NC  |   | 184 | EXT_HDMITX0P | 0 |
| 185 | GND |   | 186 | GND          |   |
| 187 | NC  |   | 188 | NC           |   |
| 189 | VIN |   | 190 | VIN          |   |
| 191 | VIN |   | 192 | VIN          |   |
| 193 | VIN |   | 194 | VIN          |   |
| 195 | VIN |   | 196 | VIN          |   |
| 197 | VIN |   | 198 | VIN          |   |
| 199 | VIN |   | 200 | VIN          |   |
|     |     | 1 |     | I            | 1 |

# **CN28 RJ45 Connector**

#### CONN DIP RJ45 12P 2P FR(H8.0)

| PIN No. | Signal name | I/O | PIN No. | Signal name  | I/O |
|---------|-------------|-----|---------|--------------|-----|
| 1       | X-TX0P      | I/O | 2       | X-TX0N       | I/O |
| 3       | X-TX1P      | I/O | 4       | X-TX2P       | I/O |
| 5       | X-TX2N      | I/O | 6       | X-TX1N       | I/O |
| 7       | X-TX3P      | I/O | 8       | X-TX3N       | I/O |
| 9       | LAN_VCC4    |     | 10      | LAN_LINKLED# |     |
| 11      | LAN_VCC3    |     | 12      | LAN_ACTLED#  |     |

# CN30 MINI-Card II (HD Decoder) Connector

CONN SMD HEADER 52P 2R MS(P0.8,H8)

| PIN No. | Signal name        | I/O | PIN No. | Signal name | I/O |
|---------|--------------------|-----|---------|-------------|-----|
| 1       | NC                 |     | 2       | +3V_HD_VDD  |     |
| 3       | NC                 |     | 4       | GND         |     |
| 5       | NC                 |     | 6       | +1.5V       |     |
| 7       | NC                 |     | 8       | LAD0_PCIE   | I/O |
| 9       | GND                |     | 10      | LAD1_PCIE   | I/O |
| 11      | CLK_PCIE_MINICARD# | Ι   | 12      | LAD2_PCIE   | I/O |

| 13 | CLK_PCIE_MINICARD | Ι | 14 | LAD3_PCIE    | I/O |
|----|-------------------|---|----|--------------|-----|
| 15 | GND               |   | 16 | LFRAME#_PCIE | Ι   |
| 17 | NC                |   | 18 | GND          |     |
| 19 | NC                |   | 20 | RF_EN_WLAN   | Ι   |
| 21 | GND               |   | 22 | PLTRST#      | Ι   |
| 23 | GPP_RX2N_MINICARD | 0 | 24 | +3V_HD_VDD   |     |
| 25 | GPP_RX2P_MINICARD | 0 | 26 | GND          | Ι   |
| 27 | GND               |   | 28 | +1.5V        |     |
| 29 | GND               |   | 30 | MINI2_SMCLK  | I/O |
| 31 | GPP_TX2N_MINICARD | Ι | 32 | MINI2_SMDATA | I/O |
| 33 | GPP_TX2P_MINICARD | Ι | 34 | GND          |     |
| 35 | GND               |   | 36 | NC           |     |
| 37 | GND               |   | 38 | NC           |     |
| 39 | NC                |   | 40 | GND          |     |
| 41 | NC                |   | 42 | NC           |     |
| 43 | GND               |   | 44 | NC           |     |
| 45 | PCLK_DBC_R        |   | 46 | NC           |     |
| 47 | PCIRST#_R         |   | 48 | +1.5V        |     |
| 49 | NC                |   | 50 | GND          |     |
| 51 | NC                |   | 52 | +3V_HD_VDD   |     |

# **CN31 USB Connector**

#### CONN DIP USB HOUSING 4P 1R FR(H7.6)

| PIN No. | Signal name | I/O | PIN No. | Signal name | I/O |
|---------|-------------|-----|---------|-------------|-----|
|---------|-------------|-----|---------|-------------|-----|

| 1 | USBPWR0 |     | 2 | BUSBP7- | I/O |
|---|---------|-----|---|---------|-----|
| 3 | BUSBP7+ | I/O | 4 | GND     |     |

## CN32 2'nd SATA HDD Connector

CONN DIP HOUSING 22P 1R FR(P1.27,H4.0)

| PIN No. | Signal name | I/O | PIN No. | Signal name | I/O |
|---------|-------------|-----|---------|-------------|-----|
| 1       | GND         |     | 2       | SATA_TXP1   | Ι   |
| 3       | SATA_TXN1   | Ι   | 4       | GND         |     |
| 5       | SATA_RXN1_C | 0   | 6       | SATA_RXP1_C | 0   |
| 7       | GND         |     | 8       | +3.3VSATA2  |     |
| 9       | +3.3VSATA2  |     | 10      | +3.3VSATA2  |     |
| 11      | GND         |     | 12      | GND         |     |
| 13      | GND         |     | 14      | +5V         |     |
| 15      | +5V         |     | 16      | +5V         |     |
| 17      | GND         |     | 18      | NC          |     |
| 19      | GND         |     | 20      | NC          |     |
| 21      | NC          |     | 22      | NC          |     |

# **CN33 5 IN 1 CARD READER Connector**

CONN SMD HOUSING 43P FR(P0.82,H7.05)

| PIN No. | Signal name | I/O | PIN No. | Signal name | I/O |
|---------|-------------|-----|---------|-------------|-----|
| 1       | GND         |     | 2       | XD_CD#_C    | 0   |
| 3       | XD_R/B#_C   | Ι   | 4       | XD_RE#_C    | I/O |

| 5  | XD_CE#_C        | Ι   | 6  | XD_CLE_C      | 0   |
|----|-----------------|-----|----|---------------|-----|
| 7  | XD_ALE_C        | Ι   | 8  | XD_WE#_C      | Ι   |
| 9  | SD_D2_C         | I/O | 10 | XD_WPO#_C     | 0   |
| 11 | GND             |     | 12 | SD_D3_C       | I/O |
| 13 | VCC_XD          |     | 14 | SD/MS_CLK_C   | I/O |
| 15 | SD_CMD_C        | Ι   | 16 | MS_D3/XD_D0_C | I/O |
| 17 | GND             |     | 18 | MS_CD#_C      | I/O |
| 19 | GND             |     | 20 | MS_D2/XD_D1_C | I/O |
| 21 | VCC_XD          |     | 22 | MS_D0/XD_D2_C | I/O |
| 23 | MS_D3/XD_D0_C   | I/O | 24 | MS_D1/XD_D7_C | I/O |
| 25 | SD/MS_CLK_C     | I/O | 26 | MS_BS/XD_D3_C | I/O |
| 27 | GND             |     | 28 | GND           |     |
| 29 | MS_D2/XD_D1_C   | I/O | 30 | SD_D0_C       | I/O |
| 31 | MS_D0/XD_D2_C   | I/O | 32 | SD_D1_C       | I/O |
| 33 | MS_BS/XD_D3_C   | I/O | 34 | XD_D4_C       | I/O |
| 35 | XD_D5_C         | I/O | 36 | XD_D6_C       | I/O |
| 37 | MS_D1/XD_D7_C   | I/O | 38 | VCC_XD        |     |
| 39 | SD_CD#_C        | I/O | 40 | GND           |     |
| 41 | SM_WPI#/SD_WP_C | Ι   | 42 | GND           |     |
| 43 | GND             |     |    |               |     |

# **CN34 SATA HDD Connector**

#### CONN DIP HOUSING 22P 1R FR(P1.27,H6.7)

| PIN No. | Signal name | I/O | PIN No. | Signal name | I/O |
|---------|-------------|-----|---------|-------------|-----|
|---------|-------------|-----|---------|-------------|-----|

| 1  | GND         |   | 2  | SATA_TXP0   | Ι |
|----|-------------|---|----|-------------|---|
| 3  | SATA_TXN0   | Ι | 4  | GND         |   |
| 5  | SATA_RXN0_C | 0 | 6  | SATA_RXP0_C | 0 |
| 7  | GND         |   | 8  | +3.3VSATA1  |   |
| 9  | +3.3VSATA1  |   | 10 | +3.3VSATA1  |   |
| 11 | GND         |   | 12 | GND         |   |
| 13 | GND         |   | 14 | +5V         |   |
| 15 | +5V         |   | 16 | +5V         |   |
| 17 | GND         |   | 18 | NC          |   |
| 19 | GND         |   | 20 | NC          |   |
| 21 | NC          |   | 22 | NC          |   |

# **CN36 USB Connector**

CONN DIP USB HOUSING 4P 1R FR(H7.6)

| PIN No. | Signal name | I/O | PIN No. | Signal name | I/O |
|---------|-------------|-----|---------|-------------|-----|
| 1       | USBPWR0     |     | 2       | BUSBP0-     | I/O |
| 3       | BUSBP0+     | I/O | 4       | GND         |     |

#### **CN37 RTC Connector**

# CONN SMD HEADER 2P MR(P1.25)

| PIN No. | Signal name | I/O | PIN No. | Signal name | I/O |
|---------|-------------|-----|---------|-------------|-----|
| 1       | VCCRTC      |     | 2       | GND         |     |

# CN38 1394 Port

#### CONN DIP 1394 4P FR(P0.8,H7.2)

| PIN No. | Signal name | I/O | PIN No. | Signal name | I/O |
|---------|-------------|-----|---------|-------------|-----|
| 1       | L1394_TPB0- | I/O | 2       | L1394_TPB0+ | I/O |
| 3       | L1394_TPA0- | I/O | 4       | L1394_TPA0+ | I/O |

# **CN39 INT MIC Connector**

## CONN SMD HEADER 2P 1R MR(P1.25,H1.9)

| PIN No. | Signal name | I/O | PIN No. | Signal name | I/O |
|---------|-------------|-----|---------|-------------|-----|
| 1       | ADOGND      |     | 2       | INT_MIC_R   |     |

# CN40 Headphone Jack

CONN DIP PHONE JACK 8P 1R FR(H6.6)

| PIN No. | Signal name | I/O | PIN No. | Signal name | I/O |
|---------|-------------|-----|---------|-------------|-----|
| 1       | ADOGND      |     | 2       | HPR_SYS     | 0   |
| 3       | HPL_SYS     | 0   | 4       | ADOGND      |     |
| 5       | HP_JD       | Ι   | 6       | GND         |     |
| 7       | +3V_SPD     |     | 8       | SPDIF_OUT   | 0   |
| 9       | GND         |     | 10      | GND         |     |

# CN41 SYSTEM MIC Jack

#### CONN DIP PHONE JACK 6P 1R FR(H6.6)

| PIN No. | Signal name | I/O | PIN No. | Signal name | I/O |
|---------|-------------|-----|---------|-------------|-----|
| 1       | ADOGND      |     | 2       | MIC1_L      | Ι   |
| 3       | MIC1_R      | Ι   | 4       | Port_B#     | Ι   |
| 5       | ADOGND      |     | 6       | NC          |     |

# **CN42 FM Connector**

#### CONN SMD HOUSING 8P 1R FR(P0.5,H1.5)

| PIN No. | Signal name | I/O | PIN No. | Signal name | I/O |
|---------|-------------|-----|---------|-------------|-----|
| 1       | +3V         |     | 2       | FM_CLOCK    | 0   |
| 3       | FM_DATA     | 0   | 4       | GND         |     |
| 5       | FM_LEFT     | 0   | 6       | FM_RIGHT    | 0   |
| 7       | FM_DET      | Ι   | 8       | FM_INTX     | Ι   |

# **CN43 MDC Connector**

CONN SMD HEADER 12P 2R MR(P0.8,H5.35)

| PIN No. | Signal name | I/O | PIN No. | Signal name | I/O |
|---------|-------------|-----|---------|-------------|-----|
| 1       | NC          |     | 2       | NC          |     |
| 3       | NC          |     | 4       | NC          |     |
| 5       | NC          |     | 6       | NC          |     |
| 7       | DIB_P       | I/O | 8       | NC          |     |
| 9       | DIB_N       | I/O | 10      | NC          |     |
| 11      | NC          |     | 12      | NC          |     |

# Appendix D Display Codes

# D.1 Display Codes

| Сар | Kouton | Code | set 1 | C    | ode set 2 | 2   | Noto |
|-----|--------|------|-------|------|-----------|-----|------|
| No. | Reytop | Make | Break | Make | Bre       | eak | Note |
| 01  | '~     | 29   | A9    | 0E   | F0        | 0E  |      |
| 02  | 1!     | 02   | 82    | 16   | F0        | 16  |      |
| 03  | 2 @    | 03   | 83    | 1E   | F0        | 1E  |      |
| 04  | 3 #    | 04   | 84    | 26   | F0        | 26  |      |
| 05  | 4 \$   | 05   | 85    | 25   | F0        | 25  |      |
| 06  | 5 %    | 06   | 86    | 2E   | F0        | 2E  |      |
| 07  | 6 ^    | 07   | 87    | 36   | F0        | 36  |      |
| 08  | 7&     | 08   | 88    | 3D   | F0        | 3D  | *2   |
| 09  | 8 *    | 09   | 89    | 3E   | F0        | 3E  | *2   |
| 10  | 9 (    | 0A   | 8A    | 46   | F0        | 46  | *2   |
| 11  | 0)     | 0B   | 8B    | 45   | F0        | 45  |      |
| 12  |        | 0C   | 8C    | 4E   | F0        | 4E  |      |
| 13  | = +    | 0D   | 8D    | 55   | F0        | 55  |      |
|     |        |      |       |      |           |     |      |
| 15  | BkSp   | 0E   | 8E    | 66   | F0        | 66  |      |
| 16  | Tab    | 0F   | 8F    | 0D   | F0        | 0D  |      |
| 17  | Q      | 10   | 90    | 15   | F0        | 15  |      |
| 18  | W      | 11   | 91    | 1D   | F0        | 1D  |      |
| 19  | Е      | 12   | 92    | 24   | F0        | 24  |      |
| 20  | R      | 13   | 93    | 2D   | F0        | 2D  |      |
| 21  | Т      | 14   | 94    | 2C   | F0        | 2C  |      |
| 22  | Y      | 15   | 95    | 35   | F0        | 35  |      |
| 23  | U      | 16   | 96    | 3C   | F0        | 3C  | *2   |
| 24  | I      | 17   | 97    | 43   | F0        | 43  | *2   |
| 25  | 0      | 13   | 98    | 44   | F0        | 44  | *2   |
| 26  | Р      | 19   | 99    | 4D   | F0        | 4D  | *2   |
| 27  | [{     | 1A   | 9A    | 54   | F0        | 54  |      |
| 28  | ] }    | 1B   | 9B    | 5B   | F0        | 5B  |      |

Table D-1 Scan codes (set 1 and set 2) (1/4)

| Сар | Kasatan       | Code | set 1           | C  | Note |    |     |
|-----|---------------|------|-----------------|----|------|----|-----|
| No. | Кеутор        | Make | Make Break Make |    |      |    | Bre |
| 29  | \             | 2B   | AB              | 5D | F0   | 5D | *5  |
| 30  | Caps Lock     | ЗA   | BA              | 58 | F0   | 58 |     |
| 31  | А             | 1E   | 9E              | 1C | F0   | 1C |     |
| 32  | S             | 1F   | 9F              | 1B | F0   | 1B |     |
| 33  | D             | 20   | A0              | 23 | F0   | 23 |     |
| 34  | F             | 21   | A1              | 2B | F0   | 2B |     |
| 35  | G             | 22   | A2              | 34 | F0   | 34 |     |
| 36  | н             | 23   | A3              | 33 | F0   | 33 |     |
| 37  | J             | 24   | A4              | 3B | F0   | 3B | *2  |
| 38  | К             | 25   | A5              | 42 | F0   | 42 | *2  |
| 39  | L             | 26   | A6              | 4B | F0   | 4B | *2  |
| 40  | ; :           | 27   | A7              | 4C | F0   | 4C | *2  |
| 41  |               | 28   | A8              | 52 | F0   | 52 |     |
|     |               |      |                 |    |      |    |     |
| 43  | Enter         | 1C   | 9C              | 5A | F0   | 5A | *3  |
| 44  | Shift (L)     | 2A   | AA              | 12 | F0   | 12 |     |
| 45  | No.102<br>key | 56   | D6              | 61 | F0   | 61 |     |
| 46  | Z             | 2C   | AC              | 1A | F0   | 1A |     |
| 47  | Х             | 2D   | AD              | 22 | F0   | 22 |     |
| 48  | С             | 2E   | AE              | 21 | F0   | 21 |     |
| 49  | V             | 2F   | AF              | 2A | F0   | 2A |     |
| 50  | В             | 30   | B0              | 32 | F0   | 32 |     |
| 51  | Ν             | 31   | B1              | 31 | F0   | 31 |     |
| 52  | М             | 32   | B2              | ЗA | F0   | ЗA | *2  |
| 53  | , <           | 33   | B3              | 41 | F0   | 41 | *2  |
| 54  | . >           | 34   | B4              | 49 | F0   | 49 | *2  |
| 55  | / ?           | 35   | B5              | 4A | F0   | 4A | *2  |
| 57  | Shift (R)     | 36   | B6              | 59 | F0   | 59 |     |

Table D-1 Scan codes (set 1 and set 2) (2/4)

| Сар | Keytop        | Code set 1 |    |      | Code set 2 |       |    |       |       | Nata |    |
|-----|---------------|------------|----|------|------------|-------|----|-------|-------|------|----|
| No. |               | Make Break |    | Make |            | Break |    |       | Note  |      |    |
| 58  | Ctrl          | 1D         |    | 9D   |            | 14    |    | F0 14 |       | 14   | *3 |
|     |               |            |    | D.   |            |       |    | 50    |       |      | *0 |
| 60  | Alt (L)       | 38         |    | B8   |            | 11    |    | F0 11 |       | 11   | *3 |
| 61  | Space         |            | 39 | B9   |            | 4     | 29 | FC    | F0 29 |      |    |
| 62  | ALT (R)       | E0         | 38 | E0   | B8         | E0    | 11 | E0    | F0    | 11   |    |
| 75  | Ins           | E0         | 52 | E0   | D2         | E0    | 70 | E0    | F0    | 70   | *1 |
| 76  | Del           | E0         | 53 | E0   | D3         | E0    | 71 | E0    | F0    | 71   | *1 |
|     |               |            |    |      |            |       |    |       |       | _    |    |
| 79  | $\leftarrow$  | E0         | 4B | E0   | СВ         | E0    | 6B | E0    | F0    | 6B   | *1 |
| 80  | Home          | E0         | 47 | E0   | C7         | E0    | 6C | E0    | F0    | 6C   | *1 |
| 81  | End           | E0         | 4F | E0   | CF         | E0    | 69 | E0    | F0    | 69   | *1 |
|     |               |            |    |      |            |       |    |       |       |      |    |
| 83  | Ť             | E0         | 48 | E0   | C8         | E0    | 75 | E0    | F0    | 75   | *1 |
| 84  | $\downarrow$  | E0         | 50 | E0   | D0         | E0    | 72 | E0    | F0    | 72   | *1 |
| 85  | PgUp          | E0         | 49 | E0   | C9         | E0    | 7D | E0    | F0    | 7D   | *1 |
| 86  | PgDn          | E0         | 51 | E0   | D1         | E0    | 7A | E0    | F0    | 7A   | *1 |
| 89  | $\rightarrow$ | E0         | 4D | E0   | CD         | E0    | 74 | E0    | F0    | 74   | *1 |
| 110 | Esc           |            | 01 | 81   |            | 76    |    | F0    | 76    |      |    |
| 112 | F1            |            | 3B | BB   |            | 05    |    | F0    | 05    |      |    |
| 113 | F2            |            | 3C | BC   |            | 06    |    | F0    | 06    |      |    |
| 114 | F3            |            | 3D | BD   |            | 04    |    | F0    | 04    |      |    |
| 115 | F4            |            | 3E | BE   |            | 0C    |    | F0    | 0C    |      |    |
| 116 | F5            |            | 3F | BF   |            | 03    |    | F0    | 03    |      |    |
| 117 | F6            |            | 40 | C0   |            | 0B    |    | F0    | 0B    |      |    |
| 118 | F7            |            | 41 | C1   |            | 83    |    | F0    | 83    |      |    |
| 119 | F8            |            | 42 | C2   |            | 0A    |    | F0    | 0A    |      |    |
| 120 | F9            |            | 43 | C3   |            |       | 01 |       | 01    |      |    |
| 121 | F10           |            | 44 | C4   |            | 09    |    | F0    | 09    |      | *3 |

Table D-1 Scan codes (set 1 and set 2) (3/4)

| Cap<br>No. | Keytop  | Code set 1 |        |      | Code set 2 |    |       |    | Noto |
|------------|---------|------------|--------|------|------------|----|-------|----|------|
|            |         | Make       | Break  | k    | Make       |    | Break |    | Note |
| 122        | F11     | 57         | D7     | 7    | 78         | F0 | 78    |    | *3   |
| 123        | F12     | 58         | D8     | C    | )7         | F0 | 07    |    | *3   |
| 124        | PrintSc | *6         | *6     | *    | 6          | *6 |       |    | *6   |
| 126        | Pause   | *7         | *7     | *    | 7          | *7 |       |    | *7   |
| 202        | Fn      | —          | —      | -    | _          |    |       |    | *4   |
| 203        | Win     | E0 58      | 3 E0 D | DB E | E0 1F      | E0 | F0    | 1F |      |
| 204        | Арр     | E0 50      | D E0 D | DD E | E0 2F      | E0 | F0    | 2F |      |

Table D-1 Scan codes (set 1 and set 2) (4/4)

#### Notes:

- 1. \* Scan codes differ by mode.
- 2. \* Scan codes differ by overlay function.
- 3. \* Combined with the **Fn** key makes different codes.
- 4. \* **Fn** key does not generate a code by itself.
- 5. \* This key corresponds to key No. 42 in a 102-key model.
- 6. \* Refer to Table D-6, No. 124 key scan code.
- 7. \* Refer to Table D-7, No. 126 key scan code.
| Сар | Key           |    | Code set 1 |    |    |    |     |    |    |      | Code set 2 |    |    |    |    |       |    |    |    |  |
|-----|---------------|----|------------|----|----|----|-----|----|----|------|------------|----|----|----|----|-------|----|----|----|--|
| No. | top           |    | Ма         | ke |    |    | Bre | ak |    | Make |            |    |    |    |    | Break |    |    |    |  |
| 55  | /             | E0 | AA         | E0 | 35 | E0 | B5  | E0 | 2A | E0   | F0         | 12 | E0 | 4A | E0 | F0    | 4A | E0 | 12 |  |
| 75  | INS           | E0 | AA         | E0 | 52 | E0 | D2  | E0 | 2A | E0   | F0         | 12 | E0 | 70 | E0 | F0    | 70 | E0 | 12 |  |
| 76  | DEL           | E0 | AA         | E0 | 53 | E0 | D3  | E0 | 2A | E0   | F0         | 12 | E0 | 71 | E0 | F0    | 71 | E0 | 12 |  |
| 79  | $\leftarrow$  | E0 | AA         | E0 | 4B | E0 | СВ  | E0 | 2A | E0   | F0         | 12 | E0 | 6B | E0 | F0    | 6B | E0 | 12 |  |
| 80  | Home          | E0 | AA         | E0 | 47 | E0 | C7  | E0 | 2A | E0   | F0         | 12 | E0 | 6C | E0 | F0    | 6C | E0 | 12 |  |
| 81  | End           | E0 | AA         | E0 | 4F | E0 | CF  | E0 | 2A | E0   | F0         | 12 | E0 | 69 | E0 | F0    | 69 | E0 | 12 |  |
| 83  | $\uparrow$    | E0 | AA         | E0 | 48 | E0 | C8  | E0 | 2A | E0   | F0         | 12 | E0 | 75 | E0 | F0    | 75 | E0 | 12 |  |
| 84  | $\downarrow$  | E0 | AA         | E0 | 50 | E0 | D0  | E0 | 2A | E0   | F0         | 12 | E0 | 72 | E0 | F0    | 72 | E0 | 12 |  |
| 85  | PgUp          | E0 | AA         | E0 | 49 | E0 | C9  | E0 | 2A | E0   | F0         | 12 | E0 | 7D | E0 | F0    | 7D | E0 | 12 |  |
| 86  | PgDn          | E0 | AA         | E0 | 51 | E0 | D1  | E0 | 2A | E0   | F0         | 12 | E0 | 7A | E0 | F0    | 7A | E0 | 12 |  |
| 89  | $\rightarrow$ | E0 | AA         | E0 | 4D | E0 | CD  | E0 | 2A | E0   | F0         | 12 | E0 | 74 | E0 | F0    | 74 | E0 | 12 |  |
| 203 | Win           | E0 | AA         | E0 | 5B | E0 | DB  | E0 | 2A | E0   | F0         | 12 | E0 | 1F | E0 | F0    | 1F | E0 | 12 |  |
| 204 | Арр           | E0 | AA         | E0 | 5D | E0 | DD  | E0 | 2A | E0   | F0         | 12 | E0 | 2F | E0 | F0    | 2F | E0 | 12 |  |

Table D-2 Scan codes with left Shift key

**Note :** The table above shows scan codes with the left **Shift** key. In combination with the right **Shift** key, scan codes are changed as listed below:

|       | With left Shift | With right Shift |
|-------|-----------------|------------------|
| Set 1 | E0 AA           | E0 B6            |
|       | E0 2A           | E0 36            |
| Set 2 | E0 F0 12        | E0 F0 59         |
|       | E0 12           | E0 59            |

| Сар | Key           |    | Code set 1 |     |    |    |    |     |    |      |    | Code set 2 |    |       |    |    |    |    |    |  |
|-----|---------------|----|------------|-----|----|----|----|-----|----|------|----|------------|----|-------|----|----|----|----|----|--|
| No. | top           |    | Ма         | ake |    |    | Br | eak |    | Make |    |            |    | Break |    |    |    |    |    |  |
| 75  | INS           | E0 | 2A         | E0  | 52 | E0 | D2 | E0  | AA | E0   | 12 | E0         | 70 | E0    | F0 | 70 | E0 | F0 | 12 |  |
| 76  | DEL           | E0 | 2A         | E0  | 53 | E0 | D3 | E0  | AA | E0   | 12 | E0         | 71 | E0    | F0 | 71 | E0 | F0 | 12 |  |
| 79  | $\leftarrow$  | E0 | 2A         | E0  | 4B | E0 | СВ | E0  | AA | E0   | 12 | E0         | 6B | E0    | F0 | 6B | E0 | F0 | 12 |  |
| 80  | Home          | E0 | 2A         | E0  | 47 | E0 | C7 | E0  | AA | E0   | 12 | E0         | 6C | E0    | F0 | 6C | E0 | F0 | 12 |  |
| 81  | End           | E0 | 2A         | E0  | 4F | E0 | CF | E0  | AA | E0   | 12 | E0         | 69 | E0    | F0 | 69 | E0 | F0 | 12 |  |
| 83  | $\uparrow$    | E0 | 2A         | E0  | 48 | E0 | C8 | E0  | AA | E0   | 12 | E0         | 75 | E0    | F0 | 75 | E0 | F0 | 12 |  |
| 84  | $\downarrow$  | E0 | 2A         | E0  | 50 | E0 | D0 | E0  | AA | E0   | 12 | E0         | 72 | E0    | F0 | 72 | E0 | F0 | 12 |  |
| 85  | PgUp          | E0 | 2A         | E0  | 49 | E0 | C9 | E0  | AA | E0   | 12 | E0         | 7D | E0    | F0 | 7D | E0 | F0 | 12 |  |
| 86  | PgDn          | E0 | 2A         | E0  | 51 | E0 | D1 | E0  | AA | E0   | 12 | E0         | 7A | E0    | F0 | 7A | E0 | F0 | 12 |  |
| 89  | $\rightarrow$ | E0 | 2A         | E0  | 4D | E0 | CD | E0  | AA | E0   | 12 | E0         | 74 | E0    | F0 | 74 | E0 | F0 | 12 |  |
| 203 | Win           | E0 | 2A         | E0  | 5B | E0 | DB | E0  | AA | E0   | 12 | E0         | 1F | E0    | F0 | 1F | E0 | F0 | 12 |  |
| 204 | Арр           | E0 | 2A         | E0  | 5D | E0 | DD | E0  | AA | E0   | 12 | E0         | 2F | E0    | F0 | 2F | E0 | F0 | 12 |  |

Table D-3 Scan codes in Numlock mode

Table D-4 Scan codes with Fn key

| Сар |         |    | Code set 1 |    |       |    | Code set 2 |       |    |    |  |  |  |  |
|-----|---------|----|------------|----|-------|----|------------|-------|----|----|--|--|--|--|
| No. | Keytop  | Γ  | Make       |    | Break |    | ake        | Break |    |    |  |  |  |  |
| 43  | ENT     | E0 | 1C         | E0 | 9C    | E0 | 5A         | E0    | F0 | 5A |  |  |  |  |
| 58  | CTRL    | EO | 1D         | E0 | 9D    | E0 | 14         | E0    | F0 | 14 |  |  |  |  |
| 60  | LALT    | E0 | 38         | E0 | B8    | E0 | 11         | E0    | F0 | 11 |  |  |  |  |
| 121 | ARROW   |    | 45         |    | C5    |    | 77         | F     | C  | 77 |  |  |  |  |
| 122 | NUMERIC | 45 |            | C5 |       | 77 |            | F     | C  | 77 |  |  |  |  |
| 123 | Scrl    |    | 46         |    | C5    |    | 7E         |       | C  | 7E |  |  |  |  |

| Сар | Ko | vton |    | Cod  | e set 1 |       |    | C    | ode set | 2     |    |  |
|-----|----|------|----|------|---------|-------|----|------|---------|-------|----|--|
| No. | Re | ytop | Ма | Make |         | Break |    | Make |         | Break |    |  |
| 09  | 8  | (8)  | 4  | 48   |         | C8    |    | 75   |         |       | 75 |  |
| 10  | 9  | (9)  | 4  | 9    | С       | 9     | 7  | C    | F0      |       | 7D |  |
| 11  | 0  | (*)  | 3  | 57   | В       | 7     | 70 | С    | F0      |       | 7C |  |
| 23  | U  | (4)  | 4  | В    | С       | В     | 6  | З    | F0      |       | 6B |  |
| 24  | Т  | (5)  | 4  | С    | С       | С     | 7  | 3    | F0      |       | 73 |  |
| 25  | 0  | (6)  | 4  | D    | С       | D     | 7  | 4    | F0      |       | 74 |  |
| 26  | Р  | (—)  | 4  | A    | С       | A     | 7  | З    | F0      |       | 7B |  |
| 37  | J  | (1)  | 4  | ·F   | С       | F     | 6  | 9    | F0      |       | 69 |  |
| 38  | к  | (2)  | 5  | 0    | D       | 0     | 7  | 2    | F0      |       | 72 |  |
| 39  | L  | (3)  | 5  | 51   | D       | 1     | 7. | Ą    | F0      |       | 7A |  |
| 40  | ;  | (+)  | 4  | E    | С       | Е     | 7  | 9    | F0      |       | 79 |  |
| 52  | М  | (0)  | 52 |      | D       | 2     | 70 |      | F0      |       | 70 |  |
| 54  |    | (.)  | 5  | 53   |         | D3    |    | 71   |         |       | 71 |  |
| 55  | /  | (/)  | E0 | 35   | E0 B5   |       | 40 | 4A   | E0      | F0    | 4A |  |

Table D-5 Scan codes in overlay mode

Table D-6 No.124 key scan code

| Key    | Shift      | Shift Code set 1 |      |    |    |    |       | Code set 2 |    |    |    |    |    |    |    |    |    |    |    |
|--------|------------|------------------|------|----|----|----|-------|------------|----|----|----|----|----|----|----|----|----|----|----|
| top    | Make Break |                  | Make |    |    |    | Break |            |    |    |    |    |    |    |    |    |    |    |    |
| Prt Sc | Common     | E0               | 2A   | E0 | 37 | E0 | B7    | E0         | AA | E0 | 12 | E0 | 7C | E0 | F0 | 7C | E0 | F0 | 12 |
|        | Ctrl +     |                  | E0   | 37 |    |    | E0    | B7         |    |    | E0 | 7C |    |    | E0 | F0 | 7C |    |    |
|        | Shift +    |                  | E0   | 37 |    |    | E0    | B7         |    |    | E0 | 7C |    |    | E0 | F0 | 7C |    |    |
|        | Alt +      |                  |      | 54 |    |    | D4    |            |    |    |    | 84 |    |    | F0 | B4 |    |    |    |

| Key   | Shift   |    | Code set 1<br>Make |    |    |    |    | Code set 2 |    |    |    |    |    |    |    |  |
|-------|---------|----|--------------------|----|----|----|----|------------|----|----|----|----|----|----|----|--|
| top   |         |    |                    |    |    |    |    | Make       |    |    |    |    |    |    |    |  |
| Pause | Common* | E1 | 1D                 | 45 | E1 | 9D | C5 | E1         | 14 | 77 | E1 | F0 | 14 | F0 | 77 |  |
|       | Ctrl*   | E0 | 46                 | E0 | C6 |    |    | E0         | 7E | E0 | F0 | 7E |    |    |    |  |

Table D-7 No.126 key scan code

\*: This key generates only make codes.

### 1. United Status (US) Keyboard

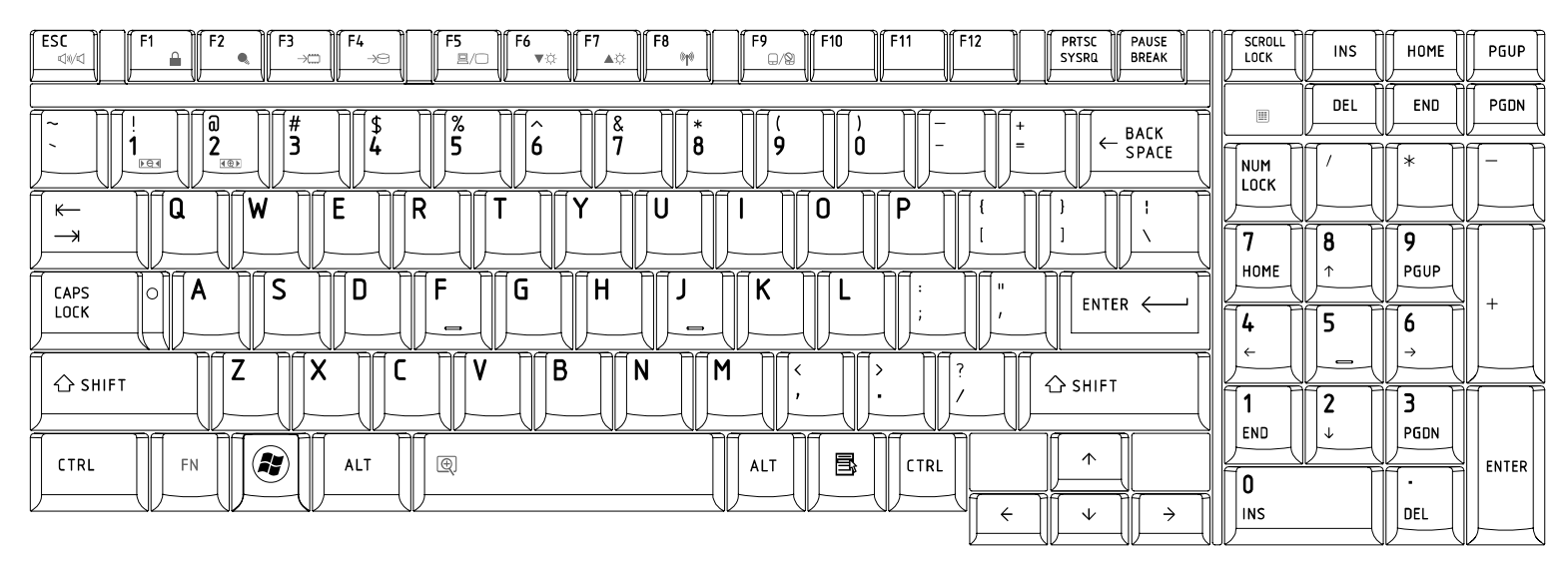

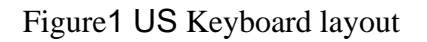

## 2. Traditional Chinese (CH) Keyboard

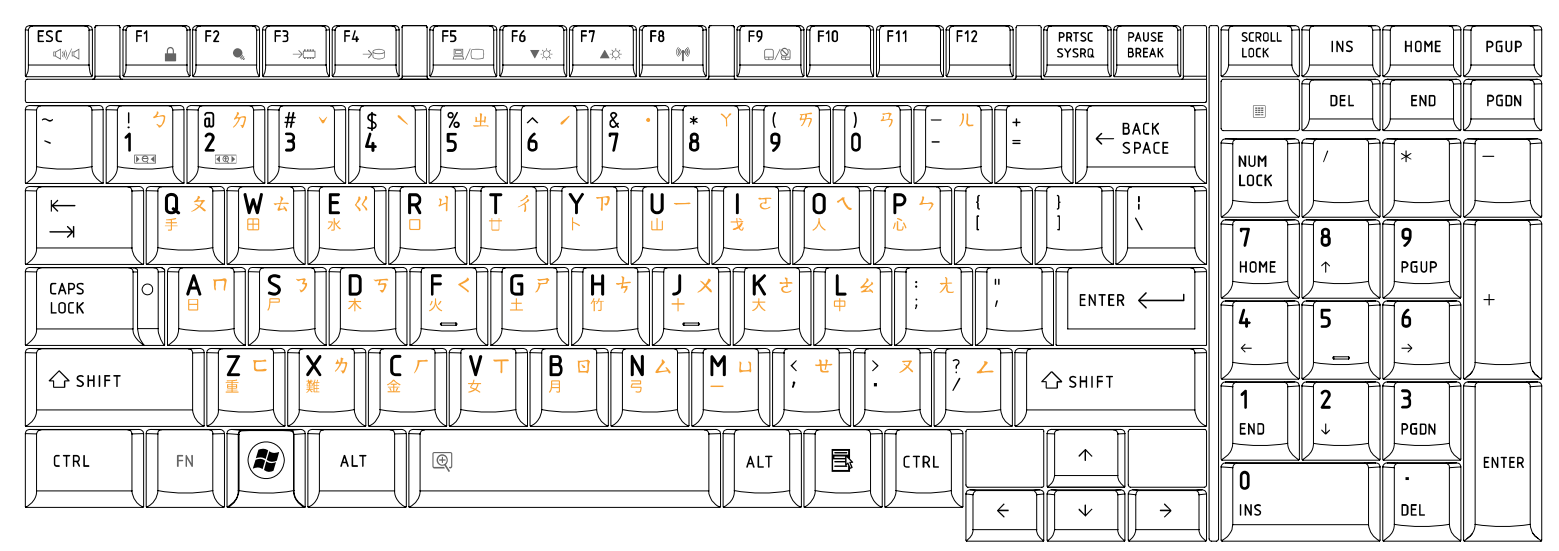

## 3. Thai (TI) Keyboard

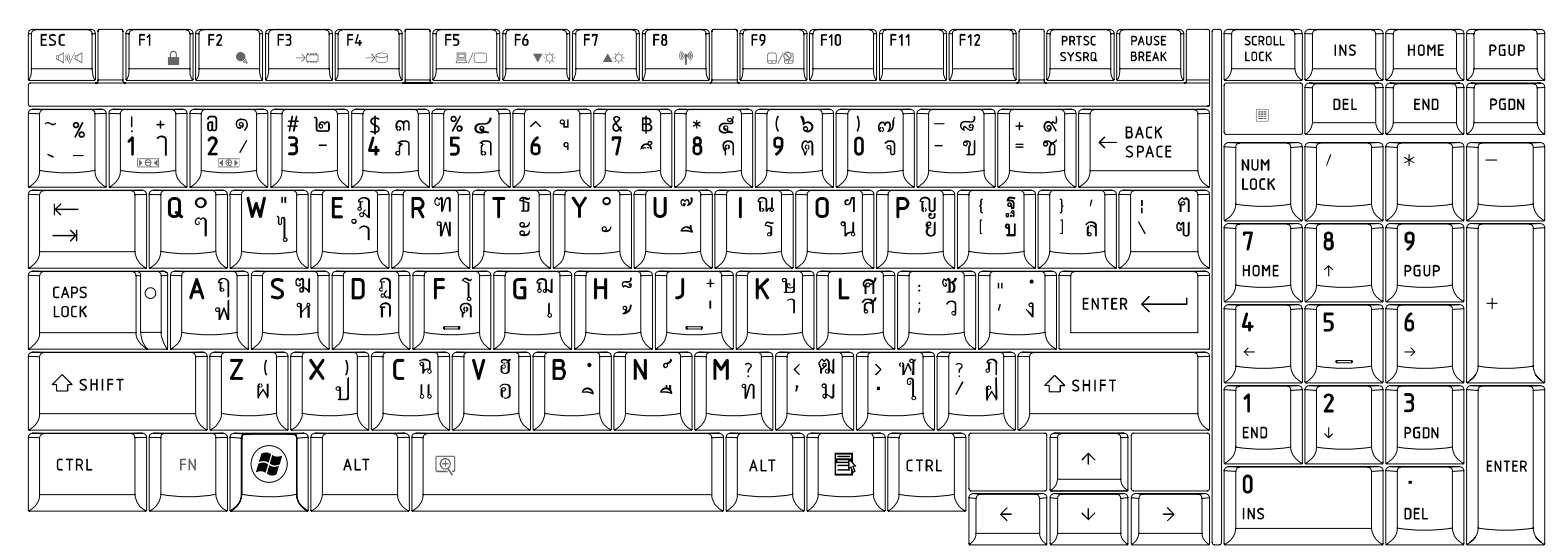

Figure 3 TI Keyboard layout

## 4. Korean (KO) Keyboard

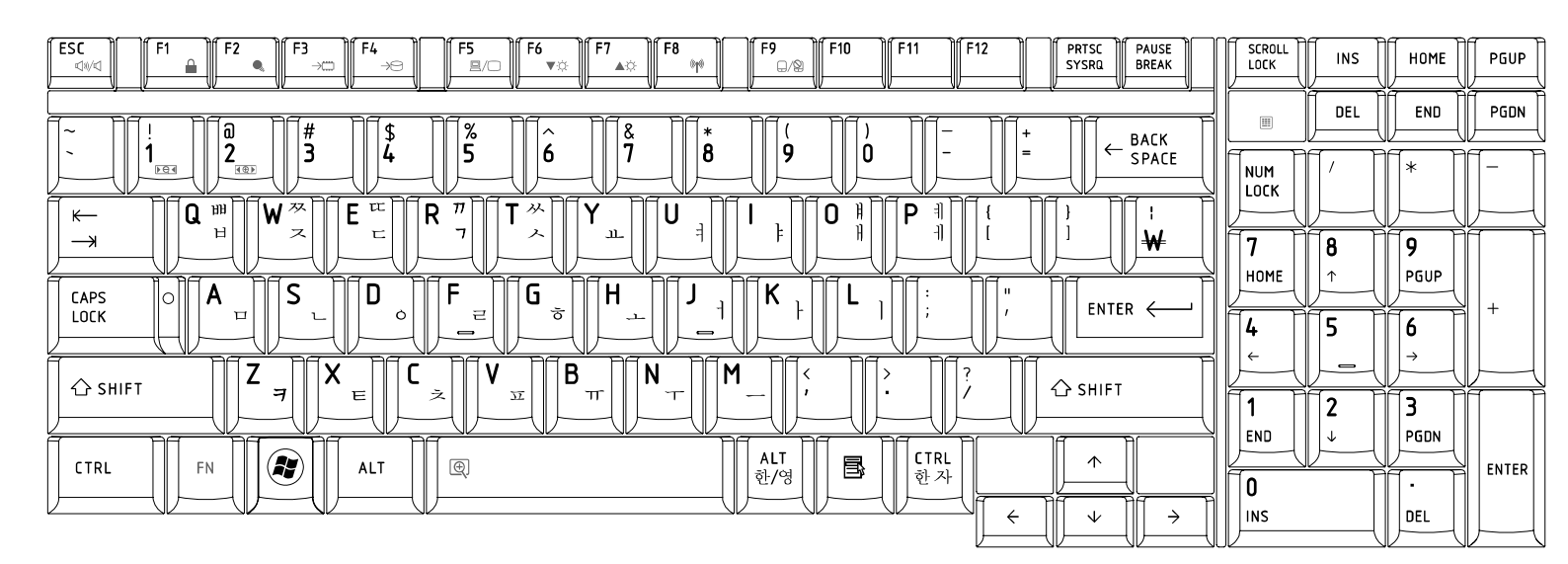

Figure 4 KO Keyboard layout

## 5. United Kingdom (UK) Keyboard

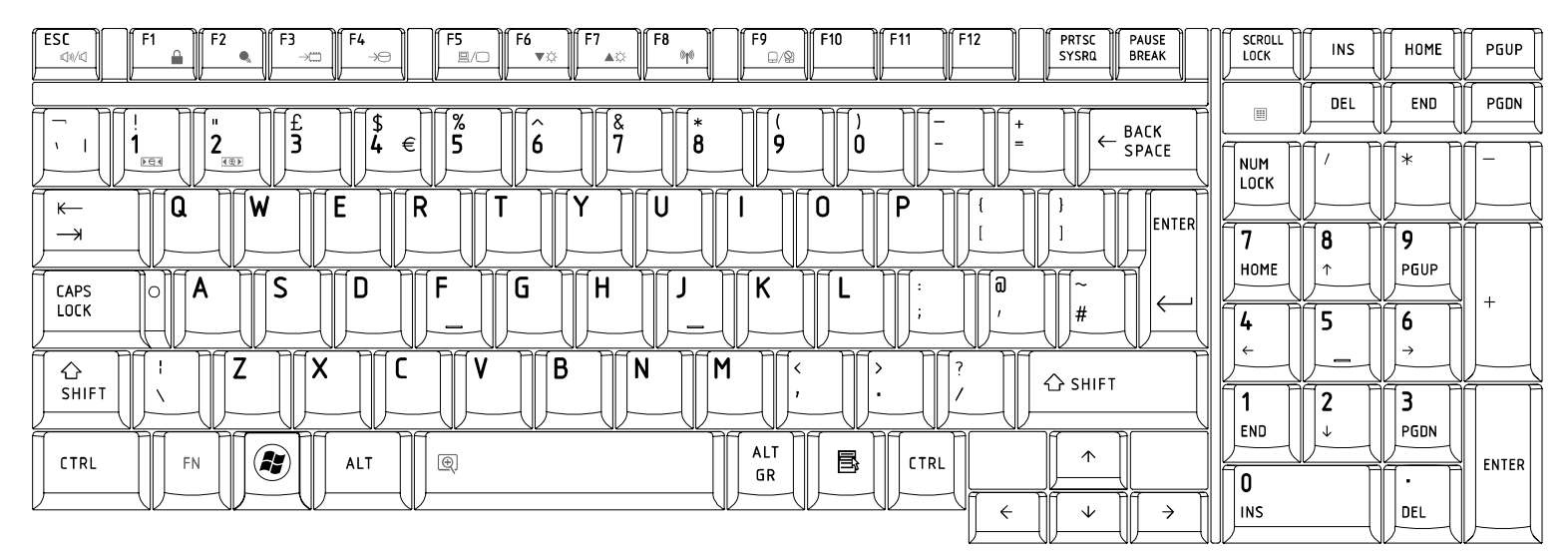

Figure5 UK Keyboard layout

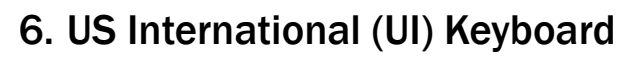

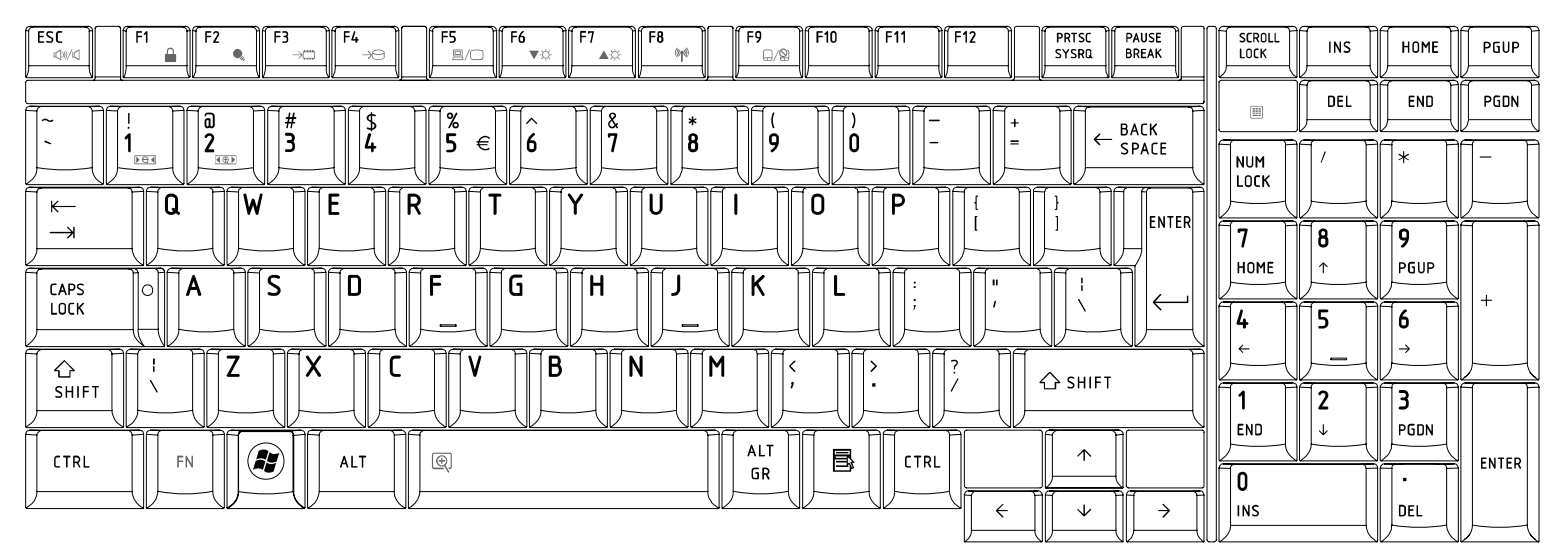

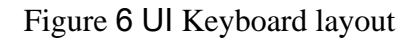

## 7. Hebrew (HB) Keyboard

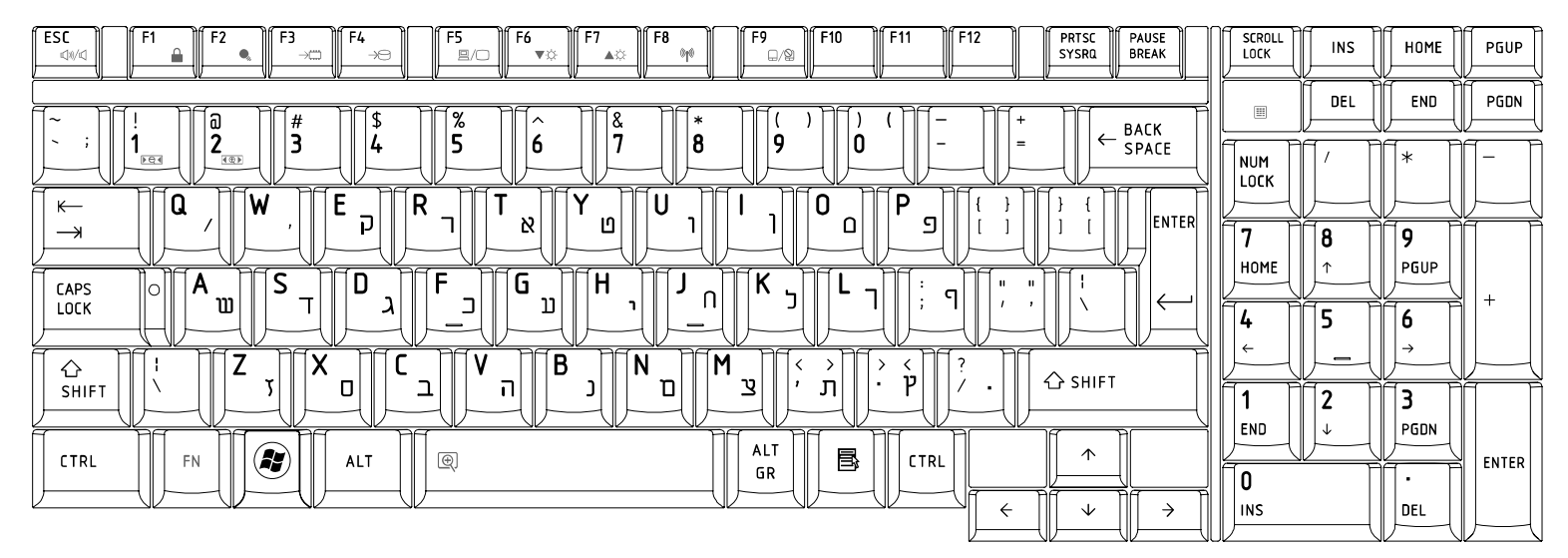

Figure7 HB Keyboard layout

## 8. Danish (DM) Keyboard

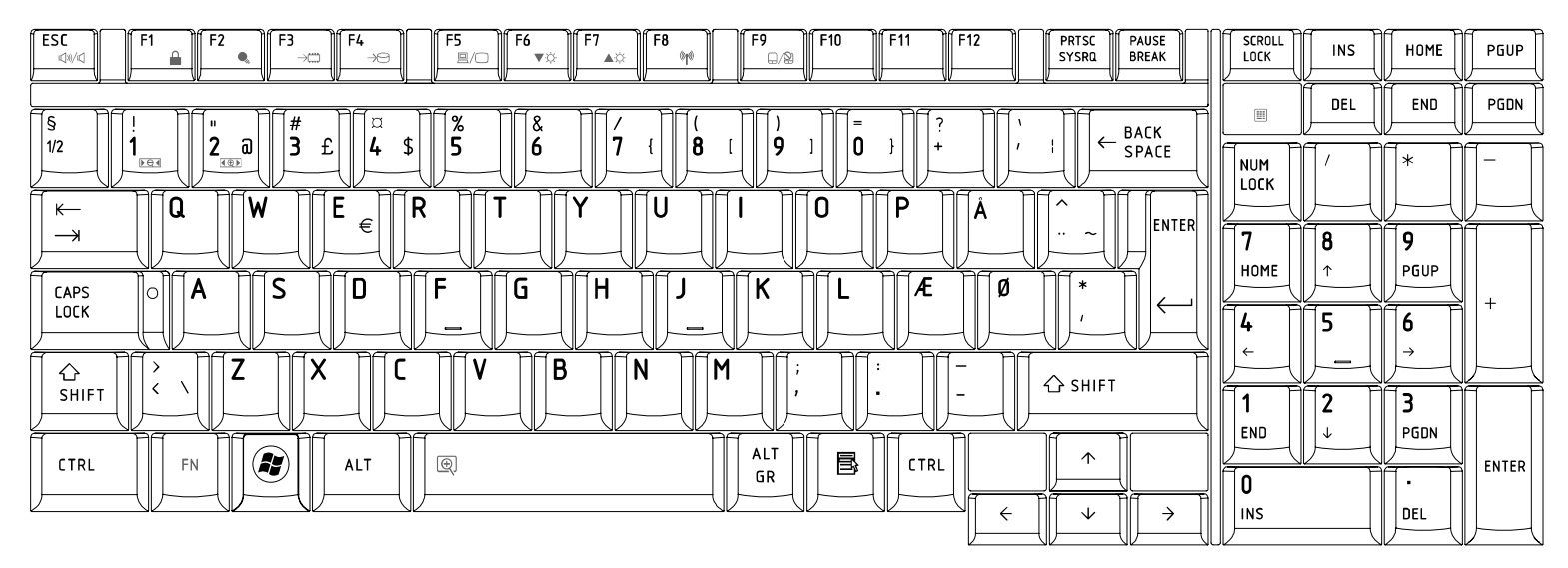

Figure8 DM Keyboard layout

## 9. Swiss (SW) Keyboard

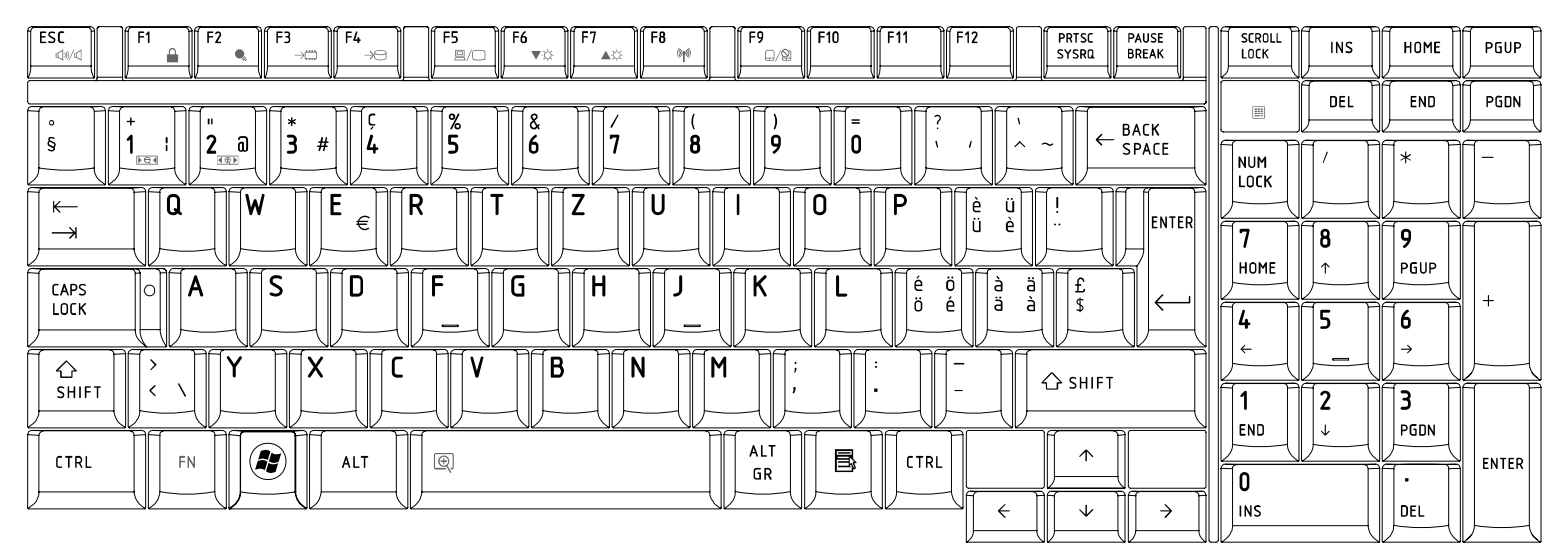

## 10. Arabic (ARE) Keyboard

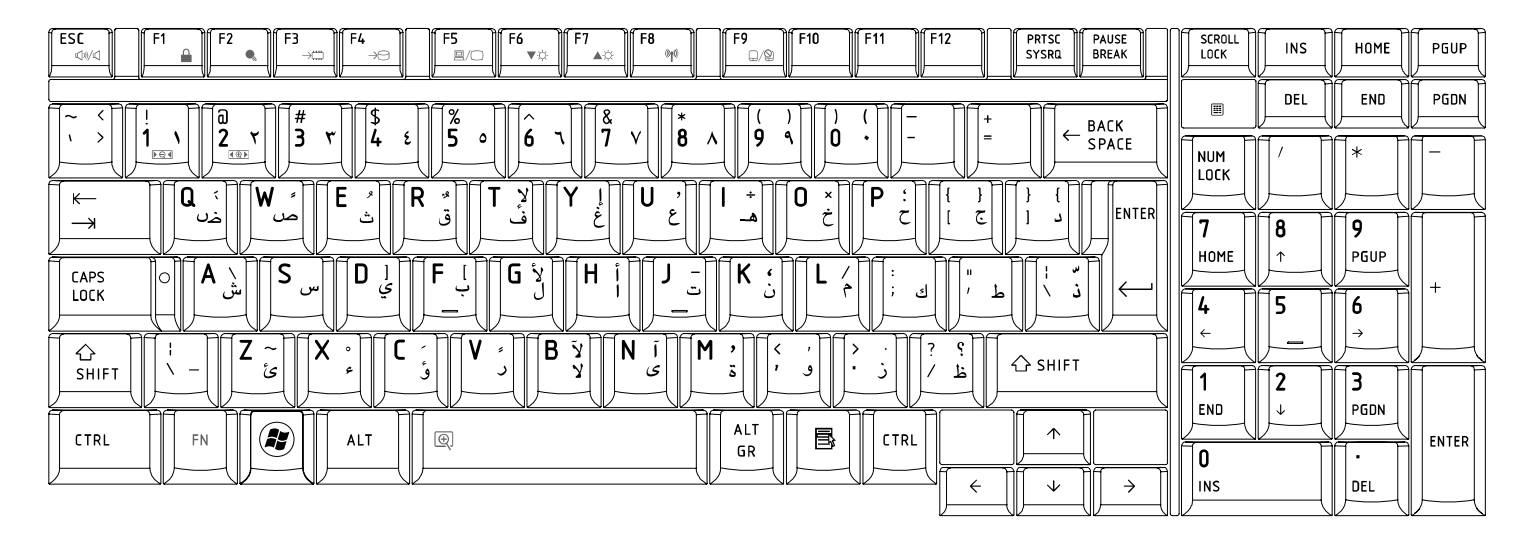

Figure10 ARE Keyboard layout

### 11. Czech (CZ) Keyboard

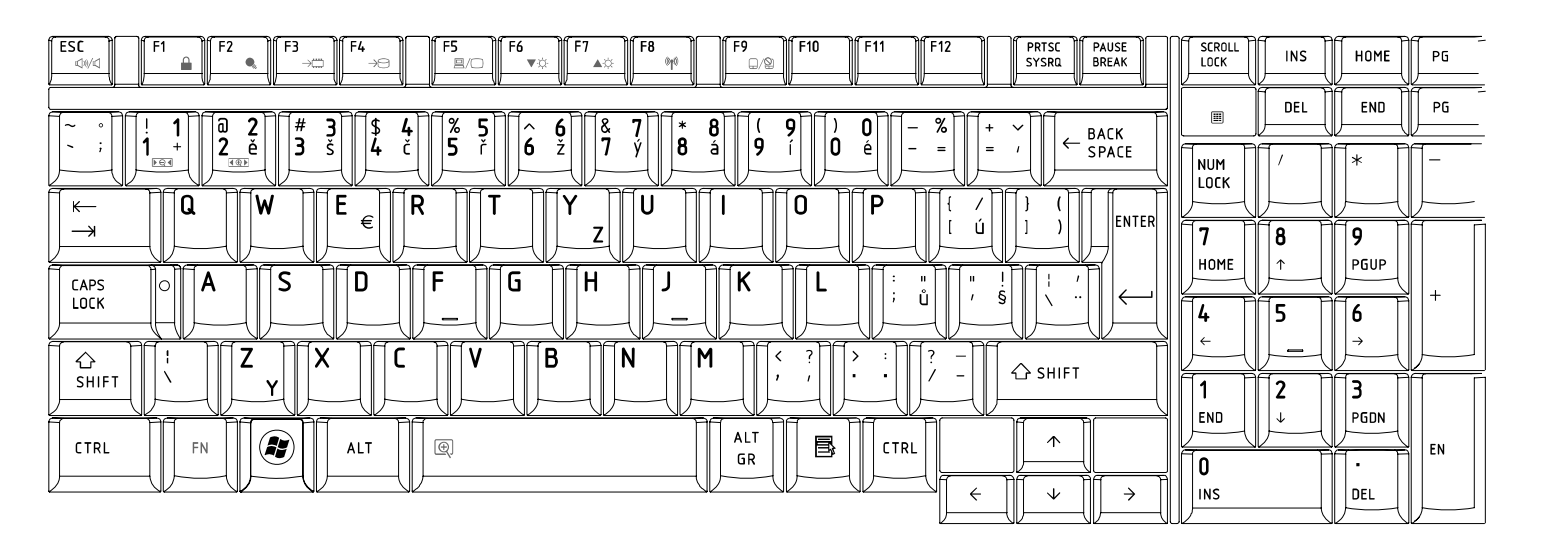

Figure11 CZ Keyboard layout

## 12. Russian (RU) Keyboard

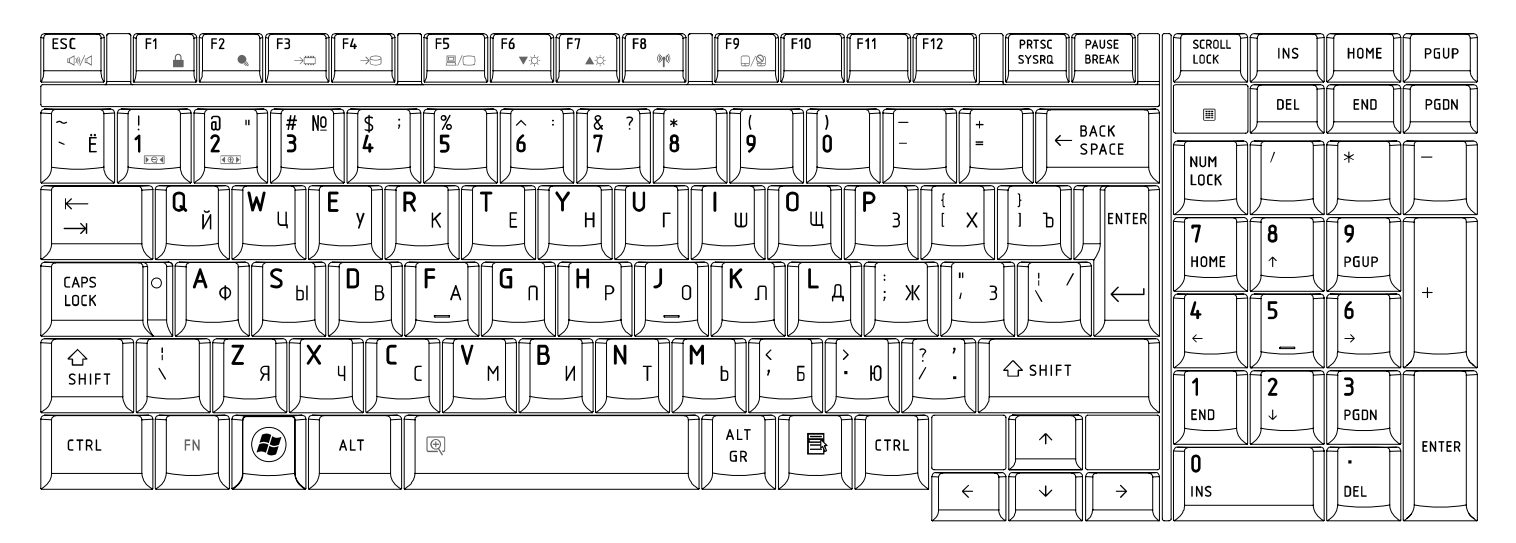

Figure12 RU Keyboard layout

## 13. Portuguese (PO) Keyboard

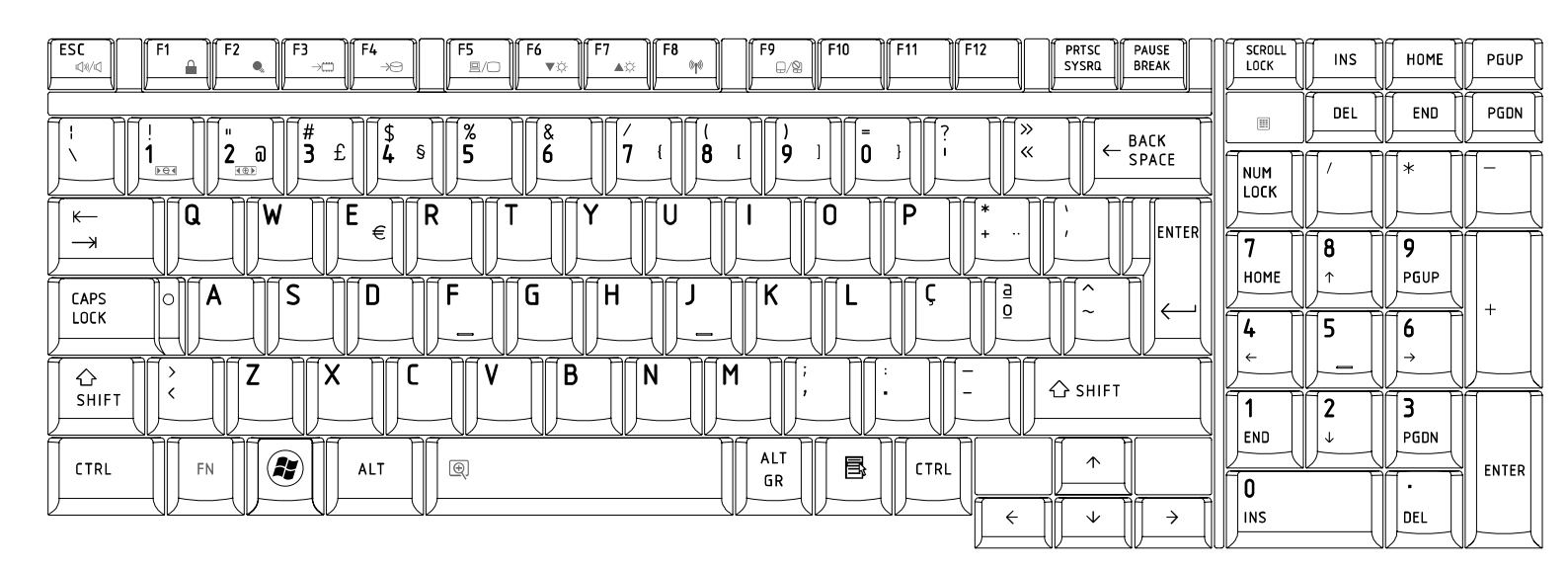

Figure13 PO Keyboard layout

## 14. Slovakian (SL) Keyboard

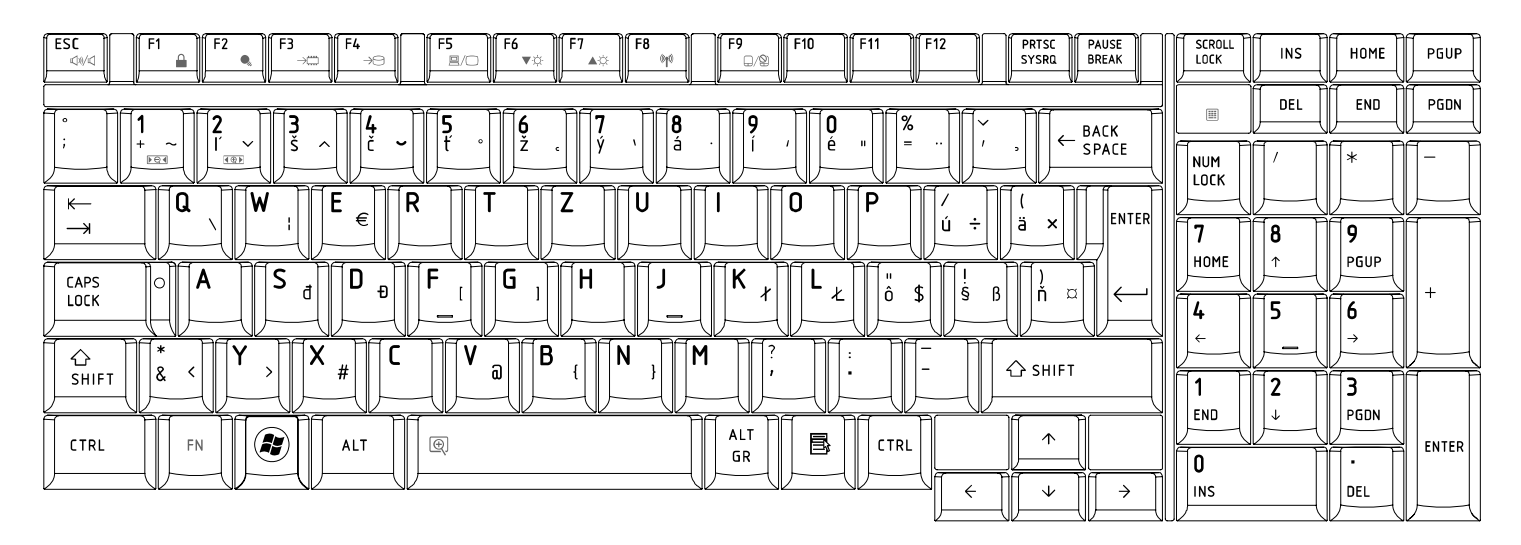

Figure14 SL Keyboard layout

## 15. Italian (IT) Keyboard

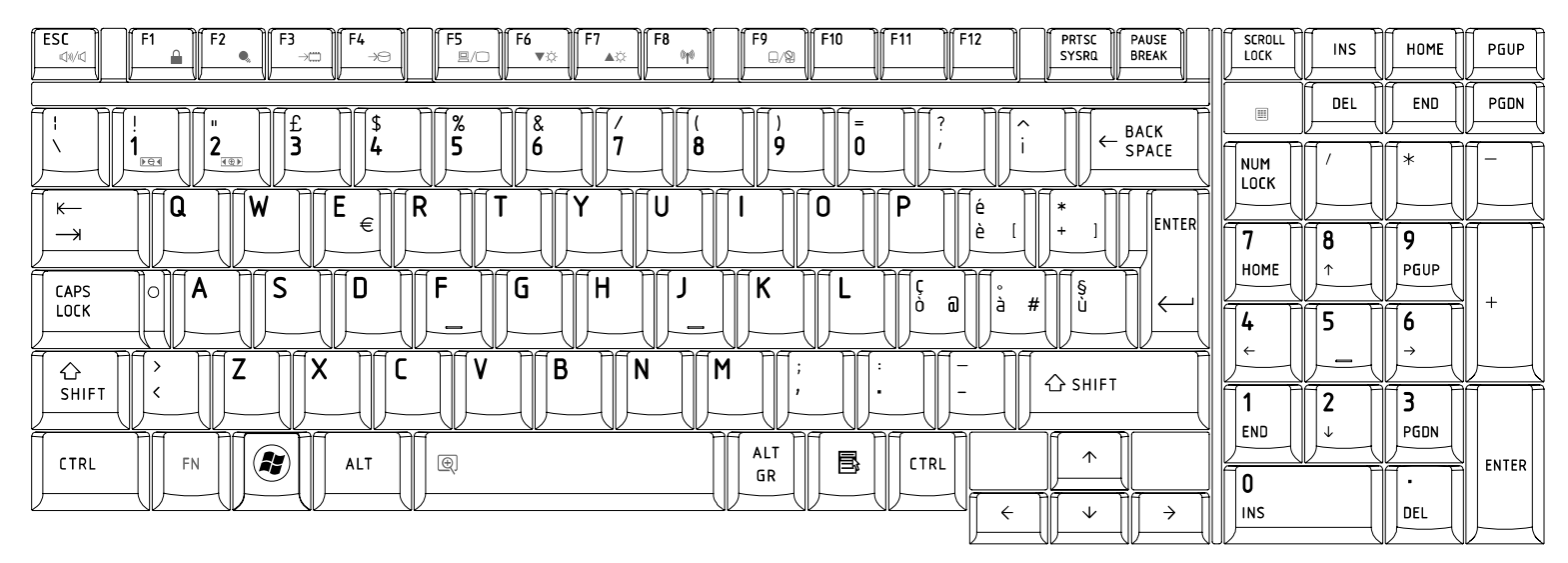

Figure15 IT Keyboard layout

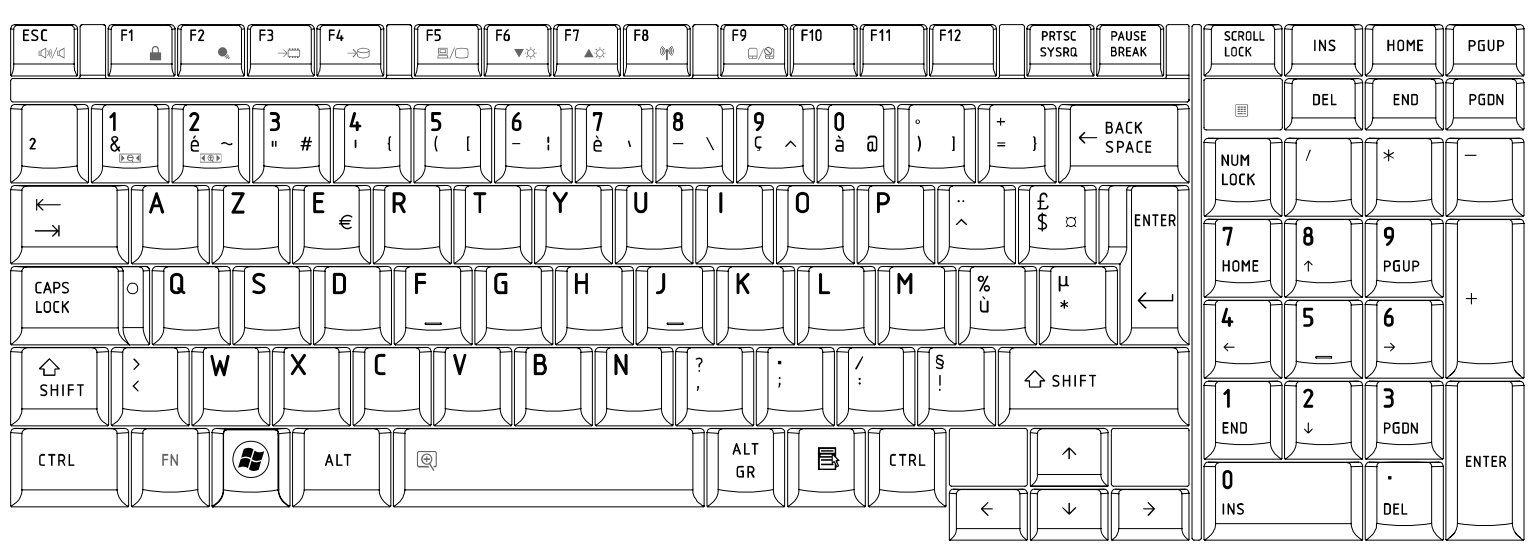

## 16. French (FR) Keyboard

Figure16 FR Keyboard layout

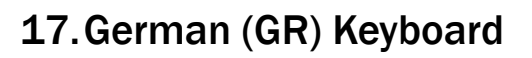

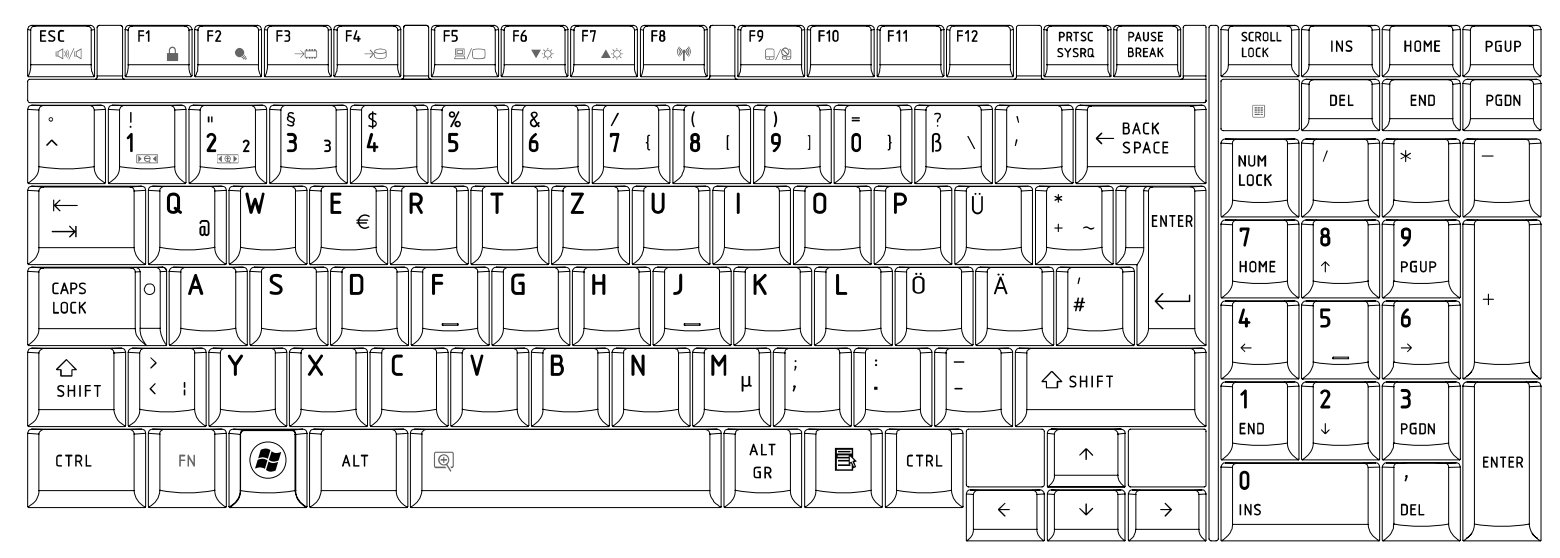

Figure17 GR Keyboard layout

### 18. Greek (GK) Keyboard

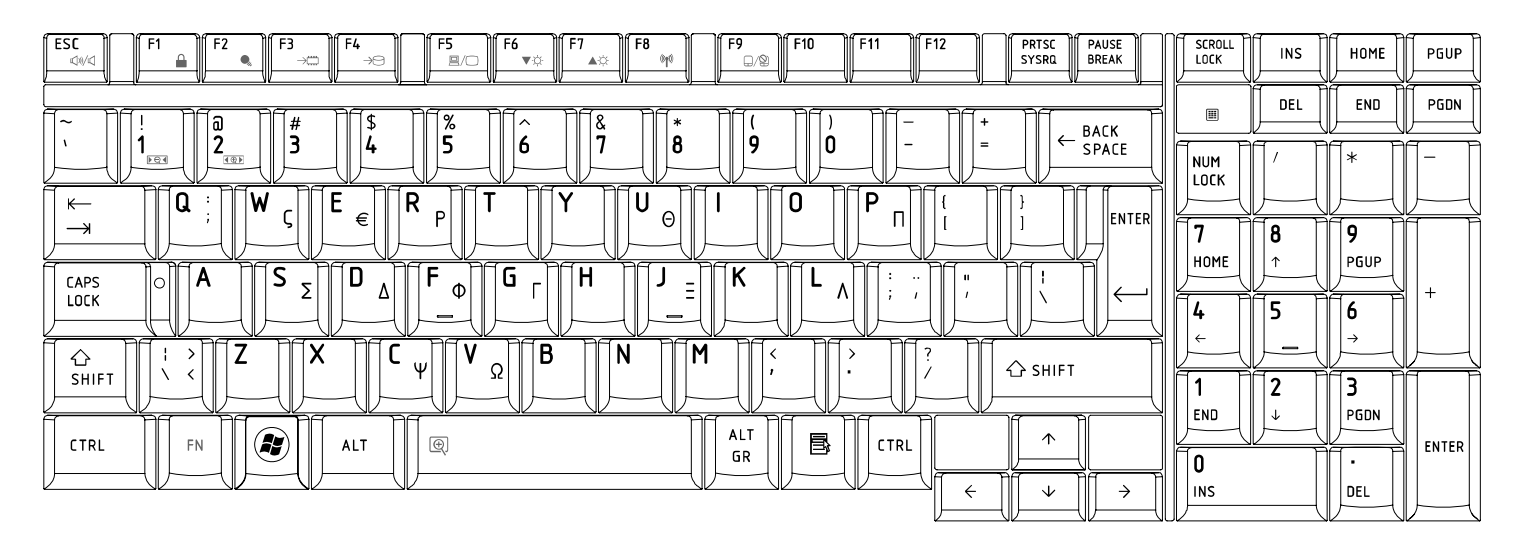

Figure18 GK Keyboard layout

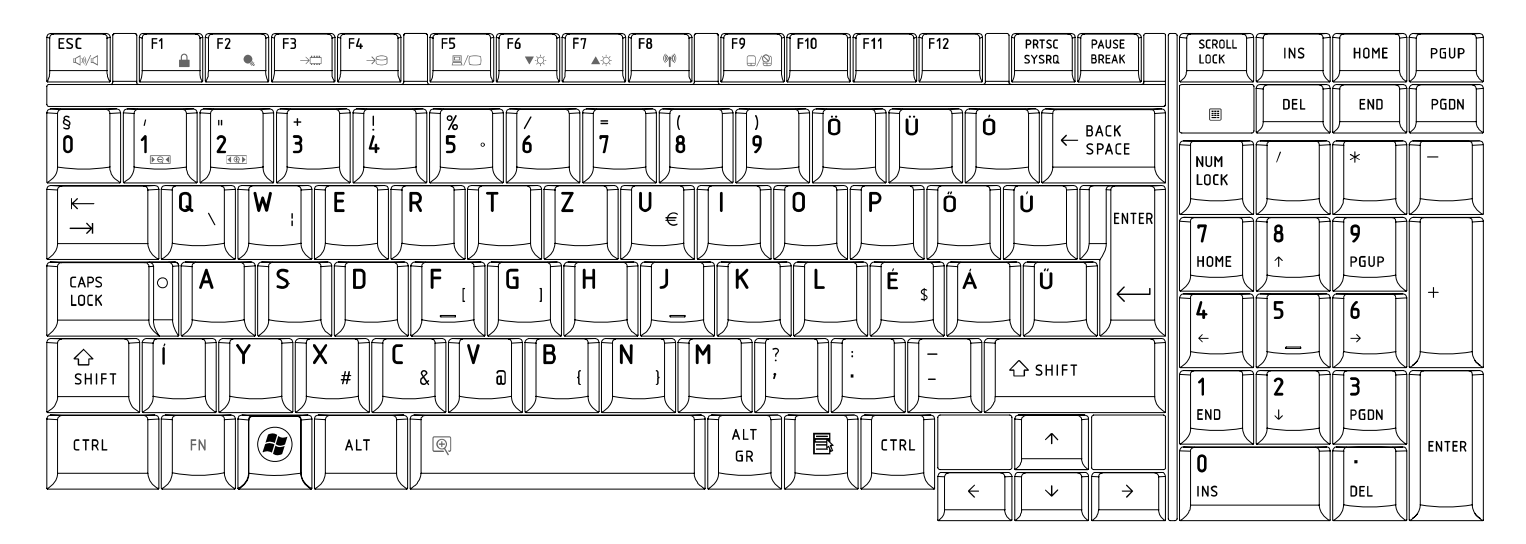

## 19. Hungarian (HG) Keyboard

Figure19 HG Keyboard layout

## 20. Spanish (SP) Keyboard

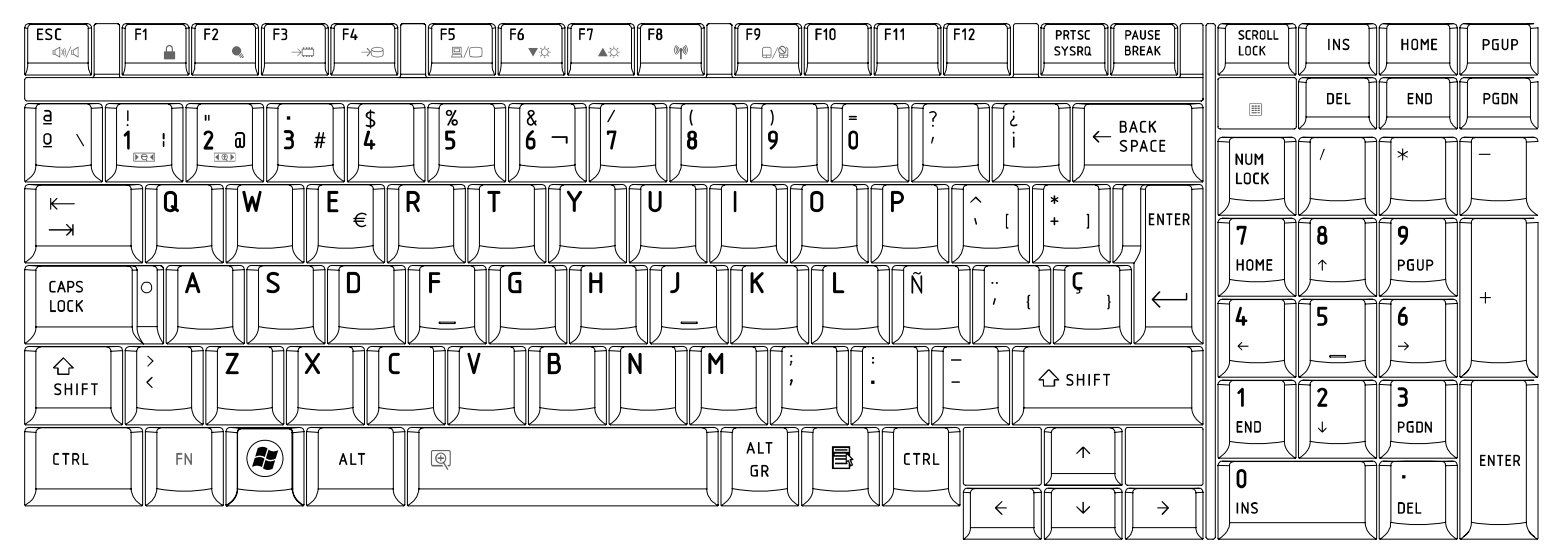

## 21. Turkish (TR) Keyboard

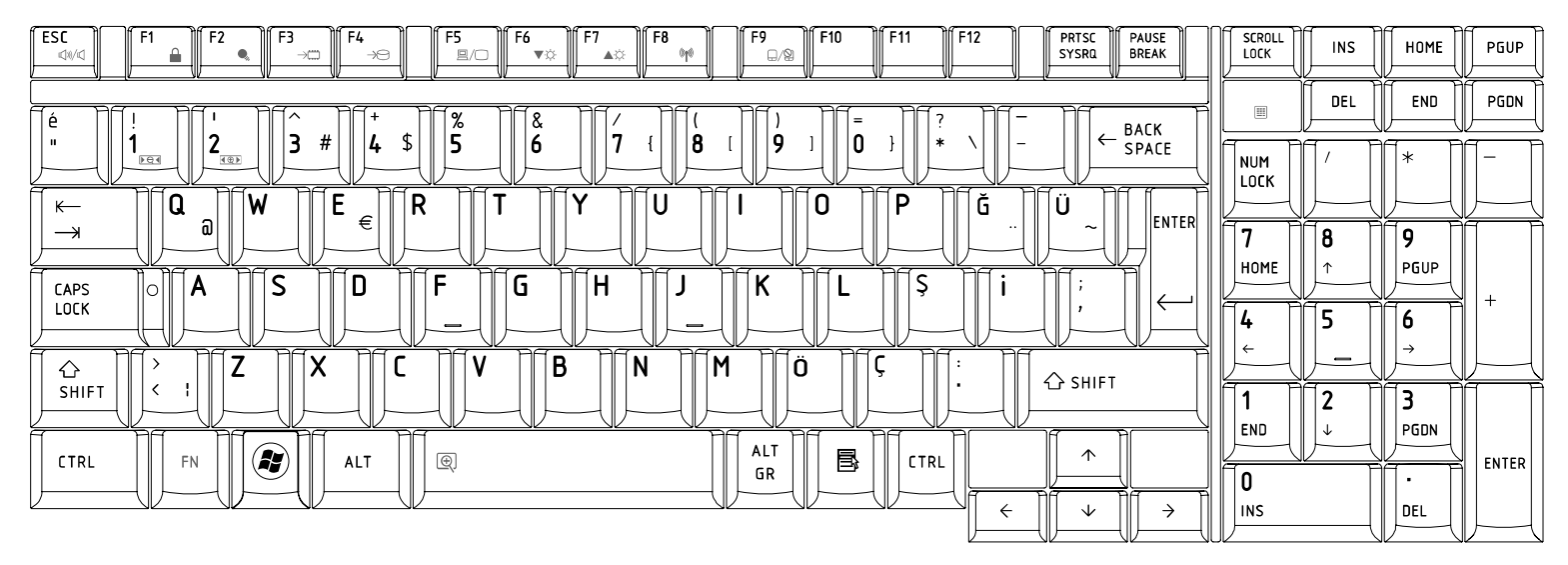

Figure 21 TR Keyboard layout

## 22.Turkish F (TR-F) Keyboard

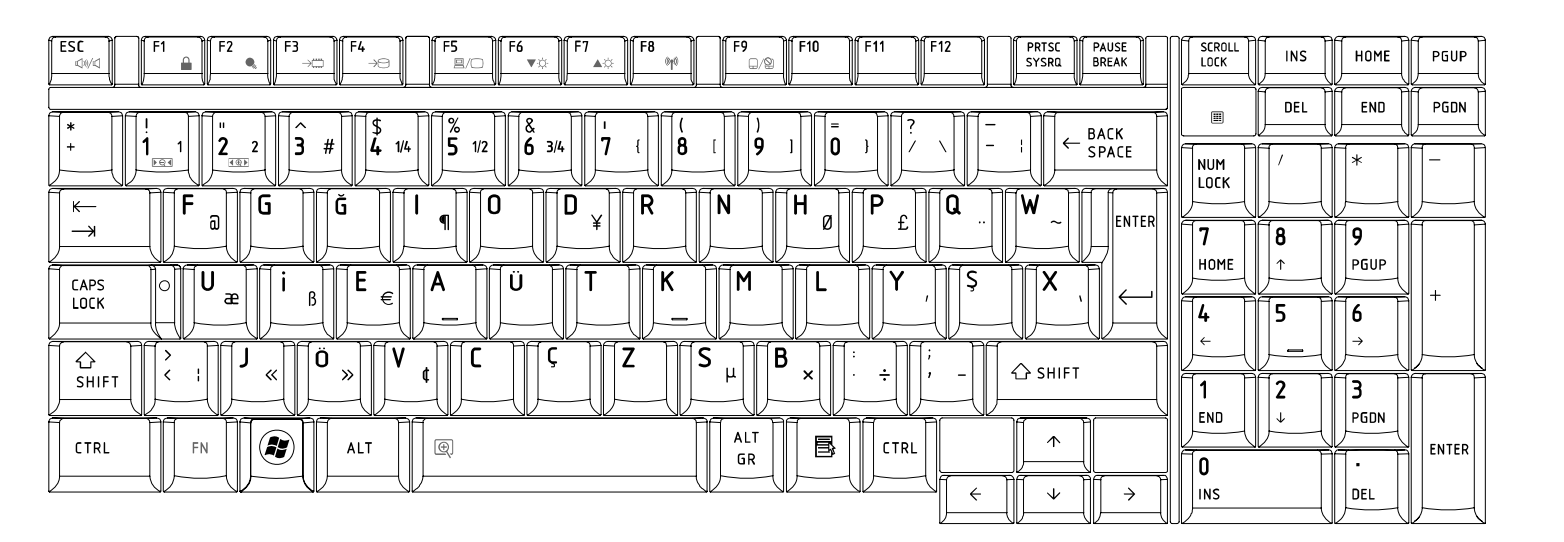

Figure22 TR-F Keyboard layout

#### 23.Swedish (SD) Keyboard

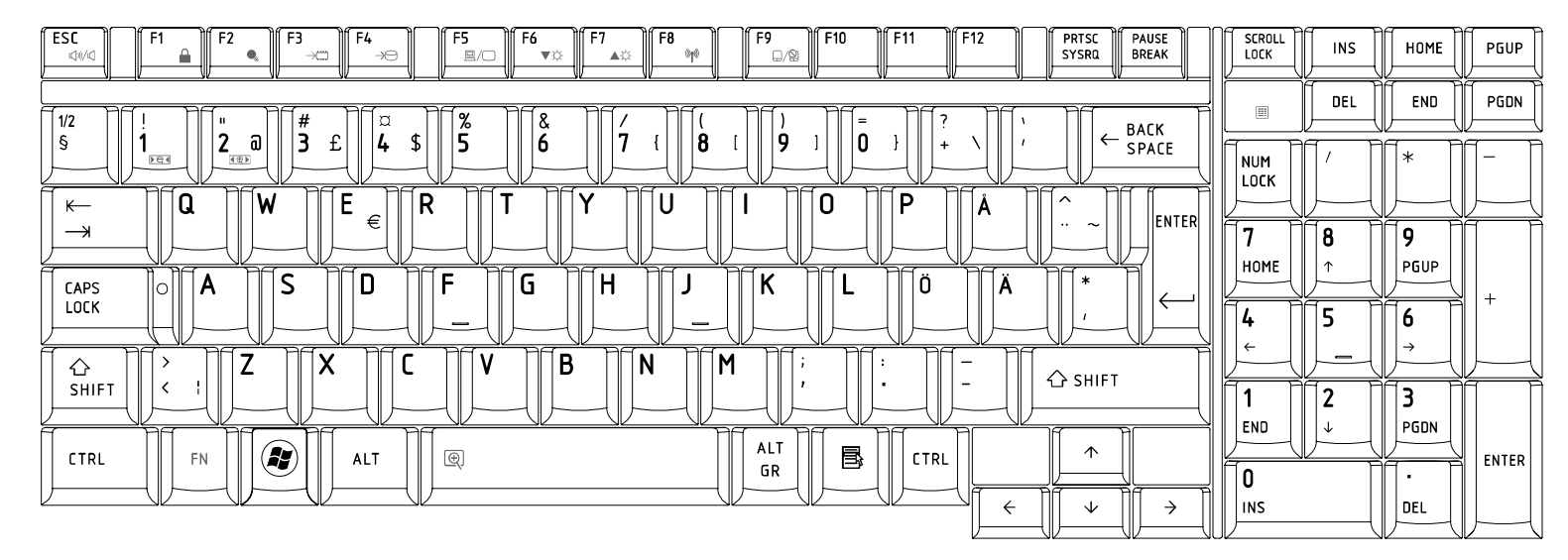

Figure 23 SD Keyboard layout

#### 24.Belgian (BE) Keyboard

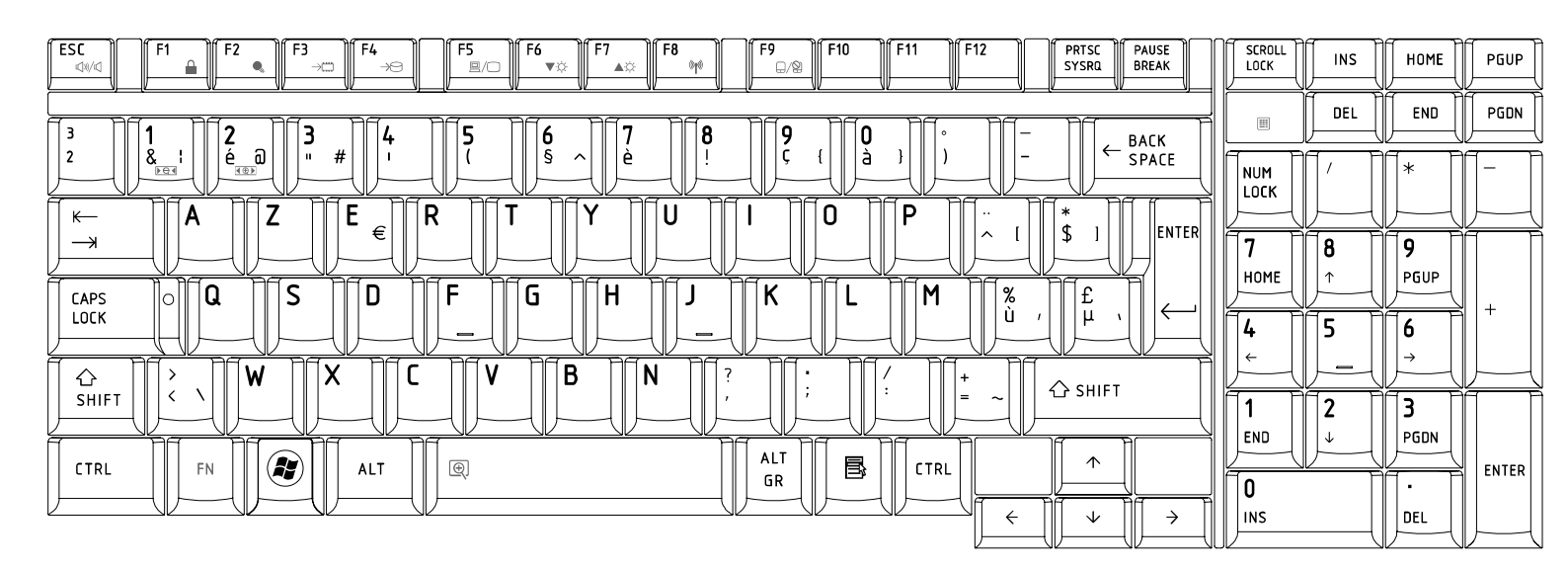

Figure24 BE Keyboard layout

## 25.Yugoslavian (YU) Keyboard

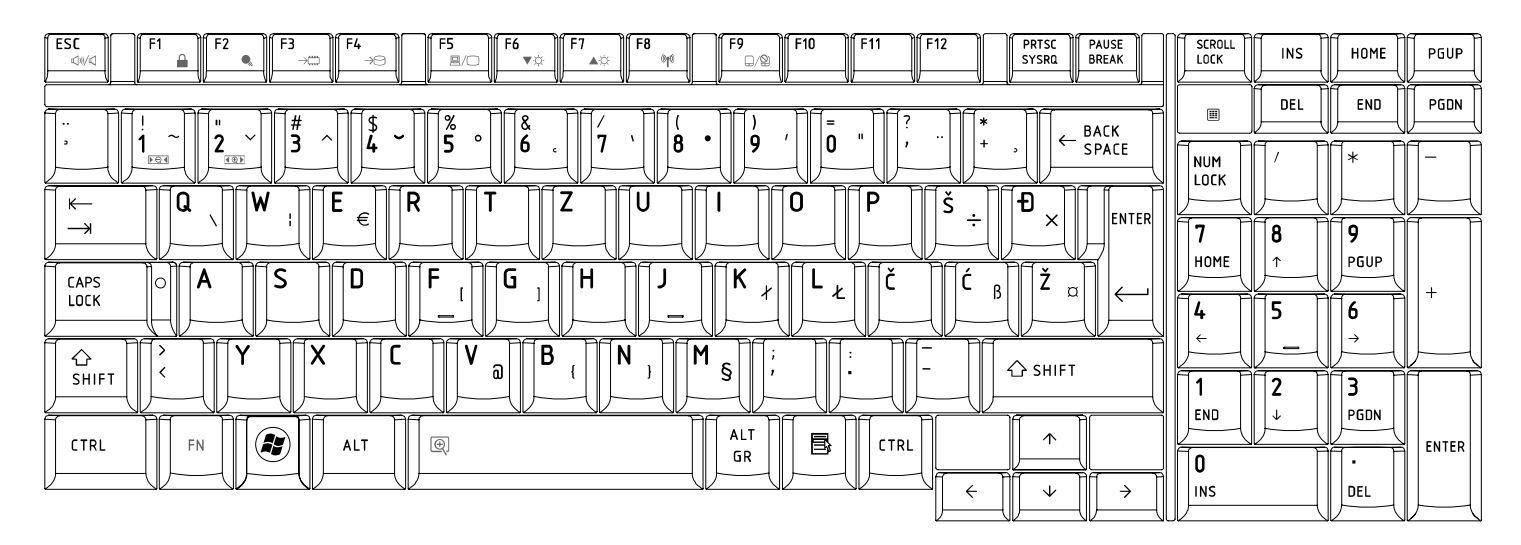

Figure25 YU Keyboard layout

## 26.Norwegian (NW) Keyboard

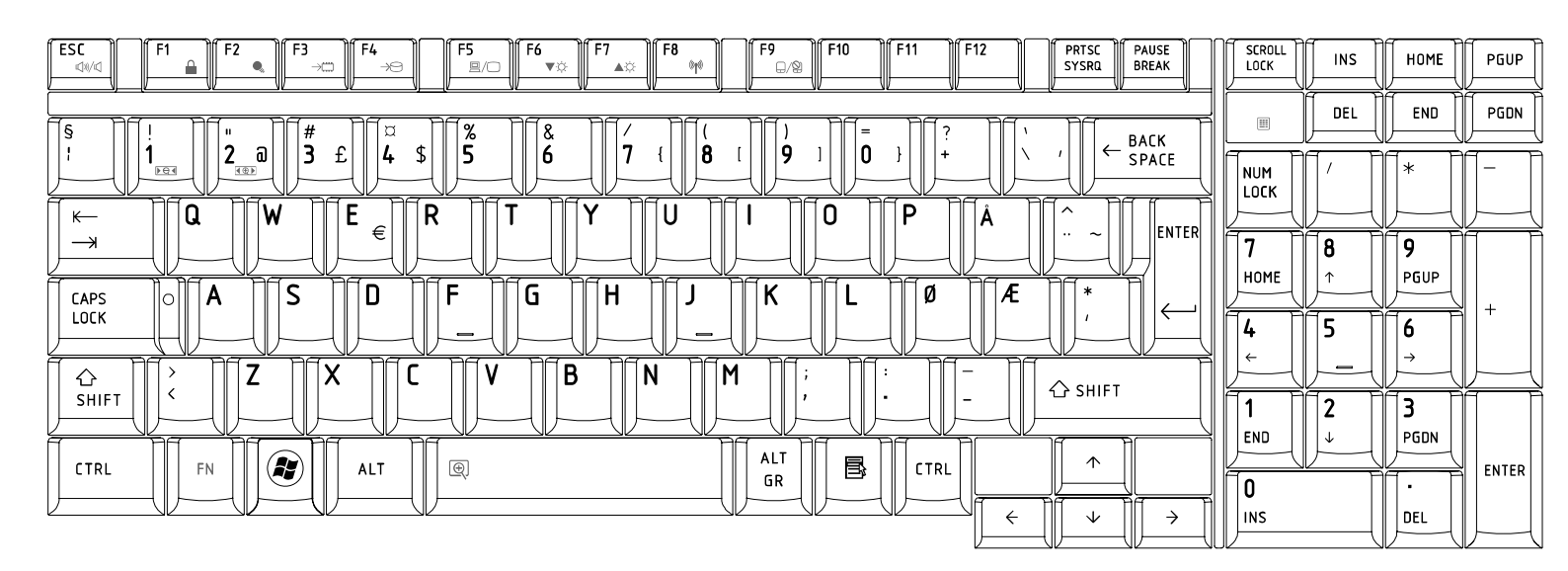

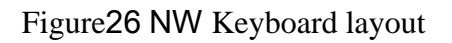

## 27.Scandinavian (ND) Keyboard

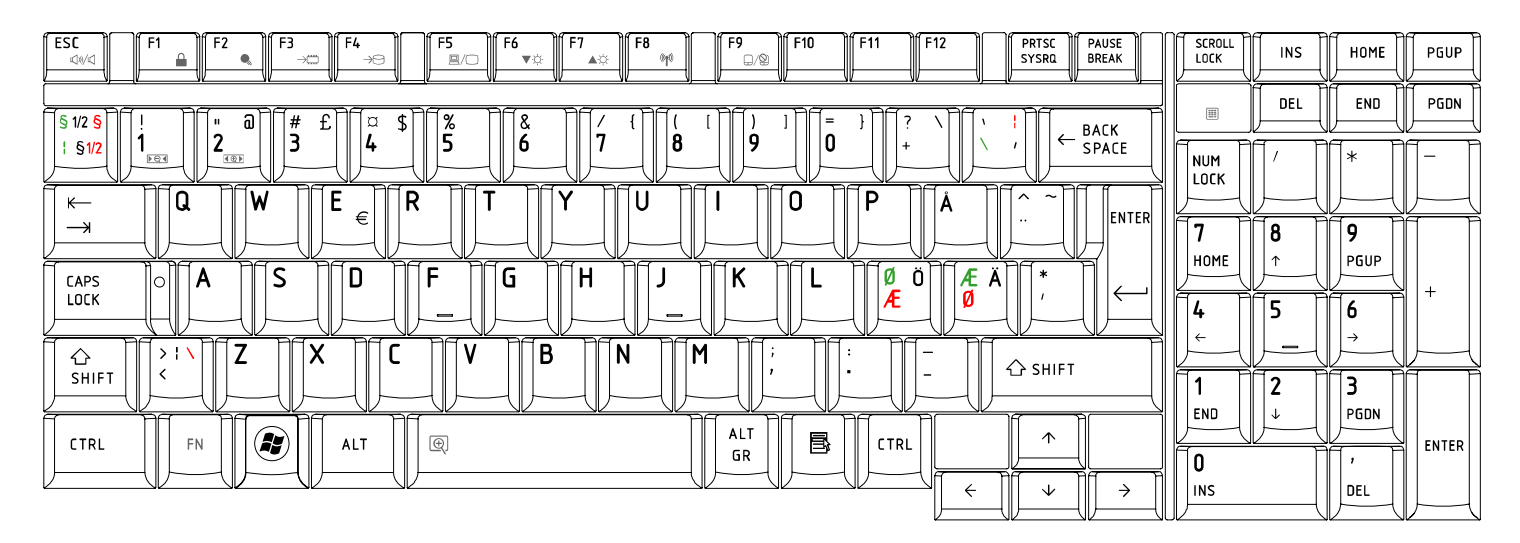

Figure27 ND Keyboard layout

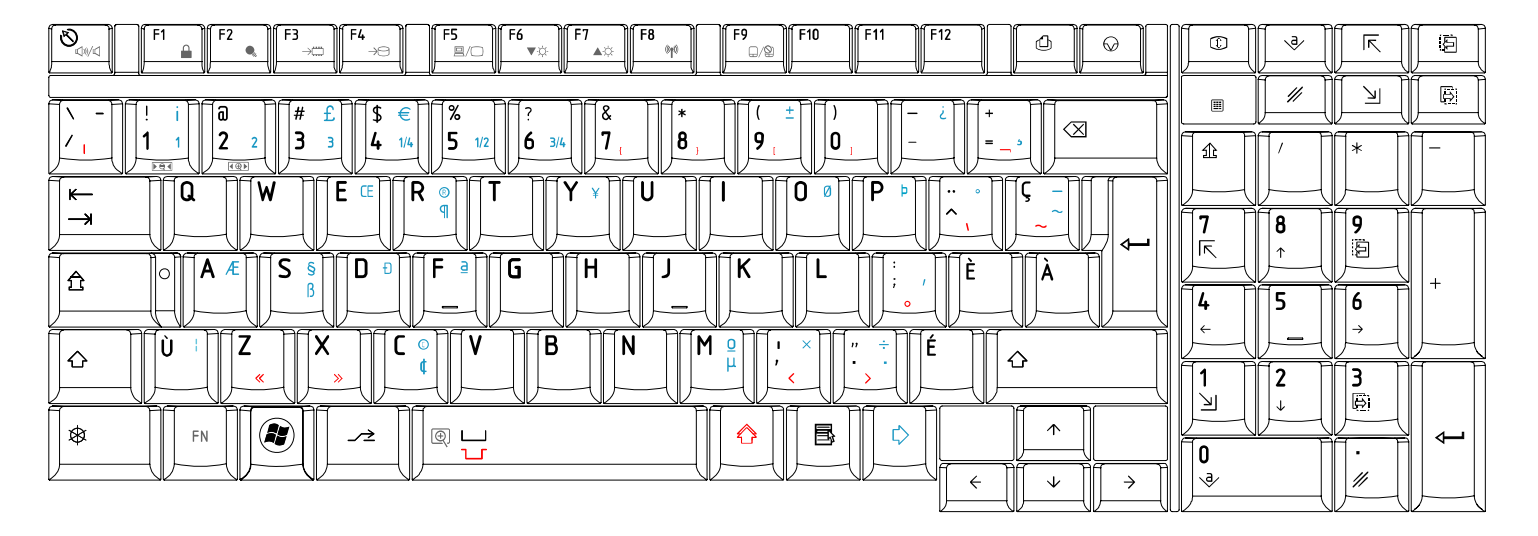

## 28.Canadian Multinational(AC)Keyboard

Figure28 AC Keyboard layout

## 29.Canadian Bilingual (CB) Keyboard

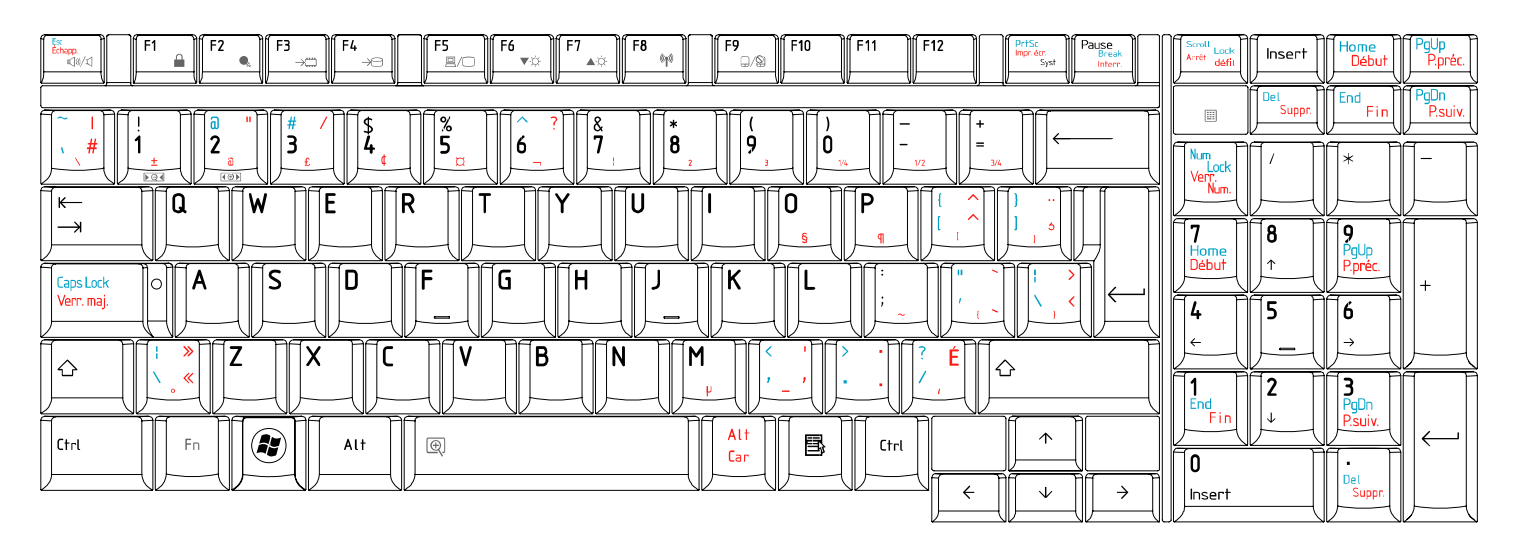

Figure29 CB Keyboard layout

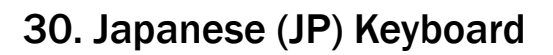

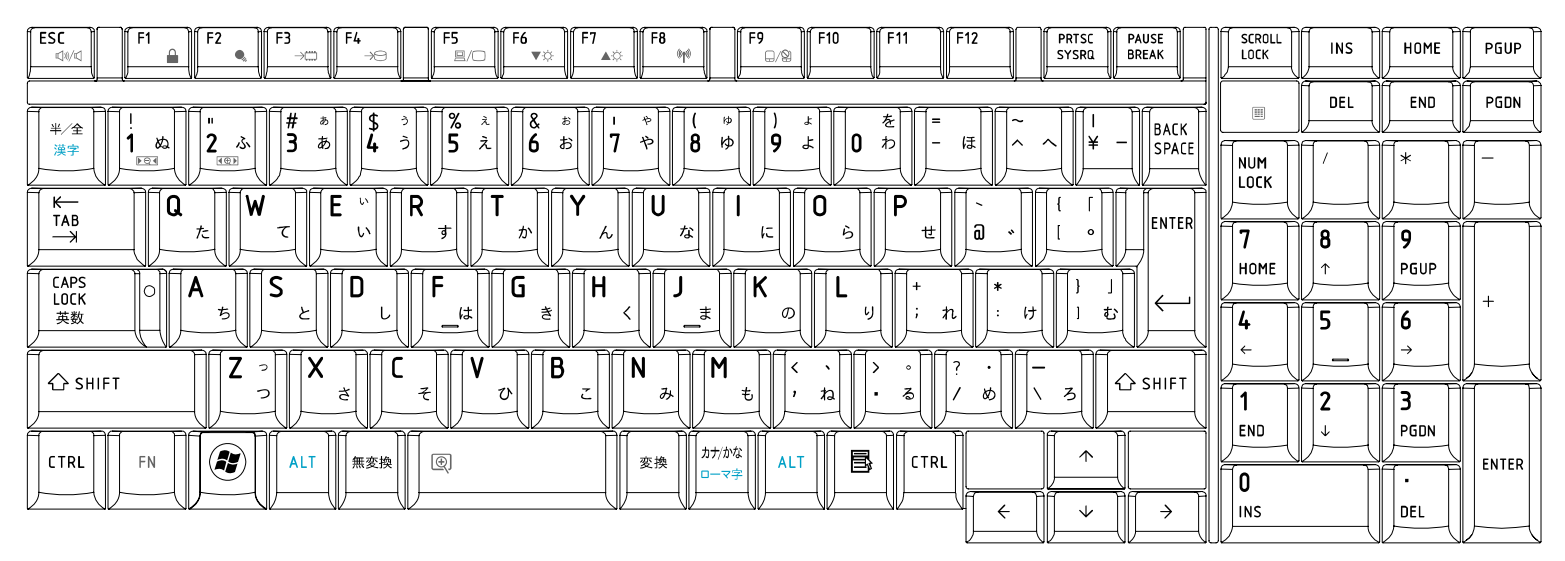

Figure30 JP Keyboard layout

## Appendix F Wiring Diagrams

#### F.1 RGB Monitor ID Wraparound connector

| (1) RED    |   | RED   | (1)  |
|------------|---|-------|------|
| (2) GREEN  |   | GREEN | (2)  |
| (3) BLUE   |   | BLUE  | (3)  |
| (4) NC     |   | NC    | (4)  |
| (5) GND    |   | GND   | (5)  |
| (6) GND    |   | GND   | (6)  |
| (7) GND    |   | GND   | (7)  |
| (8) GND    |   | GND   | (8)  |
| (9) 5V     |   | 5V    | (9)  |
| (10) GND   |   | GND   | (10) |
| (11) NC    |   | NC    | (11) |
| (12) SDA   |   | SDA   | (12) |
| (13) HSYNC | ; | HSYNC | (13) |
| (14) VSYNC |   | VSYNC | (14) |
| (15) SDL   |   | SCL   | (15) |
|            |   |       |      |

Figure F-1 RGB Monitor ID Wraparound connector (15PIN to 15PIN)

#### F.2 LAN Loopback Connector

| (1) BIBAP '(TX+) | (3) BIDBP (RX+) |
|------------------|-----------------|
| (2) BIDAN (TX-)  | (4) BIDBN (RX-) |

Figure F-2 LAN loopback connector

## Appendix G BIOS Rewrite Procedures

This Appendix explains how to rewrite the system BIOS program when you update the system BIOS.

#### Tools

To rewrite the BIOS, you need the following tool:

- □ BIOS/EC/KBC rewriting disk
- □ USB doggle

#### Rewriting the BIOS

- 1. Set the system to shut down mode.
- 2. Turn off the power to the computer.
- 3. Remove the external cables and cards.
- 4. Connect an external FDD and insert the BIOS rewriting disk into the external FDD.
- 5. Connect the USB doggle special for BIOS rewrite
- 6. Turn on the power
- 7. The BIOS rewriting starts.
- 8. When the process is completed, it beeps and the system automatically reboots.

**NOTE:** 1. Connect the AC adaptor to the computer when you rewrite the BIOS.

- Do not turn off the power while you are rewriting the BIOS.
  If the rewriting fails, it might be impossible to start up the computer.
- 3. If you fail to rewrite BIOS, then when you next turn on the power, a message may be displayed that the contents of the BIOS have been erased or system can't be booted. In this case, insert the BIOS rewriting disk, and the BIOS will be rewritten.

# Appendix H EC/KBC Rewrite Procedures

Same as BIOS rewrite Procedures, please refer appendix G

Satellite U300 and Satellite Pro U300 Maintenance Manual(960-Q08)

# Appendix I Reliability

The following table shows MTBF (Mean Time Between Failures) in maximum configuration.

Table I-1 MTBF

| Component | Time (hours) |
|-----------|--------------|
| System    | 6150         |